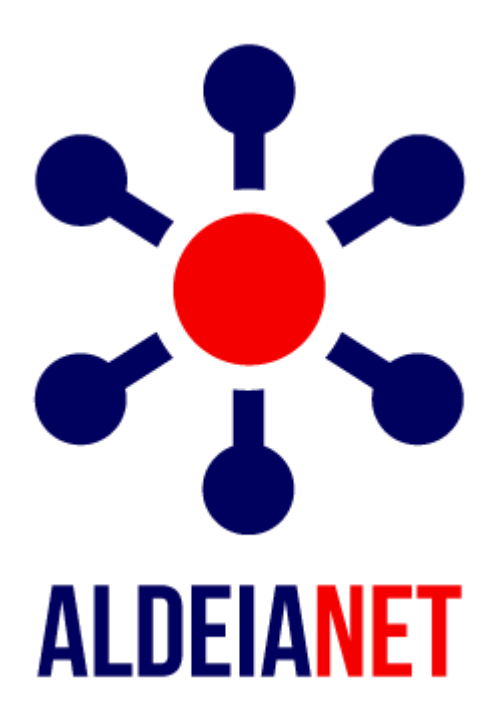

# Manual do Usuário Documento Versão 11.3

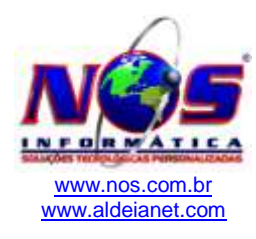

# Índice

### Descrição

### Página

| Capítulo 1                                      | 7  |
|-------------------------------------------------|----|
| Conhecendo o AldeiaNet                          | 7  |
| 1.1 – O que é o AldeiaNet                       | 7  |
| 1.2 - Perguntas e respostas mais freqüentes     | 7  |
| 1.3 - Composição e requisitos do sistema        | 9  |
| Capítulo 2                                      | 13 |
| Instalação do Módulo Servidor                   | 13 |
| 2.1 – Introdução                                | 13 |
| 2.2 – Procedimentos                             | 13 |
| Capítulo 3                                      | 16 |
| Painel de Controle do Serviço AldeiaNet         | 16 |
| 3.1 –Introdução                                 | 16 |
| 3.2 - Gerenciamento do Serviço AldeiaNet        | 16 |
| 3.3 – Configurações do Painel de Controle       | 17 |
| 3.4 - Administrando o Sistema AldeiaNet         | 18 |
| Capítulo 4                                      | 19 |
| Instalação do Módulo Administrador              | 19 |
| 4.1 - Introdução                                | 19 |
| 4.2 – Procedimentos                             | 19 |
| Capítulo 5                                      | 20 |
| Configurando o programa AldeiaNet Administrador | 20 |
| 5.1 – Introdução                                | 20 |
| 5.2 – Procedimentos                             | 20 |
| 5.3 – Configurar Conexões                       | 20 |
| 5.4 – Configurar Contexto e Servidor            | 20 |
| 5.5 – Configurar Gerenciamento                  | 20 |
| 5.6 – Configurar Geral                          | 21 |
| 5.7 – Configurar Iniciar                        | 21 |
| Capítulo 6                                      | 23 |
| Ambiente do Módulo AldeiaNet Administrador      | 23 |
| 6.1 – Area de Trabalho                          | 23 |
| 6.2 – Barra de Menus                            | 23 |
| 6.3 – Barra de Ferramentas                      | 23 |
| 6.4 – Barra de Funções                          | 23 |
| 6.5 – Barra de Status                           | 24 |
| 6.6 – Componentes do Sistema                    | 24 |
| 6.7 – Fichas                                    | 24 |
|                                                 | 26 |
| Utilizando o AldeiaNet Administrador            | 26 |
| 7.1 – Introduçao                                | 26 |
| 7.2 – Procedimentos                             | 26 |
| 7.3 - Alterando as propriedades do item Sistema | 26 |
| 7.4 – Cadastrando Contextos                     | 27 |
| 7.5 - Cadastrando Usuarios                      | 30 |
| 7.6 – Cadastrando Grupos                        | 33 |
| 7.7 – Cadastrando Protocolos                    | 35 |
| 7.8 – Gadastrando Regras para Expurgo           | 36 |
| 7.9 – Cadastrando Administradores Externos      | 37 |

| 7.10 – Consultando Conexões Ativas                          | 38         |
|-------------------------------------------------------------|------------|
| 7.10 – Inibir Transmissão de Arquivos Vazios (Tamanho Zero) | 41         |
| Capítulo 8                                                  | 44         |
| Editor de Script de Autoexecução                            | 44         |
| 8.1 – Introdução                                            | 44         |
| 8.2 – Procedimentos                                         | 44         |
| 8.3 – Geração de arquivos de logs                           | 48         |
| 8.4 – Ações após o envio de arquivos                        | 48         |
| Capítulo 9                                                  | 50         |
| Instalação do Módulo Cliente                                | 50         |
| 9.1. Procedimentos                                          | 50         |
| Capítulo 10                                                 | 52         |
| Customização                                                | 52         |
| 10.1 – Customização durante a instalação                    | 52         |
| 10.2 - Procedimentos                                        | 52         |
| 10.3 - Customização após a instalação                       | 53         |
| 10.4 - Procedimentos                                        | 53         |
| Capítulo 11                                                 | 55         |
| Configurando o programa AldeiaNet Cliente                   | 55         |
| 11.1 – Introdução                                           | 55         |
| 11.2- Procedimentos                                         | 55         |
| 11.3 – Configurar Diretórios Locais                         | 55         |
| 11.4 - Configurar Conexões                                  | 56         |
| 11.4.1 - Configuração para acesso privativo                 | 57         |
| 11.5 - Configurar Contexto e Servidor                       | 58         |
| 11.6 - Configurar Enviar                                    | 58         |
| 11.7 - Configurar Receber                                   | 60         |
| 11.8 - Configurar Históricos                                | 61         |
| 11.9 - Configurar Geral                                     | 62         |
| 11.10 - Configurar Iniciar                                  | 63         |
| Capítulo 12                                                 | 65         |
| Ambiente do Módulo AldeiaNet Cliente                        | 65         |
| 12.1- Área de Trabalho                                      | 65         |
| 12.2 - Barra de Menus – Central de Arquivos                 |            |
| 12.3 - Barra de Ferramentas                                 |            |
| 12.4 - Barra de Funções                                     |            |
| 12.5 - Barra de Status                                      | 66         |
| 12.6 - Caixa de Entrada                                     | 66         |
| 12.7 - Caixa de Saída                                       | 66         |
| 12.8 – Central de Mensagem                                  | 67         |
| Capítulo 13                                                 | 68         |
| Litilizando o AldeiaNet Cliente                             | 68         |
| 131 – Introducão                                            | 68         |
| 13.2 – Procedimentos                                        | 00<br>68   |
| 13 3 - Identificação do usuário (logon)                     | 00<br>88   |
| 13 3 1 – Identificação do usuário (Logoff)                  | 69         |
| 13.3.2 - Alteração de Sanha                                 | 00<br>60   |
| 13 3 3 - Alterar Contexto e Servidor                        | 00<br>60   |
| 13.4 – Recebendo arquivos (Central de Arquivo)              | 03         |
| 13.4 - Recebendo arquivos (Central de Arquivo)              | 70         |
| 13.4.2 - Recencian de recibos                               | 70         |
| 10.7.2 - 10000000 00 100000000000000000000000               | בי<br>רד   |
| 13/1/- Situação pelo usuário correpte                       | 12<br>72   |
| 13/15 - Enviado por                                         | 12<br>72   |
| 13/16 - Destinatário                                        | 1 Z<br>7 ? |
| $10.7.0 - Desultation \dots$                                | 1 Z        |
| 13.4.1 - Operauores logicos                                 | 12         |

| 13.4.8 - Data em que foi enviado                                          |     |
|---------------------------------------------------------------------------|-----|
| 13.4.9 – Situação pelo destinatário                                       |     |
| 13.4.10 - Informações de arquivos                                         | 73  |
| 13.4.11 – Diretório de destino                                            |     |
| 13.5 – Transmitindo arquivos (Central de Arquivo)                         |     |
| 13.5.1 – Procedimentos para transmissão de arquivos                       | 74  |
| 13.5.2 – Lista de arquivos transmitidos                                   |     |
| 13.5.3 – Botão Outras opções padrões avançadas                            |     |
| 13.5.4 - Informações de arquivos                                          |     |
| 13.5.5 – Operações com mouse                                              | 77  |
| Capítulo 14                                                               |     |
| Recebendo, Visualizando e Imprimindo Recibos                              |     |
| 14.1 – Introdução                                                         |     |
| 14.2 – Procedimentos                                                      |     |
| Capítulo 15                                                               |     |
| Agente Tratador de Arquivos (Escalonador de Tarefas de Automatização)     |     |
| 15.1 – Ambiente                                                           |     |
| 15.2 – Instalação                                                         |     |
| 15.3 – Configuração Agente Tratador                                       |     |
| 15.4 - Configurando uma tarefa                                            |     |
| 15.4 - Monitorando a execução do Agente Tratador                          |     |
| 15.5 - Configurando Alertas Via E-mail de Mensagens de Erros              |     |
| Capítulo 16                                                               |     |
| Expurgo de Arquivos                                                       |     |
| 16.1 – Passos para programar expurgo no serviço AldeiaNet                 |     |
| Capítulo 17                                                               |     |
| Configuração de Modelos de Recibos                                        | 106 |
| 17.1 – Introdução                                                         |     |
| 17.2 – Instruções                                                         |     |
| 17.3 – Inserção de campos variáveis (Macros) dentro do modelo de recibo   |     |
| 17.2 – Definindo Modelos de Recibos para Usuários ou Grupos de Permissões | 111 |
| Capítulo 18                                                               | 112 |
| Seleção de Produtos por Grupos e Usuários - Operações com Protocolos      | 112 |
| Capítulo 19                                                               |     |
| Interface para programação ActiveX AldeiaNet – Guia do Programador        |     |
| 19.1 – Instalação do componente                                           |     |
| 19.2 – Aplicações de exemplo                                              |     |
| 19.3 – Instruções preliminares                                            |     |
| 19.4 – Registro no Windows                                                |     |
| 19.5 – Utilização da classe TAldeiaNetAPIX                                | 133 |
| Métodos                                                                   | 133 |
| Iniciando uma sessão (Conectando)                                         |     |
| Alterando senha de um usuário                                             | 133 |
| Enviando novo arquivo                                                     | 133 |
| Gerar arquivo de protocolo antes do envio de um arquivo                   |     |
| Consultando arquivos disponíveis                                          |     |
| Recebendo arquivo                                                         |     |
| Removendo arquivo                                                         | 136 |
| Liberando arquivo                                                         | 137 |
| Consultando recibos relacionados                                          | 137 |
| Obtendo protocolos individuais                                            | 137 |
| Consultando conexões                                                      | 138 |
| Consultando maiores transmissores                                         | 139 |
| Cadastrando usuário                                                       | 139 |
| Carregando modelo para recibo                                             |     |
| Substituindo macro para gerar recibo                                      |     |

| Salvando novo arquivo de recibo                                                 |     |
|---------------------------------------------------------------------------------|-----|
| Cancelando operação corrente                                                    |     |
| Consultando mensagem de erro pelo código                                        |     |
| Vincula arquivo já enviado ao sistema a outros usuários destinatários           |     |
| Chama Diálogo de Configuração                                                   |     |
| Força Recarga da Configuração do Disco                                          |     |
| Utilizando o servidor de transações                                             |     |
| Finalizando sessão (desconectando)                                              |     |
| Propriedades                                                                    |     |
| Indicação se há uma sessão já aberta:                                           | 142 |
| Registro retornado na consulta a arquivos disponíveis                           |     |
| Registro retornado na consulta a recibos relacionados                           |     |
| Registro retornado na consulta a conexões                                       | 143 |
| Registro retornado na consulta de maiores transmissores                         | 143 |
| Registro retornado na consulta ao cadastro de usuários                          | 143 |
| Parâmetros operacionais                                                         |     |
| Parâmetros da configuração                                                      | 145 |
| 19.6 - Resumo da interface do Componente:                                       | 145 |
| Métodos                                                                         | 145 |
| Propriedades                                                                    | 146 |
| Propriedades publicadas                                                         |     |
| Eventos                                                                         |     |
| Tabelas de Constantes:                                                          |     |
| Códigos de Erros                                                                |     |
| Tabela de erros (Exemplo de textos para os erros)                               | 152 |
| Constantes utilizadas em parâmetros                                             | 155 |
| 19.7 - Resumo da interface do Componente Servidor de Transações                 | 157 |
| Capítulo 20                                                                     | 159 |
| Resumo para operação do sistema AldeiaNet – Referência Rápida                   | 159 |
| 20.1 – Módulo Servidor                                                          | 159 |
| Requisitos                                                                      | 159 |
| Instalação AldeiaNet Módulo Servidor                                            | 159 |
| Gerenciamento do Serviço Aldeianet                                              |     |
| Operacionalização do Sistema                                                    | 161 |
| Administrando o Sistema AldeiaNet                                               | 162 |
| 20.2 – Módulo Administrador                                                     |     |
| Requisitos                                                                      | 162 |
| Instalação AldeiaNet Módulo Administração Remota                                | 162 |
| Utilizando o programa AldeiaNet Administração                                   |     |
| Cadastrando Usuários                                                            | 163 |
| 20.3 – Módulo Cliente                                                           |     |
| Requisitos                                                                      | 166 |
| Instalação AldeiaNet Módulo Cliente                                             | 166 |
| Utilizando o programa AldeiaNet Cliente                                         |     |
| Enviando Arquivos                                                               | 168 |
| Recibos de validação de entrega e comprovantes de recebimento pelo destinatário |     |
| Recebendo arquivos disponibilizados na Caixa de Entrada                         | 170 |
| Comprovantes de Recebimentos                                                    | 171 |
| Historico de arquivos enviados                                                  |     |
| Historico de arquivos recebidos                                                 |     |
| Recibos disponíveis                                                             |     |
| Alteração de senha do usuário                                                   | 173 |
| Contigurações                                                                   |     |
| Pastas Locais                                                                   |     |
| Conexao                                                                         |     |
| Enviando arquivos                                                               |     |

| Contexto e Servidor                                                                 |     |
|-------------------------------------------------------------------------------------|-----|
| Recebendo arquivos                                                                  | 176 |
| Históricos                                                                          |     |
| Geral                                                                               |     |
| Iniciar                                                                             |     |
| Certificados Digitais                                                               |     |
| Capítulo 21                                                                         |     |
| Configuração do banco de dados do AldeiaNet – Exemplo com o banco de dados Firebird |     |
| 21.1 - Recursos necessários para o banco de dados no servido                        |     |
| 21.2 - Configurando ODBC para permitir acesso pelo utilitário de transferência      |     |
| 21.3 - Sobre a utilização do AldeiaNet com o banco de dados (FireBird):             |     |
| 21.4 - Instalando o driver Provedor OLEDB para Firebird:                            |     |
| 21.5 - Configurando AldeiaNet para acessar o FireBird via OLEDB                     |     |
| Capítulo 22                                                                         |     |
| Nensagens Instantâneas                                                              |     |
| 22.1 – Módulo Cliente AldeiaNet - A Central de Mensagens                            |     |
| Funcionalidade Iniciar uma conversa instantânea                                     |     |

### Conhecendo o AldeiaNet

### 1.1 – O que é o AldeiaNet

Software de comunicação de dados utilizado para transferir arquivos via internet ou rede privativa, com segurança, integridade e total gerência.

Possui uma série de recursos focados em troca eletrônica de arquivos/informações, entre elas:

- Controle de envio de arquivo por usuários e grupos remetentes e destinatários para arquivos são cadastrados no sistema, permitindo administração das permissões sobre as operações a partir de perfis de usuários ou grupos de usuários.
- **Compactação automática e transparente** arquivos são transmitidos compactados, reduzindo tempo.
- Envia arquivos de qualquer formato documentos, gráficos, programas etc.
- Envia arquivos de qualquer tamanho arquivos grandes não constituem empecilho.
- Recupera arquivos se o envio de um arquivo é interrompido (por exemplo, cair a conexão) ao ser reconectado o envia a partir do ponto em que houve a interrupção.
- Envia arquivos com absoluta segurança através do processo de criptografia forte, os arquivos enviados oferecem absoluta segurança, mantendo a integridade dos dados.
- Emite comprovantes de envio e de recebimento de arquivos protocolos e recibos customizáveis de entrega e recebimento de arquivos, com validação eletrônica, são emitidos pelo AldeiaNet.
- Implementa comunicação via mensagens instantâneas entre os usuários usuários do sistemas podem comunicar entre si por meio de mensagens instantâneas.
- Possui baixo custo de implantação não necessita de investimento em infraestrutura, pois aproveita a existente na Internet ou Intranet.
- Segurança e confiabilidade implementa criptografia de arquivos e certificação digital pública.
- Controle de produção possui processo de automação do controle de recepção e transmissão de arquivos, com a definição de tarefas automatizadas contendo regras definidas pelo administrador do sistema, com envios e recepções simultâneos por várias tarefas.

Quando é necessário enviar arquivos críticos e de forma gerenciada, o AldeiaNet é a solução.

### 1.2 - Perguntas e respostas mais freqüentes

### O que é preciso para usar o AldeiaNet?

A solução AldeiaNet utiliza a Internet como rede para comunicação de dados, utilizando como ponte o módulo servidor, residente num provedor internet ou um servidor da rede privativa. Através dela é possível a troca de informações entre os clientes do sistema.

Por esse motivo é preciso que o usuário tenha um microcomputador com acesso à Internet para usar o sistema.

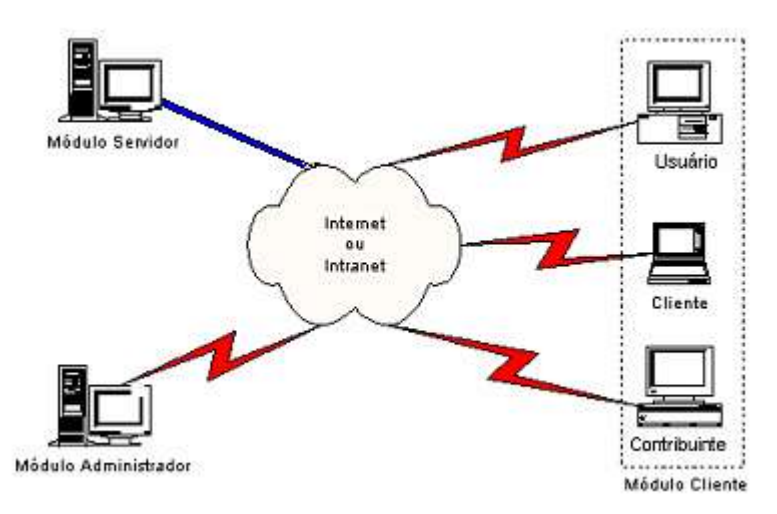

### Como ter acesso à Internet?

O acesso à Internet, para a maioria das pessoas, é prestado através de uma empresa que chamamos de provedora.

O AldeiaNet não consume altas taxas da banda de acesso à Internet, e nem exige que a conexão seja feita em alta velocidade ou através de linhas de comunicação especiais, considerando que o tempo total de utilização do circuito com a Internet pode ser considerado pequeno, pois os dados eles estarão sempre compactados.

A empresa provedora contratada pelo usuário disponibilizará o suporte necessário que permitirá o acesso à rede.

#### Quais os arquivos que o AldeiaNet transmite/recebe?

O sistema AldeiaNet pode transmitir/receber qualquer arquivo em qualquer formato. Não há limite para o tamanho e nem para a quantidade de arquivos a serem transmitidos.

### É possível os usuários do sistema trocarem mensagens instantâneas?

Sim. O sistema AldeiaNet implementa protocolo próprio de mensagens instantâneas, podendo os usuários se comunicarem entre si, independente de uma transmissão de arquivos em andamento. Os usuários também podem se comunicar via mensagens offline, para serem entregues aos destinatários quando esses estiverem conectados ao sistema.

### O AldeiaNet faz compactação de arquivos?

Sim, a compactação é feita automaticamente no momento da transmissão. Da mesma forma, a descompactação é processada quando os arquivos chegam ao destino final, não necessitando nenhum tipo de configuração especial, sendo totalmente transparente para o usuário.

### O AldeiaNet faz criptografia de arquivos?

Sim, a criptografia de arquivos é feita automaticamente no momento da transmissão dos arquivos de acordo com regras próprias do sistema. Da mesma forma, a descriptografia é realizada no receptor dos arquivos, de forma transparente para o usuário.

### Como transmitir um arquivo pelo AldeiaNet?

O AldeiaNet possui interface totalmente em português, com telas, mensagens e botões semelhantes aos programas de computador mais comuns.

Em no máximo 4 passos o usuário conseguirá transmitir um arquivo, após estar conectado à Internet.

- 1. Executar o programa "cliente" AldeiaNet.
- 2. Informar identificação do usuário e senha.
- 3. Selecionar o arquivo a ser transmitido e destinatário.
- 4. Transmitir o arquivo.

### O AldeiaNet possui comprovantes de Transmissão e Recepção de arquivos?

Sim. Durante e após cada transmissão, o AldeiaNet cria um ou mais Protocolos e ou Recibos comprovando a entrega dos arquivos. Além disso, é possível configurar funcionalidades de protocolos de entrega personalizados, ou ordens de serviço associadas aos arquivos.

### O que é o Comprovante Eletrônico de Envio de arquivos?

É o arquivo que comprova que os arquivos transmitidos pelo usuário foram entregues corretamente no servidor do sistema, para posterior recebimento pelo destinatário.

### O que é o Comprovante Eletrônico de Confirmação de Recebimento de arquivos?

É o arquivo que confirma ao Remetente que o destinatário recebeu o(s) arquivo(s).

### 1.3 - Composição e requisitos do sistema

O sistema AldeiaNet é composto por módulos:

- Módulo Cliente;
- <u>Módulo Administrador;</u>
- Módulo Servidor; e
- Módulo Tratador de Arquivos (escalonamento de tarefas de envio e recebimentos automatizados).

### Módulo Cliente

É a ferramenta (aplicativo) que é utilizada para transmitir e receber arquivos de forma interativa e gráfica.

Características do Módulo Cliente:

- 1. Possui Interface gráfica amigável;
- Transmissão de arquivos para o módulo servidor, com seleção de usuário destinatário e descrição do arquivo, de forma assistida ou através de scripts;
- 3. Telas com textos, mensagens de aviso e ajuda na língua portuguesa;
- 4. Função de conexão com o módulo servidor via rede Intranet e Internet através de protocolo TCP/IP;
- 5. Provê recurso de logon (usuário e senha) quando da conexão com o servidor;
- 6. Provê controle de direitos do usuário no sistema, baseados no seu cadastro junto ao servidor, permitindo individualização de perfis de acordo com as funções do sistema;
- 7. Adota protocolo de transferência otimizado e seguro, com uma alta taxa de transferência, permitindo transferir qualquer formato de arquivo, inclusive binário, preservando o seu conteúdo;
- 8. Função de escolha e empacotamento do(s) arquivo(s) a ser(em) transmitido(s) para o módulo servidor;
- 9. Função que valida se o arquivo é resultante da função de empacotamento, impedindo a tentativa de transmissão para o módulo servidor de arquivos não empacotados;
- 10. Provê recurso de envio de arquivos para usuários individualmente ou para grupos de usuários definidos pelo administrador do sistema;
- 11. Função de criptografia, compactação e transmissão do arquivo ao módulo servidor;
- 12. Indicação para o usuário a situação do processo de transferência, recepção, processamento com o módulo servidor;

- 13. Provê informações sobre recepções já efetuadas pelos destinatários e recursos de repetir recepções já efetuadas;
- 14. Disponibiliza ajuda de contexto on-line para todas as funções do programa;
- 15. Permite a geração de arquivo de "Log", contendo as informações sobre a conexão como: tentativas de conexão, transferência do arquivo, mensagens, entrega do recibo;
- 16. Funções de integração com aplicativos do usuário, através de disponibilização de Script para Execução Controlada ou API's de programação contida em bibliotecas documentadas, no formato .DLL ou ActiveX.
- 17. Funções de consultas, transmissão e recepção de arquivos;
- 18. Funções de mensagens instantâneas;
- 19. Funções de assinatura digital (certificação digital) de arquivos utilizando certificados digitais padrão;

### Módulo Administrador

É a ferramenta (aplicativo) que o usuário administrador do sistema utilizará para cadastrar e gerenciar os usuários, grupos, permissões e outros componentes do sistema.

Características do Módulo Administrador:

- 1. Possui interface gráfica amigável;
- 2. Função de conexão com o módulo servidor via rede Intranet e Internet através de protocolo TCP/IP;
- 3. Provê recurso de logon (matrícula de usuário administrador e senha) quando da conexão com o servidor;
- 4. Provê controle de direitos do administrador do sistema, baseados no seu cadastro junto ao servidor;
- 5. Função de cadastramento de novos usuários no sistema;
- 6. Função de cadastramento de direitos de usuários sobre arquivos do sistema;
- 7. Função de cadastramento de grupos e perfis de usuários;
- 8. Função de assinalamento de usuários a grupos de usuários;
- 9. Função de edição de modelos de recibos e gabaritos de protocolos de envio de arquivos;
- 10. Função de programação de expurgo de arquivos;
- 11. Função de verificação de conexões ativas do sistema, contendo informações sobre usuários conectados;
- 12. Disponibiliza ajuda de contexto on-line para todas as funções do programa;
- 13. Permite a geração do arquivo de "Log", contendo as informações sobre a conexão como: tentativas de conexão, transferência do arquivo e mensagens de erro.

### Módulo Servidor

É o módulo centralizador do sistema, implementado sob a forma de um serviço do sistema operacional. É onde todos os arquivos transmitidos são armazenados temporariamente para conseguinte recepção. Também é o módulo que mantém o banco de dados dos componentes do sistema: usuários, grupos, permissões, etc.

Características do Módulo Servidor:

- 1. Controla a recepção e transmissão de arquivos com os módulos clientes via Internet e rede local;
- 2. Controla validação de logon (usuário e senha) informado pelo módulo cliente;
- 3. Controla perfis de usuários e grupos cadastrados sobre arquivos enviados ao sistema;
- 4. Controla direitos generalizados por grupo ou por usuários;
- 5. Permite a transferência personalizada de arquivos de acordo com o perfil do usuário conectado;
- 6. Armazena arquivo destinado a grupo de usuários de maneira que seja mantida apenas uma unidade de cada arquivo enviado.
- 7. Evita a sobreposição do(s) arquivo(s) recepcionado(s) pelo módulo servidor;
- 8. Vincula o(s) arquivo(s) recepcionado(s) com a conexão do módulo cliente possibilitando o envio de mensagens enquanto a conexão estiver estabelecida;
- 9. Permite sempre o descarte do(s) arquivo(s) cujo processo de transmissão foi mal sucedido;
- 10. Provê aplicação de contingência para monitorar o módulo servidor, analisando e corrigindo possíveis "quedas" de performance durante o processo de recepção;

- 11. Provê aplicações independentes de configuração e gerenciamento do "service" representado pelo módulo servidor como parada e reinício, instalação e desinstalação do "service";
- 12. Permite o gerenciamento das conexões ativas visualizando o estado do "service";
- 13. Envia a todo o momento para o módulo cliente, mensagens identificando a situação do processo de transmissão, recepção e processamento do arquivo.

### Módulo Tratador de Arquivos (controle de escalonamento automatizado)

É uma aplicação customizável onde se podem configurar tarefas de envio e recepção de arquivos, de forma automática. Pode ser executada sob forma de serviço do sistema operacional, e possui interface de gerenciamento gráfica.

Características do Módulo Tratador de Arquivos:

- 1. Customização de tarefas a serem realizadas por agendamento, visando transmitir e receber arquivos de forma não assistida, em tarefas simultâneas;
- 2. Telas com textos, mensagens de aviso e ajuda na língua portuguesa;
- 3. Função de conexão com o módulo servidor via rede Intranet e Internet através de protocolo TCP/IP;
- 4. Provê recurso de logon (usuário e senha) quando da conexão com o servidor;
- 5. Provê controle de direitos do usuário no sistema, baseados no seu cadastro junto ao servidor, permitindo individualização de perfis de acordo com as funções do sistema;
- 6. Adota protocolo de transferência otimizado e seguro, com uma alta taxa de transferência, permitindo transferir qualquer formato de arquivo, inclusive binário, preservando o seu conteúdo;
- 7. Função de criptografia, compactação e transmissão do arquivo ao módulo servidor;
- 8. Integração com outras plataformas, via protocolo FTP, inclusive com mainframes IBM, com execução de JCL.
- 9. Funções de assinatura digital utilizando certificados digitais padrão.

| Modulo        | Hardware                                                                                                    | Software                                                                                  | Internet / Rede                                  |
|---------------|----------------------------------------------------------------------------------------------------|-------------------------------------------------------------------------------------------|--------------------------------------------------|
| Servidor      | Computador com processador Intel<br>Pentium compatível, ou superior,<br>com 512 MB RAM livre – espaço em<br>disco rígido livre de no mínimo 1<br>GB*. (*) Espaço a ser utilizado<br>dependerá da quantidade de<br>arquivos a ser mantida. | Windows 20XX, XP, Vista,<br>Windows 7, Windows 8.x, Windows<br>10 ou superior compatível. | Conexão dedicada<br>com IP válido<br>(internet). |
| Administrador | Computador com processador Intel<br>Pentium compatível, ou superior,<br>com 256 MB RAM livre – espaço em<br>disco livre de no mínimo 100 MB.                                                                                              | Windows 20XX, XP, Vista,<br>Windows 7, Windows 8.x, Windows<br>10 ou superior compatível. | Conexão discada ou<br>dedicada.                  |
| Cliente       | Computador com processador Intel<br>Pentium compatível, ou superior,<br>com 256 MB RAM livre – espaço em<br>disco livre de no mínimo 100 MB.                                                                                              | Windows 20XX, XP, Vista,<br>Windows 7, Windows 8.x, Windows<br>10 ou superior compatível. | Conexão discada ou<br>dedicada.                  |
| Tratador      | Computador com processador Intel<br>Pentium compatível, ou superior,<br>com 512 MB RAM livre – espaço em<br>disco livre de no mínimo 100 MB.                                                                                              | Windows 20XX, XP, Vista,<br>Windows 7, Windows 8.x, Windows<br>10 ou superior compatível. | Conexão discada ou<br>dedicada.                  |

### Requisitos mínimos necessários para cada módulo

Os requisitos acima são o mínimo necessário para instalação completa do sistema. Para clientes que não dispõem de rede local com acesso dedicado à Internet, pode-se utilizar a estrutura da Internet através de uma empresa provedora.

### Qual módulo do sistema eu devo utilizar / instalar ?

• Se você será um usuário do sistema que apenas enviará e/ou receberá arquivos, o módulo indicado para instalação será o "Módulo Cliente" ou o "Módulo Tratador". Ver capítulos 9 a 13 deste manual.

• Se você será um usuário administrador do sistema, isto é, será responsável por cadastrar novos usuários, alterar permissões, editar características do sistema, customizar perfis de usuários e grupos, e quer fazer tudo a partir de qualquer ponto (estação), da rede (Internet), o módulo que deverá ser instalado será o "Módulo Administrador" (\*). Ver caps. 4 a 8 deste manual.

Se todo o sistema será inicialmente instalado agora, se ainda não há o módulo servidor instalado, o módulo a ser instalado será o "Módulo Servidor" (\*\*). Ver capítulos 2 e 3 deste manual. Este módulo servidor único a ser instalado para operacionalização do sistema, deve ser instalado em máquina residente num provedor de conteúdo na Internet ou num servidor da rede privativa, que será acessado pelos outros módulos do sistema (clientes e Administradores).

<sup>(\*)</sup> O programa de instalação do módulo Administrador também instala o aplicativo AldeiaNet Cliente na estação. (\*\*) O programa de instalação do módulo Servidor também instala os aplicativos do Administrador e Cliente na máquina.

### Instalação do Módulo Servidor

### 2.1 – Introdução

Este capítulo deve ser utilizado apenas por quem fará a instalação da estrutura inicial da solução AldeiaNet, que é o servidor do sistema, que residirá num provedor Internet ou numa máquina servidora da sua rede privativa.

Trataremos neste Capítulo da instalação do módulo centralizador do AldeiaNet, que é o módulo servidor. Ele é quem comanda todas as operações do sistema e é onde serão armazenados todos os arquivos enviados pelos usuários.

É através deste módulo que os módulos Cliente e Administrador se conectam para fazer suas transações. As conexões serão sempre no sentido dos módulos Cliente/Administrador (conexões de saída) para o módulo servidor (conexões de entrada).

Este módulo deve ser sempre instalado em um microcomputador que é utilizado como servidor de rede.

Antes de executar a instalação, leia os requisitos mínimos necessários que estão descritos no **Capítulo 1, título 1.3 – Composição e requisitos do sistema.** 

### 2.2 – Procedimentos

Com o computador servidor ligado e com o Sistema Operacional ativo, insira o CD/DVD de instalação no drive do equipamento.

Se o programa de instalação, não iniciar automaticamente, clique em *Iniciar, Executar* (português) ou *Start* e na opção *Run...*, se o seu servidor estiver utilizando o sistema operacional em inglês.

Digite a letra de CD / DVD: e o nome do programa executável "**INSTALAR**" e clique no botão OK, para iniciar a instalação. Exemplo: <u>D:\INSTALAR.EXE</u>

Caso o programa de instalação esteja em um Pendrive ou em pasta ou caminho do próprio HD do computador, informe o caminho com o nome do instalador (Instalar.exe).

Observe com atenção as mensagens exibidas pelo programa instalador, durante as etapas de instalação, e clique em *Avançar* quando for solicitado.

O programa de instalação sugere um diretório para a instalação do módulo. Você pode aceitar a sugestão ou clicar no botão "*Alterar*" e informar outro caminho de sua preferência.

Na tela *Informações para Registro* preencha os campos corretamente com as informações solicitadas. As descrições dessas informações estão no *Capítulo 9, título 9.1 deste manual*.

Preenchidos os campos, clique em *Avançar* para continuar a instalação do programa.

Na tela "Serviço AldeiaNet se logará no Windows como:", faça a opção pela default "System Account". Esta opção pode ser alterada mais tarde, a partir do Painel de Controle-Services do Windows.

Prossiga com a instalação clicando no botão Avançar.

Ao ser exibida a tela **Servidor AldeiaNet**, você deverá informar o nome do servidor e a porta TCP. A porta TCP padrão do AldeiaNet Servidor é 50000, e uma porta adicional usada para monitoração tem como padrão 50001.

| instalação Aldelanet - R |                                                                                                    |
|--------------------------|----------------------------------------------------------------------------------------------------|
|                          | Servidor Aldeianet                                                                                           |
|                          | Nome deste computador (servidor do sistema AldeiaNet)                                                        |
|                          | MICR01                                                                                                    |
|                          | Porta TCP do serviço AldeiaNet                                                                               |
|                          | 50000                                                                                                    |
| ****                     | Porta TCP para Monitoração do Sistema                                                                        |
|                          | 50001                                                                                                    |
|                          | Você poderá alterar esta configuração posteriormente, de<br>dentro do programa AldeiaNet Painel de Controle. |
|                          | < <u>⊻oltar</u> <u>Avançar</u> > <u>C</u> ancelar                                                            |

Tela informações servidor AldeiaNet

Ao concluir a instalação, o programa instalador exibe a tela informando que o sistema deve ser reinicializado para completar a instalação. Clique no botão OK para reinicializar o microcomputador.

| Instalação                                                                                                    |  |
|----------------------------------------------------------------------------------------------------|--|
| O sistema deve ser reiniciado para que a<br>instalação fique completa. Clique no botão OK<br>para reiniciar o computador. Clique no botão<br>Cancelar se quiser retornar ao Windows sem<br>reiniciá-lo. |  |
| Cancelar                                                                                                    |  |

Tela reinicializar servidor

Se neste momento o microcomputador servidor não puder ser reinicializado, não haverá problema. Clique no botão "Cancelar" para retornar ao Windows. Você poderá reinicializá-lo posteriormente.

Neste caso, para que o AldeiaNet possa ser utilizado, você necessitará ativar o "serviço" manualmente através do *Painel de Controle do Serviço AldeiaNet*. No próximo Capítulo falaremos sobre esse serviço do AldeiaNet.

Ao final, o programa de instalação terá criado o grupo de programas NOS AldeiaNet - Módulo Servidor. Nesse grupo, serão criados os seguintes atalhos principais:

- Módulo de Administração para permitir ao administrador do sistema gerenciar os cadastros a partir desta máquina;
- Módulo Cliente para que o administrador também possa utilizar as funções de envio e recepção de arquivos, mesmo localmente;
- Painel de Controle do serviço AldeiaNet permite parar e reiniciar o "serviço", além de configurar logs no servidor AldeiaNet.

Portanto, no microcomputador em que o módulo servidor for instalado, não será necessário executar a instalação dos módulos cliente e administrador.

O módulo cliente disponibilizado no servidor também terá todas as suas funcionalidades habilitadas.

O administrador padrão do contexto **ALDEIANET** é o usuário **SISTEMA**. A senha inicial desse usuário é "*AMETSIS*". Recomenda-se que após o cadastramento do usuário administrador do sistema a mesma seja alterada.

### Painel de Controle do Serviço AldeiaNet

### 3.1 – Introdução

O módulo AldeiaNet Servidor é instalado como um serviço (service) no Sistema Operacional Windows. Na verdade, este programa é composto por dois services:

- Aldeianet Servidor: é o aplicativo AldeiaNet propriamente dito, responsável pela execução das tarefas do ٠ sistema, em relação às solicitações dos clientes;
- AldeiaNet Monitor: aplicação de monitoração do módulo servidor, para efeito de reinício em rotinas de recuperação de interrupções do serviço.

O "serviço" AldeiaNet servidor será sempre ativado automaticamente sempre que o sistema operacional for reiniciado.

### 3.2 - Gerenciamento do Serviço AldeiaNet

O gerenciamento do "servico" AldeiaNet Servidor poderá ser feito através da aplicação Painel de Controle do serviço AldeiaNet. Esta aplicação poderá ser executada através do atalho próprio encontrado no grupo de programas "NOS AldeiaNet - Módulo servidor", ou a partir do Painel de Controle do Windows, clicando-se no ícone "AldeiaNet Servidor".

| AldeiaNe      | AldeiaNet - Controle e Monitoração 🛛 🛛 🗖 |                  |  | × |
|---------------|------------------------------------------|------------------|--|---|
| <u>A</u> ções | <u>C</u> onfigurações                    | 2                |  |   |
| Þ             |                                          |                  |  |   |
| AldeiaNe      | et Parado                                | AldeiaMon Parado |  |   |

### Tela painel de controle do serviço AldeiaNet

Depois de instalado o módulo servidor, é criado um ícone do "serviço" AldeiaNet na barra de tarefas do Sistema Operacional. Clique sobre este ícone e selecione a opção Mostrar Painel de Monitoração AldeiaNet Servidor para visualizar o monitor, ou Finalizar Painel de Controle para fechar a janela de Controle e Monitoração.

| AldeiaNet - Controle e Monitora | ção              |        | 2 |
|---------------------------------|------------------|--------|---|
| <u>Ações Configurações ?</u>    |                  |        |   |
|                                 |                  |        |   |
| Operações correntes             | :•               |        |   |
| Conexões ativas                 | : 0              |        |   |
| Contextos ativos                | : 1              |        |   |
| Downloads pendentes             | : 0              |        |   |
| Uploads pendentes               | : 0              |        |   |
| Downloads executand             | 0:0              |        |   |
| Uploads executando              | : 0              |        |   |
| Recibos pendentes               | : 0              |        |   |
| Threads ativas                  | : 0              |        |   |
| AldeiaNet Ativo                 | AldeiaMon Parado | Ativo. |   |

l ela controle e Monitoração

No monitor do serviço AldeiaNet, é possível monitorar o status das transações que estão sendo executadas no sistema naquele momento, quais sejam:

- Operações correntes: indica através de sinais luminosos se está havendo alguma atividade no sistema;
- Conexões ativas: informa a quantidade de usuários conectados;
- Contextos ativos: informa a quantidade de contextos conectados;
- Downloads pendentes: informa a quantidade de arquivos que estão pendentes de recepção;
- Uploads pendentes: informa a quantidade de arquivos que estão pendentes de transmissão;
- Downloads executando: informa a quantidade de transações de recepção de arquivos;
- Uploads executando: informa a quantidade de transações de envio de arquivos.

Para parar o serviço, clique no botão *Desativa serviço AldeiaNet* do monitor. Para reativá-lo, clicar no botão *Ativar* serviço *AldeiaNet* ou a partir do menu Ações e na opção Ativar serviço (executar). No menu, você ainda pode utilizar as opções: *Esconder Painel de Controle e Finalizar Painel de Controle.* 

### 3.3 – Configurações do Painel de Controle

Através do menu configurações, podem ser alteradas as opções de exibição do Painel de Controle, porta TCP, inicialização do serviço e a geração de arquivos de *log* de erros pelo servidor. Clique em *Configurações* e na opção *Servidor e monitor*. Será exibida a caixa de diálogo abaixo:

| Alterar Configurações 🛛 🛛 🗙                                     |  |  |  |
|-----------------------------------------------------------------|--|--|--|
| Servidor Monitor                                                |  |  |  |
| Parâmetros do servidor AldeiaNet                                |  |  |  |
| Porta TCP: 50000                                                |  |  |  |
| Iniciar serviço automaticamente na carga do Sistema Operacional |  |  |  |
| Arquivos de Logs<br>Gravar log erros aplicação                  |  |  |  |
| Arquivo Erros: D:\ALDEIA~1\programa\Erros.log 🕞                 |  |  |  |
| 🗖 Gravar log eventos                                            |  |  |  |
| Arquivo Eventos: D:\ALDEIA~1\programa\Eventos.log               |  |  |  |
|                                                                 |  |  |  |
| OK X Cancelar Ziuda                                             |  |  |  |

### Tela configurações do painel de controle

Veja as opções configuradas e, se for ocaso, altere-as de acordo com suas necessidades.

Você poderá alterar, também, as configurações de porta TCP, inicialização do serviço e geração de *log* de erros de monitoração de eventos do sistema através da guia monitor.

| Alterar Configurações 🛛 🗙                                         |
|-------------------------------------------------------------------|
| Servidor Monitor                                                  |
| Parâmetros de controle para monitoração<br>Porta TCP: 50001       |
| 🦳 Iniciar serviço automaticamente na carga do Sistema Operacional |
| Arquivo de Log<br>🔽 Gravar log erros monitoração                  |
| Arquivo erros: d:\aldeianet\programa\ErrosMon.log                 |
| OK Cancelar ? Ajuda                                               |

Tela figura configurações monitor

### 3.4 - Administrando o Sistema AldeiaNet

A administração do AldeiaNet pode ser feita localmente (no próprio servidor) ou remotamente a partir de qualquer outra estação da rede, através do módulo *AldeiaNet Administrador.* 

### Instalação do Módulo Administrador

### 4.1 - Introdução

O módulo Administrador pode ser instalado em qualquer máquina da rede ou microcomputador "*stand alone*" que possa acessar remotamente o computador com o servidor AldeiaNet, seja através da Intranet ou Internet.

Este módulo é o responsável pela interação com o servidor, para executar os cadastramentos dos componentes do sistema, tais como: usuários, grupos, permissões e outros.

### 4.2 – Procedimentos

Este módulo do AldeiaNet deve ser sempre instalado em um microcomputador que possui o acesso à Internet / Intranet ou a rede local.

Na instalação, o usuário será solicitado a preencher uma tela com as informações cadastrais da empresa e do usuário.

Com o microcomputador já ligado e na tela principal do Windows, localize o disco de instalação e insira-o no drive do computador.

Clique em Iniciar, Executar.

Digite o drive e o nome do programa executável para iniciar a instalação. Exemplo: D:\INSTALAR <Enter>.

Observe as mensagens mostrando as etapas da instalação. Quando for solicitado, clique em Avançar.

O programa de instalação do módulo AldeiaNet Administrador, depois de concluída a instalação, terá criado o grupo de programas no Windows: NOS AldeiaNet – Módulo Administração.

Nesse grupo serão criados os atalhos:

- AldeiaNet Módulo Administração utilizado para cadastro de componentes do sistema: usuários, grupos, permissões etc;
- AldeiaNet Módulo Cliente utilizado para transmissão e recepção de arquivos;
- Editor de Script de Auto-execução módulo auxiliar para preparação de arquivos scripts para o módulo cliente;
- Ajuda sobre o Módulo Administração ajuda on-line;
- Ajuda sobre o Módulo Cliente (arquivos) ajuda on-line;
- Desinstalação de AldeiaNet Administração.

No microcomputador em que o módulo administrador for instalado, não será necessário executar o programa de instalação do módulo cliente. O módulo Cliente aqui instalado terá todas as suas funcionalidades habilitadas.

Para executar o módulo administrador, clique *Iniciar* do Windows, localize o grupo NOS AldeiaNet - Módulo Administração e clique sobre o atalho AldeiaNet - Módulo Administração.

Ao ser executado pela primeira vez e para que você possa acessar, será necessário fazer a configuração. No Capítulo a seguir você terá as orientações necessárias para executar as configurações deste módulo.

### Configurando o programa AldeiaNet Administrador

### 5.1 – Introdução

Assim como o módulo cliente de transmissão e recepção de arquivos, o módulo administrador também se conecta ao servidor como um cliente. Assim, obedece a mesma configuração de comunicação do módulo cliente.

Mais uma vez, lembramos que apesar dos procedimentos de configuração serem fáceis, é recomendável que eles sejam feitos pelo administrador de rede de sua empresa ou por pessoa habilitada.

### 5.2 – Procedimentos

Para acessar as configurações do programa, clique no menu CONFIGURAÇÃO LOCAL ou na opção CONFIGURAR da barra de tarefas e escolha uma das opções apresentadas, para ir diretamente para sua caixa de diálogo. Estando em uma caixa de diálogo, você pode navegar facilmente para as outras através das guias.

### 5.3 – Configurar Conexões

O módulo administrador, assim como o módulo cliente, pode conter a configuração de acesso para mais de um contexto e/ou servidor. Os procedimentos de configuração do programa têm recursos que permitem a você préprogramar o acesso a mais de um destino.

As instruções para execução dessas configurações estão no *Capítulo 11*, itens *11.4* - *Configurar* Conexões e *11.4.1*-*Configuração para acesso privativo* deste manual.

### 5.4 – Configurar Contexto e Servidor

Você deverá informar o nome do Servidor para comunicação entre o módulo administrador e o módulo servidor. A comunicação será através da porta TCP 50000.

O módulo administrador faz o papel de um cliente para o módulo servidor. As conexões serão sempre no sentido módulo administrador (conexão de saída) para o módulo servidor (conexões de entrada).

Para saber como fazer esta configuração, leia o item 11.5 - Configurar Contexto e Servidor do Capítulo 11.

### 5.5 – Configurar Gerenciamento

Configurações do gerenciamento das conexões. Você deverá assinalar a opção e selecionar o tempo em segundos que o programa ficará checando e atualizando as informações das conexões que estão ativas.

| Alterar Configurações 🛛 🗙                               |
|---------------------------------------------------------|
| Conexão Contexto e Servidor Gerenciamento Geral Iniciar |
| Atualizações automáticas                                |
| 🔽 Atualizar conexões a cada 10 🌠 segundos               |
|                                                         |
|                                                         |
|                                                         |
|                                                         |
|                                                         |
|                                                         |
|                                                         |
|                                                         |
|                                                         |
|                                                         |
|                                                         |
| 🗸 OK 🗶 Cancelar 🦿 Ajuda 🗹 Aplicar                       |
|                                                         |

Tela Alterar Configurações Gerenciamento

### 5.6 – Configurar Geral

Configurações de opções genéricas e operadores locais. Você deverá configurar a forma geral de funcionamento do sistema.

| Alterar Configurações 🛛 🗙                                                                                                    |  |  |  |
|----------------------------------------------------------------------------------------------------|--|--|--|
| Conexão Contexto e Servidor Gerenciamento Geral Iniciar                                                                         |  |  |  |
| Controles de problemas                                                                                                    |  |  |  |
| 🔽 Gerar arquivo de "Log" de erros                                                                                               |  |  |  |
| Nome do arquivo de log:                                                                                                    |  |  |  |
| C:\TEMP\Erros.log                                                                                                    |  |  |  |
| Seleção de itens em listas de arquivos                                                                                          |  |  |  |
| Selecionar somente ao clicar na caixa de checagem ou duplo cliqu'e                                                              |  |  |  |
| Selecionar guando clicar em gualguer posição da linha                                                                           |  |  |  |
| Manter arquivos temporários de transferência por<br>1 🔀 dias, para permitir posterior recuperação de transferência interrompida |  |  |  |
| Mostrar mensagem de Identificação com sucesso                                                                                   |  |  |  |
| 🗸 OK 🗙 Cancelar 🦿 Ajuda 🖌 🖌 Aplicar                                                                                             |  |  |  |

### Tela Alterar Configurações Geral

Você pode ler as instruções de como fazer as configurações no *Capítulo 11*, item *11.9 – Configurar Geral* do módulo cliente.

### 5.7 – Configurar Iniciar

Configurações de exibição das telas de identificação do usuário após a carga do programa. Você deverá definir como o programa exibirá a caixa de diálogo *Identificação do Usuário*. Os componentes desta caixa são:

Apresentar diálogo de identificação do usuário Ocultar tela principal quando da identificação do usuário

Os demais componentes desta caixa de diálogo estão desabilitados para o módulo AldeiaNet Administrador.

| Alterar Configurações 🛛 🗙                               |                       |  |  |
|---------------------------------------------------------|-----------------------|--|--|
| Conexão Contexto e Servidor Gerenciamento Geral Iniciar |                       |  |  |
| Ao iniciar este programa                                |                       |  |  |
| Apresentar diálogo de identificação de                  | o usuário             |  |  |
| 🔽 Ocultar tela principal quando da ident                | ificação do usuário   |  |  |
| Apresentar uma das funcões abaixo                       |                       |  |  |
|                                                         |                       |  |  |
| Função a ser chamada ao iniciar o progra                | ima                   |  |  |
| © Caixa de Entrada O Histórico de Entradas              |                       |  |  |
| 🖸 Caixa de Saída                                        | C Histórico de Saídas |  |  |
| C Becihos/Comproventes disponíveis                      |                       |  |  |
|                                                         |                       |  |  |
|                                                         |                       |  |  |
|                                                         |                       |  |  |
|                                                         |                       |  |  |
|                                                         |                       |  |  |
| 🗸 OK 🕺 💢 Cancelar 🧳 Ajuda 📝 Aplicar                     |                       |  |  |
| V OK X Cancela                                          | ar 🧭 Ajuda            |  |  |

Tela Alterar Configurações Iniciar

### Ambiente do Módulo AldeiaNet Administrador

### 6.1 – Área de Trabalho

A interface do módulo administrador é semelhante a do módulo cliente. É composta pelos seguintes itens: Barra de menus, Barra de ferramentas, Barra de funções, Barra de status, Componentes do Sistema e Fichas.

### 6.2 – Barra de Menus

Está localizada na parte superior da tela e apresenta as seguintes opções de menus: Arquivo, Usuários, Exibir, Identificação, Conexão, Configuração local e Ajuda. Os menus desta barra são apresentados, conforme o administrador vai selecionado os itens.

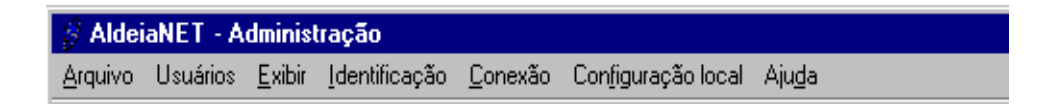

#### 6.3 – Barra de Ferramentas

Localizada acima da janela principal é composta pelo botões: Excluir, Editar, Gravar, Cancelar, Imprimir e Parar. Os botões serão habilitados conforme o item selecionado pelo administrador.

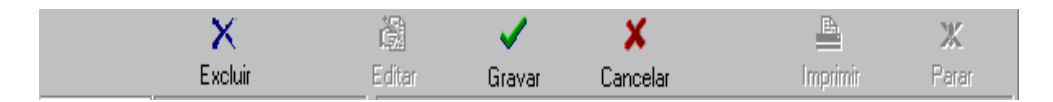

### 6.4 – Barra de Funções

Localiza-se ao lado esquerdo da tela componentes do sistema. Exibe as funções gerais do programa e contém os seguintes botões:

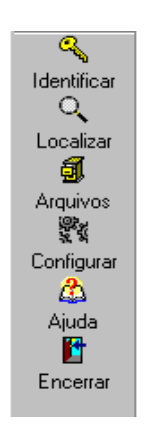

### 6.5 – Barra de Status

Fica localizada na parte inferior da tela principal. Exibe informações gerais de acordo com os eventos ocorridos e os itens selecionados em *Sistema*.

Informa se o administrador está desconectado ou conectado. Caso esteja conectado e identificado, o nome de *login* do administrador também será exibido. Caso não esteja identificado, é exibida apenas a informação se está conectado ou não.

| Conectado AIRES | 6 usuários. | li. |
|-----------------|-------------|-----|
|-----------------|-------------|-----|

### 6.6 – Componentes do Sistema

É a "árvore" que contém todos os componentes do AldeiaNet para o servidor em que o cliente está conectado. Caso o administrador tenha direito de acesso a mais de um contexto, haverá "sub-árvores" de mais de um contexto abaixo do componente do sistema. Os componentes são: Sistema, Contextos administrados, Usuários do contexto, *Logins* alternativos, Permissões, Grupos que o usuário faz parte, Autorizar usuários de outros contextos, Informações adicionais, Grupos, Protocolos, Regras para expurgo, Administradores externos e Conexões.

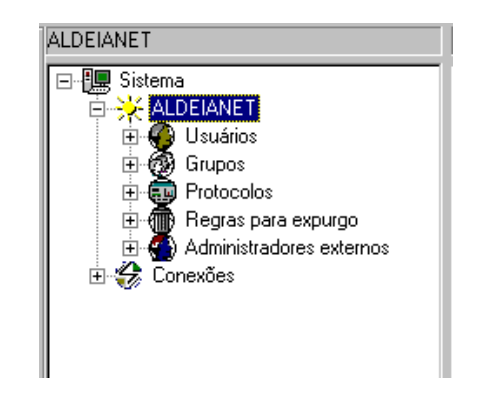

### Tela Componentes do Sistema

### 6.7 – Fichas

Cada componente do sistema AldeiaNet possui uma ficha. Essas fichas estão localizadas no lado direito da janela componentes do sistema e são exibidas conforme o item selecionado pelo administrador. As fichas contêm os dados cadastrais e as configurações de perfis, tais como: permissões de usuários, grupos ou somente informações sobre um item específico. Seus componentes variam de acordo com o item selecionado.

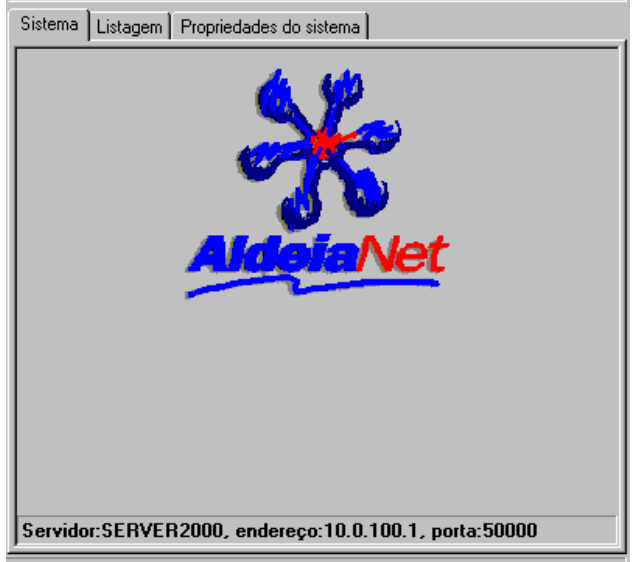

Tela exibição de fichas

### Utilizando o AldeiaNet Administrador

### 7.1 – Introdução

Neste Capítulo você aprenderá como utilizar o módulo administrador. Para utilizar este módulo você necessita ter direitos de administrador.

### 7.2 – Procedimentos

Carregue o módulo Administrador através do menu do Windows. Iniciar-Programas-NOS AldeiaNet- Módulo Administração.

Faça a sua identificação no sistema, conforme descrito no Capítulo 13, item 13.3 – Identificação do Usuário (logon).

Concluída a sua identificação, será possível visualizar todos os componentes do contexto ALDEIANET, que foram previamente gerados no servidor, quando da sua instalação. Também será possível proceder às alterações nas configurações e cadastramentos, além de incluir novos componentes, como: contextos, usuários, grupos, permissões, etc.

### 7.3 - Alterando as propriedades do item Sistema

O primeiro item da "árvore" de componentes do sistema é o **Sistema**. Todos os itens abaixo deste nível serão "subárvores" deste item. Se o administrador tiver direito de acesso a mais de um contexto, haverá "sub-árvores" de mais de um contexto abaixo do componente *Sistema*.

Ele é criado somente durante a instalação do AldeiaNet no servidor e é composto pelas guias:

- Sistema: contém a informação do nome do servidor, endereço IP e porta TCP;
- Listagem: exibe uma lista dos nomes, descrição e data de criação dos contextos administrados;
- Propriedades do sistema: contém as informações de funcionamento geral do sistema: nome do contexto padrão, data da instalação, quantidade máxima de conexões permitidas, parâmetros para desconexão de usuários inativos e agenda de expurgo de arquivos.

O usuário administrador do sistema só terá permissão para consultar e alterar as propriedades desse item.

Para consultar as suas propriedades e/ou informações, clique sobre a guia correspondente para acionar diretamente em sua caixa de diálogo.

Para alterar as propriedades selecione o item *Sistema*. Clique na guia *Propriedades do Sistema* e no botão "*Editar*" da barra de ferramentas. Execute as alteração desejadas e clique sobre o botão "*Gravar*" para salvar as novas configurações. Se desejar interromper a operação, clique no botão "*Cancelar*".

| Contexto padrão: ALDEIANET Data instalação: 24/01/2000                                      |
|---------------------------------------------------------------------------------------------|
| - Quantidade máxima de conexões permitidas                                                  |
|                                                                                             |
| Limite com aviso de desconexão:  2000 🔀 Limite sem aviso de desconexão:  2000 🔀             |
| - Desconevão de clientes por instituídade                                                   |
|                                                                                             |
| Desconectar cliente se não executar primeira transação em 🧧 🏂 segundos                      |
| Desconectar cliente se passar mais que 1200 🌠 segundos sem haver transação                  |
| Desconectar cliente se houver intervalo maior que 1200 🌠 segundos em transmissão de arquivo |
| Intervalo do ciclo de verificação: 5 🔀 segundos                                             |
| Agenda de expurgo                                                                           |
| Ativar regras de expurgo configuradas nos contextos                                         |
| Horário para execução do expurgo: 18:42:00                                                  |
| Periodicidade: Diário 💽 Dia do expurgo: 1 🌠                                                 |
| Manter lista de arquivos excluídos/expurgados, para posterior remoção física                |
| Manter log de conexões efetuadas Ativar estatística de utilização do sistema                |
|                                                                                             |

Tela guia propriedades do sistema

Os componentes desta ficha são:

- Contexto padrão: contém a informação do contexto padrão do sistema;
- Data instalação: informa a data de instalação do sistema. Essa informação não pode ser alterada pelo administrador;
- Quantidade máxima de conexões permitidas: contém as informações sobre o limite máximo de conexões para que, a partir dessa quantidade, o sistema informe ao usuário que ele será desconectado do sistema e o limite máximo para desconexão de usuários sem aviso;
- Desconexão de cliente por inatividade: contém as informações sobre o tempo em segundos para que o sistema desconecte os usuários, caso esses estejam inativos e o intervalo do ciclo de verificação das conexões ativas;
- Agenda de expurgo: contém as informações para expurgos de arquivos do sistema;
- Manter lista de arquivos excluídos/expurgados, para posterior remoção física: geração de arquivos de logs das conexões efetuadas e estatísticas de utilização do sistema.

### Atenção:

Apesar das alterações nas propriedades do sistema serem muito fáceis de executar, recomendamos que só sejam feitas em casos de extrema necessidade e por pessoa habilitada. Lembre-se que essas informações afetam diretamente o funcionamento geral do sistema.

Esta ficha só é mostrada para os administradores do contexto padrão do sistema, inicialmente definido como "AldeiaNet".

### 7.4 – Cadastrando Contextos

O administrador poderá criar novos contextos administrados, clicando no menu *Contextos* e na opção *Novo contexto*. Será exibida a ficha Contexto, onde você deverá preencher com os dados do novo contexto. Pode-se utilizar, também, o botão direito do mouse sobre o item *Sistema* na "árvore" gráfica. Surgirá o menu *Novo contexto*. Clique no botão direito do mouse para abrir a ficha.

| 🛄 Sistema                 |          |
|---------------------------|----------|
| Novo contexto             | Ctrl+Ins |
| Exclui contexto ALDEIANET | Ctrl+Del |
| Localizar                 | Ctrl+F   |
| <u>A</u> tualizar         | F12      |
|                           |          |

Tela do menu novo contexto

Obs: Para criar contextos, o administrador necessita ser cadastrado com essa permissão.

Estando na ficha contexto, preencha os dados da seguinte forma:

- Nome do Contexto: digite um nome com até 15 letras para o contexto;
- Descrição: digite a descrição completa do contexto;
- Registro criado em: esse campo é preenchido automaticamente pelo sistema e não pode ser alterado pelo administrador;
- Bloquear contexto: assinale esta opção quando desejar bloquear o contexto;
- Data expiração: informe a data de expiração do contexto. Caso o contexto seja permanente não preencha este campo;
- Administrador principal: informe o nome do administrador principal do contexto;
- Pode criar contextos: assinale esta opção para dar permissão ao administrador para criar novos contextos no sistema;
- Senha: informe uma senha inicial;
- Converter nomes longos de arquivos (Windows) para nomes curtos (DOS): assinale esta opção, caso deseje que o programa execute essa função;
- Recibos enfileirados: assinale esta opção quando desejar que o sistema enfileire os recibos antes de envia-los aos destinatários;
- Área de dados: selecione o tempo em dias que o sistema deve remover fisicamente dessa área os arquivos em expurgo;
- *Registros da lista:* selecione o tempo em dias para que o sistema remova fisicamente da lista os arquivos em expurgo;
- Após...dias de desconexão: selecione o tempo em dias para que os registros de conexões do sistema sejam removidos após a desconexão do usuário:
- Gabarito padrão para protocolo de envio de arquivos: caso você ou sua empresa trabalhe com gabaritos de protocolos, selecione neste campo o nome do gabarito que o sistema deve anexar aos arquivos.

| Nome Contexto: Bloquear contexto                                                                                                    |  |  |  |
|----------------------------------------------------------------------------------------------------|--|--|--|
| Descrição: Data expiração: 777                                                                                                    |  |  |  |
| Administrador principal:                                                                                                    |  |  |  |
| Parâmetros operacionais para este contexto                                                                                             |  |  |  |
| Converter nomes longos de arquivos (Windows) para nomes curtos (DDS)                                                                   |  |  |  |
| Modelos de recibos e validação de arquivos<br>Validação de arquivos enviados<br>Confirmação recepção p/destino<br>Recibos enfileirados |  |  |  |
|                                                                                                    |  |  |  |
| Remover fisicamente arquivos em expurgo após estes tempos                                                                              |  |  |  |
| Área de dados: 0 🔀 dias, Registros da lista: 0 🔀 dias. Após 0 💱 dias da desconexão                                                     |  |  |  |
| Gabarito padrão para protocolo de envio de arquivos:                                                                                   |  |  |  |
|                                                                                                    |  |  |  |
| Grupos/Usuários repositórios para atualizações automáticas dos módulos executáveis do sistema                                          |  |  |  |
| Cliente: 🔳 (Automático) 🦉 Administrador: 🔳 (Automático) 👰                                                                              |  |  |  |
|                                                                                                    |  |  |  |

Tela da ficha contexto

Clique em cada um dos botões AVANÇADO para informar os tipos de recibos para validação de arquivos que o sistema deve gerar quando você enviar e receber arquivos do sistema. Será exibida a caixa de diálogo onde você deve selecionar o modelo de recibo a ser gerado.

Recomenda-se selecionar o tipo desejado (RTF, WMF, EMF), exceto se a geração desses recibos for feita através de arquivos DLL ou Classe externa – OCX. Neste caso, selecione o tipo correspondente e informe o nome do arquivo DLL e da função para validação de arquivos.

Selecione também o usuário para validação da sessão. Você poderá digitar o nome ou selecionar em uma lista, clicando no botão que está à frente deste campo.

### Grupos/Usuários para Atualização

Pode-se definir no contexto usuários ou grupos especiais para serem repositórios de arquivos para atualização de versão dos módulos cliente e administração. Por *default*, os seguintes grupos, se definidos, servirão como grupos de atualização:

- UPGRADE\_CLIENTE grupo para atualização de versão para o módulo cliente padrão AldeiaNet (AldNetCl.exe);
- UPGRADE\_ADM grupo para atualização de versão para o módulo administrador (AldNetAd.exe).

Os grupos de atualização devem ser do tipo Público. Veja a descrição dos tipos de grupos no título 7.6 - Cadastrando Grupos, item 2.

Para ativar a atualização de algum arquivo que faça parte dos arquivos executáveis ou auxiliares de determinado módulo (arquivos executáveis, ajuda etc), basta transmitir a nova versão do arquivo, utilizando o Módulo Cliente do AldeiaNet, destinando ao grupo de atualização relativo ao módulo que deseja atualizar. No próximo *logon* que você ou o usuário fizer com aquele módulo, o sistema automaticamente solicitará a transferência dos arquivos disponíveis no seu grupo de atualização, desde que sejam mais atuais que os arquivos de mesmo nome constante no diretório de programas no usuário cliente ou administrador.

**Importante:** os nomes dos grupos de atualização do módulo cliente padrão e módulo administrador podem ser alterados. Se isso for necessário, você deve alterar esta informação nas propriedades do contexto.

Para fazer alterações, selecione o contexto e clique sobre o botão "Editar" da barra de ferramentas. Execute as alterações necessárias e clique no botão "Gravar", para salvar as novas configurações. Caso desista da operação, clique em "Cancelar".

Se desejar excluir um contexto, utilize o menu Contextos e clique sobre a opção Excluir contexto.... Essa operação também poderá ser feita clicando-se com o botão direito do mouse sobre o nome de um contexto.

### 7.5 - Cadastrando Usuários

Para incluir novo usuário, selecione o item Usuários, na "árvore" gráfica, à esquerda da tela. Surgirá o menu Usuários e dentro deste a opção "Novo". Clique na opção novo e será exibida uma ficha com os itens: Usuário e Perfil do Usuário. A inclusão poderá ser feita também se clicando com o botão direito do mouse sobre o item Usuários. Surgirá a opção "Novo".

| ALDEIANET   |           |          |  |
|-------------|-----------|----------|--|
| 🖃 🚛 Sistema |           |          |  |
| 📄 🄆 ALD     | EIANET    |          |  |
|             | Novo      | Ctrl+Ins |  |
|             | Exclui    | Ctrl+Del |  |
|             | Localizar | Ctrl+F   |  |
|             |           | F12      |  |
|             |           |          |  |
| -           |           |          |  |
|             |           |          |  |

#### Tela menu novo usuário

1. Na ficha Usuário, preencha os dados do cliente e informe uma senha inicial que o mesmo utilizará.

| Usuário Perfil do Usuário           |                              |
|-------------------------------------|------------------------------|
| Código Usuário: TESTE               | Senha: ****                  |
| Nome: TESTE                         |                              |
| Endereço:                           | Complemento:                 |
| Bairro:                             | CEP:                         |
| Telefone:                           | Fаж.                         |
| Cidade: UF:                         |                              |
| E-mail:                             |                              |
| Grupo padrão:                       | Data do Cadastro: 09/03/2000 |
| 🕵 Grupos que este usuário faz parte | 🕰 Adiciona Login alternativo |
|                                     | 🛞 Informações adicionais     |

#### Tela ficha usuário

2. Se você estiver trabalhando com grupos, inclua o usuário no grupo a que ele deve pertencer. Clique no botão "Grupos que este usuário faz parte". Será exibida uma janela. O administrador deverá selecionar o grupo e clicar no botão "Adiciona". No campo "Grupo padrão" você deverá selecionar também o mesmo grupo e clicar no botão OK para confirmar a operação.

| Grupos que o usuário (TESTE) pa                    | rticipa 🛛 🗙                                                                                                    |  |
|----------------------------------------------------|----------------------------------------------------------------------------------------------------|--|
| Participa destes grupos:<br>GRUPOTESTE             | Não participa destes grupos:       Image: Constraint of the second second s |  |
| Grupo Padrão<br>GRUPOTESTE I<br>OK Cancela ? Ajuda |                                                                                                    |  |

Tela grupos que este usuário faz parte

3. O administrador do sistema poderá criar *Logins Alternativos* para o(s) usuário(s). Clique no botão *Logins alternativos* e será exibida a ficha de novo *login*.

Preencha os campos solicitados da seguinte forma:

- Código login: digite o código do novo login do usuário;
- Nome/Descrição: digite a descrição completa do novo login.

| Login Alternativo |       |                           |
|-------------------|-------|---------------------------|
|                   |       |                           |
| Código Login:     |       | Registro criado em: NOVO* |
| Senha:            | SENHA |                           |
| Nome/Descrição:   |       |                           |
| Código Usuário:   | TESTE |                           |
|                   |       |                           |
|                   |       |                           |
|                   |       |                           |
| J                 |       |                           |

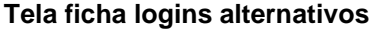

O sistema sugere a palavra **SENHA** como opção para nova senha. Você pode alterá-la de acordo com suas preferências.

4. Clique no botão "Informações adicionais". Será exibida uma janela onde o administrador deverá digitar as informações textuais que permitirão ao servidor do sistema tratar os arquivos que esse usuário enviará. No momento do cadastramento não será feita nenhuma crítica sobre essas informações. A sua validade deve ser de responsabilidade do administrador do sistema.

O formato dessas informações que serão digitadas é o seguinte: duas linhas de texto, contendo:

Diretorio=nome\_diretorio

Arquivo=nome\_arquivo

Onde:

<u>Nome\_diretorio</u>: o diretório de destino no servidor, ou em algum caminho de rede visto pelo servidor, onde será gravado o arquivo transmitido pelo usuário;

<u>Nome\_arquivo</u>: as cinco primeiras letras que precederão o nome do arquivo que será gravado pelo sistema.

Veja um exemplo de como as duas linhas de texto no campo Informações Adicionais de um usuário poderia ficar:

Diretorio=F:\TESTE\ARQUIVOS Arquivo=EXEMP

| 🖇 Informações adicionais sobre o usuário TESTE | - 🗆 × |
|------------------------------------------------|-------|
| DIRETORIO=F:\TESTE\ARQUIVOS<br>ARQUIVO=EXEMP   |       |
|                                                |       |
| V OK X Cancelar ? Ajuda                        |       |

Tela informações adicionais

O tratamento dessas informações será feito no servidor, posteriormente. Essas informações só serão executadas por rotinas específicas, que podem ser desenvolvidas pelo próprio usuário ou pela *NOS Informática* a pedido do cliente e não são parte integrante deste módulo.

Portanto, as informações que você digitar neste campo serão meramente informativas e o servidor não as executará.

### Atenção:

Se você ou sua empresa não tem a necessidade de utilizar esse recurso do sistema, poderá deixar esse campo sem preenchimento. Esta informação poderá ser incluída posteriormente, caso necessário.

- 5. Na ficha Perfil do Usuário, se o usuário a ser cadastrado não for administrador do sistema, marque a opção "*Precisa de permissões*" e assinale as opções e preencha os demais campos conforme o seu perfil.
- 6. Clique no botão "Adiciona Permissão" para assinalar as permissões que você ou o usuário terá nesse contexto. Caso esteja trabalhando com grupos, marque somente a opção "Precisa de permissões". Todas as outras opções do perfil serão assumidas a partir do grupo padrão desse usuário.
- 7. As permissões serão as seguintes:
  - Usuário relacionado: clique no botão que está à frente deste campo e selecione na lista o nome do usuário ou do grupo que este usuário terá relacionamento (permissão) para:

- Enviar arquivos para o usuário relacionado.
- ✓ Ler/Receber arquivos enviados para o usuário relacionado.
- Remover do sistema arquivos originados pelo usuário relacionado.
- Remover do sistema arquivos destinados somente ao usuário relacionado.

Obs.: Ao assinalar as opções você dará as respectivas permissões ao usuário.

| Usuário Perfil do Usuário                                                                                                    |
|----------------------------------------------------------------------------------------------------|
| Administrador de sistema Relações com outros usuários para Enviar, Receber e Remover arquivos Precisa de permissões Adiciona Permissõe                                                                                                    |
| Habilitar funções na Caixa de Entrada para<br>Selecionar destinatários II Liberar arquivos II Remover arquivos II Consultar arquivos em expurgo                                                                                                    |
| Bloquear a(s) operação(ões)<br>Logon Alterar senha Consultar arquivos Receber arquivos Enviar arquivos                                                                                                    |
| Sugestões para os filitos de consulta e seleção nas Caixas de Entrada e Saída<br>Caixa de Entrada (Receber)<br>Campo "Enviado por"<br>Campo "Destinatário padrão"                                                                                                    |
| I Usuário pode alterar II Usuário pode alterar                                                                                                    |
| Validação de arquivos, entissão de Recibos e Comprovantes de recebimentos         Quando enviar arquivos, deseja       Quando for destinatário, o sistema irá         Validação da transmissão       Validar a transmissão do remetente         Confirmação do destinatário       Fornecer confirmação de recebimento |
| Gabaritos de protocolos de envio de arquivos                                                                                                    |
| Padrão:                                                                                                    |
| Se destinatário:                                                                                                    |

Tela ficha perfil do usuário

- 8. O administrador poderá alterar as configurações dos Usuários quando for necessário. Para fazer uma alteração, selecione o Usuário desejado e clique sobre o botão "Editar" da barra de ferramentas. Execute as alterações e clique no botão "Gravar" para salvar as novas configurações. Para cancelar a operação, clique no botão "Cancelar".
- 9. Para excluir um Usuário, selecione-o e clique com o botão direito do mouse. Ao ser exibido o menu, clique na opção Exclui usuário.... Você poderá utilizar, também, o menu Usuários da barra de menus.

### 7.6 – Cadastrando Grupos

Para incluir novo grupo clique no menu "Grupos" da barra de menus e na opção "Novo". Essa operação também pode ser feita clicando-se com o botão direito do mouse sobre o item Grupos e na opção "Novo".

| ALDEIANET  |               |          |  |
|------------|---------------|----------|--|
| 🖃 🖳 Sisten | na            |          |  |
| 📋 🖻 🌟 🍯    | LDEIANET      |          |  |
| E 🗄 🔮      | Usuários      |          |  |
|            | Novo          | Ctrl+Ins |  |
| <b>.</b>   | Evolui        | Chippel  |  |
|            | Exclui        | C(II+Del |  |
| <u>.</u>   | Localizar     | Ctrl+F   |  |
| 🗉 😽 📗      | <br>Atualizar | F12      |  |
|            |               |          |  |
|            |               |          |  |
|            |               |          |  |
| Tela m     | enu novo      | arupo    |  |

1. O sistema exibe a ficha Grupo. Preencha com os dados solicitados:

- Nome Grupo: digite um nome para o grupo;
- Descrição: digite a descrição completa do grupo;
- Data Cadastro: informa a data em que o grupo foi criado. Essa informação não pode ser alterada pelo administrador do sistema;
- Tipo do grupo: selecione o tipo do grupo que está sendo criado.

| Grupo Perfil do Usuário                |                          |
|----------------------------------------|--------------------------|
| Nome Grupo:                            |                          |
| Descrição:                             |                          |
| Data Cadastro: NOVO*                   |                          |
| Tipo do grupo<br>Normal C Público      | C Facultativo            |
| 🕵 Usuários que fazem parte deste grupo | 😭 Informações adicionais |
|                                        |                          |
|                                        |                          |
|                                        |                          |

Tela ficha novo grupo

- 2. Os tipos de grupos que podem ser criados pelo administrador são:
  - Normal: os usuários que fazem parte do grupo recebem os arquivos que foram enviados a ele diretamente em sua caixa de entrada. Outros usuários somente podem consultar ou receber arquivos deste grupo se tiverem permissão, e se consultarem explicitamente;
  - *Público:* todos os usuários do contexto, mesmo que não façam parte deste grupo podem consultar e receber os arquivos enviados a ele, mas têm que fazer a consulta explicitamente;
  - *Facultativo:* usuários têm que fazer parte do grupo ou ter permissão para consultar/receber arquivos destinados ao grupo, mas têm que fazer a consulta explicitamente.
- 3. Clique no botão "Usuários que fazem parte deste grupo". Será exibida uma janela. O administrador deverá selecionar o(s) usuário(s) e clicar no botão "Adiciona" para adicionar um usuário de cada vez ou no botão "Adiciona todos" para adicioná-los de uma só vez. Clique no botão OK para confirmar a operação.

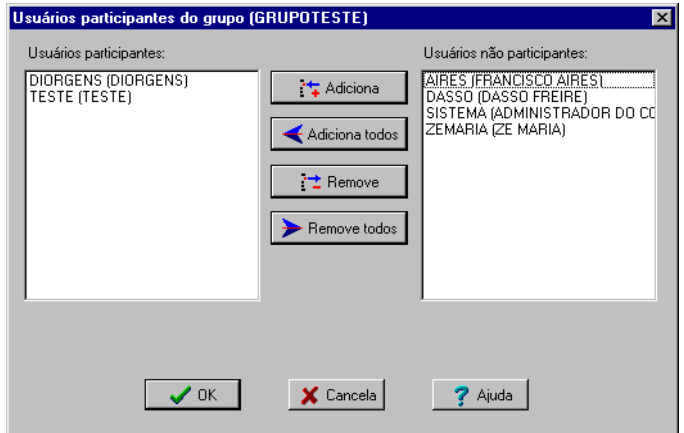

Tela usuários que fazem parte deste grupo

- 4. Clique também no botão "Informações Adicionais" e digite as informações para o grupo. As informações são as mesmas já descritas neste Capítulo no título 7.5 Cadastrando Usuários, item 4.
- Selecione a guia Perfil do Usuário. Será exibida a ficha onde você ou o administrador do sistema deverá definir as permissões que este grupo terá. Veja as instruções no título 7.5 – Cadastrando Usuários, itens 5, 6, e 7 deste Capítulo.
- 6. Para fazer alterações, selecione o grupo desejado e clique sobre o botão "Editar" da barra de ferramentas. Execute as alterações e clique no botão "Gravar" para salvar as novas configurações. Para cancelar a operação, clique no botão "Cancelar".
- 7. A exclusão de um grupo poderá ser feita através do menu Grupos ou clicando com o botão direto do mouse sobre o nome de um grupo e selecionando a opção **Exclui grupo...**

### 7.7 – Cadastrando Protocolos

Para incluir novo Protocolo, clique no menu Gabaritos da barra de menus e selecione a opção "Novo". Se preferir, clique com o botão direito do mouse sobre o item Protocolos e clique novamente sobre a opção "Novo".

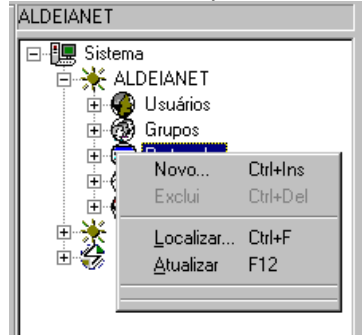

### Tela menu protocolos

 Será exibido o editor de gabaritos de protocolos. Preencha o campo Descrição com uma breve descrição do nome e escreva o script para geração do *Gabarito de Protocolo* no campo "Código do script do gabarito".

| Gabarito de protocolo                                                             |                                              |   |
|-----------------------------------------------------------------------------------|----------------------------------------------|---|
| Código Gabarito:                                                                  | 00001 Registro criado em: 18/05/2000         |   |
| Descrição:                                                                        | PTOCOLO DE ENVIO DE ARQUIVOS                 |   |
| 🛄 Visualiza fo                                                                    | ormulário 😰 Visualiza relatório              |   |
| Código do script do g                                                             | gabarito                                     |   |
| ;;<br>[Protocolo]<br>Versao=1.04                                                  | Exemplo de protocolo de envio                |   |
| Gabarito=1<br>Titulo="ORDEM DE S<br>QuantidadeCampos=3<br>IniciaX=10<br>IniciaX=1 | ERVIÇO PARA ENVIO DE ARQUIVO DE DADOS''<br>} |   |
| Iniciar = I<br>Entrelinhas=0<br>AjudaContexto=<br>AjudaArquivo=<br>IndiceBase=0   |                                              |   |
|                                                                                   |                                              | • |
| 4                                                                                 |                                              |   |

### Tela ficha gabarito de protocolo

- 2. Após escrever o script, você poderá visualizar o formulário e o relatório que será gerado pelo sistema;
- 3. Para salvar o script clique no botão "Gravar" da barra de ferramentas.
- 4. Caso seja necessário fazer alguma alteração no gabarito de protocolo, selecione o item Protocolos na "árvore" gráfica. Selecione um protocolo e clique no botão "Editar" da barra de ferramentas. Para sair sem salvar a operação, clique no botão "Cancelar";
- 5. Pode-se fazer a exclusão de protocolos através do menu Gabaritos da barra de menus ou selecionando com o botão direito do mouse e clicando na opção Exclui protocolo...;
- 6. Neste primeiro momento, o Gabarito de Protocolo tem uma utilização muito específica. Para que você crie gabaritos de protocolos é necessário que conheça a sintaxe utilizada para geração do script.

### 7.8 – Cadastrando Regras para Expurgo

Para incluir nova regra para expurgos, clique no menu Expurgos e na opção "Novo". Você poderá, também, clicar com o botão direito do mouse sobre o item Regras para expurgo. Será exibido o menu. Selecione a opção "Novo".

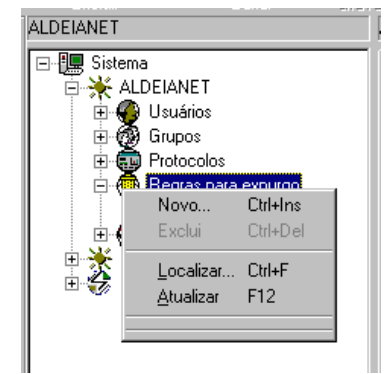

Tela menu regras para expurgo

- 1. Estando na ficha Regra para Expurgo, preencha os campos de acordo com o(s) tipo(s) de arquivo(s) que deve(m) ser excluído(s) automaticamente pelo sistema. Defina, ainda, o prazo para expurgo de arquivos recebidos e que nunca foram recebidos pelo destinatário original.
- 2. A ficha é composta pelo seguintes componentes:
  - Descrição: digite uma breve descrição sobre a regra para expurgo;
  - Aplicar aos arquivos que obedeçam aos seguintes filtros: preencha com a referência/nome do arquivo, remetente e destinatário;
  - Tipo destinatários: selecione o tipo de destinatário: qualquer, usuário ou grupo;
  - Para arquivos já recebidos pelo destinatário original: selecione o prazo em dias, para expurgo de arquivos após a entrada e após serem recebidos pelo destinatário;
  - Para arquivos que nunca foram recebidos pelo destinatário original: selecione o prazo em dias, para expurgos de arquivos, que após a entrada no sistema, nunca foram recebidos pelo destinatário;
  - Registro criado em: informa a data de criação da regra para expurgo.
| Regra para Expurgo                                                                                                    |                  |
|----------------------------------------------------------------------------------------------------|------------------|
| Descrição: regra um Regra                                                                                                    | # 1              |
| Aplicar aos arquivos que obedeçam aos seguintes filtros                                                                                                    |                  |
| Ref.nome arquivo:                                                                                                    | Deixar campos    |
| Remetente:                                                                                                    | desejar          |
| Destinatário:                                                                                                    | genéricas        |
| Tipo destinatário: Qualquer                                                                                                    |                  |
| Expirações<br>Para arquivos já recebidos pelo destinatário original<br>Dias após a entrada do arquivo: >= 3 2<br>Pias após recebido pelo destinatário: >= 0 2 |                  |
| Para arquivos nunca recebidos pelo destinatário original<br>Dias após a entrada do arquivo: $>=$ 10                                                           |                  |
| Registro criad                                                                                                    | o em: 31/01/2000 |

Tela ficha regras para expurgo

# Obs.: Deixe sem preenchimento os campos Ref./Nome de arquivo, Remetente e Destinatário, quando desejar referências genéricas.

- Você poderá fazer quantas regras forem necessárias para expurgar arquivos de um contexto. As regras para expurgo de arquivos em um contexto serão aplicadas quando houver a rotina de expurgo do sistema. Elas serão enfileiradas e executadas uma a uma.
- 4. Quando for necessário fazer alterações, clique sobre o item *Regras para expurgo* e selecione a regra que deseja alterar. Clique sobre o botão "Editar" da barra de ferramentas. Execute as alterações e clique no botão "Gravar" para salvar as novas configurações. Para cancelar a operação clique no botão "Cancelar".
- 5. Para excluir uma regra, selecione o nome com botão direito do mouse e clique na opção "Exclui regra de expurgo". Outra maneira de excluir uma regra é através do menu "Expurgos".

#### 7.9 – Cadastrando Administradores Externos

O administrador do sistema poderá incluir novos administradores externos, clicando no menu Administradores e na opção "Novo". Essa operação poderá ser feita através do botão direito do mouse. Selecione o item *Administradores externos* na "árvore" gráfica e clique sobre a opção "Novo".

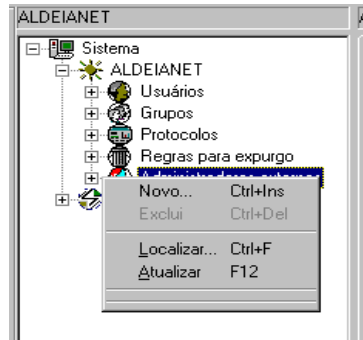

#### Tela menu administradores externos

- 1. Ao ser exibida a ficha, preencha os campos e selecione as permissões que o administrador externo terá no contexto.
- 2. Os componentes desta ficha são:
  - Usuário externo: digite o nome do usuário administrador externo;
  - Contexto do usuário externo: digite o nome do contexto que será administrado pelo usuário administrador externo;
  - Permissões para administração do contexto corrente: assinale uma, duas ou as três opções para dar as respectivas permissões ao administrador externo, conforme for o seu perfil;
  - *Registro criado em:* campo informativo que exibe a data em que foi cadastrado o administrador externo.

| Administradores externos                                                                                                    |
|----------------------------------------------------------------------------------------------------|
| Usuário externo:                                                                                                    |
| Contexto do usuário externo:                                                                                                    |
| Permissões para administração do contexto corrente<br>Editar propriedades globais do contexto<br>Listar objetos do contexto<br>Editar objetos do contexto |
| Registro criado em: TNOVO*                                                                                                    |

Tela ficha administradores externos

- Administradores externos são autorizações para administração por usuários externos daquele contexto. A autorização para se administrar um contexto externo pode ser dada por um administrador daquele contexto que tem direitos de múltiplos contextos.
- 4. Se desejar fazer alterações em um administrador externo, selecione o item administradores externos e o nome de um administrador. Clique no botão "Editar" da barra de ferramentas. Execute as alterações e clique no botão "Gravar" para salvar as modificações. Caso deseje abortar a operação, clique no botão "Cancelar".
- 5. Para excluir um usuário administrador externo, selecione o item administradores externos na "árvore" gráfica e o nome de um administrador. Clique com o botão direito do mouse e selecione a opção "Excluir permissão para administrador externo..". Após selecionar um administrador externo, você poderá, também, fazer a exclusão através do menu Administradores.

#### 7.10 – Consultando Conexões Ativas

Para consultar as conexões que estão ativas no sistema AldeiaNet, clique no sinal "+" do item Conexões da "árvore" gráfica. O sistema exibe a lista das conexões que estão ativas naquele momento.

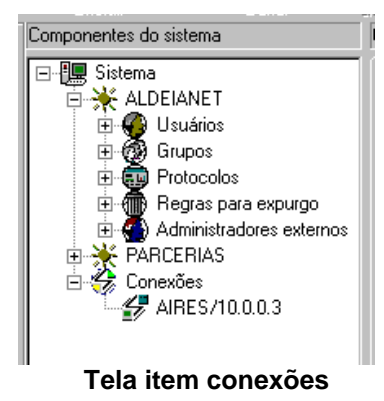

1. Na lista das conexões, o administrador pode obter a lista dos usuários ativos e conectados naquele momento: ID, endereço IP, hora do início da conexão, ultima transação, horário da última transação. Se o *logon* foi executado com o *login* alternativo, informa o nome do *login*.

| Listagem |     |                   |              |                    |
|----------|-----|-------------------|--------------|--------------------|
| Usuário  | #Id | Endereço          | Hora Início  | Última Transação   |
| 🛃 AIRES  | 312 | 10.0.0.3/micro5.n | 13/06/2000 0 | 2026/ListaConexões |
|          |     |                   |              |                    |
|          |     |                   |              |                    |
|          |     |                   |              |                    |
| I        |     |                   | ~            |                    |

#### Tela lista de conexões

- 2. Para ver todas as opções, clique na barra de rolagem que está abaixo da janela Listagem.
- 3. Você poderá, ainda, ver as propriedades da conexão. Selecione o item Conexões e clique sobre uma conexão. Será exibida a ficha com as propriedades da conexão selecionada. A ficha também será exibida se o usuário der um duplo clique sobre uma conexão ativa da listagem.
- 4. Esta ficha é composta pelos seguintes componentes:
  - Código Conexão: exibe o código/número da conexão;
  - Usuário: informa o nome do usuário que está conectado;
  - Estação: informa o endereço IP, nome do microcomputador e o endereço do servidor que está conectado;
  - Início conexão: informa a data e o horário em que a conexão foi iniciada;
  - Última conexão: informa a hora e o código/número da última transação que o usuário efetuou no sistema;
  - Login Alternativo: informa o nome do login do usuário, se este tiver efetuado o logon com seu login alternativo.

| Conexão            |                                   |
|--------------------|-----------------------------------|
|                    |                                   |
| Código Conexão:    | 312                               |
| Usuário:           | AIRES                             |
| Estação:           | 10.0.0.3/micro5.nos.loca          |
| Início Conexão:    | 13/06/2000 08:40:41               |
| Última Transação:  | 10:17:32 2026/ListaConexõesAtivas |
| Login Alternativo: | AYRES                             |
|                    |                                   |
|                    |                                   |
|                    |                                   |

Tela da ficha de uma conexão ativa

5. Este item da "árvore" gráfica, ao contrário de outros itens, não poderá ser criado ou modificado pelo usuário administrador do sistema. Você só poderá ver e consultar as conexões ativas e suas propriedades.

### 7.10 – Inibir Transmissão de Arquivos Vazios (Tamanho Zero)

#### Utilizando o módulo de Administração.

Pode-se desabilitar a possibilidade do AldeiaNet servidor aceitar arquivos que não tenham conteúdo (arquivos vazios, tamanho zero). Mesmo com essa opção ativada, os arquivos com tamanho igual a zero já enviados anteriormente ao sistema continuam disponíveis, sendo permitida a sua recepção.

A configuração pode ser feita nas entidades descritas a seguir.

#### Inibir envio de arquivos vazios por contexto:

Inibir o envio de arquivos vazios em todo o contexto: na ficha do cadastro do contexto, marcar a opção "Inibir envio de arquivos vazios". Desta forma, todos os usuários do contexto ficarão sem permissão de enviar arquivos vazios.

| 💥 AldeiaN                                                               | ET - Administração                                                                                                    |                                 |                                                                                                    | X |
|-------------------------------------------------------------------------|----------------------------------------------------------------------------------------------------|---------------------------------|----------------------------------------------------------------------------------------------------|---|
| <u>Arquivo</u> C <u>o</u> r                                             | ntextos <u>E</u> xibir <u>I</u> dentificaçã                                                                                                    | šo <u>⊂</u> one                 | axão Configuração local Aju <u>d</u> a                                                                                                    |   |
|                                                                         | X f<br>Excluir Ec                                                                                                    | 🖄<br>ditar                      | Gravar Cancelar Imprimir Parar                                                                                                    |   |
| ۹, ۱                                                                    | ALDEIANET                                                                                                    |                                 | ALDEIANET                                                                                                    |   |
| Identificar<br>Localizar<br>Arquivos<br>Configurar<br>Ajuda<br>Encerrar | Sistema  ALDELTANET  ALDELTANET  Grupos  Grupos  Grup | a expurg<br>recibos<br>ores ext | Contexto         Nome Contexto:       ALDEIANET         Descrição:       ALDEIANET         Administrador principal         Nome:       SISTEMA         Data expiração:       / / _ Data do cadastro:         Parâmetros operacionais para este contexto         Parámetros operacionais para este contexto         Particionar arquivos maiores que       0 bytes         Validação de arquivos enviados       Confirmação recepção p/destino         Validação de arquivos enviados       Confirmação recepção p/destino         Validação de arquivos       @ Avançado         Em consultas a arquivos       Quando não específicado filtro de datas, considerar:         Data corrente menos a quantidade de dias a seguir @ Ø (Todas as datas)       Se filtro destinatário igual usuário logon, incluir seus grupos         Remover físicamente arquivos em expurgo após estes tempos       Remover registros de conexões         Área de dados:       0 Ø dias, Registros da lista       0 Ø dias.         Sebarito padrão para protocolo de envio de arquivos: <ul> <li>Embutir Gabarito</li> <li>Grupos/Usuários repositórios para atualizações automáticas dos módulos executáveis do sistema</li> <li>Cliente:</li> <li>UPGRADE_CLIENTE</li> <li>Administrador:</li> <li>UPGRADE_ADM</li> <li>Converter nomes longos para nomes curtos (8.3)</li> <li>CRC32 dos arquivos:</li> <li>Padrão</li> <li> </li></ul> <td></td> |   |
| Conectado S                                                             | ISTEMA ALDEIANET:LOCAL                                                                                                    |                                 |                                                                                                    | i |

Caso se deseje inibir o envio de arquivos vazios somente para alguns usuários, pode-se proceder de maneira individualizada por grupo ou por usuário específico. Nesses casos, a opção de inibir para o contexto inteiro não deve ser utilizada.

#### Inibir o envio de arquivos vazios por grupo:

Inibir o envio de arquivos vazios para todos os usuários que tem um grupo como o seu grupo padrão de permissões: no cadastro do Grupo em questão, ir na ficha "Perfil do usuário", e deixar marcada a opção "Envio de arquivos e mensagens off-line/Bloqueio (não terá permissões para...)/Enviar arquivos vazios (tamanho=zero)". Desta forma, todos os usuários que tem este grupo como Padrão de permissões ficarão sem permissão de enviar arquivos vazios.

| uivo Gn   | upos Enter Identificação Conexão | Configuração local Atude                                                                |                              |
|-----------|----------------------------------|-----------------------------------------------------------------------------------------|------------------------------|
|           | X                                | 1 1 1 1 1 1 1 1 1 1 1 1 1 1 1 1 1 1 1                                                   |                              |
| 4         | ALDEDANET                        | DEVAR CONCEAP Imprime Parlet<br>DETANETVoluciol GRUPOTESTE                              |                              |
| riticar   | 🗄 🌆 Sistema                      | Grupp Perfil do Usuário                                                                 |                              |
| Q.        | 18 🔆 ALDEIANET                   | Purcões de admentrador de contecto                                                      |                              |
| calizar   | iii 😴 Usuários                   | Usuario e administrador Tem permissilo pera Criar novos contextos                       |                              |
| 8         | EMPRESAX                         | Religion con outros usuarios a grupos para freviar, Bacabar a Paraver arquieta          |                              |
| quieves   | B 🛷 GRUPOTESTE                   | Precisa de permasões 🚫 Adicona Permasão                                                 |                              |
| 23        | 🕷 🔮 Regras para expurg           | Valdação de arquivos, evasião de Racibos e Corgrovantes de recebarentos                 |                              |
| a.        | Modelos de recibos               | Quando enviar anguños, deseta<br>Disables foi de premior foi<br>Disables de premior foi |                              |
| Lingela . | 🛓 🍓 Administradores ext          | Elou Elou Francer confirmação de recebinente                                            | 0                            |
|           | 🛦 🞲 Coneccões                    | Interface (managed and a 2004 and enter)                                                |                              |
| CALL N    |                                  | Envio de arcuivos e mensegene offine Consulte, Recepcião e Exclusão de arcuivos Con     | rvenses Instantärean         |
|           |                                  | Bloguno (hillo terá permissão pera)                                                     |                              |
|           |                                  | ENVIAR arquivos e mensagens offline ENVIAR arquivos vazios (tananho                     | o = 2010)                    |
|           |                                  | Premitimento de carpo na Tela                                                           |                              |
|           |                                  | Campo "Destinukário" para o(s) arquivo(s) que será(ão) enviado(s) TODOS                 |                              |
|           |                                  | Permitir edição do campo pelo operador                                                  |                              |
|           |                                  | Assisatura digital para arquivos enviados                                               |                              |
|           |                                  | ONão disponível   Optional                                                              | () Obvigatório               |
|           |                                  | Galantica de protocolos de arquivita                                                    |                              |
|           |                                  | Padi So: 🐱 Se destinatáno:                                                              | *                            |
|           |                                  | Mindale                                                                                 |                              |
|           |                                  | Autoriticação padrão 🛛 🚽 🗌 Não permitir alteração de senha 🗍 Ren                        | vogar o acesso deste usuário |
|           |                                  |                                                                                         |                              |
|           | x                                |                                                                                         |                              |

#### Inibir o envio de arquivos vazios por um usuário específico:

No cadastro do usuário: ir na ficha "Perfil do usuário", e deixar marcada a opção "Envio de arquivos e mensagens offline/Bloqueio (não terá permissões para...)/Enviar arquivos vazios (tamanho=zero)". Desta forma, aquela usuário individualmente ficará sem permissão de enviar arquivos vazios.

| uiva Us | uarios Exibir Identificação Conexi | 50 Configuração local Ajuda           |                                          |                                     |                                   |    |
|---------|------------------------------------|---------------------------------------|------------------------------------------|-------------------------------------|-----------------------------------|----|
|         | X B                                |                                       | -                                        | ×                                   |                                   |    |
| -       | Exclur Ester                       | Gravar Cancelar                       | Inprime                                  | Parat                               |                                   |    |
| 4       | ALDEDANET                          | ALDEDANETYDSUBROS/DUOHISERIS          |                                          |                                     |                                   |    |
| etticar | E E Setera                         | Usuário Perfit do Usuário             |                                          |                                     |                                   |    |
| Q.      | ALLELAND I                         | Funciles de administrador de contr    | ete                                      |                                     |                                   |    |
| calese  | B C DIORGENS                       | Usuário é administrador               |                                          |                                     |                                   |    |
| Ø.,     | B SISTEMA                          | Religões con sub os usuártos e pr     | icce per a Err                           | ter, Receller e Returver with       | avos                              |    |
| quivos  | E 9 1ESTE                          | Precisa de permissões                 | 0.4                                      | Sovie Permisilia                    |                                   |    |
| Pr .    | H C EMPRESAX                       | Valdaria da armana armaia de          | Deritos a Co                             | environment de la calendaria        |                                   |    |
| figurar | 🛞 🤣 GRUPOTESTE                     | Quando enviar arquivina, deseta       | 8000 - C - C - C - C - C - C - C - C - C | Quando for destinatúrio, o          | autorus a á                       |    |
| 2       | H OF MAISUMORUPO                   | Volidação da transvesão               | EXCU                                     | 🗌 Validar a transmissão d           | o remetente                       |    |
| abula   | Regras para espurg                 | Confirmação do destinatário           | 1161                                     | Torracar confirmação d              | le recebimento                    |    |
|         | The Protocolos                     | Interface con operador (Modulo ci     | ente)                                    |                                     |                                   |    |
| center  | 🚊 🍊 Administradores exit           | Envio de anquivos e mensagens of      | fire Coreu                               | ta, Recepção e Exclusão de <i>i</i> | rquivos Corversas Instantâneas    |    |
|         | s 🤮 Concrites                      | Biogueia (Não berá permissão par      | a.d.                                     |                                     |                                   |    |
|         |                                    | ENVIAR arquivos e mensager            | a offline                                | ENVIAR anguivos ve                  | cios (tananho = zero)             |    |
|         |                                    | Preenchimento de campo na Tela        |                                          |                                     |                                   |    |
|         |                                    | Campo "Destinatário" para o(s) /      | edniva(s) dn                             | servi(ão) enviado(s)                |                                   |    |
|         |                                    | Permitir edição do campo pel          | o operador                               |                                     |                                   |    |
|         |                                    | Accimatura digital para argueros e    | nviados                                  |                                     |                                   |    |
|         |                                    | Não deponível                         |                                          | Opcional                            | Obrigatório                       |    |
|         |                                    | Callertes de certación de amos o      | -                                        |                                     |                                   |    |
|         |                                    | Bull Bull control (B. select in state | in the later                             |                                     |                                   | 21 |
|         |                                    | Parate contro (contro de protec       | Dep start letta                          | on the sel se description           |                                   |    |
|         |                                    | Alvelate                              | 100 P                                    |                                     |                                   | 12 |
|         |                                    | Autenticação padrão                   |                                          | jivao permitir alteração de se      | nna Unevogar o acesso deste usuar | no |
|         |                                    |                                       |                                          |                                     |                                   |    |
|         |                                    |                                       |                                          |                                     |                                   |    |

# Capítulo 8

# Editor de Script de Autoexecução

#### 8.1 – Introdução

Neste Capítulo apresentaremos o *Editor de Scripts de Autoexecução*. Através dele o administrador do sistema poderá executar *scripts* para que o programa AldeiaNet Cliente, faça a transmissão e/ou a recepção de arquivos do(s) usuário(s) automaticamente ou com o mínimo de intervenção possível, se assim desejar.

#### 8.2 – Procedimentos

Execute o Editor de Scripts através do menu Iniciar do Windows. Procure pelo grupo de programas NOS AldeiaNet – Módulo Administração e clique sobre o atalho Editor de script de autoexecução.

O programa será executado e surgirá sua tela principal.

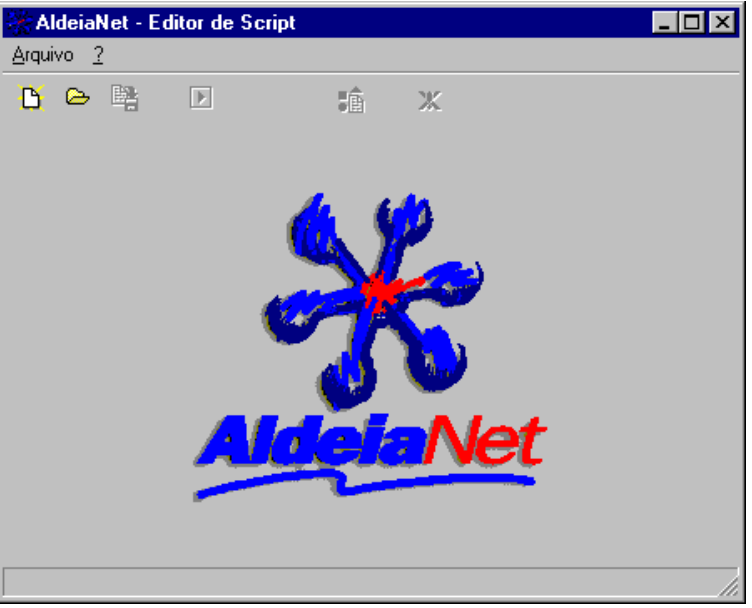

Tela principal do editor de script

- 1. Para criar um novo *script*, clique sobre o menu Arquivo e selecione a opção "Novo", ou clique no botão "*Novo script*" da barra de ferramentas.
- 2. Será exibida a interface gráfica onde você ou o administrador do sistema definirá os parâmetros do *script* para execução de rotinas de envio e/ou recepção de arquivos.

| Arquivo 2 <ul> <li></li></ul>                                                                                                    |
|----------------------------------------------------------------------------------------------------|
| Image: Second Second |
| Parâmetros gerais de execução       Interagir       Encerrar ao fim       Preferência de Execução       Tempo Mensagens         Bloquear compartilhamento       Executar para cada servidor       Recepções       Transmissões       0       segundos         Identificação       Contexto       Usuário       Senha       1         Ativar       Interagir       Contexto       Usuário       Senha         Ativar       Interagir       Erro consulta vazia       Interação       1         Ativar       Interagir       Fechar ao fim       Erro consulta vazia       Interação       1         Ação       Ref.Arquivo       Situação pelo logado       Origem       Destinatário       Data entrada       Situação                                                                                                    |
| Bloquear compartilhamento       Executar para cada servidor         Bloquear compartilhamento       Executar para cada servidor         Identificação       Contexto         Ativar       Interagir         Caixa de Entrada       Contexto         Ativar       Interagir         Erro consulta vazia       Interação         Ativar       Interagir         Erro consulta vazia       Interação         Ação       Ref.Arquivo         Situação pelo logado       Origem         Destinatário       Data entrada                                                                                                    |
| Identificação       Contexto       Usuário       Senha         Ativar       Interagir       Contexto       Usuário       Senha         Caixa de Entrada       Interagir       Fechar ao fim       Erro consulta vazia       Image: Adicionar ação       Image: Adicionar ação       Image: Adicionar active       Image: Adicionar active       Image: Adicionar active       Image: Adicionar active       Image: Adicionar active       Image: Adicionar active       Imag                                                                                                    |
| Caixa de Entrada         Caixa de Entrada         Ativar □ Interagir □ Fechar ao fim □ Erro consulta vazia                                                                                                    |
| Caixa de Entrada         □ Ativar □ Interagir □ Fechar ao fim □ Erro consulta vazia         □ Ativar □ Interagir □ Fechar ao fim □ Erro consulta vazia         ↓ Adicionar ação         ↓ Adicionar ação         ↓ Adicionar ação         ↓ Adicionar ação         ↓ Adicionar ação         ↓ Adicionar ação         ↓ Adicionar ação         ↓ Ação         Ref.Arquivo         Situação pelo logado         Origem         Destinatário         Data entrada         Situação                                                                                                    |
| Ativar       Interagir       Fechar ao fim       Erro consulta vazia       # Adicionar ação       # Remover ação       0         Ação       Ref.Arquivo       Situação pelo logado       Origem       Destinatário       Data entrada       Situação                                                                                                    |
| Ação Ref.Arquivo Situação pelo logado Origem Destinatário Data entrada Situação                                                                                                    |
|                                                                                                    |
|                                                                                                    |
|                                                                                                    |
| Caixa de <u>S</u> aída                                                                                                    |
| 🗖 Ativar 🗖 Interagir 📋 Fechar ao fim 📄 Erro consulta vazia 📑 Adicionar ação 🔄 🖆 Remover ação 🛛 🖸                                                                                                    |
| Ação Ref.Arquivo Assunto Destinatário Diretório de recepção no de:                                                                                                    |
|                                                                                                    |
|                                                                                                    |
| -                                                                                                    |

Tela edição de script

- 3. Selecione o estado da última execução deste *script:* Inativo, Ativo ou Encerrado. A opção padrão é 'Inativo', pois permite que você possa re-executá-lo.
- 4. Assinale as opções, de acordo com as ações que o programa AldeiaNet Cliente deve executar. Veja, a seguir, uma breve descrição sobre cada item.

4.1- Parâmetros gerais de execução: você deverá definir uma maneira geral para execução deste script, tais como:

- Visível: a execução das ações do script serão visíveis ao usuário;
- Interagir: permite a interação do usuário em casos de erros;
- Encerrar ao fim: encerra o programa ao final das operações de script,
- Bloquear compartilhamento: controla o acesso de mais de um processo ao mesmo arquivo de script,
- Executar para cada servidor: executa o script para todos os servidores que estiverem configurados com o mesmo contexto.

4.2 - Preferências de execução: selecione qual é o grupo de ações que deve ser executado primeiro.

- Recepções: executa primeiro a recepção de arquivos; ou
- Transmissões: executa primeiro a transmissão dos arquivos.

4.3 - *Tempo Mensagens:* informe o tempo em segundos que as mensagens de erros serão exibidas ao usuário, caso você não tenha assinalado a opção *Interagir*.

*4.4 - Identificação:* para tornar o processo ainda mais automático, você deve informar os parâmetros para identificação do usuário:

• Ativar: executa o processo de logon através do script,

- Interagir: permite a interação do usuário em casos de interrupção do script durante a operação de identificação;
- Contexto: digite o nome do contexto do usuário;
- Usuário: digite o código/nome do login do usuário;
- Senha: digite a senha que o usuário utiliza para identificar-se no sistema.

4.5 - Caixa de entrada: assinale as ações que o programa deve executar para a recepção de arquivos do sistema:

- Ativar: executa as operações da caixa de entrada que foram definidas no script,
- Interagir: permite a interação do usuário em casos de erros na execução do script na caixa de entrada;
- Fechar ao fim: fecha a janela da caixa de entrada ao final da execução do script,
- Erro consulta vazia: considera como erro as consultas sem dados, executadas na caixa de entrada.

4.5.1 - Botão Adicionar Ação: ao clicar neste botão, será exibida a caixa de diálogo, onde você deve definir os parâmetros para execução das rotinas da caixa de entrada.

- Ação: selecione o tipo de ação que deseja que o programa execute na caixa de entrada: Receber, Liberar ou Remover;
- Origem: digite o nome do usuário de origem dos arquivos;
- Destinatário: digite o nome do usuário destinatário dos arquivos;
- Situação (pelo usuário logado): selecione a situação dos arquivos em relação ao usuário que está logado no sistema: Qualquer, Já recebidos ou Não recebidos;
- Situação (pelo usuário destinatário): selecione a situação dos arquivos em relação ao usuário destinatário: Qualquer, Já recebidos ou Não recebidos;
- Data entrada: selecione o tipo de operador e a data que deseja que o programa pesquise os arquivos;
- Horário entrada: assinale a opção e selecione o horário da entrada do arquivo no sistema. (O preenchimento deste campo é opcional);
- Referência para nome de arquivos: digite o caminho e o nome do arquivo. Neste campo você poderá utilizar "máscaras". Ex: \*.\* , \*.EXE, etc;
- Diretório para recepção: digite o caminho onde o programa deve receber o(s) arquivo(s).

Após definir os parâmetros para recepção de arquivos, clique no botão OK para gravar as configurações.

| 0                                                          |
|------------------------------------------------------------|
| Destinatário:                                              |
| Situação (pelo usuário destinatário):<br>Não recebidos 🛛 💌 |
| -                                                          |
|                                                            |
|                                                            |
|                                                            |
| 🗶 Cancelar                                                 |
|                                                            |

#### Tela ação para caixa de entrada

#### Obs: Para remover estas ações basta clicar no botão Remover ação da caixa de entrada.

4.6 - Caixa de saída: assinale as ações que o programa deve executar para o envio de arquivos para o sistema:

- Ativar: executa as operações de caixa de saída que foram definidas no script;
- Interagir: permite a interação do usuário em casos de erros na execução do script na caixa de saída;
- Fechar ao fim: fecha a janela da caixa de saída ao final da execução do script,
- Erro consulta vazia: considera como erro as consultas sem dados, executadas na caixa de saída.

4.6.1 – Botão Adicionar Ação: ao clicar neste botão, será exibida a caixa de diálogo, onde você deve definir os parâmetros para execução das rotinas da caixa de saída.

- Ação: este campo já está com o tipo de ação definida que é "Transmitir" e o usuário não poderá alterá-lo;
- Referência de arquivos: digite o caminho e o nome do(s) arquivo(s) a serem transmitidos;
- Assunto: digite uma breve descrição sobre os arquivos a serem enviados;
- Usuário destinatário: digite o nome do usuário destinatário para envio dos arquivos;
- Diretório para recepção no destino: se você desejar que os arquivos enviados sejam recebidos em um diretório específico, digite neste campo o caminho completo, em relação ao microcomputador do destinatário.

Preenchido os campos, clique no botão OK para gravar as configurações.

| Ação para caixa de saída                   |   | × |
|--------------------------------------------|---|---|
| 40%0                                       | 1 | I |
|                                            |   |   |
| Defentación de considera                   |   |   |
| Referencia de arquivos:                    |   |   |
| Assume                                     |   |   |
| Assurio.                                   | _ |   |
| L. L. Charles and the                      |   |   |
|                                            | _ |   |
|                                            |   |   |
| Diretório de recepção sugerido no destino: |   |   |
| I                                          |   |   |
|                                            |   | J |
| 🖌 OK 🛛 🗶 Cancelar                          |   |   |

Tela ação para caixa de saída

#### Obs: para remover estas ações clique no botão Remover ação da caixa de saída.

4.7 – Concluído esses procedimentos, você deverá salvar o arquivo de *script*. Clique no botão "Grava script" da barra de ferramentas ou no menu Arquivo, opção Salvar *ou* Salvar como.

4.8 – Para executar um *script*, selecione o arquivo clicando no botão "Abre script existente" da barra de ferramentas ou através do menu Arquivo, opção Abrir, e clique no botão "*Executa script*".

#### 8.3 – Geração de arquivos de logs

O Editor de *Script* permite que você configure a geração de arquivos de *logs* de erros, transmissão e recepção de arquivos. Para configurar os parâmetros de geração de *logs*, clique no menu Arquivo e na opção *Arquivo de logs* ou no botão *"Geração de logs"* da barra de ferramentas.

| Geração de arquivos de logs na execução do script      | × |
|--------------------------------------------------------|---|
| Caminho e nome para o Log de Erros                     | _ |
| JI                                                     |   |
| 🔲 Esvaziar log no início da execução                   |   |
|                                                        |   |
|                                                        | 1 |
| <ul> <li>Esvaziar log no início da execução</li> </ul> |   |
|                                                        |   |
| Caminho e nome para o Log de Arquivos Transmitidos     | - |
| 1                                                      |   |
| 🔲 Esvaziar log no início da execução                   |   |
| ✓ OK Xancelar                                          |   |

Tela janela geração arquivos de logs

Preencha os campos da caixa de diálogo e assinale as opções de acordo as suas preferências, para que o programa gere os arquivos de *logs*. Clique no botão OK para gravar as configurações.

#### 8.4 – Ações após o envio de arquivos

Você poderá, também, configurar o script para que este execute ações com os arquivos que já foram transmitidos. Clique sobre o botão "Ações após transmissões de arquivos" que está na barra de ferramentas. O programa exibirá a janela para que sejam definidas as ações.

| Alterar configuração sobre ação após envio                                                                                                    | × |
|----------------------------------------------------------------------------------------------------|---|
| <ul> <li>Sobrepor opção configurada no módulo cliente</li> <li>Após transmissão, executar a seguinte ação sobre o arquivo</li> <li>O que fazer com o arquivo de origem?</li> <li>Manter arquivo no local</li> </ul> |   |
| O Mover arquivo para o caminho especificado abaixo                                                                                                    |   |
| 🔿 Copiar arquivo para o caminho especificado abaixo                                                                                                    |   |
| C Apagar arquivo                                                                                                    |   |
|                                                                                                    |   |
| OK Cancelar                                                                                                    |   |

Tela janela configurar ações

Caso esta ação já esteja configurada no *Módulo Cliente*, assinale a opção "Sobrepor opção configurada no módulo cliente". Selecione o tipo de ação que o programa deverá executar e digite na linha de comandos o caminho completo onde estará o arquivo. Ex: C:\WINDOWS\DIVERSOS.

Clique no botão OK, para salvar as novas configurações ou em CANCELAR para sair sem salvar.

# Capítulo 9

### Instalação do Módulo Cliente

#### 9.1. Procedimentos

Este módulo do AldeiaNet deve ser sempre instalado em um microcomputador que possui o acesso à Internet / Intranet ou a rede local.

Na instalação, o usuário será solicitado a preencher uma tela com as informações cadastrais da empresa e do usuário.

Com o microcomputador já ligado e na tela principal do Windows, localize o disco de instalação e insira-o no drive do microcomputador. Clique no botão Iniciar do Windows, em seguida em Executar.

Digite o caminho com o nome do programa executável para iniciar a instalação. Exemplo: D:\INSTALAR <Enter>.

Observe as mensagens mostrando as etapas da instalação. Quando for solicitado, clique em Avançar.

Na tela Informações para Registro, preencha os campos com as informações solicitadas.

| Instalação AldeiaNet                   | X                                                                                                    |
|----------------------------------------|----------------------------------------------------------------------------------------------------|
|                                        | Informações para Registro                                                                                                    |
|                                        | Por favor, entre com o seu nome e o nome de sua empresa,<br>para registro do AldeiaNet, nos campos apresentados abaixo.<br>Ambos as informações devem ser fornecidas para continuar a<br>instalação. |
|                                        | Nome completo do usuário:                                                                                                    |
| ~~~~~~~~~~~~~~~~~~~~~~~~~~~~~~~~~~~~~~ | Nome da empresa:                                                                                                    |
|                                        |                                                                                                    |
|                                        | Número de Registro:                                                                                                    |
|                                        |                                                                                                    |
|                                        | < <u>V</u> oltar <u>A</u> vançar> <u>C</u> ancelar                                                                                                    |

Tela Informações para Registro

Segue uma breve descrição dos campos obrigatórios dessa tela. Tecle <**TAB**> para mover o cursor de um campo para outro:

- Nome completo do usuário: Digite o nome completo da pessoa que vai utilizar o aplicativo.
- Nome da Empresa: Digite o nome completo da empresa em que o programa está sendo instalado.
- Número de Registro: Digite o número completo de registro do programa que é fornecido pela NOS Informática. O programa de instalação sugere um número. O usuário pode aceitar esse número ou informar outro fornecido pela NOS Informática.

Após preencher os campos, clique em Avançar para continuar a instalação do programa.

Nessa tela, informar o endereço do servidor e a porta TCP. Caso neste momento você não saiba que endereço, clique em *Avançar* para prosseguir a instalação. Essa informação o usuário poderá digitar quando executar o programa pela primeira vez. A porta TCP padrão do AldeiaNet é 50000.

| Configuração AldeiaNet | ×                                                                                         |
|------------------------|-------------------------------------------------------------------------------------------|
|                        | Servidor Aldeianet                                                                        |
|                        | Nome ou endereço do computador servidor do sistema<br>AldeiaNet<br>???????com.br          |
|                        | Porta TCP do serviço AldeiaNet<br> 50000                                                  |
|                        | Você poderá alterar esta configuração posteriormente, de<br>dentro do programa AldeiaNet. |
|                        | < <u>Voltar Avançar≻</u> <u>C</u> ancelar                                                 |

Tela informações servidor AldeiaNet

Ao final da instalação o programa instalador exibe a tela informando que a instalação foi concluída. Clique no botão *Finalizar* para encerrar.

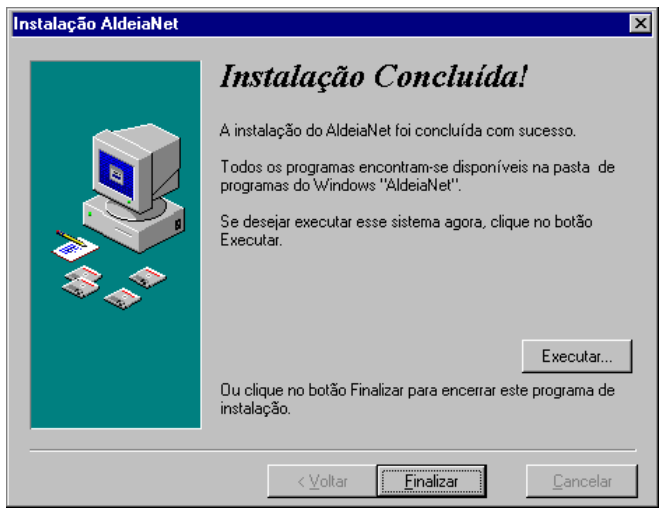

Tela Instalação Concluída

Retire o disco do drive do microcomputador e guarde em um local adequado.

Será criado o grupo de programas no Windows com o nome *AldeiaNet*. Este grupo terá três ícones com atalhos para: *Ajuda do AldeiaNet, AldeiaNet Envio e Recepção de Arquivos e Desinstalar AldeiaNet.* 

Para executar o módulo cliente clique no atalho *AldeiaNet Envio e Recepção de Arquivos*. Neste momento o programa AldeiaNet Cliente precisa ser configurado para transmitir e receber arquivos. O *Capítulo 11* orientará você nesta tarefa.

# Capítulo 10

# Customização

### 10.1 – Customização durante a instalação

A instalação do módulo AldeiaNet Cliente poderá ser customizada de acordo com os perfis de cada usuário. Essa funcionalidade é muito útil quando uma determinada empresa tem clientes que não necessitam utilizar todas as funções do módulo ou deseja restringir sua utilização.

Através de um simples arquivo de configuração o administrador do sistema determina quais as funções que serão habilitadas ou desabilitadas para esse(s) usuário(s).

#### 10.2 - Procedimentos

Criar um arquivo de configuração com o nome CONFIGS.INI. O arquivo deverá conter a sessão "habilitações" com as seguintes linhas:

[Habilitacoes] SenhaHabilitacao=SENHA CaixaEntrada= SIM CaixaSaida=SIM HistoricoEntradas= SIM HistoricoSaidas= SIM RecibosDisponiveis=SIM AlteraSenha=SIM MenuExibir=SIM CfaDiretorios= SIM CfgConexao=SIM CfgContextos= SIM CfgServidor=SIM CfgEnviar= SIM CfgReceber= SIM CfgHistoricos= SIM CfgGeral= SIM CfgIniciar=SIM

O exemplo acima mostra as configurações *default*. Ou seja, na ausência do arquivo CONFIGS.INI, essas configurações serão assumidas na instalação.

No campo **SenhaHabilitacao** deverá ser informada uma senha padrão, com caracteres maiúsculos. A função desta senha é permitir que o usuário possa modificar as configurações do programa do usuário quando for necessário, de dentro do programa.

Os demais campos deverão ser preenchidos com "SIM" para habilitar a função ou "NÃO" para desabilitar.

Esse modelo, em relação às funções do programa AldeiaNet Cliente, define que o usuário deste programa:

- ✓ fará envio de arquivos para o sistema;
- ✓ receberá arquivos do sistema;
- ✓ terá acesso a históricos de utilização;
- ✓ terá acesso aos recibos disponíveis sobre os seus arquivos enviados/recebidos;
- ✓ poderá alterar a sua senha;
- ✓ poderá consultar, remover, copiar e liberar arquivos;
- ✓ poderá alterar todas as configurações locais e informações sobre o servidor e a conexão.

Para alterar o modelo de customização padrão disponível no programa de instalação, é necessário que seja enviado juntamente com o programa executável um novo arquivo *CONFIGS.INI*. Neste arquivo devem ser informadas quais as funções que serão habilitadas ou desabilitadas para essa instalação do AldeiaNet, conforme descrito acima.

#### 10.3 - Customização após a instalação

Opcionalmente, o administrador pode modificar as configurações de dentro do próprio programa AldeiaNet ou orientar o(s) seu(s) usuário(s) como fazer essa alteração.

#### 10.4 - Procedimentos

Deixe fechadas todas as janelas de funções do programa até aparecer no centro da tela o logotipo do AldeiaNet. Mantenha pressionada a tecla CTRL e clique com o botão direito do mouse sobre a logomarca "*AldeiaNet*" que está no centro da tela principal do programa.

Surgirá uma janela para que o administrador digite a senha de acesso. Digite a senha de acesso e clique no botão OK para fechar a janela. A senha deverá ser a mesma que foi informada na sessão [Habilitacoes], chave "SenhaHabilitacao". O valor padrão configurado para essa senha é "SENHA".

| 😽 Aldei            |                       |                            |                      |              |                     |        |                  |                | - 🗆 🗵      |
|--------------------|-----------------------|----------------------------|----------------------|--------------|---------------------|--------|------------------|----------------|------------|
| Arquivo            | <u>I</u> dentificação | <u>E</u> xibir <u>C</u> on | exão <u>H</u> istóri | cos Configi  | urar Aju <u>d</u> a |        |                  |                |            |
|                    | 👷<br>Atualizar        | Receber                    | 2<br>Liberar         | -<br>Bemover | ₹1<br>Adicionar     | Enviar | Q.<br>Visualizar | E.<br>Imprimir | Ж<br>Parar |
| Configura<br>Ajuda | r                     |                            | Configur<br>Senha:   | ar Habilita  | ções                | ncel   | X                |                |            |
| Desconed           | stado                 | A                          | LDEIANET             |              |                     |        |                  |                |            |

Tela Configurar Habilitações

Se você tiver digitado a senha correta, a partir desse momento será habilitado o sub-menu "Habilitações", no menu "Configurar" do programa. Clique sobre esta opção e será exibida a janela com as opções de configuração do programa AldeiaNet Cliente.

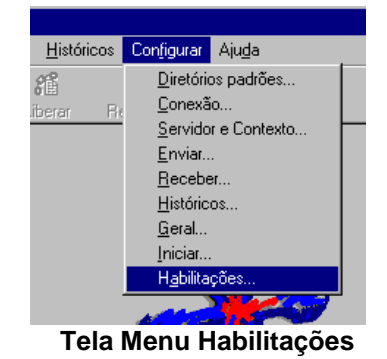

Deverão ser marcada ou desmarcada as opções conforme as necessidades do usuário. Caso seja necessário, podese também fazer a alteração das configurações locais internas. Para isso basta clicar nas guias correspondentes da janela *Alterar Configurações*. O administrador pode alterar também a senha de acesso para habilitar estas opções, digitando nova senha no campo "*Senha para habilitar estas alterações*".

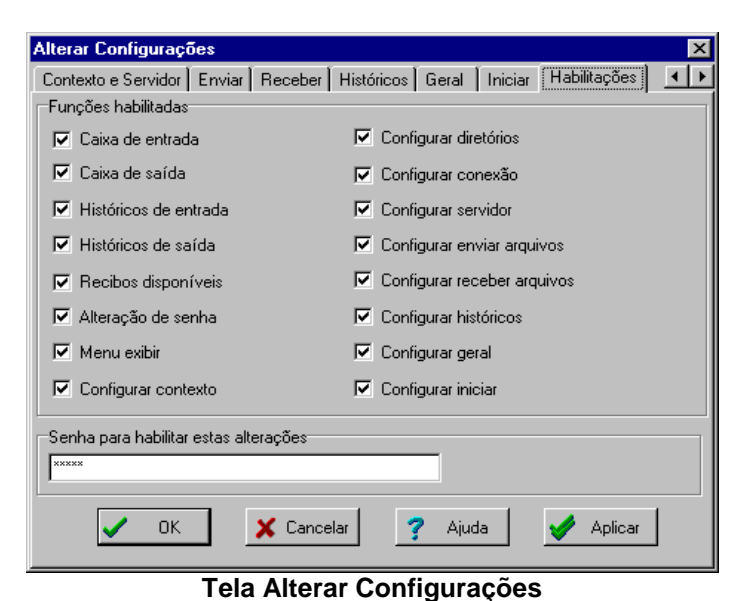

#### Importante:

A senha será regravada no arquivo de configurações CONFIGS.INI de maneira criptografada.

Para fazer com que as opções recém habilitadas ou desabilitadas façam efeito, o programa deve ser encerrado e executado novamente.

# Capítulo 11

# Configurando o programa AldeiaNet Cliente

### 11.1 – Introdução

Vários itens desse programa podem ser personalizados de acordo com a conveniência do usuário. É necessário fazer a configuração do AldeiaNet apenas uma vez após a sua instalação. Nesta etapa o programa será configurado para fazer a conexão com a Internet usando uma empresa provedora de serviços ou com a própria Internet. Embora a configuração seja uma tarefa fácil, é recomendável que seja feita pelo administrador da área de informática da sua empresa ou por pessoa habilitada.

#### 11.2- Procedimentos

Para entrar nas configurações do programa, clique no Menu do sistema ou na função *CONFIGURAR* da barra de funções e escolha uma das opções apresentadas, para cair diretamente em sua caixa de diálogo. Estando em uma caixa de diálogo de uma determinada opção das configurações, pode-se navegar facilmente para as outras através das guias.

Serão apresentadas aqui as configurações que mais habitualmente são personalizadas.

Após a instalação, o sistema já apresenta um conjunto de configurações padrões (default), que podem ser alteradas pelo usuário, caso deseje.

#### 11.3 – Configurar Diretórios Locais

Configurações dos caminhos mais comuns utilizados pelo sistema. Você deverá configurar os diretórios que serão utilizados pelo programa: para gravar os arquivos enviados, recebidos e os recibos. Por *default*, o programa sugere os diretórios que foram criados durante a instalação. Você pode alterá-los de acordo com a sua necessidade, digitando o novo caminho ou selecionando visualmente através do botão que está à frente da linha de comando.

- Transmissão (Upload): diretório que sempre será sugerido pelo programa ao se escolher arquivos que serão enviados;
- Recepção (Download): diretório que será sempre utilizado como local onde serão gravados os arquivos a serem recebidos;
- Recibos: diretório onde serão gravados os recibos e comprovantes gerados pelo sistema;
- **Temporário:** diretório utilizado pelo programa para guardar os dados recebidos parcialmente. Segue o padrão Windows, adotando como default o diretório temporário do sistema operacional.

| Alterar Configurações                                            | ×             |
|------------------------------------------------------------------|---------------|
| Diretórios Conexão Contexto e Servidor Enviar Receber Históricos | Geral Iniciar |
| Diretórios locais                                                |               |
| Transmissão (Upload)                                             |               |
| C:\ALDEIANET\SAIDA                                               | æ             |
|                                                                  |               |
| Recepção (Download)                                              |               |
| C:\ALDEIANET\ENTRADA                                             | à             |
|                                                                  |               |
| Recibos de entrega de arquivos                                   |               |
| N:\AldeiaNet                                                     | 2             |
|                                                                  |               |
| Arquivos Temporários                                             |               |
| C:WINDOWS\TEMP                                                   | 2             |
|                                                                  |               |
|                                                                  |               |
|                                                                  |               |
|                                                                  | . r 1         |
| V UK 🕺 Lancelar 🍸 Ajuda 💙                                        | Aplicar       |
|                                                                  | _             |

Tela Alterar Configurações de Diretórios

#### 11.4 - Configurar Conexões

Configurações de procedimentos para conexão ao servidor AldeiaNet. Você deverá executar as configurações para poder efetuar a conexão com o servidor. Na maioria dos casos o acesso a Internet é feito através de acesso discado para uma empresa provedora de serviços contratada. É preciso, portanto, informar ao AldeiaNet os parâmetros deste acesso.

Você definirá qual tipo de conexão será utilizada:

- Conexão Via Modem/ Telefone: o programa executará uma conexão Dial-up previamente configurada no Windows;
- Neste caso, deve-se escolher a(s) conexão(ões) desejada(s) entre a lista de conexões já cadastrada(s);
- Pode-se selecionar mais de uma conexão, dentre as existentes. Isto servirá como contingência, caso um determinado provedor, ou serviço de acesso remoto esteja indisponível;
- Pode-se, se for o caso, cadastrar a conexão *Dial-up* a partir daqui.

| Alterar Configurações 🛛 🗙                                                      |
|--------------------------------------------------------------------------------|
| Diretórios Conexão Contexto e Servidor Enviar Receber Históricos Geral Iniciar |
| Modo de conexão                                                                |
| Este programa fará a conexão via Modem / Telefone (Rede dial-up)               |
| C Conexão fora deste programa ou pela da Rede Local (dedicada)                 |
| Em caso de erro na primeira tentativa de conexão com servidor                  |
| 🔲 Este programa tentará o outro modo de conexão disponível                     |
| Usar a(s) seguinte(s) conexão(ões) Dial-up                                     |
| <b>▼</b>                                                                       |
| Propriedades Ti Criar nova                                                     |
| Desconectar ao finalizar Discagem e Autenticação                               |
| Outros parâmetros                                                              |
| Editar outros parâmetros avançados Avançado                                    |
| 🗸 OK 🎽 Cancelar 🦿 Ajuda 🖌 🖌 Aplicar                                            |
| Tela Alterar Configurações Conexão                                             |

- Opções para a Discagem e Autenticação: para sua maior comodidade, o seu *logon* e senha de acesso à sua provedora de serviços Internet, poderá ser automaticamente passada pelo programa AldeiaNet. Para fazer a configuração, clique no botão *Avançado*. Na tela *Autenticação* para conexão *Dial-up*, preencha os campos *Usuário e Senha* de acordo como você acessa a Internet;
- Caso se configure mais de uma conexão *Dial-up*, essas informações para autenticação devem corresponder respectivamente a ordem em que se encontram as conexões selecionadas;
- Você poderá, ainda, configurar outros parâmetros para o programa executar a rediscagem e a desconexão da conexão Dial-up.

| Autenticação para conexão Dial-Up           |
|---------------------------------------------|
| Usuário:                                    |
| Senha:                                      |
| Domínio (opcional):                         |
| Solicitar estes dados antes da discagem     |
| Discagem                                    |
| Quantidade de tentativas: 1                 |
| Segundos entre tentativas: 1                |
| Desconectar se desocupado por: 20 🔀 minutos |
| 🗸 OK 🗙 Cancelar 🍞 Ajuda                     |

Tela Autenticação para Conexão Dial-up

- Rede Local: o programa não executará a conexão via modem, e considerará que o servidor AldeiaNet será encontrado numa conexão já existente, ou através de sua rede local;
- Importante: Em caso de erro, quando a conexão não é efetuada no modo escolhido, poderá ser configurado para que o programa procure também no outro modo.

#### 11.4.1 - Configuração para acesso privativo

Quando o acesso a Internet é feito de forma privativa, geralmente há um serviço do tipo *Proxy*. Neste caso, o AldeiaNet poderá se comunicar através do serviço, desde que seja criado um protocolo no servidor *Proxy*, com os seguintes parâmetros:

- Nome do protocolo: AldeiaNet
- Porta: 50000
- Tipo: TCP
- Direção: Saída (Outbound)

Também é necessário dar permissão de acesso a este protocolo para o usuário que irá usar o programa AldeiaNet.

Em seguida, altere as configurações através do menu Configurar, clicando na guia Conexão e selecione a opção Conexão fora deste programa ou pela rede local (dedicada). Clique no botão Avançado e marque a opção Acessar a Internet através de um Servidor Proxy. Será habilitado o botão Configurações. Clique neste botão e preencha o campo Servidor e a porta de acordo com as configurações de sua empresa. Em seguida, clique no botão Ok, para gravar as configurações.

| Configurações de | Proxy SOCKS        | × |
|------------------|--------------------|---|
| Versão:          | SOCKS4             |   |
| Servidor:        |                    |   |
| Porta:           | 1080               |   |
| 🗸 ок             | X Cancelar ? Ajuda |   |

Tela Configurações de Proxy/Firewall

Obs: As informações referentes ao Nome do servidor e Porta TCP serão úteis quando for necessário prestar suporte a usuários que se conectam à Internet através de servidores de *proxy* ou *firewall*. Estas informações deverão ser de conhecimento do administrador de rede desses usuários.

#### 11.5 - Configurar Contexto e Servidor

Configurações de identificação da máquina AldeiaNet. Você deverá configurar o contexto, nome do servidor e a porta TCP, para poder efetuar a conexão. Estes dados devem ser alterados caso o usuário mude de provedor ou passe a utilizar a rede local.

- Contexto do sistema: (AldeiaNet) configurado no servidor do usuário ou da provedora de serviços. Para
  acessar o sistema, deve-se selecionar ou criar o contexto localmente na sua máquina de acordo com
  o(s) contexto(s) previamente cadastrado(s) no servidor;
- digitar o nome do servidor para conexão;
- digitar o número da porta TCP para comunicação com o servidor do sistema. A porta TCP deve ser 50000;
- Selecionando a opção Obter automaticamente as configurações para comunicação em, serão habilitadas as opções http// e ftp//. Informar o caminho do servidor para efetuar a conexão, caso esteja utilizando uma provedora de serviços Internet.

| Alterar Configurações                                            |         | ×       |
|------------------------------------------------------------------|---------|---------|
| Diretórios Conexão Contexto e Servidor Enviar Receber Históricos | Geral   | Iniciar |
| Contexto para o usuário                                          |         |         |
| ALDEIANET 💌 🗢 🗖 🗚 🗸 💥                                            |         |         |
| Informar aqui configurações para comunicação                     |         |         |
| Endereço do Servidor nos_server                                  |         |         |
| Porta TCP 50000                                                  |         |         |
| C Obter as configurações para comunicação em:                    |         |         |
| http://                                                          |         |         |
| C ftp://                                                         |         |         |
|                                                                  |         |         |
|                                                                  |         |         |
| 🗸 OK 🗙 Cancelar 🍸 Ajuda 🖌                                        | Aplicar |         |

Tela Alterar Configurações Contexto e Servidor

#### 11.6 - Configurar Enviar

Configurações de opções adicionais de operação para transmissão. Você pode configurar através de *checkbox* e caixas de seleção, parâmetros adicionais para o controle da transmissão de arquivos. Os componentes e as opções desta caixa estão listados abaixo:

• Caixa de Saída: o programa executa automaticamente a(s) função(es) marcada(s).

Deseja recibo de entrega para todos os arquivos enviados Deseja confirmação de recebimento pelos destinatários Executar compactação antes de iniciar transação de envio

Se retransmissão de arquivos já enviados ao sistema: o programa informa automaticamente ao operador, quando este está tentando retransmitir um arquivo que já foi enviado anteriormente. Esta opção habilitará o que deve ser feito neste caso:

Mantém anterior, não retorna erro Retorna erro, mostra aviso detalhado Retorna erro

 Ações após enviar arquivo: selecione a opção Retirar item da caixa de saída, para que, ao finalizar a transmissão, o programa retire os arquivos transmitidos da caixa de saída;

**Tratar Arquivo de Origem:** este botão exibe uma caixa de diálogo, onde o usuário poderá selecionar uma opção e informar na linha de comandos o diretório onde o programa deve executar automaticamente a ação que foi selecionada. As opções possíveis são:

Manter arquivo no local Mover arquivo para o caminho especificado abaixo. Copiar arquivo para o caminho especificado abaixo Apagar arquivo.

 Visualização/Impressão dos recibos de entrega: o programa executa automaticamente a ação selecionada pelo usuário, após a finalização da transmissão de arquivos:

Não visualizar automaticamente os recibos de entrega depois de concluída a transmissão Visualizar imediatamente recibo de entrega para cada arquivo enviado Visualizar lista de recibos de entrega ao final do envio de todos os arquivos

Geração de arquivo contendo lista de arquivos transmitidos ("Log de transmissão").
 Gerar Arquivo: assinalando esta opção, será habilitada a função que grava um arquivo de log contendo a listagem dos arquivos transmitidos. O usuário pode definir um outro caminho de sua preferência, digitando o nome na caixa ao lado desta opção.

| Alterar Configurações                                                                                      | ×                             |
|----------------------------------------------------------------------------------------------------|-------------------------------|
| Diretórios Conexão Contexto e Servidor Enviar Rec                                                          | eber Históricos Geral Iniciar |
| Caixa de Saída                                                                                             |                               |
| Deseja recibo de entrega para todos os arquivos envi                                                       | iados                         |
| Deseja confirmação de recebimento pelos destinatário                                                       | os                            |
| Executar compactação antes de iniciar transação de                                                         | envio                         |
| Se retransmissão de arquivos já enviados ao sistema                                                        |                               |
| C Mantém anterior, não retorna erro C Retorn                                                               | a erro                        |
| <ul> <li>Retorna erro, Mostra aviso detalhado</li> </ul>                                                   |                               |
| Ações após enviar arquivo                                                                                  |                               |
| Retirar item da caixa de saída                                                                             | Tratar arquivo de origem      |
| Visualização/Impressão dos recibos de entrega                                                              |                               |
| Não visualizar automaticamente os recibos de entrego<br>O Visualizar áritamente as titas de entrego        | ja após concluída transmissão |
| Visualizar ineclatamente recibo de entrega para cado<br>O Visualizar lista de recibes de entrega para cado | a arquivo enviado             |
| Visualizar lista de recibos de entrega ao final do entre                                                   |                               |
| Geração de arquivo contendo lista de arquivos transmitido                                                  | os ("Log" de transmissão)     |
| Gerar arquivo: C:\WINDOWS\TEMP\LogTx.log                                                                   | <u>a</u>                      |
|                                                                                                    |                               |
| 🗸 OK 🛛 🗶 Cancelar 🦿 🌶                                                                                      | Ajuda 🛛 🇹 Aplicar             |
|                                                                                                    |                               |

Tela Alterar Configurações Enviar

#### 11.7 - Configurar Receber

Configurações de opções adicionais de operação para recepção. Você pode configurar através de opção e caixas de seleção, parâmetros adicionais para controle da recepção de arquivos. Os componentes e as opções estão listados abaixo:

- Caixa de Entrada: assinalar a opção Verificar novos arquivos a cada...minutos e selecionar o intervalo de tempo que o programa fará a verificação automática de novo(s) arquivo(s) disponível(is) para recepção.
- Quando houver novo(s) arquivo(s) disponível(is): assinalar uma ou mais das caixas de checagem abaixo, para que o programa exiba automaticamente uma mensagem de aviso:

Soar alarme Mostrar mensagem Receber arquivos sem interrupção

- "Filtro" específico para consulta automática da caixa de entrada: o usuário poderá definir um "filtro" para que o programa faça a consulta automática dos arquivos que estão disponíveis para o usuário logado. Preencha os campos *Enviado por* e *Destinatário* conforme sua conveniência.
- Se arquivo a ser recebido já existe localmente: o programa executa automaticamente a ação selecionada ou informa ao operador quando este está tentando receber um arquivo que já foi recebido anteriormente:

Pergunta operador Seqüencia nome do novo arquivo Suprime arquivo anterior Retorna erro

Geração de arquivo contendo lista de arquivos recebidos. Log de recepção:

**Gerar arquivo:** assinalando esta opção, será habilitada a função que grava um arquivo de *log* contendo a listagem dos arquivos recebidos. O usuário pode definir um outro caminho de sua preferência, digitando o nome na caixa ao lado desta opção.

#### • Após a recepção de um arquivo:

Assinalando a opção **Executar Comando**, é habilitada a linha de comandos onde o operador poderá informar o nome de um arquivo executável para a execução de uma rotina específica. Os tipos de arquivos podem ser: EXE e BAT. Caso o operador não disponha de um arquivo executável, poderá configurar variáveis macros (palavras entre colchetes. Exemplo [palavra]) em um arquivo BAT, para execução das rotinas.

As variáveis de macros que podem ser utilizados no arquivo BAT são:

| Código do contexto                                                                                                    | = | [Contexto]                                                                                                    |
|----------------------------------------------------------------------------------------------------|---|----------------------------------------------------------------------------------------------------|
| Data e hora de entrada                                                                                                    | = | [DataHoraEntrada]                                                                                                    |
| Código do remetente                                                                                                    | = | [CodRemetente]                                                                                                    |
| Código do destinatário                                                                                                    | = | [CodDestinatario]                                                                                                    |
| Path/Nome do arquivo recebido                                                                                                    | = | [NomeArquivo]                                                                                                    |
| Descrição do arquivo                                                                                                    | = | [DescricaoArquivo]                                                                                                    |
| Usuário recebedor                                                                                                    | = | [Recebedor]                                                                                                    |
| Data e Hora da recepcao                                                                                                    | = | [DataHoraRecepcao]                                                                                                    |
| Operador de origem                                                                                                    | = | [OperadorOrigem]                                                                                                    |
| Operador recebedor                                                                                                    | = | [OperadorRecepcao]                                                                                                    |
| Identificação da conexão                                                                                                    | = | [ldConexao]                                                                                                    |
| Houve protocolo                                                                                                    | = | [Protocolo]                                                                                                    |
| Código do remetente<br>Código do destinatário<br>Path/Nome do arquivo recebido<br>Descrição do arquivo<br>Usuário recebedor<br>Data e Hora da recepcao<br>Operador de origem<br>Operador recebedor<br>Identificação da conexão<br>Houve protocolo |   | [DataHoraEntrada]<br>[CodRemetente]<br>[CodDestinatario]<br>[NomeArquivo]<br>[DescricaoArquivo]<br>[Recebedor]<br>[DataHoraRecepca<br>[OperadorOrigem]<br>[OperadorRecepca<br>[IdConexao]<br>[Protocolo] |

| Alterar Configurações 🛛 🛛 🗙                                                    |
|--------------------------------------------------------------------------------|
| Diretórios Conexão Contexto e Servidor Enviar Receber Históricos Geral Iniciar |
| Caixa de Entrada                                                               |
| 🔽 Verificar novos arquivos a cada 🧧 🌠 minutos                                  |
| Quando houver novo(s) arquivo(s) disponível(is)                                |
| 🔽 Soar alarme 🔽 Mostrar mensagem 🔲 Receber arquivo(s) sem interrupção          |
| Filtro específico para consulta automática da caixa de entrada                 |
| Enviado por: Destinatário:                                                     |
| Se arquivo a ser recebido já existe localmente                                 |
| Pergunta operador     O Suprime arquivo anterior                               |
| C Sequencia nome do novo arquivo C Retorna erro                                |
| Geração de arquivo contendo lista de arquivos recebidos ("Log" de recepção)    |
| Gerar arquivo: C:\WINDOWS\TEMP\LogRx.log                                       |
| Após a recepção de um arquivo                                                  |
| Executar comando: Normal                                                       |
| 🗸 OK 🗶 Cancelar 🦿 Ajuda 🖌 Aplicar                                              |

Tela Alterar Configurações Receber

#### 11.8 - Configurar Históricos

Configuração de *logs*, contendo lista de arquivos transmitidos e recebidos. Você deverá definir os prazos que deseja visualizar os históricos de arquivos recebidos e enviados no computador que está instalado o programa. Seus componentes são:

#### • Histórico da caixa de entrada:

Manter registros por: nesta área será definido o prazo para armazenamento do histórico dos últimos arquivos recebidos. Este prazo poderá ser definido em dias, meses ou anos.

**Copiar registros excluídos para diretório de expurgo:** opção que, se assinalada, fará com que os arquivos que estiverem fora do prazo estabelecido no histórico *Entrada de Arquivos* sejam gravados em um diretório de expurgo, também definido pelo usuário.

Histórico da caixa de saída

**Manter registros por:** nesta área será definido o prazo para armazenamento do histórico dos últimos arquivos enviados. Este prazo poderá ser definido em dias, meses ou anos.

**Copiar registros excluídos para diretório de expurgo:** opção que, se assinalada, fará com que os arquivos que estiverem fora do prazo estabelecido no histórico *Saída de Arquivos* sejam gravados em um diretório de expurgo, também definido pelo usuário.

 Diretório para gravar expurgo de histórico: o usuário deverá informar o caminho e o nome do arquivo para que os arquivos fora do prazo do histórico sejam gravados. Este campo poderá ser preenchido através de digitação ou visualmente, utilizando o botão ao lado deste campo.

| iterar Config                                |                                                        | le                                               | · la ·         | 1 Battlerer |       |         |
|----------------------------------------------|--------------------------------------------------------|--------------------------------------------------|----------------|-------------|-------|---------|
| Diretórios   Cor                             | nexão   Conte                                          | xto e Servidor   En                              | viar   Receber | Historicos  | Geral | Iniciar |
| Histórico da ca<br>Manter reg                | aixa de entrada<br>istros por                          | 9                                                |                |             |       |         |
| 1 🚺                                          | O Dias                                                 | Meses                                            | s 07           | Anos        |       |         |
| Copiar re                                    | gistros excluío                                        | los para diretório de                            | e expurgo      |             |       |         |
| Histórico da ca                              | aixa de saída                                          |                                                  |                |             |       |         |
| Manter reg                                   | stros por                                              |                                                  |                |             |       |         |
|                                              |                                                        |                                                  |                |             |       |         |
| 1 🔀                                          | C Dias                                                 | Meses                                            | s 0,4          | Anos        |       |         |
| 1 I<br>✓ Copiar re                           | O Dias                                                 | Meses<br>los para diretório de                   | s C A          | Anos        |       |         |
| 1 ☑<br>☑ Copiar re<br>Diretório para g       | C Dias<br>gistros excluío<br>gravar expurgo            | Meses<br>los para diretório de<br>o de histórico | s O A          | 4nos        |       |         |
| □ Copiar re<br>Diretório para g<br>C:\WINDOW | © Dias<br>gistros excluío<br>gravar expurgo<br>/S\TEMP | Mese:      Assa diretório de      de histórico   | s O A          | ànos        |       |         |
| Copiar re Diretório para e C:\WINDOW         | O Dias<br>gistros excluío<br>gravar expurgo<br>/S\TEMP | Mese: los para diretório de de histórico         | s O A          | Anos        |       |         |
| Copiar re Diretório para s C:\WINDOW         | © Dias<br>gistros excluío<br>gravar expurgo<br>/S\TEMP | Meses<br>los para diretório de<br>o de histórico | s O A          | anos        |       |         |
| Copiar re Diretório para a C:\WINDOW         | O Dias<br>gistros excluío<br>gravar expurgo<br>/S\TEMP | Meses<br>los para diretório de<br>o de histórico | s O A          | Anos        |       |         |

Tela Alterar Configurações Históricos

#### 11.9 - Configurar Geral

Configurações de opções genéricas e operadores locais. Você poderá estabelecer uma forma geral de funcionamento do sistema. Os componentes desta caixa são:

#### • Controle de problemas:

Gerar arquivo de *Log* de erros: opção que deverá ser assinalada, caso o usuário queira gerar um arquivo para gravar os erros ocorridos.

Nome do arquivo de *Log*: este campo deverá ser preenchido com o caminho e o nome do arquivo onde serão gravados os erros ocorridos.

• Seleção de itens em listas de arquivos:

Selecionar somente ao clicar na caixa de checagem ou duplo clique: os arquivos só estarão marcados como selecionados se o usuário clicar na caixa de checagem ao lado esquerdo do nome do arquivo.

Selecionar quando clicar em qualquer posição da linha: os arquivos estarão marcados como selecionados se o usuário clicar, na caixa de entrada ou de saída, em qualquer posição na linha que contenha o nome do arquivo.

• Manter arquivos temporários de transferência por:

...Dias, para permitir posterior recuperação de transferência interrompida: os arquivos que tiveram a transmissão interrompida, só estarão disponíveis, para recuperação e retransmissão, pelo prazo que for definido nesta opção.

**Mostrar mensagem de identificação com sucesso:** assinalando esta opção o programa exibe uma caixa de diálogo, durante o logon, informando que a identificação do usuário foi concluída com sucesso.

| Alterar Configurações 🛛 🗙                                                      |
|--------------------------------------------------------------------------------|
| Diretórios Conexão Contexto e Servidor Enviar Receber Históricos Geral Iniciar |
| Controles de problemas                                                         |
| 🔽 Gerar arquivo de "Log" de erros                                              |
| Nome do arquivo de log:                                                        |
| C:\Arquivos de Programas\NOS\AldeiaNet\ERROS.LOG                               |
| Seleção de itens em listas de arquivos                                         |
| 🔿 Selecionar somente ao clicar na caixa de checagem ou duplo cliqu'e           |
|                                                                                |
| Manter arquivos temporários de transferência por                               |
| 1 🔯 dias, para permitir posterior recuperação de transferência interrompida    |
| Mostrar mensagem de Identificação com sucesso                                  |
|                                                                                |
| 🗸 OK 🗶 Cancelar 🦻 Ajuda 🖌 🖌 Aplicar                                            |

Tela Alterar Configurações Geral

#### 11.10 - Configurar Iniciar

Configurações de exibição de telas após a carga do programa. Você pode definir a forma como o programa será inicializado e quais as funções que serão exibidas. Os componentes da caixa de diálogo são:

 Ao iniciar este programa: assinalar a(s) caixa(s) de checagem abaixo. Você pode marcar uma, duas ou três opções para que o programa execute quando for inicializado:

Apresentar diálogo de identificação do usuário Ocultar tela principal quando da identificação do usuário Apresentar uma das funções abaixo

 Função a ser chamada ao iniciar o programa: selecionar uma das opções abaixo, para ser exibida quando o programa for inicializado:

Caixa de entrada Caixa de saída Recibos/comprovantes disponíveis Históricos de entradas Histórico de saídas

| Alterar Configurações                 | ×                                            |
|---------------------------------------|----------------------------------------------|
| Diretórios Conexão Contexto e Serv    | idor Enviar Receber Históricos Geral Iniciar |
| Ao iniciar este programa              |                                              |
| Apresentar diálogo de identificação   | o do usuário                                 |
| 🔽 Ocultar tela principal quando da id | entificação do usuário                       |
| Apresentar uma das funções abaix      | 10                                           |
| Função a ser chamada ao iniciar o pro | grama                                        |
| Caixa de Entrada                      | C Histórico de Entradas                      |
| 🔿 Caixa de Saída                      | C Histórico de Saídas                        |
| C Recibos/Comprovantes disponívei     | is                                           |
|                                       |                                              |
|                                       |                                              |
|                                       |                                              |
| V OK X Can                            | celar 🦻 🧭 Ajuda 🖌 🖌 Aplicar                  |

Tela Alterar Configurações Iniciar

# Capítulo 12

# Ambiente do Módulo AldeiaNet Cliente

### 12.1- Área de Trabalho

A área de trabalho do módulo cliente é composta pelos seguintes itens: Barra de menus, Barra de ferramentas, Barra de Funções, Barra de Status, Caixa de Entrada e Caixa de Saída.

#### 12.2 - Barra de Menus – Central de Arquivos

Fica localizada na parte superior da janela principal e é composta pelos seguintes menus:

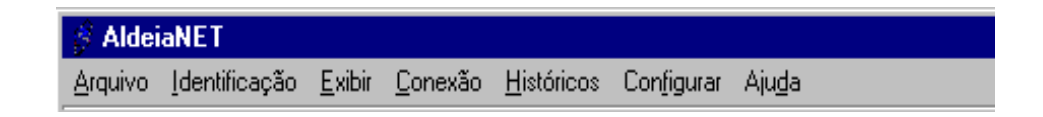

#### 12.3 - Barra de Ferramentas

Localiza-se na parte superior da janela. Exibe botões com as funções particulares para as operações de envio, recepção de arquivos, visualização e impressão de recibos. É composta pelos botões:

| 2         | <b>B</b> | æ       | 壷       | ÷1        |        | Q         | <b>A</b> | Ж     |
|-----------|----------|---------|---------|-----------|--------|-----------|----------|-------|
| Atualizar | Receber  | Liberar | Remover | Adicionar | Enviar | Protocolo | Imprimir | Parar |

#### 12.4 - Barra de Funções

Está localizada na lateral esquerda da janela principal. Exibe as funções gerais do programa e é composta pelos botões:

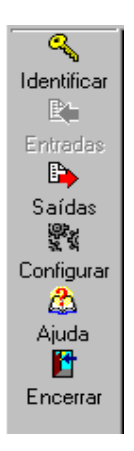

#### 12.5 - Barra de Status

Localizada na parte inferior da janela principal, mostra se há algum usuário conectado e, em caso de existir, exibe o nome do usuário conectado. Mostra ainda:

1. a quantidade de arquivos selecionados para determinada operação (envio ou recepção);

**2.** a quantidade total de arquivos em uma listagem (caixa de entrada, caixa de saída, total de arquivos nos históricos);

**3.** uma mensagem avisando quando há novos arquivos disponíveis na caixa de entrada, se o usuário assim tiver configurado.

| Conectado | AIRES | 1 Arquivo Selecionado (Total de arquivos da caixa de entrada: 1) |
|-----------|-------|------------------------------------------------------------------|
|-----------|-------|------------------------------------------------------------------|

#### 12.6 - Caixa de Entrada

A Caixa de Entrada é a tela onde você fará a consulta e a recepção de arquivos. É composta pelos seguintes itens: botão mais filtros, situação (pelo usuário corrente), enviado por, destinatário, data de envio, situação (pelo destinatário), informações dos arquivos e o campo diretório de destino.

| Situação (p/usuário corre | nte) Enviado | ) por<br>QUER) 🔮 🛛 | Destinatário<br>TESTE 🔮 | Data em que foi enviado       *        31/05/2000 | Situação (pelo destinatário<br>Qualquer |
|---------------------------|--------------|--------------------|-------------------------|---------------------------------------------------|-----------------------------------------|
| Caixa de Entrada          |              |                    |                         |                                                   |                                         |
| Arquivo                   | Assunto      | Enviado por        | Data do envio           | Pelo usuário corrent                              | e Tamanho De                            |
|                           |              |                    |                         |                                                   |                                         |
|                           |              |                    |                         |                                                   |                                         |
|                           |              |                    |                         |                                                   |                                         |
|                           |              |                    |                         |                                                   |                                         |
|                           |              |                    |                         |                                                   |                                         |
|                           |              |                    |                         |                                                   |                                         |
|                           |              |                    |                         |                                                   | •                                       |
| Diretório destino: C:VALD | EIANET\ENT   | RADA               |                         | <u>i</u>                                          | ]                                       |

#### Tela da caixa de entrada

#### 12.7 - Caixa de Saída

Através desta tela, você fará a preparação e o envio de arquivos para os destinatários. Você poderá selecionar os arquivos a serem enviados antes da conexão ser feita efetivamente.

Somente quando comandar a transmissão do arquivo é que a conexão com o servidor/provedor será executada.

Consequentemente, somente nesse momento será executada qualquer conexão *Dial-up* pré-definida a um provedor de Internet, se for o caso.

Os componentes são: arquivo/referência, assunto padrão, destinatário padrão, botão selecionar destinatários, botão outras opções e informações dos arquivos a serem transmitidos.

#### Tela Caixa de Saída

No Capítulo seguinte apresentaremos as instruções para transmissão e recepção de arquivos através deste módulo.

| Arquivo/Referência<br>C:\ALDEIANET\SAIDA\ | Assunto padrão |              | Destinatário p | oadrão 🔮 🖨 Or   | utras |
|-------------------------------------------|----------------|--------------|----------------|-----------------|-------|
| Caixa de Saída                            |                |              |                |                 |       |
| Arquivo                                   | Assunto        | Destinatário | Tamanho        | Data do arquivo | Si    |
|                                           |                |              |                |                 |       |
|                                           |                |              |                |                 |       |
|                                           |                |              |                |                 |       |
|                                           |                |              |                |                 |       |
|                                           |                |              |                |                 |       |
|                                           |                |              |                |                 |       |
|                                           |                |              |                |                 |       |
| •                                         |                |              |                |                 | Þ     |
| 📓 Editar Protoc                           | olo de Envio   |              |                |                 |       |

#### 12.8 – Central de Mensagem

Tela independente onde são disponibilizadas funcionalidades especiais para envio de mensagens instantâneas e conversas que podem ser realizadas entre os usuários conectados de um contexto. No Capítulo 22, mais à frente serão detalhadas essas funcionalidades.

|                    | ral de Mensage                                                             | m                        | 1                     |              | × |
|--------------------|----------------------------------------------------------------------------|--------------------------|-----------------------|--------------|---|
| Arquivo Mensagen   | s Configuraç                                                               | ões                      | Ajuda                 |              | 0 |
| ·                  | 313111                                                                     | in.                      | _                     | _            | U |
| 2 Harden Orthog    | Heus conta                                                                 | 103                      |                       |              | e |
| Max Osuarios Unine | Conversas                                                                  | 100                      | Meus Gru              | ipos         |   |
| CDL-BIRO           | CAMARA DE L<br>ASSOC COME<br>SISTEMA                                       | NRIG                     | ENTES LO<br>L E IND D | UISTA<br>ESJ |   |
|                    |                                                                            |                          |                       |              |   |
| Destinatário(s):   |                                                                            |                          |                       |              | 9 |
| Destinatário(s):   | Ações                                                                      |                          |                       |              | 9 |
| Destinatário(s):   | Ações<br>ar uma conversa                                                   | insta                    | ntânea                |              | 9 |
| Destinatário(s):   | Ações<br>ar uma conversa<br>Enviar mensager                                | insta<br>n offl          | ntânea                |              |   |
| Destinatărio(s):   | Ações<br>ar uma conversa<br>Enviar mensager<br>Receber arqu                | insta<br>n offl<br>Jivos | ntânea<br>ine         |              | 9 |
| Destinatário(s):   | Ações<br>ar uma conversa<br>Enviar mensager<br>Receber arqu<br>Enviar arqu | insta<br>n offl<br>uivos | ntânea                |              | 9 |

# Capítulo 13

### Utilizando o AldeiaNet Cliente

#### 13.1 – Introdução

Neste Capítulo, você terá as instruções de como proceder para receber e transmitir arquivos pelo AldeiaNet. Para utilizar o módulo cliente, consideramos que você já está cadastrado no sistema com as devidas permissões e que já recebeu a sua senha de acesso.

#### 13.2 – Procedimentos

Carregue o módulo Cliente a partir do Menu de Programa do Windows, Iniciar-Programas-AldeiaNet - AldeiaNet Envio e Recepção de Arquivos.

#### 13.3 - Identificação do usuário (logon)

Será apresentada uma tela de diálogo solicitando a sua identificação no sistema. Entre com os dados solicitados, referentes ao seu código de usuário e senha para essa função, além do contexto em que se estiver trabalhando. Em seguida, clique no botão OK para continuar.

| Identificação do | Usuário  | ×               |
|------------------|----------|-----------------|
| Usuário 📘        |          | V OK            |
| Senha            |          | ? <u>Aj</u> uda |
| Contexto         | LDEIANET | Senha           |
|                  |          |                 |

Tela Identificação do Usuário

Se você acessa à Internet de forma discada, neste momento o programa fará a discagem para a conexão com a empresa provedora de serviço Internet, caso você não tenha configurado para o programa fazer a autenticação do usuário e senha de forma automática. Preencha os campos de usuário e senha que normalmente você utiliza para o acesso à Internet, na tela de autenticação da conexão *Dial-up*.

| Autenticação para conexão Dial-Up         |      |
|-------------------------------------------|------|
| Usuário:                                  |      |
| Senha:                                    |      |
| Domínio (opcional):                       |      |
| 🔲 Solicitar estes dados antes da discagem |      |
| Discagem                                  |      |
| Quantidade de tentativas: 1               |      |
| Segundos entre tentativas: 6 🔀            |      |
| Desconectar se desocupado por: 20 🔀 minut | :0\$ |
| V OK X Cancelar ? Ajuda                   |      |

#### Tela Autenticação conexão dial-up

Se o acesso é privativo, a conexão será feita mais rapidamente, já que o programa não necessitará fazer a conexão *Dial-up*.

Caso as informações fornecidas estejam corretas, será apresentada a tela a seguir. Clique em OK para continuar. O sistema então mostrará a tela onde poderão ser definidos o(s) arquivo(s) a ser (em) enviados ou recebidos.

| Atenção | $\times$          |
|---------|-------------------|
| •       | Identificação Ok! |
|         | OK                |

#### 13.3.1 - Identificação do usuário (Logoff)

Quando você está conectado ao Sistema, e este não vai ser utilizado por um período determinado, não será necessário encerrar o programa. Basta efetuar o *Logoff* para desconectá-lo do sistema. Clique no menu Identificação e na opção *Logoff*. Para conectar-se novamente, clicar no menu Identificação e na opção *Logon*. Neste caso, o sistema solicitará que você identifique-se novamente, conforme *item 13.3*.

Você pode, também, fazer o seu logon clicando no botão Identificar da barra de funções.

#### 13.3.2 - Alteração de Senha

Você pode fazer a alteração de sua senha a qualquer momento, desde que tenha permissão para executar essa função. Para alterar a sua senha, entre na função do menu Identificação opção Alterar Senha ou através do botão **Senha** da Tela Identificação do Usuário.

| Alteração de Senha   |           |            |
|----------------------|-----------|------------|
|                      |           | 🗸 ок       |
| Usuário              | AIRES     |            |
| Senha Atual          |           | 🗙 Cancelar |
| Nova Senha           |           | 🕜 Ajuda    |
| Confirmar Nova Senha |           |            |
| Contexto             | ALDEIANET |            |
|                      |           |            |

Tela Alteração de Senha

Importante: sua senha é pessoal, não a forneça a terceiros.

#### 13.3.3 - Alterar Contexto e Servidor

Quando você está em uma das telas Identificação do Usuário ou Alteração de Senha, caso seja necessário, poderá através do botão **Alterar contextos configurados** que fica à frente do campo "*Contexto*", alterar as configurações de contexto e servidor do seu microcomputador.

O programa exibe a janela de configuração que é igual a do Capítulo 11, *item 11.5 – Configurar Contexto e Servidor.* 

#### 13.4 - Recebendo arquivos (Central de Arquivo)

Para receber arquivos, você deverá entrar na função caixa de entrada. Para posicionar-se na caixa de entrada, clicar no botão entradas da barra de funções ou utilizar o menu do programa, clique em Arquivo, opção Caixa de Entrada.

Você pode configurar para que o sistema exiba automaticamente a Caixa de Entrada, após efetuar o logon. Clique em menu Configurar e na guia Iniciar.

Veja como fazer as configurações no Capítulo 11, item 11.10 - Configurar Iniciar deste manual.

#### 13.4.1 – Procedimentos para recepção de arquivos

Após concluir sua identificação no sistema, você estará apto a fazer consultas e recepções de arquivos. Neste instante, o programa automaticamente exibe os arquivos que estão disponíveis para recepção.

| Assunto | Enviado por                          | Data do envio                                                        | Pelo usuário corrente                                                                                                    | Tamanho                                                                                                    |
|---------|--------------------------------------|----------------------------------------------------------------------|----------------------------------------------------------------------------------------------------|----------------------------------------------------------------------------------------------------|
| teste   | AIRES                                | 31/05/2000 09:11:16                                                  | (Já Recebido Antes)                                                                                                    | 497993                                                                                                    |
| teste 1 | AIRES                                | 31/05/2000 09:11:56                                                  | (Já Recebido Antes)                                                                                                    | 35328                                                                                                    |
| TESTE   | SISTEMA                              | 25/05/2000 12:51:48                                                  | (Já Recebido Antes)                                                                                                    | 43008                                                                                                    |
|         |                                      |                                                                      |                                                                                                    |                                                                                                    |
|         |                                      |                                                                      |                                                                                                    |                                                                                                    |
|         |                                      |                                                                      |                                                                                                    |                                                                                                    |
|         | Assunto<br>teste<br>teste 1<br>TESTE | Assunto Enviado por<br>teste AIRES<br>teste 1 AIRES<br>TESTE SISTEMA | Assunto         Enviado por         Data do envio           teste         AIRES         31/05/2000 09:11:16           teste 1         AIRES         31/05/2000 09:11:56           TESTE         SISTEMA         25/05/2000 12:51:48 | Assunto         Enviado por         Data do envio         Pelo usuário corrente           teste         AIRES         31/05/2000 09:11:16         (Já Recebido Antes)           teste 1         AIRES         31/05/2000 09:11:56         (Já Recebido Antes)           TESTE         SISTEMA         25/05/2000 12:51:48         (Já Recebido Antes) |

#### Tela da caixa de entrada com arquivos selecionados

Para receber o(s) arquivo(s), selecione aquele desejado e clique no botão **Receber.** Caso deseje selecionar todos os arquivos de uma só vez, clique no menu Arquivo e na opção Selecionar todos.

Será iniciado o processo de recepção do(s) arquivo(s). Caso o remetente tenha sugerido que um determinado arquivo deve ser recebido em um diretório específico, o programa exibirá na tela de recepção uma janela informando o caminho onde o arquivo será gravado. Você pode aceitar a sugestão clicando em OK ou escolher outro onde o arquivo será gravado digitando na linha de comando ou selecionando no botão ao lado.

| AldeiaNet - Recepção de Arquivo                             |
|-------------------------------------------------------------|
| Nome do arquivo:<br>teste.doc                               |
| Diretório de saída sugerido pelo remetente (AIRES)          |
|                                                             |
| Clique em OK para gravar arquivo no diretório especificado. |
| V OK Kancelar                                               |

Tela caminho para recepção de arquivo

Durante a recepção, será exibida uma tela informando o progresso do processo de comunicação. Cada arquivo escolhido será recebido separadamente, porém utilizando a mesma conexão.

| 🔗 Receben   | do              |                 |
|-------------|-----------------|-----------------|
| Arquivo: Al | UTOEXEC.001     |                 |
| Descrição:  | ARQUIVOS DE TES | TE              |
| Tamanho:    | 229             | Compactado: 186 |
|             |                 |                 |
|             |                 |                 |
|             |                 |                 |
|             |                 |                 |
|             |                 |                 |
|             | 4               | ´               |
|             | J               |                 |
|             | X C             | ancelar         |
|             |                 |                 |

Tela de acompanhamento da recepção

Após a recepção, para verificar se há ainda algum arquivo disponível, clicar no botão atualizar da barra de ferramentas. Pode-se alterar o filtro de pesquisa na caixa de entrada para verificar se existem arquivos ainda não recebidos que foram enviados ao sistema, a partir de uma determinada data.

Da mesma forma, pode-se receber novamente um arquivo que já fora recebido anteriormente, simplesmente alterando o filtro de pesquisa. Altere o campo *Situação pelo usuário corrente* para já recebidos. Clique no botão *Atualizar*, para que sejam mostrados na tela somente os arquivos que já foram recebidos.

Ao final da recepção, aguarde a mensagem Recepção executada com sucesso. Clique em OK para encerrar a recepção de arquivos.

| Atenção | ×                              |
|---------|--------------------------------|
| ٩       | Recepção executada com sucesso |
|         | OK                             |

Tela de confirmação de recepção

Clique em Arquivo e Sair ou na opção Encerrar da barra de tarefas e em seguida confirme o encerramento do programa. Neste momento, se você configurou o programa, a conexão *Dial-up* será finalizada.

Você pode ver a lista de arquivos já recebidos. Clique na pasta de movimentação Histórico de Entradas. Para ver a lista de pastas clique no menu Exibir e marque a opção Lista de Pastas, ou através do menu Históricos.

Tela Pastas de Movimentação

**Observação:** um arquivo já recebido continuará disponível para novas recepções até que seja removido pelo usuário, ou seja, automaticamente excluído pelo sistema, através das rotinas de expurgo.

#### 13.4.2 – Recepção de recibos

Um caso especial de arquivos a serem recebidos são os comprovantes de recebimentos que são emitidos automaticamente pelo sistema, sempre que houver um arquivo enviado por um usuário para outro é recebido. Neste caso, sempre que se inicia a recepção, o programa abre uma tela que sugere que o comprovante seja recebido e gravado no diretório de recibos deste computador e não no diretório de recepção que está configurado.

| AldeiaNet - Recepção de Arquivo                               |  |  |  |
|---------------------------------------------------------------|--|--|--|
| Nome do arquivo:<br>ComprovanteRecepcao_SISTEMA_703139584.Emf |  |  |  |
| Diretório de saída sugerido pelo remetente (SISTEMA)          |  |  |  |
| C:\AldeiaNet\RECEBER                                          |  |  |  |
| Clique em OK para gravar arquivo no diretório especificado.   |  |  |  |
| OK Cancelar                                                   |  |  |  |

Tela de confirmação de diretório

Deve-se aceitar a sugestão do programa, pois assim este comprovante poderá ser visualizado pela função de visualização de recibos. Para visualizar os comprovantes de recebimento, entre na função do menu Históricos opção Recibos Disponíveis. Selecione os recibos desejados e clique no botão Recibos para visualizar ou Imprimir para executar a impressão.

**Observação:** Esta tela só será exibida quando você estiver recebendo comprovantes de recepção ou caso o remetente tenha sugerido que o arquivo fosse recebido em um diretório específico.

#### 13.4.3 - Mais filtros

Na caixa de entrada existe o botão mais filtros onde você poderá definir filtros específicos para consulta de arquivos no sistema, utilizando-se outros parâmetros. Este botão está localizado ao lado da caixa de seleção Situação (pelo usuário corrente).

#### 13.4.4 - Situação pelo usuário corrente

Este componente da caixa de entrada permite que você defina qual é a situação dos arquivos que estão na sua caixa de entrada, para que o sistema possa executar a pesquisa. As situações possíveis são: *Não recebidos, Já recebidos, Qualquer*.

#### 13.4.5 - Enviado por

Através deste campo, você define de qual usuário deseja consultar arquivos. Por *default* o sistema apresenta o usuário *Qualquer*. Para selecionar outros usuários, clique no botão *Selecionar usuários* que está à frente deste campo. Este botão só estará visível se você tiver permissão para consultar arquivos de outros usuários.

#### 13.4.6 – Destinatário

Com este campo é possível você informar o nome do destinatário do arquivo que deseja receber. Para selecionar outros destinatários, clique no botão *Selecionar Usuários* que está à sua frente. Este botão só estará visível se você tiver permissão para consultar outros usuários do sistema.

#### 13.4.7 – Operadores lógicos
Para efetuar outras consultas de arquivos, você pode utilizar essa função da caixa de entrada. Selecione o tipo de operador através da caixa de seleção. Os tipos de operadores lógicos podem ser:

| Operadores | Significado        | Função                                                             |
|------------|--------------------|--------------------------------------------------------------------|
| =          | Igual              | Listar arquivos enviados exatamente numa data escolhida            |
| <          | Menor que          | Listar arquivos enviados antes de uma data escolhida               |
| <=         | Menor que ou igual | Listar arquivos enviados até uma data escolhida                    |
| >=         | Maior que ou igual | Listar arquivos enviados a partir de uma data escolhida            |
| >          | Maior que          | Listar arquivos enviados depois de uma data escolhida              |
| <>         | Diferente          | Listar arquivos enviados em datas diferentes de uma data escolhida |
| *          | Qualquer           | Listar arquivos enviados em qualquer data                          |

### 13.4.8 - Data em que foi enviado

Ao selecionar um tipo de operador diferente do *default* (\*), é habilitada uma caixa de seleção com um calendário. Você poderá selecionar o dia, mês e ano que deseja pesquisar os arquivos, conforme o tipo de operador selecionado.

### 13.4.9 - Situação pelo destinatário

Através deste campo você pode definir também, qual a situação dos arquivos no destinatário que o sistema deve executar a consulta. As situações possíveis são: *Não recebidos, Já recebidos, Qualquer*.

#### 13.4.10 - Informações de arquivos

Quando os arquivos são adicionados na caixa de entrada, você tem todas as informações sobre o(s) arquivo(s) a ser(em) recebido(s). As informações são: arquivo, assunto, enviado por, data do envio, pelo usuário corrente, tamanho, destinatário, data do arquivo, recebido pelo usuário corrente, recebido pelo destinatário, protocolo e versão. Clique na barra de rolagem para visualizá-las.

#### 13.4.11 – Diretório de destino

Abaixo da caixa de entrada, existe o campo *Diretório de destino*. Você poderá antes de iniciar a recepção dos arquivos, digitar o caminho ou selecionar visualmente o diretório que deseja receber os arquivos. Clique no botão que está à frente deste campo e o programa exibirá a caixa de seleção.

| Selecione o Diretório Padrão Para recepção de arquivos                                              | Procurar por Pasta ? 🗙                                                                                                    |
|----------------------------------------------------------------------------------------------------|----------------------------------------------------------------------------------------------------|
| C.)<br>Aires<br>Aires<br>Aires<br>Active Arguives de Programas<br>bec<br>Bp<br>Cancelar<br>Cancelar | Selecione o Diretório Padrão Para recepção de arquivos                                                                                                    |
| C:) Aires Aires ALDEIANET ALDEIANET Ceceber Saida Transmit apd Arquivos de Programas Bp Cepesc V    |                                                                                                    |
| (OK) Cancelar                                                                                       | C:)  Aires  Aires  ALDEIANET  Carteria and  Arquivos de Programas  Carteria bec  Carteria bec  Carte |
|                                                                                                    | OK Cancelar                                                                                                    |

Tela selecionar diretórios

### 13.5 – Transmitindo arquivos (Central de Arquivo)

Para transmitir arquivos, você deverá entrar na função caixa de saída. Para posicionar-se na caixa de saída, clicar no botão saídas da barra de funções ou utilizar o menu do programa, clique em Arquivo, opção Caixa de Saída.

Você pode configurar para que o sistema exiba automaticamente a Caixa de Saída, após efetuar o logon. Clique em menu Configurar e na guia Iniciar.

Veja como fazer essas configurações no item 11.10 - Configurar Iniciar do Capítulo 11.

#### 13.5.1 – Procedimentos para transmissão de arquivos

Concluída a sua identificação no sistema, você estará apto a fazer transmissões de arquivos para os usuários do sistema AldeiaNet. Caso você ainda não tenha feito o processo de identificação (logon), veja como fazê-lo através dos *itens 13.2 e 13.3* deste Capítulo.

| Caixa de Saída |                   |              |         |                 |             |  |  |
|----------------|-------------------|--------------|---------|-----------------|-------------|--|--|
| Arquivo        | Assunto           | Destinatário | Tamanho | Data do arquivo | Situação    |  |  |
| AUTOEXEC.001   | ARQUIVOS DE TESTE | TESTE        | 229     | 26/04/1999 21   | Não enviado |  |  |
| AUTOEXEC.003   | ARQUIVOS DE TESTE | TESTE        | 383     | 10/06/1999 20   | Não enviado |  |  |
| AUTOEXEC.004   | ARQUIVOS DE TESTE | TESTE        | 318     | 11/08/1999 18   | Não enviado |  |  |
| AUTOEXEC.006   | ARQUIVOS DE TESTE | TESTE        | 428     | 20/08/1999 20   | Não enviado |  |  |
| AUTOEXEC.007   | ARQUIVOS DE TESTE | TESTE        | 488     | 24/08/1999 21   | Não enviado |  |  |
|                |                   |              |         |                 |             |  |  |
|                |                   |              |         |                 |             |  |  |

### Tela caixa de saídas

Preencha o campo Arquivo/Referência com o caminho/nome do arquivo a ser enviado, ou clique no botão que está à frente deste campo para selecionar o arquivo visualmente. Você pode selecionar mais de um arquivo de uma só vez, mantendo pressionada a tecla CTRL enquanto seleciona os arquivos com o mouse.

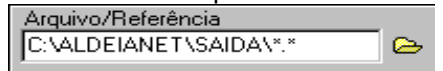

### Tela campo Arquivo/Referência

Digite no campo Assunto Padrão uma breve descrição do que se tratam o(s) arquivo(s).

| Assunto padrão |   |
|----------------|---|
| 1              |   |
| <u></u>        | ′ |

### Tela campo Assunto padrão

Preencha o campo *Destinatário Padrão* com o nome do destinatário que você deseja enviar o(s) arquivo(s), ou clique no botão *Selecionar usuários* que está à frente deste campo para visualizar a lista de usuários e grupos do sistema. Esse botão só será visível se você tiver permissão para consultar outros usuários do sistema.

| Destinatário padrão | <u>9</u> |
|---------------------|----------|
|                     |          |

### Tela campo Destinatário padrão

Clique no botão *Adicionar* da barra de ferramentas para o programa inserir os arquivos na caixa de saída. Os arquivos serão inseridos na caixa de saída já marcados para transmissão. Caso desista do envio de algum dos arquivos, clique sobre o nome do arquivo desejado.

Ao clicar no botão *Adicionar*, se você configurou o programa, a compactação do(s) arquivo(s) será executada antes de ser efetuada a conexão. Caso contrário, a compactação só ocorrerá quando for comandada a transmissão. Veja os procedimentos para fazer essa configuração no Capítulo 11, *item 11.6 – Configurar Enviar.* 

Uma vez inserido(s) o(s) arquivo(s) na caixa de saída, você deverá clicar no botão *Enviar*. Será então iniciada a transmissão. Será exibida uma tela indicando o progresso da operação de comunicação.

| 🖇 Enviando         | _ 🗆 X |
|--------------------|-------|
| Arquivo: teste.dpr |       |
| Descrição: teste   |       |
| Tamanho: 228       |       |
|                    |       |
|                    |       |
|                    |       |
|                    |       |
|                    |       |
|                    |       |
|                    |       |
| X Cancelar         |       |
|                    |       |

Tela acompanhamento da transmissão

Se não houver nenhum problema na transmissão, ao final do envio será apresentada a mensagem Transmissão executada com sucesso. Clicar em OK para fechar essa tela.

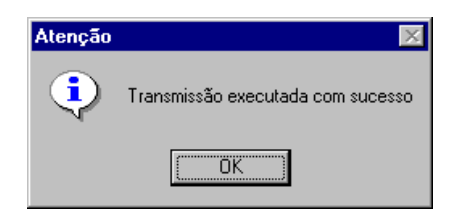

Tela de confirmação de transmissão

Neste instante, o programa abre a tela mostrando todos os recibos emitidos pelo sistema, referentes aos arquivos enviados através do seu microcomputador. Você pode visualizar ou imprimir cada comprovante através dos botões *Recibo* e *Imprimir* da barra de ferramentas.

O próximo Capítulo contém detalhes de como visualizar e imprimir os tipos de recibos de comprovação criados pelo AldeiaNet.

### 13.5.2 – Lista de arquivos transmitidos

Caso deseje, você pode ver a lista de arquivos já transmitidos. Primeiro clique na pasta de movimentação Histórico de Saídas. Para ver a lista de pastas clique no menu Exibir e marque a opção Lista de Pastas, ou através do menu Históricos.

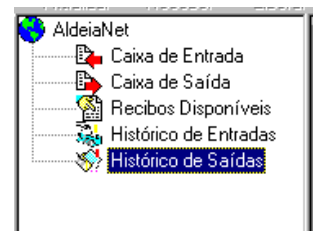

Tela pastas de movimentação

Selecionando a pasta Histórico de Saídas o sistema exibe a listagem dos arquivos que foram enviados pelo usuário logado.

|   | Histórico de arquiv | os enviados |              |                   |         |        |                 |
|---|---------------------|-------------|--------------|-------------------|---------|--------|-----------------|
| I | Arquivo             | Assunto     | Destinatário | Data do envio     | Enviado | Tama   | Data do arquivo |
| I | Aldnetsc.exe        | atualização | UPGRADE_ADM  | 27/06/2000 18:49: | SISTEMA | 832000 | 27/06/2000 18:  |
| I | Aldnetad.exe        | atualização | UPGRADE_ADM  | 27/06/2000 18:46: | SISTEMA | 1582   | 27/06/2000 18:  |
| I | Aldnetsc.exe        | atualização | UPGRADE_ADM  | 27/06/2000 18:27: | SISTEMA | 832000 | 27/06/2000 18:  |
| I | Aldnetrs.exe        | atualização | UPGRADE_ADM  | 27/06/2000 18:23: | SISTEMA | 426496 | 26/06/2000 16:  |
| I | Aldnetad.exe        | atualização | UPGRADE_ADM  | 27/06/2000 18:23: | SISTEMA | 1577   | 14/06/2000 17:  |
| I | Aldnetcl.exe        | atualização | UPGRADE_ADM  | 27/06/2000 18:22: | SISTEMA | 1473   | 26/06/2000 20:  |
| I | Aldnetrs.exe        | atualização | UPGRADE_ADM  | 27/06/2000 18:22: | CENTRA  | 426496 | 26/06/2000 16:  |
| I | Aldnetsc.exe        | atualização | UPGRADE_ADM  | 27/06/2000 18:22: | CENTRA  | 832000 | 27/06/2000 18:  |
| I | Aldnetsc.exe        | atualização | UPGRADE_ADM  | 27/06/2000 18:21: | SISTEMA | 832000 | 27/06/2000 18:  |
| I | Aldnetsc.exe        | atualização | UPGRADE_ADM  | 27/06/2000 18:05: | SISTEMA | 832000 | 27/06/2000 18:  |
| I |                     |             |              |                   |         |        |                 |

# Tela Histórico de arquivos enviados

Para sair do programa, clique no menu Arquivo e Sair ou no botão Encerrar da barra de funções. Em seguida, confirme o encerramento do programa.

# 13.5.3 – Botão Outras opções padrões avançadas

Na caixa de saída existe o botão *Outras...* Clicando nesse botão, o programa exibe uma janela onde você pode informar qual é o diretório em que o destinatário deve receber o arquivo. Digite o diretório e o caminho completo, igual ao do microcomputador do destinatário do arquivo. Você poderá, ainda, informar ao programa se a recepção no diretório que foi informado é Opcional ou Obrigatória.

| Diretório padrão para recepção                                   |  |  |  |  |
|------------------------------------------------------------------|--|--|--|--|
| Diretório a ser sugerido ao destinatário no momento da recepção: |  |  |  |  |
| <b></b>                                                          |  |  |  |  |
| Opcional C Obrigatório                                           |  |  |  |  |
| 🗸 OK 🗙 Cancelar <table-cell> 🤶 Ajuda</table-cell>                |  |  |  |  |

# Tela Diretório padrão para recepção

Caso você informe que a recepção no diretório especificado é opcional, no momento da recepção pelo destinatário o programa exibirá a janela perguntando se ele deseja realmente receber o arquivo naquele diretório. Se for informada a opção obrigatória, o programa não fará a pergunta e gravará o arquivo no diretório que você especificou.

### 13.5.4 - Informações de arquivos

Estando os arquivos adicionados na caixa de saída, você tem as informações sobre o(s) arquivo(s) a ser(em) enviado(s). As informações são: arquivo, assunto, destinatário, tamanho, data do arquivo, situação, caminho de entrada, diretório, obrigatório?, recibo e protocolo checado. Clique na barra de rolagem para visualizá-las.

### 13.5.5 – Operações com mouse

Clicando com o botão direito do mouse sobre qualquer arquivo que esteja adicionado na caixa de saída, você poderá *Editar/Alterar propriedades, Remover, Clonar, Limpar caixa de saída e Editar Protocolo de envio.* Essas mesmas operações podem ser executadas através do menu Arquivo.

Se, ao clicar com o botão direito do mouse ou através do menu Arquivo, alguma dessas opções estiver desabilitada, significa que você não tem permissão para executá-la.

# Capítulo 14

# Recebendo, Visualizando e Imprimindo Recibos

# 14.1 – Introdução

O AldeiaNet cria recibos comprovando a transmissão ou a recepção de arquivos. Eles foram criados para o perfeito controle de suas transações. Através deles, é possível saber exatamente qual arquivo foi transmitido, em que data e hora, e a que assunto ele se refere.

Cada arquivo transmitido possui o seu próprio recibo e é possível ter acesso a ele, a qualquer momento, mesmo que a transmissão tenha ocorrido em outro momento.

Os modelos de recibos e sua formatação são definidos a partir do módulo Administrador do sistema AldeiaNet.

São dois os tipos de recibos comprovantes emitidos pelo sistema:

Comprovante Eletrônico de Envio de Arquivos

É o recibo que comprova que o arquivo que você transmitiu foi entregue corretamente ao destinatário.

Antes de emitir o recibo, o sistema verifica a integridade do arquivo.

No Recibo de Envio de Arquivos é possível saber:

- ✓ nome do contexto;
- número de controle do arquivo;
- ✓ chave do arquivo (ISN);
- ✓ data e a hora da transmissão;
- ✓ nome do remetente;
- nome do destinatário;
- ✓ nome do arquivo;
- ✓ descrição do arquivo;
- ✓ tamanho do arquivo;
- ✓ data que o arquivo foi criado ou modificado.

Comprovante Eletrônico de Confirmação de Recebimento de Arquivos

É o recibo que comprova que o arquivo que você enviou foi recebido pelo destinatário. Ele está disponível após o destinatário efetuar a sua recepção e é exibido na caixa de entrada do usuário quando ele se conectar ao sistema.

No Recibo de Confirmação de Recebimento de Arquivos é possível saber:

- ✓ nome do contexto;
- ✓ número de controle;
- ✓ chave do arquivo (ISN);
- data e hora da recepção do recibo;
- ✓ nome do arquivo;
- descrição do arquivo;
- nome do destinatário;
- nome do usuário de origem;
- ✓ tamanho do arquivo;
- ✓ data que o arquivo foi criado ou modificado;

- ✓ nome do usuário que recebeu o arquivo;
- ✓ data e a hora da recepção pelo destinatário.

O recibo é transmitido para o usuário como se fosse um arquivo. Portanto, você deve recebê-lo normalmente.

### Importante:

O Número de Controle do recibo é um código função das informações acerca do arquivo do arquivo que você transmitiu. A chave do arquivo (ISN) é o identificador numérico que identifica de forma única cada arquivo que trafega no sistema.

### 14.2 – Procedimentos

Clique em Iniciar, Programas do Windows e no grupo AldeiaNet. Clique em AldeiaNet Envio e Recepção de arquivos.

Na tela de Identificação do Usuário, informe o seu código e a senha. Clique em OK.

Posicione-se na caixa de entrada, no campo Situação (p/usuário corrente), selecione a opção *Não recebidos* e clique no botão *Atualizar* da barra de ferramentas. O programa pesquisará os recibos e os exibirá na caixa de entrada já marcados para recepção. Clique no botão *Receber* para iniciar a recepção.

| Caixa de Entrada  |                                |                           |                     |                       |  |  |
|-------------------|--------------------------------|---------------------------|---------------------|-----------------------|--|--|
| Arquivo           | Assunto                        | Enviado por Data do envio |                     | Pelo usuário corrente |  |  |
| ComprovanteRe     | (Arquivo:AUTOEXEC.004 De       | SISTEMA                   | 02/06/2000 12:49:13 | *Recebido Ok*         |  |  |
| 🗖 🖻 ComprovanteRe | (Arquivo:AUTOEXEC.006 De       | SISTEMA                   | 02/06/2000 12:49:15 | Não Recebido          |  |  |
| 🗖 🖻 ComprovanteRe | (Arquivo:AUTOEXEC.007 De       | SISTEMA                   | 02/06/2000 12:49:18 | Não Recebido          |  |  |
| 🗖 🖻 ComprovanteRe | (Arquivo:teste.dpr Destinatári | SISTEMA                   | 02/06/2000 12:49:20 | Não Recebido          |  |  |
| 🔲 🛤 ComprovanteRe | (Arquivo:CONFIG.SYS Desti      | SISTEMA                   | 02/06/2000 12:49:22 | Não Recebido          |  |  |
|                   |                                |                           |                     |                       |  |  |

Tela caixa de entrada com recibo selecionado

Depois de concluída a recepção, você poderá visualizar ou imprimir os Recibos de cada arquivo transmitido. Caso o programa tenha sido configurado, é feita a visualização automática. Veja como fazer essa configuração no Capítulo 11, *item 11.6 – Configurar Enviar.* 

Você pode visualizar e imprimir os recibos a qualquer momento. Clique na pasta de movimentação e selecione Recibos disponíveis ou através do menu Históricos - Recibos disponíveis.

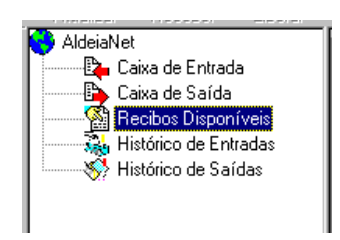

### Tela pasta de movimentação

Estando na pasta *Recibos disponíveis* é exibida a listagem dos comprovantes de Recibos dos arquivos que você transmitiu.

| -Recibos disponíveis          |                     |  |  |  |
|-------------------------------|---------------------|--|--|--|
| Identificação                 | Emitido em          |  |  |  |
| COMPROVANTERECEPCAO           | 02/06/2000 12:49:12 |  |  |  |
| COMPROVANTERECEPCAO           | 02/06/2000 09:54:22 |  |  |  |
| 🛛 🗖 🖻 COMPROVANTERECEPCAO     | 02/06/2000 09:34:52 |  |  |  |
| ECIBOENTREGA800272445         | 01/06/2000 10:45:40 |  |  |  |
| 🛛 🗖 🖻 RECIBOENTREGA432924.EMF | 01/06/2000 10:40:26 |  |  |  |

### Tela lista de recibos disponíveis

Selecione o recibo desejado e clique no botão *Imprimir* para executar a impressão no equipamento que estiver selecionado em seu microcomputador.

Se você deseja apenas visualizar os recibos, selecione-os e clique no botão *Recibo*. Neste caso, você não poderá vê-lo novamente, mas apenas imprimi-lo.

Para excluir os recibos que você já viu ou imprimiu e que não deseja mais manter no AldeiaNet, selecione-os e clique com o botão direito do mouse. Em seguida, clique na opção *Excluir recibo* e confirme a exclusão.

Para finalizar o programa, clique em Arquivo e Sair ou no botão Encerrar da barra de funções e confirme o encerramento do programa.

# Capítulo 15

# Agente Tratador de Arquivos (Escalonador de Tarefas de Automatização)

# 15.1 – Ambiente

- Este módulo é responsável pelo tratamento (recebimento dos arquivos enviados pelos clientes ao servidor, e envio de arquivos a clientes do sistema).
- O agente tratador também é um módulo cliente do AldeiaNet, pois executará conexões ao servidor para obter os arquivos;
- Nos arquivos de configuração do módulo tratador há todos os dados necessários para abertura de sessões no servidor, consultar os arquivos disponíveis para os sistemas destinatários, receber os arquivos, proceder a decifração e descompactação dos arquivos e, dependendo da necessidade do sistema, transferí-los para um mainframe (via FTP) ou submeter os jobs (JCL's) necessários à disponibilização dos mesmos para o processamento pelo sistema em questão.
- A aplicação do tratador pode ser executada sob a forma de aplicação, ou então ser instalada sob a forma de um service do Windows, que será inicializado juntamente com a carga do Sistema Operacional;
- A forma de trabalho deste programa é baseada em ativações de tarefas em intervalos pré-programados, quando são enfileirados uma série de rotinas que executarão desde a obtenção dos arquivos recebidos no servidor AldeiaNet, até a recuperação de seus recibos de processamento das aplicações dos sistemas, para inclusão dos mesmos nas áreas dos usuários destinos, ou a pré-programação de varreduras em pastas configuradas na busca de arquivos a serem enviados a determinados usuários.

# 15.2 – Instalação

| Executar o programa Instalar.exe relativo ao módulo Agente Tratador: |                                                                                                    |              |  |  |
|----------------------------------------------------------------------|----------------------------------------------------------------------------------------------------|--------------|--|--|
| Instalação AldeiaNet - A                                             | Agente Tratador de Arquivos 6.7.2.66                                                                                                    | $\mathbf{X}$ |  |  |
|                                                                      | Bem vindo!<br>Clique no botão Avançar para iniciar a instalação. Se não<br>quiser executar esta instalação agora, clique em Cancelar.<br>CONTRATO DE LICENÇA DE USUÁRIO FINAL PARA<br>ALDEIANET<br>IMPORTANTE - LEIA COM ATENÇÃO: Este Contrato<br>de Licença de Usuário Final é um acordo legal entre V.Sa.<br>(pessoa física ou jurídica) e a NOS Comércio e Serviços d<br>de computador em questão e a documentação "on-line" o<br>eletrônica ("PRODUTO" ou "SOFTWARE"). Ao instalar,<br>copiar ou de qualquer outra forma utilizar o SOFTWARE,<br>V.Sa. está concordando em aceitar os termos deste<br>contrato, V.Sa. não estará autorizada a utilizar o<br>PRODUTO.<br>Este SOFTWARE é protegido pelas leis e tratados |              |  |  |
|                                                                      | < ⊻oltar Avançar> Cancelar                                                                                                    |              |  |  |

Teclar Avançar;

| Instalação AldeiaNet - Agente Tratador de Arquivos 6.7.2.66 🛛 🔀 |                                                                                                    |                                                                       |  |  |  |
|-----------------------------------------------------------------|----------------------------------------------------------------------------------------------------|-----------------------------------------------------------------------|--|--|--|
|                                                                 | <b>Diretório inicial do s</b><br>O AldeiaNet - Agente Tratador de Arquivos s<br>diretório especificado abaixo. Caso seja nec<br>poderá escolher outro diretório, clicando no | <b>istema</b><br>será instalado no<br>essário, você<br>botão Alterar. |  |  |  |
|                                                                 | C:\Arquivos de programas\NOS\AldeiaNel                                                                                                    | Alterar                                                               |  |  |  |
|                                                                 | Atual espaço livre do disco:<br>Espaço livre após instalação:                                                                                                    | 56051384 k<br>56046092 k                                              |  |  |  |
|                                                                 | < <u>V</u> oltar <u>Avançar &gt;</u>                                                                                                    | <u>C</u> ancelar                                                      |  |  |  |

 O sistema sempre sugere que diretório de instalação deva ser a mesma pasta para todos os aplicativos AldeiaNet. Recomenda-se aceitar o sugerido pelo instalador.

| Instalação AldeiaNet | Agente Tratador de Arquivos 6.7.2                                                                                                    | 2.66 🛛 🔀                         |
|----------------------|----------------------------------------------------------------------------------------------------|----------------------------------|
|                      | Selecione Component<br>Opcionais<br>Os componentes abaixo serão atualizados s<br>marcados.<br>✓ Agente Tratador de Arquivos<br>■ BDE Borland Database Engine 5.0 | se estiverem<br>5292 k<br>4916 k |
|                      | Atual espaço livre do disco:<br>Espaço utilizado pelo sistema:                                                                                                   | 56051448 k<br>5292 k             |
| O que é BDE?         | < <u>V</u> oltar <u>Avançar &gt;</u>                                                                                                    | <u>C</u> ancelar                 |

- O componente "Agente tratador de arquivos" deverá estar selecionado, para instalar este pacote;
- O componente "BDE Borland Database Engine 5.0" não precisará estar selecionado, pois as funções de acesso a tabelas de controle de transmissão não serão necessárias nesta instalação do agente;

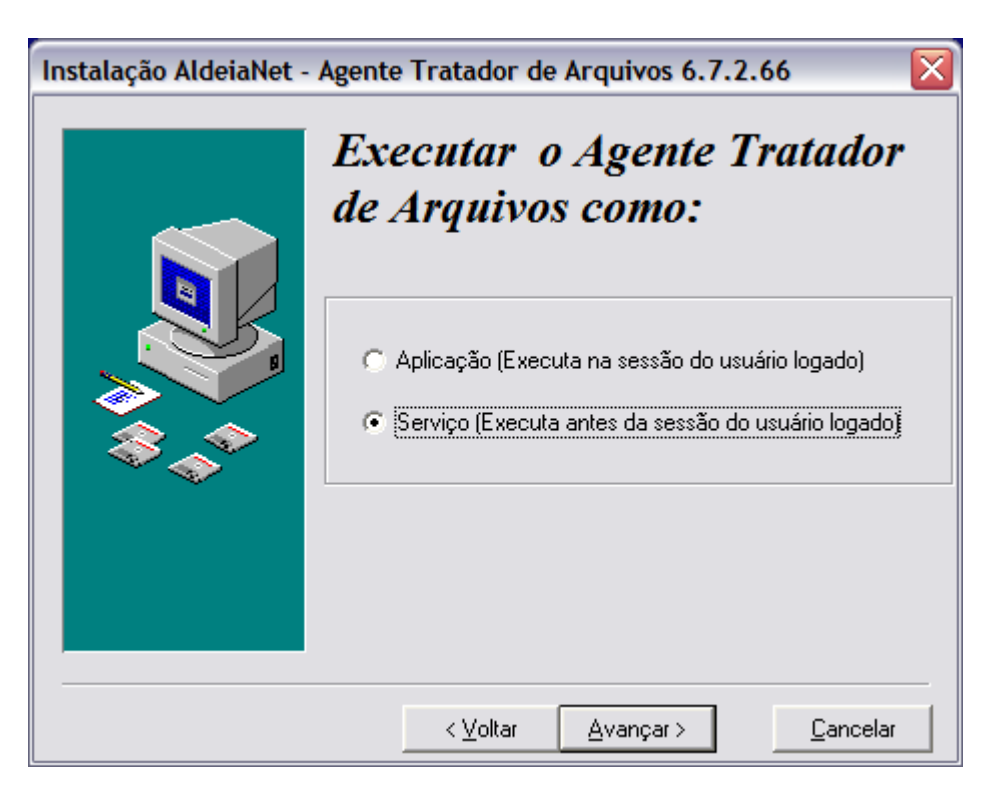

 O agente tratador poderá ser executado como serviço ou como aplicação. Quando se executa como serviço, este aplicativo permanecerá executando mesmo se um usuário não estiver logado na máquina. Um serviço será carregado logo após a carga do sistema operacional, se a sua configuração estiver customizada para execução automática (ver painel de controle de serviços do Windows);

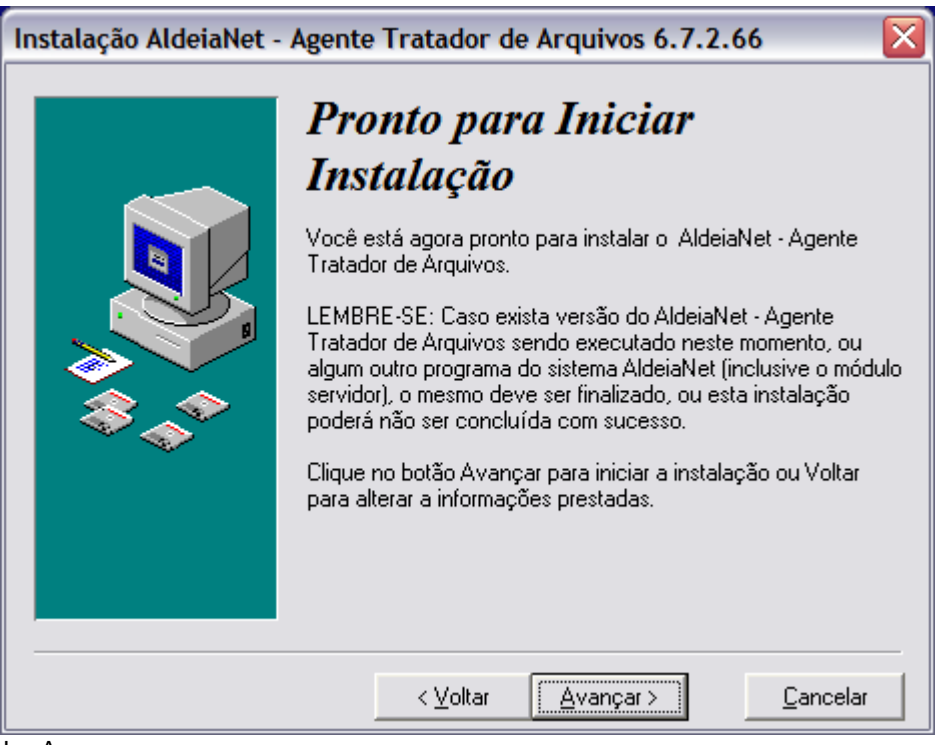

Teclar Avançar...

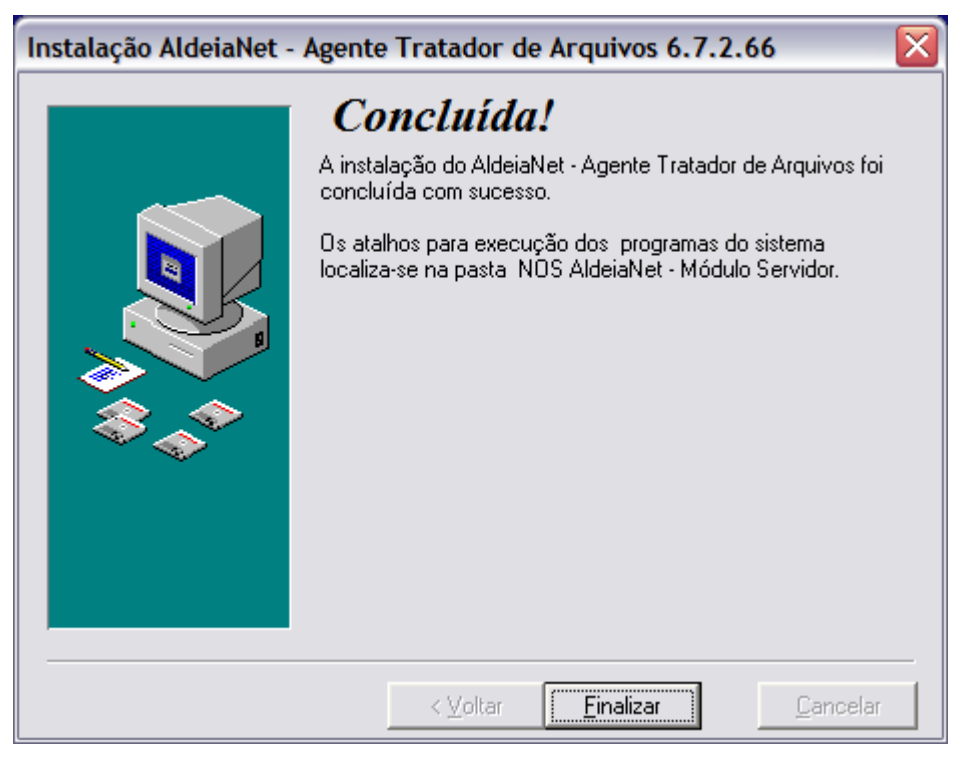

Tecle Finalizar.

| Install 🛛 🔀                                                                                                    |
|----------------------------------------------------------------------------------------------------|
| This system must be restarted to complete the<br>installation. Click the OK button to restart this<br>computer. Press Cancel to return to Windows<br>without restarting. |
| Cancel                                                                                                    |

 Caso, durante a instalação, algum arquivo utilizado pelo AldeiaNet estiver em uso, será necessário reiniciar o Windows.

# 15.3 – Configuração Agente Tratador

# Painel de Monitoração

O painel de configurações do serviço Agente Tratador estará sempre carregado após a carga do sistema operacional. Este painel também pode ser carregado manualmente, através dos atalhos criados na instalação (Iniciar / Programas / Nos Aldeianet / Agente Tratador / Painel de Monitoração). Se estiver carregado, o painel de monitoração colocará um ícone na barra de tarefas do Windows, representado pelo ícone do Aldeianet em azul claro.

Ao Clicar no ícone do Painel de Monitoração do Agente Tratador, serão mostradas as opções: Mostrar Painel de Monitoração, para abrir a tela de monitoração. Esta opção exibirá a interface do programa, que se comunica com o serviço que está rodando em *background*.

| 😽 Monitoração do Serviço Tratador                           |                 |
|-------------------------------------------------------------|-----------------|
| <u>Ações</u> <u>C</u> onfigurações <u>J</u> anelas <u>?</u> |                 |
| E 🗉 🗶                                                       |                 |
| Status corrente :                                           |                 |
|                                                             |                 |
|                                                             |                 |
|                                                             |                 |
|                                                             |                 |
|                                                             |                 |
|                                                             |                 |
|                                                             |                 |
|                                                             |                 |
|                                                             |                 |
| Aldhusha Care Davada                                        | Com inc Deco de |
| AldiNetAg_Srvc Parado                                       | Serviço Parado. |

Ações:

- Ativar serviço: deixa o serviço ativo, para executar a recepção e tratamento de arquivos do Agente equivale a teclar no botão *Play* desta tela;
- Parar serviço: desativa o serviço (encerra o programa tratador) equivale a teclar no botão Stop.

Configurações:

Painel: configuração de como esta interface irá rodar;

| Configuração Painel de Controle                      | X |
|------------------------------------------------------|---|
| Carregar este programa após logon                    |   |
| Mostrar tela de monitoração ao iniciar este programa |   |
| OK X Cancelar ? Ajuda                                |   |

- Tratador: configurações do serviço agente tratador.
- Configuração da operação para cada sistema a ser tratado e agendamento de eventos

| Configurações Genéric       | as Agente AldeiaNet                        |                              |
|-----------------------------|--------------------------------------------|------------------------------|
| Operação Conexão Aldeial    | Net 🗍 Conexão Banco de Dados 🗍 Conexão FT  | P                            |
| Tarefas                     | ▼ + - Parâmetros específi                  | cos para esta tarefa         |
| Sessões                     |                                            |                              |
| Ativação periódica nos inte | valos especificados Arquivos de logs       |                              |
| Sessões de RECEBIMENT       | O de arquivos conforme Tarefas cadastradas |                              |
| Ativar<br>Sim C Não         | Intervalo padrão: 2,5 (minutos)            | Janelas horárias de ativação |
| Sessões ENVIO de arquiv     | os conforme Tarefas cadastradas            |                              |
| Ativar<br>ⓒ Sim C Não       | Intervalo padrão: 2,5 (minutos)            | Janelas horárias de ativação |
| Sessões arquivos de COM     | ANDOS conforme Tarefas cadastradas         |                              |
| Ativar<br>ⓒ Sim C Não       | Intervalo padrão: 2,5 (minutos)            | Janelas horárias de ativação |
| Sessões ENVIO de arquiv     | os GENÉRICOS (a partr da tabela Uploads)   |                              |
| Ativar<br>Sim C Não         | Intervalo padrão: 2,5 (minutos)            | Janelas horárias de ativação |
|                             |                                            |                              |
|                             | V OK X Cancela                             | ar                           |

- Abas:
  - Operação: opções relativas à execução de cada tarefa a ser configurada;
    - Sessões: configuração do período para os ciclos de execução. Cada tipo de ação dentro das tarefas terão execuções em ciclos independentes e paralelos, ou seja, sessões de envio de arquivo serão paralelas a sessões de recebimentos de arquivos, mesmo que na mesma tarefa. Para cada uma das sessões, pode-se definir janelas para ativação somente em determinados horários e dias da semana (ver os botões Janelas horárias de ativação).
      - Obs.: nesta instalação, por ora manteremos ativadas (Ativar = sim) somente as sessões de RECEBIMENTO e de ENVIO de arquivos.
      - Manter desativadas (Ativar = não) as sessões de COMANDOS e envio de arquivos GENÉRICOS;
  - **Conexão AldeiaNet**: parâmetros relativos à conexão com o serviço AldeiaNet:

| Configurações Genéricas Agente AldeiaNet                                   | X |
|----------------------------------------------------------------------------|---|
| Operação Conexão AldeiaNet Conexão Banco de Dados Conexão FTP              |   |
| Conexão Genérica com servidor AldeiaNet                                    |   |
| Contexto AldeiaNet: ALDEIANET                                              |   |
| Usuário AldeiaNet: TRATADOR                                                |   |
| Senha AldeiaNet: XXXXXXX                                                   |   |
| - Parâmetros para a conevão                                                |   |
|                                                                            |   |
| Servidor AldeiaNet: (Se omitido, será assumido da configuração abaixo)     |   |
| Porta TCP: (Se omitido, será assumido da configuração abaixo)              |   |
| 🗖 Visualizar status da conexão 🛛 🧮 Visualizar progresso das transferências |   |
| Avançadas                                                                  |   |
| Configuração AldeiaNet: (Se omitido, será<br>assumido default)             |   |
| Editar Configuração AldeiaNet                                              |   |
| ✓ OK X Cancelar                                                            |   |

- Contexto Aldeianet: Nome do contexto a ser conectado (conforme configurado no servidor). Exemplo: CNC.
- Usuário AldeiaNet: Nome do usuário que fará o logon no servidor aldeianet. Exemplo: CLIENTE1;
- Senha Aldeianet: Senha do usuário aldeianet;
- Parâmetros para a conexão: deixar em branco, caso a configuração para a conexão ao contexto já tenha sido feita através do programa cliente AldeiaNet (AldNetCl), nesta estação. Opcionalmente, pode-se forçar esta configuração aqui, no campo Servidor Aldeianet (com o nome da máquina do servidor na rede, ou o endereço IP), e também a porta TCP (padrão 50000).
- Avançadas:
  - Configuração Aldeianet (nome do arquivo de configuração): OBS.: deixar em branco para assumir o default AldnetCl.ini;
  - Editar Configuração Aldeianet: caso deseja mostrar a tela de configuração avançada da comunicação.
- Conexão Banco de dados: utilizada somente para operações de envio genérico de arquivos (por ora, ignorar esta aba);
- Conexão FTP: utilizada somente para configurar operações de transferência de arquivos, via FTP, para host externo, a exemplo de mainframe.

### 15.4 - Configurando uma tarefa

| 😽 Mor         | nitoração d          | o Serviç          | ço Tratador |                 | - 🗆 🛛 |
|---------------|----------------------|-------------------|-------------|-----------------|-------|
| <u>A</u> ções | <u>C</u> onfiguraçõe | es <u>J</u> anela | as <u>?</u> |                 |       |
| Þ             |                      | x                 |             |                 |       |
| Status        | corrente             | :                 |             |                 |       |
|               |                      |                   |             |                 |       |
|               |                      |                   |             |                 |       |
|               |                      |                   |             |                 |       |
|               |                      |                   |             |                 |       |
|               |                      |                   |             |                 |       |
|               |                      |                   |             |                 |       |
|               |                      |                   |             |                 |       |
|               |                      |                   |             |                 |       |
| <br>AldNetAg  | g_Srvc Parado        | )                 |             | Serviço Parado. |       |

• Clicar em Configurações.

| Configuraç      | ões Genérica      | s Agente AldeiaNet                |               |                              |
|-----------------|-------------------|-----------------------------------|---------------|------------------------------|
| Operação (      | Conexão AldeiaN   | et   Conexão Banco de Dados   (   | Conexão FTP   |                              |
| Tarefas         |                   | ▼ (+) - Parâmet                   | ros específic | os para esta tarefa          |
| Sessões         |                   |                                   |               |                              |
| Ativação pe     | riódica nos inter | valos especificados Arquivos de   | logs          |                              |
| Sessões de      | e RECEBIMENT      | D de arquivos conforme Tarefas ca | adastradas    |                              |
| Ativar<br>Sim   | C Não             | Intervalo padrão: 2,5             | (minutos)     | Janelas horárias de ativação |
| Sessões El      | NVIO de arquivo   | s conforme Tarefas cadastradas    |               |                              |
| Ativar<br>Sim   | C Não             | Intervalo padrão: 2,5             | (minutos)     | Janelas horárias de ativação |
| Sessões ar      | quivos de COMA    | NDOS conforme Tarefas cadastra    | idas          |                              |
| Ativar<br>Sim   | C Não             | Intervalo padrão: 2,5             | (minutos)     | Janelas horárias de ativação |
| Sessões El      | NVIO de arquivo   | s GENÉRICOS (a partr da tabela L  | Jploads)      |                              |
| Ativar<br>ⓒ Sim | C Não             | Intervalo padrão: 2,5             | (minutos)     | Janelas horárias de ativação |
|                 |                   |                                   |               |                              |
|                 |                   | 🗸 ок                              | X Cancelar    |                              |

• Clicar no botão "+" para definir nova tarefa;

| Novo sistema a ser tratado 🛛 🛛 🔀     |
|--------------------------------------|
| Nome do sistema (usuário aldeianet): |
| TRANSMISSÃO                          |
| OK Cancel                            |

- Dê um nome para a Tarefa (ou, também denominado Nome do sistema);
- A próxima tela será mostrada:

| onfigurações específ                             | icas para a tare       | efa TRANSMIS       | SÃO          |                                        |
|--------------------------------------------------|------------------------|--------------------|--------------|----------------------------------------|
| Invio para AldeiaNet Rec                         | epção de AldeiaNe      | t Arquivos de C    | omandos 🛛 Co | onexão AldeiaNet   Operações FTP       |
| Envio de arquivos par<br>Executar<br>I Sim I Não | a o servidor Alde      | eiaNet             |              |                                        |
| Usuário/Sistema destino:                         | ?                      |                    | _            |                                        |
| Descrição para arquivos:                         | Envio de arquivos      | da tarefa TRANS    | MISSÃO       |                                        |
| Diretório de saída, de onc                       | e serão lidos os arq   | uivos a serem en   | viados:      | Referência arquivos:                   |
| C:VARQUIV~1\NOS\ALC                              | EIA~1\PROGRAM          | IA\Transmitir      | è            | × × .                                  |
| 🔲 Tratar arquivos parciai                        | s? Caminho referên     | cia:               |              | E                                      |
| Antes do arquivo ser envi<br>Executar © Program  | ado<br>a 🔿 Classe      | Comando:           | caminho\     | ProgExemplo.exe /R:Result.ini [NomeAr] |
| Após arquivo ser enviado                         |                        |                    |              |                                        |
| Manter no local de origer                        | n                      | •                  | Dir.Tem      | p.:                                    |
| Se der erro na validação a                       | a ser feita antes do a | arquivo ser enviac | lo           |                                        |
| Manter no local de origer                        | n                      | •                  | Dir.Tem      | p.:                                    |
| Após o procedimento de t                         | ransmissão do arqui    | vo (com ou sem s   | ucesso)      |                                        |
| Executar 🖲 Program                               | a 🔿 Classe             | Comando:           | caminho\     | ProgExemplo.exe /R:Result.ini [NomeAr  |
|                                                  | 0                      | ĸ                  | 🗶 Cancelar   |                                        |

- 1. Configure as ações para a tarefa:
  - Envio para Aldeianet: transmissão de arquivos (Executar sim/não);
  - Recepção de Aldeianet: recepção de arquivos (Executar sim/não);
  - Arquivos de Comandos: operação com comandos (Executar sim/não);
  - Conexão AldeiaNet: alterar somente se conexão diferente da padrão;
  - Operações FTP: alterar somente se conexão diferente da padrão.
- 2. Ao concluir as configurações, clicar OK para confirmar a gravação da nova tarefa;

| Configurações Genéricas Agente AldeiaNet                                           |
|------------------------------------------------------------------------------------|
| Operação Conexão AldeiaNet Conexão Banco de Dados Conexão FTP                      |
| Tarefas                                                                            |
| TRANSMISSÃO 💌 + - Parâmetros específicos para esta tarefa                          |
| Sessões                                                                            |
| Ativação periódica nos intervalos especificados Arquivos de logs                   |
| Sessões de RECEBIMENTO de arquivos conforme Tarefas cadastradas                    |
| Ativar         Intervalo padrão:         0,1         Janelas horárias de ativação  |
| Sessões ENVID de arquivos conforme Tarefas cadastradas                             |
| Ativar                                                                             |
| Sessões arquivos de COMANDOS conforme Tarefas cadastradas                          |
| Ativar<br>C Sim   Não Intervalo padrão: 2,5 (minutos) Janelas horárias de ativação |
| Sessões ENVID de arquivos GENÉRICOS (a partr da tabela Uploads)                    |
| Ativar<br>C Sim  Não Intervalo padrão: 2,5 (minutos) Janelas horárias de ativação  |
|                                                                                    |
| ✓ OK Kancelar                                                                      |

- 3. Ações de mesma categoria (envio/recepção) serão executadas seqüencialmente pelo agente tratador. Ou seja, as tarefas serão executadas em seqüência;
- 4. A mesma tarefa pode conter ações diferentes;
  - Ações diferenciadas, mesmo que façam parte da mesma tarefa, poderão ser executadas em paralelo (multithread) pelo tratador. Assim, enquanto uma transmissão é executada, uma recepção também pode estar sendo executada. O tratador abrirá sessões diferente com o servidor AldeiaNet;

|                                                                                                    | Dener Merida Aldaia                                                        |                                                       | a cla norrecta normal                           |
|----------------------------------------------------------------------------------------------------|----------------------------------------------------------------------------|-------------------------------------------------------|-------------------------------------------------|
| nvio para AldeiaNet                                                                                  | Recepção de Aldeia                                                         | inet   Arquivos d                                     | e Comandos   Conexão AldeiaNet   Operações FTP  |
| Obter arquivos do :                                                                                  | ervidor AldeiaNe                                                           | :t                                                    |                                                 |
| Executar<br>Simi C Não                                                                               |                                                                            |                                                       |                                                 |
| Filtro para consulta de                                                                              | arquivos no servido                                                        | r AldeiaNet:                                          | Editar filtro                                   |
| Ação a executar sobi                                                                                 | e os arquivos consu                                                        | ltados                                                |                                                 |
| Receber                                                                                              | C Excluir                                                                  |                                                       |                                                 |
|                                                                                                    |                                                                            |                                                       |                                                 |
| Diretório para receber                                                                               | arquivos: C:VARQU                                                          | JIV~1\NOS\ALD                                         | EIA~1\PROGRAMA\Recebidos 🖻                      |
| T                                                                                                    |                                                                            |                                                       |                                                 |
| i ipo de bioqueio:   Se                                                                              | mpre Liberado 💌                                                            | Nome arquivo pa                                       | ara controle de bioquelo: j                     |
| 🔲 Após receber arqu                                                                                  | uivos, não marcá-los                                                       | como recebidos                                        | pelo usuário logado                             |
| ✓ Ignorar erro se aro                                                                                | uivo a receber iá ex                                                       | istir, mantendo ar                                    | quivo anterior                                  |
| ,                                                                                                    | · · · · · · · · · · · · · · · · · · ·                                      | ,                                                     |                                                 |
| Characteristics of                                                                                   | Jos receber                                                                |                                                       |                                                 |
| 🔽 Checar arquivo aj                                                                                  |                                                                            |                                                       |                                                 |
| Checar arquivo al<br>Após o procedimento                                                             | de recepção de CAI                                                         | DA arquivo                                            |                                                 |
| Checar arquivo a<br>Após o procedimento<br>Executar @ Prog                                           | <b>de recepção de CAl</b><br>rama 🔿 Classe                                 | DA arquivo<br>Comando:                                | caminho\ProgExemplo.exe /R:Result.ini [Caminh   |
| Checar arquivo a<br>Após o procedimento<br>Executar @ Prog<br>Após o procedimento                    | de recepção de CAl<br>rama 🔿 Classe<br>de recepção de TOI                  | DA arquivo<br>Comando:<br>DOS os arquivos             | caminho\ProgExemplo.exe /R:Result.ini [Caminh   |
| Checar arquivo a<br>Após o procedimento<br>Executar C Prog<br>Após o procedimento<br>Executar C Prog | de recepção de CAI<br>rama 🔿 Classe<br>de recepção de TOI<br>rama 🔿 Classe | DA arquivo<br>Comando:<br>DOS os arquivos<br>Comando: | caminho\ProgExemplo.exe /R:Result.ini [Caminh]  |
| Checar arquivo a<br>Após o procedimento<br>Executar C Prog<br>Após o procedimento<br>Executar C Prog | de recepção de CAI<br>rama C Classe<br>de recepção de TOI<br>rama C Classe | DA arquivo<br>Comando;<br>DOS os arquivos<br>Comando; | caminho\ProgExemplo.exe /R:Result.ini [Caminh ] |

Configuração de ações de Recepção. Para editar o filtro para consulta, clicar no botão Editar Filtro...

| Configurações específicas para a tar                   | efa TRANSMISSÃO         |                                 | X |
|--------------------------------------------------------|-------------------------|---------------------------------|---|
| Envio para AldeiaNet 🛛 Recepção de AldeiaN             | et Arquivos de Comandos | Conexão AldeiaNet Operações FTP |   |
| Tratar arquivos de comandos<br>Executar<br>C Sim C Não |                         |                                 |   |
| Caminho referência:                                    |                         | <u>z</u>                        |   |
| Após arquivo de comando ser processado                 |                         |                                 |   |
| Diretório temporário:                                  | ß                       | Manter por 999 dias             |   |
| <b>~</b> (                                             | )K 💦 🗶 Cance            | elar                            |   |

Tratamento de arquivos de comandos. Normalmente opção não utilizada. Clicar Executar=Não.

| Configurações específicas para a tarefa TRANSMISSÃO                    |                          |                         |                   |               |  |  |  |  |
|------------------------------------------------------------------------|--------------------------|-------------------------|-------------------|---------------|--|--|--|--|
| Envio para AldeiaNet   Rec                                             | epção de AldeiaNet 🗍 Arc | quivos de Comandos      | Conexão AldeiaNet | Operações FTP |  |  |  |  |
| Conexão com servidor AldeiaNet                                         |                          |                         |                   |               |  |  |  |  |
| Usar dados da conexão genérica:     C Usar os dados específicos abaixo |                          |                         |                   |               |  |  |  |  |
| Logon Aldelanet espec                                                  |                          | 31107 212(61119         |                   |               |  |  |  |  |
| Contexto AldeiaNet:  ALU                                               | PEIANET                  | Servidor AldeiaNe       | t                 |               |  |  |  |  |
| Usuário AldeiaNet: TRA                                                 | ATADOR                   | Porta TCP:              |                   |               |  |  |  |  |
| Senha AldeiaNet:                                                       | ĸ                        |                         |                   |               |  |  |  |  |
| Visualizar status da ci                                                | onexão 🔽 Visualiza       | r progresso das transfe | rências           | mitido porti  |  |  |  |  |
| Configuração AldeiaNet:                                                |                          |                         |                   | nido default) |  |  |  |  |
| Editar Configuração AldeiaNet                                          |                          |                         |                   |               |  |  |  |  |
|                                                                        |                          |                         |                   |               |  |  |  |  |

Configuração específica para servidor Aldeianet para esta tarefa. Por padrão, usar conexão genérica;

| Configurações específicas para a tarefa TRANSMISSÃO                                                                 |
|----------------------------------------------------------------------------------------------------|
| Envio para AldeiaNet   Recepção de AldeiaNet   Arquivos de Comandos   Conexão AldeiaNet   Operações FTP             |
| Enviar arquivos para servidor FTP, a partir do diretório de arquivos recebidos AldeiaNet<br>Executar<br>C Sim C Não |
| Mover arquivos após enviados para a pasta: 🛛 : \ARQUIV~1\NOS\ALDEIA~1\PROGRAMA\Env 🖻                                |
| -JCL                                                                                                    |
| Gerar e Submeter JCL para cada arquivo                                                                              |
| Arquivo de modelo:                                                                                                  |
| Executar<br>C Sim C Não<br>Usar qual configuração de sessão?                                                        |
| Configuração genérica de sessão FTP                                                                                 |
| C Configuração específica para esta tarefa Parâmetros da conexão de FTP específicos para esta tarefa                |
| ✓ OK X Cancelar                                                                                                    |

Operações de FTP específicas para esta tarefa. Por ora, deixar em Executar = Não.

# 15.4 - Monitorando a execução do Agente Tratador

| 🗱 Monitoração do Serviço Tratador 📃 🔲 🔯                                       |                                                                                                    |  |  |  |  |  |  |  |  |
|-------------------------------------------------------------------------------|----------------------------------------------------------------------------------------------------|--|--|--|--|--|--|--|--|
| <u>Ações C</u> onfigurações <u>J</u> anelas <u>?</u>                          |                                                                                                    |  |  |  |  |  |  |  |  |
|                                                                               |                                                                                                    |  |  |  |  |  |  |  |  |
| Status corrente : 🍽                                                           |                                                                                                    |  |  |  |  |  |  |  |  |
| 🏶 ENVIO de arquivos para AldeiaNe 💶 🗖 🔯                                       | 🏶 RECEBIMENTO de arquivos do Ald 🗔 🔲 🔯                                                                                                    |  |  |  |  |  |  |  |  |
| 23/04/2007 23:51:19 : Ativando processamento uploads<br>23/04/2007 23:51:19 : | 23/04/2007 23:51:19 : Ativando processamento entradas<br>23/04/2007 23:51:19 : < <transmissão>&gt;<br/>23/04/2007 23:51:19 : Erro abertura sessao: Acesso não auto<br/>23/04/2007 23:51:19 : Erro abertura sessao: Acesso não auto<br/>23/04/2007 23:51:19 :</transmissão> |  |  |  |  |  |  |  |  |
|                                                                               | ×                                                                                                    |  |  |  |  |  |  |  |  |
| 23:51:19: Próxima execução às 23:51:25 (Faltam 05 segundo:                    | 23:51:19: Próxima execução às 23:51:25 (Faltam 06 segundo: //                                                                                                    |  |  |  |  |  |  |  |  |
| AldNetAg_Srvc Ativo Aplic.Ativ. Servio                                        | ço Ativo.                                                                                                    |  |  |  |  |  |  |  |  |

- Durante a execução, a tela de monitoração será dividida na quantidade de sessões sendo executadas, e as tarefas serão executadas seqüencialmente, conforme as configurações. Serão mostrados os passos de execução de cada ação. Essas mensagens podem ser gravadas em arquivos de logs. Vejam a aba operação/logs da configuração.
- O serviço Agente tratador poderá ser parado ou reiniciado a partir desta tela.

### 15.5 - Configurando Alertas Via E-mail de Mensagens de Erros

### Usando o módulo AldeiaNet Agente Tratador

### **CONFIGURANDO ALERTAS VIA E-MAIL DE MENSAGENS DE ERROS**

Para programar o Agente Tratador para enviar e-mails com mensagens de erros quando essas são gravadas nos logs, deve-se configurar os seguintes parâmetros: Nas Configurações Gerais Agente AldeiaNet, clique na aba "Registro de Eventos":

|                                                                                        | ×                                  | 44 照 日日                              | 2        |  |  |
|----------------------------------------------------------------------------------------|------------------------------------|--------------------------------------|----------|--|--|
| Tarefa                                                                                 | Descrição                          | Sessões contiguradas                 | Criada   |  |  |
| CDL_CEPS_INVALI                                                                        | Atividades da tareta CDL_CEPS_INV_ | (Env.arq.)(Dn.Ftp)                   | 03/09/21 |  |  |
| CDL_PRINT                                                                              | Atividades da tareta CDL_PRINT     | (Env.arg.)(Dn.Ptp)                   | 03/09/21 |  |  |
| TFP_CYRELA_PRINT Atividades da tareta FTP_CYRELA_ (Env.arg.)(Rec.arg.)(Up.Ftp)(Dn.Ftp) |                                    |                                      |          |  |  |
| FTP_PLANO_PRINT Atividades da tarefa FTP_PLANO_P (Env.arg.)(Rec.arg.)(Up.Ftp)(Dn.Ftp)  |                                    |                                      |          |  |  |
| HERVAL_CEPS_IN Atividades da tareta HERVAL_CEPS (Env.arg.)(Up Ftp)(Dn.Ftp)             |                                    |                                      |          |  |  |
| HS_CEPS_INVALID                                                                        | (Env.arq.)(Dn.Ftp)                 | 03/09/21                             |          |  |  |
| MAISUMA                                                                                |                                    | 03/10/21                             |          |  |  |
| ABS_10310_001                                                                          | Atividades da tarefa RBS_10310_001 | (Rec.arg.)(Up.Ftp)(Dn.Ftp)           | 03/09/21 |  |  |
| RBS_10310_002                                                                          | Atividades da tarefa RBS_10310_002 | (Rec.erg.)(Up.Ftp)(Dn.Ftp)           | 03/09/21 |  |  |
| RBS_10310_003                                                                          | Atividades da tarefa RBS_10310_003 | (Env.arq.)(Rec.arq.)(Up.Ftp)(Dn.Ftp) | 03/09/21 |  |  |
| BBS_10310_005                                                                          | Atividades da tarefa RBS_10310_005 | (Env.arg.)(Rec.arg.)(Up.Ftp)(Dn.Ftp) | 03/09/21 |  |  |
| PBS_10310_006                                                                          | Atividades da tarefa RBS_10310_006 | (Rec.arg.)(Up.Ptp)(Dn.Ptp)           | 03/09/21 |  |  |
| RBS_10310_007                                                                          | Atividades da tareta RBS_10310_007 | (Rec.arq.)(Up.Ftp)(Dn.Ftp)           | 03/09/21 |  |  |
| RBS_10310_008                                                                          | Atividades da tareta RBS_10310_008 | (Env.arg.)(Rec.arg.)(Up.Ptp)(Dn.Ptp) | 03/09/21 |  |  |
| R8S_10310_011                                                                          | Atrvidades da tareta RBS_10310_011 | (Rec.arg.)(Up.Ftp)(Dn.Ftp)           | 03/09/21 |  |  |
| BBS_10310_012                                                                          | Atividades da tareta RBS_10310_012 | (Env.arq.)(Rec.arq.)(Up.Ftp)(Dn.Ftp) | 03/09/21 |  |  |
| ABS 10310 014                                                                          | Atividades da tarefa RBS 10310 014 | (Rec.org.)(Up.Ptp)(Dn.Ptp)           | 03/09/21 |  |  |
| 1 Tarefas.                                                                             |                                    |                                      |          |  |  |

Em Registro de Eventos, clique na aba lateral (vertical) "Notificações via E-mail":

| arefas Intervalos de Ativas | ção Conexões e Operação        | Registro de Eventos              |   |
|-----------------------------|--------------------------------|----------------------------------|---|
| Arquivos de logs            |                                |                                  |   |
| Geração arquivos de logs:   | Em sub-postos de ocordo co     | m o Ano/Mês/Dia do evento        | - |
| 🖉 Gerar logs de todos os (  | eventos das sessões            |                                  |   |
| Gravar log de Erros C       | AldeiaNet\Data\Erros.log       | 2                                | 8 |
| Gerar logs de erros para    | iais (subpasta *LogParcial*, o | abaixo da pasta do log de erros) | ~ |
| Suprime mensegens pré       | ivias de transações            |                                  |   |
|                             |                                |                                  |   |
|                             |                                |                                  |   |
|                             |                                |                                  | 1 |
|                             |                                |                                  | 1 |
|                             |                                |                                  | 1 |
|                             |                                |                                  | 1 |
|                             |                                |                                  |   |
|                             |                                |                                  |   |
|                             |                                |                                  |   |
|                             |                                |                                  |   |
|                             | OK Aplica                      | x Concelor                       |   |

E em Notificações via E-mail, marque "Enviar via e-mail". Em seguida, preencha os demais campos dessa tela de configurações, atentando para as "Periodicidade de mensagens (corte)".

| aretas Intervalos de A                                | tivação Conexô            | es e Operação                      | Registro de Even               | tos   |                                 |   |     |
|-------------------------------------------------------|---------------------------|------------------------------------|--------------------------------|-------|---------------------------------|---|-----|
| Envior vio e-mail<br>Periodicidade de mens            | agens (corte)             |                                    |                                |       |                                 |   | 144 |
| Portareta                                             | 0                         | Por sessão                         |                                | Por d | 101                             |   |     |
| E-mail de origem: alde                                | ianet@nos.com b           | r                                  |                                |       |                                 |   |     |
| E-mail(s) destinatório(s                              | ): liferies@ctd.cor       | n.br                               |                                |       |                                 |   | 0   |
| Texto da mensagem                                     | Assunto: (Assur           | ntoAutomatico] - 1                 | Servidor CTD                   |       |                                 |   |     |
| [TextoAutomatico] Serv                                | idor CTD.                 |                                    |                                |       |                                 |   |     |
|                                                       |                           |                                    |                                |       |                                 |   |     |
|                                                       |                           |                                    |                                |       |                                 |   |     |
| Servidor para envio (SM                               | (TP): siscenmx.s          | ispro.com.br                       |                                |       | Envio em paralelo               |   |     |
|                                                       |                           |                                    |                                |       |                                 |   | F   |
|                                                       |                           |                                    |                                |       |                                 |   | I   |
| Sessões                                               |                           |                                    |                                |       |                                 |   |     |
| Sessões<br>Envio de arquivos p                        | or tarefas 🔲 Ri           | ecepção de arqu                    | Nos por tarefas                | Envio | de arquivos contorme B          | D |     |
| Sessões<br>Envio de erquivos p<br>Envio de arquivos F | ortarefas 🛄 Ru<br>TP 🛄 Ru | scepção de arqu<br>scepção de arqu | ivos porteretes   <br>ivos FTP | Envio | de arquivos conforme E<br>Indos | D |     |

As notificações podem ser enviadas em diferentes periodicidades (quando é feito o "corte" acerca de até quais mensagens de erros serão enviadas naquele momento):

- Por Tarefa: enviar mensagem ao fim de execução de cada tarefa, caso ocorram erros (cada uma das tarefas nomeadas e cadastradas) – em caso de erros várias mensagens por dia;

- Por Sessão: enviar mensagem ao fim de cada sessão de atividade do tratador. Exemplos \* Sessão de envios de arquivos (uploads), \* Sessão de Recepções de arquivos (downloads), \* Sessão de Comandos agendados. Em caso de erros, várias mensagens por dia, a cada reativação do tratador (menos mensagens que a opção anterior);

- Por Dia: enviar mensagem ao final do dia com todas as mensagens de erro ocorridas naquele expediente. Apenas uma mensagem por dia, enviada depois da meia-noite.

Outros parâmetros configuráveis:

- E-mail de origem: aparecerá no campo "De:/Origem:", nas mensagens enviadas;

- E-mail(s) destinatário: endereço de e-mail destinatário das mensagens. Pode ser uma lista de e-mails, separados por ponto e vírgula;

- Assunto: assunto da mensagem de e-mail. Se incluir a macro [AssuntoAutomatico], o tratador preencherá o assunto, em parte ou todo.

- Texto da mensagem: corpo da mensagem. Incluir sempre a macro [TextoAutomatico], que significa o conteúdo das mensagens de erro obtidas.

- Servidor para envio (SMTP): endereço do servidor de envio de mensagens de e-mail (Simple Mail Transfer Protocol) da empresa: servidor de correio responsável em tratar as mensagens que serão enviadas aos destinatários.

- Envio em paralelo: se marcado, o Tratador poderá abrirá envios paralelos/simultâneos, em caso de processamento em multitarefa do agente (diversas sessões simultâneas), se periodicidade dos envios diferente de "por dia";

- Sessões: selecionar quais sessões serão monitoradas para serem capturadas as mensagens de erros para envio por e-mail. Para todas as mensagens (sem exceção), marcar todas as opções.

# Capítulo 16

# Expurgo de Arquivos

# 16.1 – Passos para programar expurgo no serviço AldeiaNet

1) Executar o programa AldeiaNet Administrador

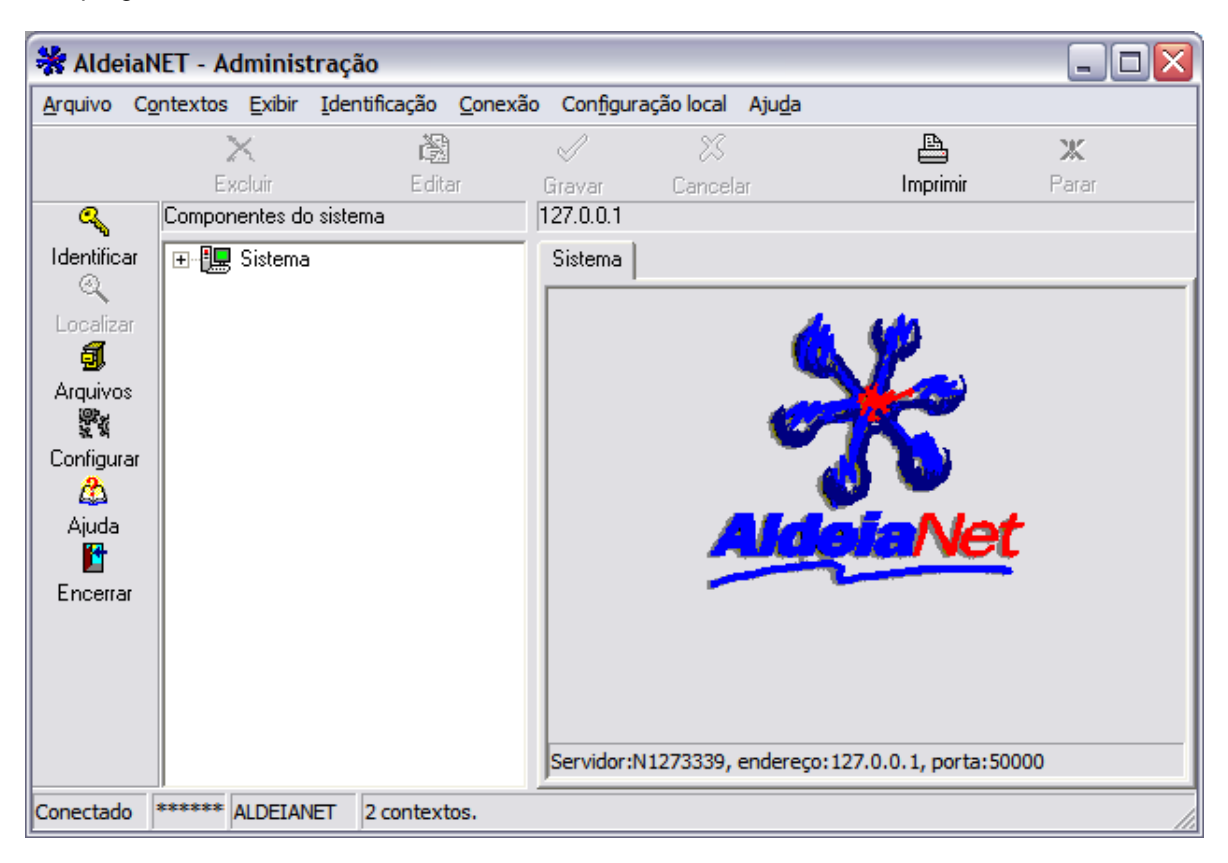

2) Realizar o Logon no sistema, a partir do Contexto ALDEIANET (Contexto principal). Lembrar que o usuário administrador padrão é "SISTEMA". A senha padrão criada na instalação é AMETSIS (pode ser alterada, se quiser, posteriormente).

| AldeiaNet - Identificação | do Usuário |               |
|---------------------------|------------|---------------|
| Usuário SISTEMA           |            | OK<br>ancelar |
| Senha ******              | ?          | Ajuda         |
| Contexto ALDEIANET        | Ser        | nha           |

3) DEFINIÇÃO DAS REGRAS DE EXPURGO, POR CONTEXTO: Na árvore de componentes do administrador, clicar no contexto desejado. Neste nosso exemplo, há um contexto chamado CNC.

| Arquivo       Contextos       Exibir       Identificação       Concesão       Configuração local       Ajuda         Excluir       Editar       Gravar       Cancelar       Imprimir       Parar         CNC       CNC       CNC       CNC       CNC         Identificar       Identificar       Identificar       CNC       CNC         Identificar       Imprimir       Parar       CNC         Identificar       Imprimir       AldelANET       Contexto       Contexto         Identificar       Imprimir       AldelANET       Contexto       Contexto         Identificar       Imprimir       AldelANET       Contexto       Contexto         Identificar       Imprimir       Aldelane       Contexto       Contexto         Identificar       Imprimir       Aldelane       Contexto       Contexto       Contexto         Identificar       Imprimir       Aldelane       Contexto       Contexto       Contexto       Contexto         Identificar       Imprimir       Parar       Contexto       Contexto       Contexto       Contexto         Imprimir       Parar       Concolos       Imprimir       Parar       Contexto       Contexto       Contexto       C                                                                                                    | 😽 AldeiaN                                     | IET - Adminis          | tração                                                                                                    |                    |                                                                                                    |                                                                                                    |                                                                                                    |                                                                          | _ 🗆 🛛                                                             |
|----------------------------------------------------------------------------------------------------|-----------------------------------------------|------------------------|----------------------------------------------------------------------------------------------------|--------------------|----------------------------------------------------------------------------------------------------|----------------------------------------------------------------------------------------------------|----------------------------------------------------------------------------------------------------|--------------------------------------------------------------------------|-------------------------------------------------------------------|
| Identificar       CNC         Identificar       CNC         Identificar       Imprimir         Identificar       Imprimir         Imprimir       Imprimir         Imprimir       Imprimir         Imprimir       Imprimir         Impr                                                                                                    | <u>A</u> rquivo C <u>a</u>                    | ntextos <u>E</u> xibir | <u>I</u> dentificação                                                                                                    | <u>C</u> onexão    | Con <u>fig</u> ur                                                                                                    | ação local                                                                                                    | Aju <u>d</u> a                                                                                         |                                                                          |                                                                   |
| Excluit       Edital       Errayar       Cancelar       Implified       Para         Identificar       CNC       CNC       Contexto       Contexto       Contexto       Contexto       Contexto       Contexto       Descrição:       TESTE       Administradores externo:       Descrição:       TESTE       Administradores externo:       Converter nomes longos de arquivos (Windows) para non       Modelos de recibos e validação de arquivos       Configurar       Contexto       Converter nomes longos de arquivos (Windows) para non         Ajuda       Ajuda       Conexões       Conexões       Contexto       Configurar       Conexões       Converter nomes longos de arquivos (Windows) para non         Modelos de recibos e validação de arquivos       Confirmação recept       Avançado       Confirmação recept         Encerrar       Conexões       Conexo en arquivos, quando não especificado intervalc       Data corrente menos a quantidade de dias a seguir:       O                                                                                                    |                                               | ×                      | Real and a constant of the second second sec | ]                  | Ø                                                                                                    | X                                                                                                    |                                                                                                    |                                                                          | X                                                                 |
| Identificar       Identificar         ALDEIANET       Contexto         Localizar       Usuários         Arquivos       Regras para expurgo         Modelos de recibos       Protocolos         Protocolos       Administrador principal: SISTEMA         Ajuda       Administradores externo:         Image: Conexões       Conexões         Conexão       Converter nomes longos de arquivos (Windows) para non         Modelos de recibos e validação de arquivos       Confirmação recept         Image: Conexão       Image: Conexão externo:       Image: Conexão externo:         Image: Conexão       Image: Conexão externo:       Image: Conexão externo:         Image: Conexão externo:       Image: Conexão externo:       Image: Conexão externo:         Image: Conexão externo:       Image: Conexão externo:       Image: Conexão externo:         Image: Conexão externo:       Image: Conexão externo:       Image: Conexão externo:         Image: Conexão externo:       Image: Conexão externo:       Image: Conexão externo:         Image: Conexão externo:       Image: Conexão externo:       Image: Conexão externo:         Image: Conexão externo:       Image: Conexão externo:       Image: Conexão externo:         Image: Conexão externo:       Image: Conexão externo:       Image: Conexão externo:                                                                                                    |                                               |                        | Eak                                                                                                    | ar                 | Gravar                                                                                                    | Lancela                                                                                                    | ſ                                                                                                    | Imprimi                                                                  | Farar                                                             |
| Aldelanet         Localizar         Arquivos         Arquivos         Modelos de recibos         Protocolos         Administradores externo:         Ajuda         Encerrar         Encerrar             Encerrar           Administradores externo:           Modelos de recibos       Portocolos       Administradores externo:    Conexões    Nome Contexto: CNC      Nome Contexto: CNC    Registro c Descrição: TESTE Administrador principal: SISTEMA Parâmetros operacionais para este contexto Converter nomes longos de arquivos (Windows) para non Modelos de recibos e validação de arquivos (Windows) para non Modelos de recibos e validação de arquivos (Windows) para non Modelos de recibos e validação de arquivos (Windows) para non Modelos de recibos e validação de arquivos (Windows) para non Modelos de recibos e validação de arquivos (Windows) para non Modelos de recibos e validação de arquivos (Windows) para non Modelos de recibos e validação de arquivos (Windows) para non Modelos de recibos e validação de arquivos enviados Confirmação receps Marança Maranção Modelos de recibos e validação de arquivos enviados Confirmação receps Marança Remover fisicamente arquivos em expurgo após estes tempo                                                                                                    |                                               | 🖃 🚛 Sistema            | 3                                                                                                    |                    | Contexto                                                                                                    | 1                                                                                                    |                                                                                                    |                                                                          |                                                                   |
| Image: Serie Configurar       Image: Serie Configurar         Image: Serie Configurar       Image: Serie Configurar         Image: Serie Configurar       Image: Serie Configurar <th>C<br/>Localizar<br/><b>g</b><br/>Arquivos</th> <td></td> <th>DEIANET<br/>Usuários<br/>Grupos</th> <td>EL IFOO</td> <td>Nome Descrip</td> <td>Contexto:<br/>ção: TEST</td> <td>CNC<br/>E</td> <td></td> <th>Registro ci</th> | C<br>Localizar<br><b>g</b><br>Arquivos        |                        | DEIANET<br>Usuários<br>Grupos                                                                                                    | EL IFOO            | Nome Descrip                                                                                                    | Contexto:<br>ção: TEST                                                                                          | CNC<br>E                                                                                               |                                                                          | Registro ci                                                       |
| Remover fisicamente arquivos em expurgo após estes tempo                                                                                                    | Configurar<br>Configurar<br>Ajuda<br>Encerrar |                        | Modelos de rec<br>Protocolos<br>Administradores<br>nexões                                                                                                    | ibos<br>: externo: | Admini<br>Parâm<br>Co<br>Val                                                                                                    | strador princ<br>etros operac<br>onverter nom<br>elos de recib<br>idação de ar<br><b>gra</b> Av<br>onsultas a a | ipal: SISTEMA<br>ionais para este<br>nes longos de ar<br>nos e validação<br>rquivos enviado<br>rançado | contexto<br>quivos (Windo<br>de arquivos<br>s Confirr<br>o não especific | ws) para non<br>nação recep;<br><b>Va</b> Avanç-<br>ado intervalc |
| Area de dados: 0 1/2 dias, Registros da lista: 0 1/2<br>Gabarito padrão para protocolo de envio de arquivos:                                                                                                    |                                               | < >                    |                                                                                                    |                    | Data corrente menos a quantidade de dias a seguir:      Remover fisicamente arquivos em expurgo após estes temp     Área de dados: 0 1 dias, Registros da lista: 0 1     Gabarito padrão para protocolo de envio de arquivos: |                                                                                                    |                                                                                                    |                                                                          |                                                                   |

4) Escolher o item "Regras para expurgo". Clicar com o botão direito do mouse neste item, que aparecerá o menu "popup" com as opções seguintes. Para criar uma nova regra de expurgo, escolher "Novo".

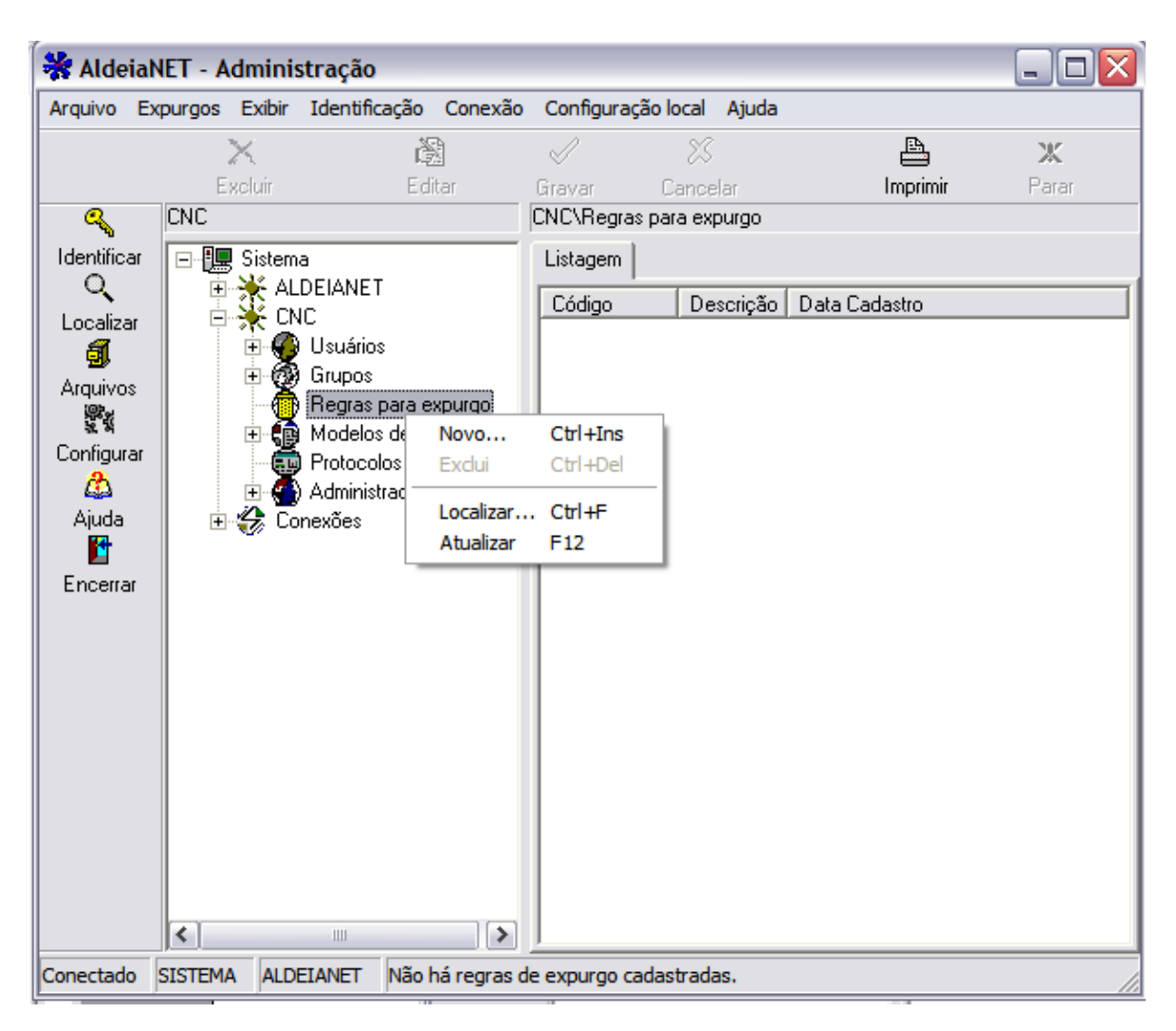

5) Será mostrada uma ficha para entrar com os parâmetros para a nova regra. A descrição é textual, e pode ser escrita qualquer coisa. No nosso exemplo, a regra será para expurgar todos os arquivos que já foram recebidos pelo destinatário original, 2 (dois) dias após o arquivo ter sido enviado ao sistema, e pelo menos 1 (um) dia após ter sido recebido pelo destinatário. Caso o arquivo ainda não tenha sido recebido, o seu expurgo se dará em 30 (trinta dias) após o envio pela origem.

Após definir, grave a nova regra (clicar em GRAVAR).

| 😽 Aldeia          | NET - Admini                               | stração                         |        |                   |                              |                  |                   |            |                 |                          |
|-------------------|--------------------------------------------|---------------------------------|--------|-------------------|------------------------------|------------------|-------------------|------------|-----------------|--------------------------|
| <u>A</u> rquivo E | xpurgos <u>E</u> xibir                     | Identificação <u>C</u> o        | exão   | Con <u>fig</u> u  | ação local A                 | ju <u>d</u> a    | D.                |            |                 |                          |
|                   | X.<br>Evoluir                              | 12                              |        | <u> </u>          | ×                            |                  |                   | X.         |                 |                          |
| Q                 |                                            | Euka                            |        | uravar<br>CNC\Reg | ras para expur               | go\*Novo*        | mpmm              | Falar      |                 |                          |
| ndentificar       | ⊡¶⊒ Sistem                                 | na N                            | ∖_i    | Regrap            | ara Expurgo                  | -                |                   |            |                 |                          |
| Q                 | 📕 🗄 🄆 AL                                   | DEIANET                         | _      |                   |                              |                  |                   |            |                 |                          |
| Localizar         |                                            | NC<br>Mentários                 |        | Descri            | ção: Expurg                  | o arquivos já re | cebidos           |            |                 |                          |
|                   | ÷.                                         | Grupos                          |        | Aplic₄            | ar aos arquivos              | que obedeça      | m aos seguinte    | s filtros  |                 |                          |
|                   |                                            | Regras para expur               | go     | Bef               | nome arquivo:                |                  |                   |            |                 | Deixar campos            |
| Configurar        | ÷.                                         | Modelos de recibo:              | s      | Ber               | etente:                      | <u> </u>         |                   |            |                 | vazios quando<br>deseiar |
|                   |                                            | Protocolos                      |        | Deel              | a<br>a<br>instário:          |                  |                   |            |                 | referências              |
| Ajuda             |                                            | ) Administradores ex<br>prexões | terno: | Ties              | en la cano.<br>La stimatéria |                  |                   |            |                 | genericas                |
| Encerrar          |                                            | 511011000                       |        |                   | uestinatario.                | Uualquer         | <b>•</b>          |            |                 |                          |
|                   |                                            |                                 |        | Expir             | ações                        |                  |                   |            |                 |                          |
|                   |                                            |                                 |        | _−Par             | a arquivos já r              | ecebidos pelo (  | destinatário orig | jinal      |                 |                          |
|                   | Dias após a entrada do arquivo: >= 2 🔀     |                                 |        |                   |                              |                  |                   |            |                 |                          |
|                   | Dias após recebido pelo destinatário: >= 1 |                                 |        |                   |                              |                  |                   |            |                 |                          |
|                   |                                            |                                 |        |                   |                              |                  |                   |            |                 |                          |
|                   |                                            |                                 |        | Par               | a arquivos nur               | ica recebidos p  | elo destinatári   | o original | /               |                          |
|                   |                                            |                                 |        | Dia               | s após a entra               | da do arquivo:   | >= 30             | 14         | /               |                          |
|                   |                                            |                                 |        |                   |                              |                  |                   |            |                 |                          |
|                   |                                            |                                 |        |                   |                              |                  |                   |            | Registro criado | em: NOVO*                |
|                   | <                                          | 1111                            | >      |                   |                              |                  |                   |            |                 |                          |
| Conectado         | SISTEMA ALD                                | EIANET                          |        |                   |                              |                  |                   |            |                 |                          |

6) Pronto, a nova regra está criada para este contexto. Outras regras também podem ser criadas, pois durante o expurgo serão executadas na seqüência que foram criadas.

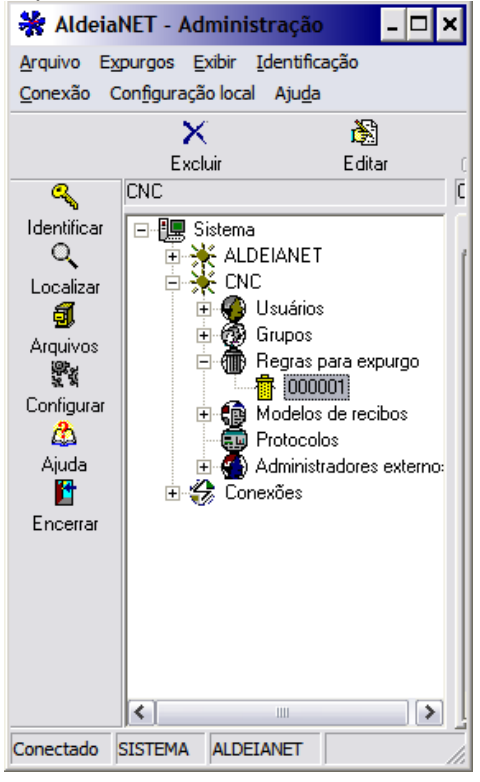

7) DEFINIÇÃO DO TEMPO EM QUE OS ARQUIVOS EXPURGADOS FICARÃO DISPONÍVEIS, PERMITINDO AINDA A SUA RECUPERAÇÃO: mesmo depois de expurgados, os arquivos ainda poderão ser recuperados. Eles apenas estarão em outra tabela e pasta de dados diferente das dos arquivos ativos. Isto permite que durante a execução do sistema a performance do servidor não seja prejudicada pelo fato de poder ter muitos arquivos na tabela de ativos.

O tempo em que os arquivos já expurgados podem ser mantidos na tabela de expurgados pode ser definido na ficha do contexto. No nosso exemplo, clique no contexto CNC. A ficha será mostrada.

| 😽 AldeiaNET - Administração                                                        | - <mark>- </mark> ×                                                                                                    |
|------------------------------------------------------------------------------------|----------------------------------------------------------------------------------------------------|
| <u>Arquivo</u> Contextos <u>Exibir</u> <u>I</u> dentificação <u>C</u> onexã        | io Con <u>fig</u> uração local Aju <u>d</u> a                                                                                                    |
| Excluir Editar                                                                     | Gravar Cancelar Imprimir Parar                                                                                                    |
| Identificar<br>Localizar<br>Arquivos<br>Arquivos<br>Aiuda<br>Dencerrar<br>Encerrar | Contexto         Nome Contexto:       CNC       Registro criado em: 12/04/2007       Bloquear contexto         Descrição:       TESTE       Data expiração:       7 /        Image: Contexto         Administrador principal:       SISTEMA       Data expiração:       7 /        Image: Contexto         Parâmetros operacionais para este contexto       Converter nomes longos de arquivos (Windows) para nomes curtos (DOS)       Modelos de recibos e validação de arquivos       Recibos enfileirados         Validação de arquivos, evaluação de arquivos       Confirmação recepção p/destino       Recibos enfileirados         Validação de arquivos, quando não especificado intervalo de datas, fazer para >= a data abaixo       Data corrente menos a quantidade de dias a seguir.       Image: Contexto:       Image: Contexto:         Remover fisicamente arquivos em expurgo após estes tempos       Area de dados:       Image: Contexto:       Image: Contexto:       Image: Contexto:         Gabarito padrão para protocolo de envio de arquivos:       Image: Contexto:       Image: Contexto:       Image: Contexto:       Image: Contexto:         Grupos/Usuários repositórios para atualizações automáticas dos módulos executáveis do sistema       Cliente:       UPGRADE_CLIENTE       Administrador:       UPGRADE_ADM |
| Conectado SISTEMA ALDEIANET                                                        |                                                                                                    |

8) Redefina os itens da ficha "Remover fisicamente arquivos em expurgo após estes tempos":

- Área de dados: área física dos arquivos. Se não há necessidade de recuperar o conteúdo dos arquivos, pode ser definido aqui um tempo bastante pequeno, por exemplo, 1 dia (após o expurgo ter sido realizado);

- Registros da lista: correspondem aos registros da tabela de arquivos expurgados. Se quiser ter a informação acerca dos arquivos trafegados no sistema (como um log histórico onde se permite fazer consultas pelo módulo cliente do AldeiaNet) durante um tempo maior, defina um tempo maior aqui. Por exemplo, 180 dias (durante 6 meses pode-se fazer consultas em cima desses registros da tabela de arquivos expurgados). Se desejar, informe um tempo maior. Obs.: quanto maior esse tempo, o desempenho do servidor poderá ser comprometido, pois a quantidade de registros na tabela de expurgo é diretamente proporcional ao intervalo de tempo de expurgo. De qualquer forma, essa tabela de expurgo é pouco acessada, muito menos que a tabela de arquivos ativos.

Não esqueça de salvar as alterações (botão GRAVAR).

9) Defina agora a agenda de expurgo: quando o expurgo irá rodar. Vá até a ficha do sistema (o primeiro item da árvore de componentes do módulo Administrador Aldeianet. Obs.: só se conseguirá alterar a ficha do sistema se tiver logado como administrador do contexto principal AldeiaNet).

| 😽 Aldeia            | NET - Adminis           | stração               |                 |                             |                    |                |       | - 🗆 × |
|---------------------|-------------------------|-----------------------|-----------------|-----------------------------|--------------------|----------------|-------|-------|
| <u>A</u> rquivo C   | ontextos <u>E</u> xibir | <u>I</u> dentificação | <u>C</u> onexão | Con <u>fig</u> uração local | Aju <u>d</u> a     |                |       |       |
|                     | X                       | 1.                    | - CT            | I X                         |                    | <b>A</b>       | Ж     |       |
|                     | Excluir                 | Edi                   | iar <u>G</u>    | iravar Cance                | ar                 | mprimir        | Parar |       |
| <u> </u>            | Componentes do          | ) sistema             | 12              | 27.0.0.1                    |                    |                |       |       |
| Identificar<br>O    | Sistema                 | FIANET                |                 | Sistema Listagem            | Propriedades do si | stema          |       | 1     |
| Localizar           |                         |                       |                 |                             |                    | 10             |       |       |
| _ <b>d</b>          | 🗄 🕀 😽 Con               | exões                 |                 |                             |                    | T              |       |       |
| Arquivos            |                         |                       |                 |                             | 10 m               | 100            |       |       |
| ३६.२३<br>Configurar |                         |                       |                 |                             |                    |                |       |       |
| <u>a</u>            |                         |                       |                 |                             |                    | y 🖤 .          |       |       |
| Ajuda               |                         |                       |                 |                             | Alde               | <b>ia</b> Ne   | et    |       |
| Encertar            |                         |                       |                 |                             |                    |                | -     |       |
| Encertar            |                         |                       |                 |                             |                    |                |       |       |
|                     |                         |                       |                 |                             |                    |                |       |       |
|                     |                         |                       |                 |                             |                    |                |       |       |
|                     |                         |                       |                 | Servidor:N1273339,          | endereço:127.0.0.  | 1, porta: 5000 | 0     |       |
| Conectado           | SISTEMA ALDE            | IANET 2 con           | textos.         |                             |                    |                |       | 1.    |

10) Clique na aba (ficha) de propriedades do sistema (só aparece esta aba se logado como administrador do contexto principal AldeiaNet);

| 😽 Aldeia                                                       | NET - Administração                                              | D                      | -                                                                                                    | - 🗆 × |
|----------------------------------------------------------------|------------------------------------------------------------------|------------------------|----------------------------------------------------------------------------------------------------|-------|
| <u>A</u> rquivo C <u>o</u>                                     | ntextos <u>E</u> xibir <u>I</u> dentif                           | ficação <u>C</u> onexâ | io Con <u>fi</u> guração local Aju <u>d</u> a                                                                                                    |       |
|                                                                | ×                                                                | ř.                     | ✓ × ▲ ×                                                                                                    |       |
| •                                                              | Excluir<br>Componentes do sistema                                | Editar                 | Gravar Cancelar Imprimir Parar<br>127.0.0.1                                                                                                    |       |
| Identificar<br>Localizar<br>Arquivos<br>W<br>Aiuda<br>Encerrar | Componentes do sistema<br>Sistema<br>ALDEIANE<br>CNC<br>Conexões | T                      | 127.00.1         Sistema       Listagem       Propriedades do sistema         Contexto padrão:       ALDEIANET       Data instalação:       12/04/2007         Quantidade máxima de conexões permitidas       Limite sem aviso de desconexão:       2000       Limite sem aviso de desconexão:       2500       1         Desconexão de clientes por inatividade       Desconectar cliente se não executar primeira transação em       600       segundos         Desconectar cliente se passar mais que       1200       segundos sem haver transação       Desconectar cliente se houver intervalo maior que       3600       segundos em transmissão de arquivo         Intervalo do ciclo de verificação:       600       segundos       segundos         Agenda de expurgo       Ativar regras de expurgo configuradas nos contextos       Horário para execução do expurgo:       00:00:00         Periodicidade:       Diário       Dia do expurgo:       1       1         Manter lista de arquivos excluídos/expurgados, para posterior remoção física       Manter log de econexões efetuadas       Ativar estatística de utilização do sistema |       |
| Conectado                                                      | SISTEMA ALDEIANET                                                | 2 contextos.           | <u>]</u>                                                                                                    |       |

11) Escolha o grupo "Agenda de expurgo". Configure a periodicidade que a rotina de expurgo irá ser executada (diariamente, semanalmente, mensalmente). A recomendação é que seja **Diariamente**. Em seguida, defina o horário que a rotina de expurgo irá rodar, por exemplo, à meia-noite (00:00).

Obs.: Deixe marcada a opção "Manter lista de arquivos expurgados/excluídos para posterior remoção física", senão não será mantidos registros na tabela de expurgo, o que inviabilizará posterior recuperação de informação de arquivos excluídos pelo módulo cliente, ou pelas rotinas de expurgo.

Salve as alterações (GRAVAR).

Pronto. As configurações para expurgo estão feitas.

12) EXECUÇÃO DAS ROTINAS DE EXPURGO: as rotinas de expurgo podem ser ativadas por um serviço (AldeiaNet expurgo) que deve ser instalado na mesma máquina do serviço AldeiaNet, e fica o tempo quase todo "dormindo", somente acordando na hora definida para início de expurgo, ou então pode ser executada manualmente como uma aplicação (forçando a sua carga, independente da agenda definida na ficha do sistema).

13) Expurgo sendo executado como Serviço: Entrar no painel de services do Windows da máquina servidora do serviço AldeiaNet (Iniciar / Configurações / Painel de Controle / Ferramentas Administrativas / Serviços), e verificar se o serviço "AldeiaNet Expurgo de Arquivos" está instalado, e se está sendo executado. Se tiver instalado, manter o seu tipo de inicialização como "Automático". Se não estiver iniciado, iniciar este serviço.

Se não tiver sido instalado, a instalação pode ser feita seguindo o passo a seguir.

14) Instalar o serviço "AldeiaNet Expurgo de Arquivo": no "prompt" do sistema, posicionar-se no diretório de programas do AldeiaNet (c:\arquivos de programas\nos\aldeianet\programa), e executar o comando a seguir:

### ALDNETEX /Install

Isto instalará o serviço no sistema. Para executá-lo, voltar ao passo 13 acima. Também pode ser executado (caso esteja instalado) com o comando:

### ALDNETEX /start

Estes comandos também podem ser dados a partir do "INICIAR / Executar" do Windows, desde que se passe o caminho completo para encontrar o programa AldNetEx.exe.

15) EXECUÇÃO FORÇADA DAS ROTINAS DE EXPURGO: as rotinas de expurgo podem também ser executadas independente da agenda definida na ficha do sistema, ou seja, se quiser executar as regras de expurgo definidas nos contextos, a qualquer momento, basta executar no prompt do sistema o seguinte comando, no servidor AldeiaNet:

### ALDNETEX /force

Este comando abrirá uma tela, executará a rotina de expurgo, e em seguida, será encerrado.

16) EXECUÇÃO DO PROGRAMA DE EXPURGO COMO UMA APLICAÇÃO: o programa de expurgo pode ser executado como uma aplicação, não sendo um serviço, ou seja, abrirá uma tela, e o expurgo começará conforme a agenda definida na ficha do sistema. Basta executar o comando abaixo no servidor AldeiaNet:

### ALDNETEX /exec

Obs.: Será aberta uma tela, mostrando o horário em que o expurgo começará. Tem-se a opção, nesse momento, de clicar no botão Play, para forçar o expurgo começar a qualquer momento. Ao termino do expurgo, a aplicação continuará carregada, esperando a próxima agenda.

OBS.: Caso a AldeiaNet Expurgo já esteja rodando como serviço, a execução dessas outras alternativas de carga não será inviabilizada.

17) EXECUTAR O ALDEIANET EXPURGO MAIS DE UMA VEZ POR DIA: para isto, é necessário usar o serviço de agendamento do sistema operacional, mandando executar o comando "ALDNETEX /force" nos momentos desejados. O agendador do sistema operacional pode ser programado pelo comando "AT" do Windows. Para mais detalhes, veja a documentação de ajuda deste comando, com "at /?". Lembrar que serviço "Agendador de tarefas" do Windows tem que estar ativo.

18) CONSULTANDO ARQUIVOS JÁ EXPURGADOS, A PARTIR DO MÓDULO CLIENTE ALDEIANET

A partir de qualquer estação que acesso o sistema, estando utilizando o módulo Cliente AldeiaNet, na tela de consulta (módulo de envio/recepção de arquivos interativo), na última aba de "mais filtros", "Arquivos antigos ou em expurgo", marcar a opção "Em expurgo". Obs.: os filtros de consulta seguem a mesma lógica da consulta na base de arquivos ativos.

| 😽 Aldeia    | NET - [Arquivos dispon                            | íveis para 'SISTEMA']                        |                                                            |                         |
|-------------|---------------------------------------------------|----------------------------------------------|------------------------------------------------------------|-------------------------|
| Arquivo     | o <u>E</u> ditar <u>I</u> dentificação E <u>x</u> | ibir <u>C</u> onexão <u>H</u> istóricos      | <u>R</u> ecibos Janelas Con <u>fi</u> gurar Aju <u>d</u> a | _ 8 ×                   |
|             | Atualizar Receber                                 | <b>縮                                    </b> | nsagem Exibir Imprimir                                     | <b>X</b><br>Parar       |
| 4           | Mostrar Arquivo(s) filtrado(s)                    | pelos seguintes critérios 🛛 M                | lais filtros Mais filtros Mais filtros                     | <u> </u>                |
| Identificar | Situação (pelo destinatário)                      | Fazer o papel do usuário                     | Arquivos Antigos ou em Expurgo                             |                         |
|             | Qualquer                                          | SISTEMA                                      | Consultar: 🦵 Antigos 🔽 Em exp                              | urgo Filtros de expurgo |
| 🕒 🕞         | Caixa de Entrada                                  |                                              |                                                            |                         |
| Saídas      | Nome                                              | Assunto                                      | Enviado por                                                | Data do envio           |
|             | ApresentacaoAldeiaN                               | teste                                        | SISTEMA                                                    | 17/05/2007 10:42:42     |
| Recibos     | 🗹 🚂 LEIAME.TXT                                    | teste                                        | SISTEMA                                                    | 17/05/2007 10:42:40     |
| 2.4         | 🗹 🔛 LICENCA.TXT                                   | teste                                        | SISTEMA                                                    | 17/05/2007 10:42:44     |
| Configurar  |                                                   |                                              |                                                            |                         |
|             |                                                   |                                              |                                                            |                         |
| Ajuda       |                                                   |                                              |                                                            |                         |
| Билина      |                                                   |                                              |                                                            |                         |
| Encerrar    |                                                   |                                              |                                                            |                         |
|             |                                                   |                                              |                                                            |                         |
|             |                                                   |                                              |                                                            |                         |
|             |                                                   |                                              |                                                            |                         |
|             |                                                   |                                              |                                                            |                         |
|             | < III                                             |                                              |                                                            | >                       |
|             | Pasta destino: C:VARQUI                           | VOS DE PROGRAMAS\NO                          | ISVALDEIANETVRECEBER                                       | ]                       |
| Conectado   | SISTEMA ALDEIANET 3                               | Arquivos Selecionados (Tot                   | tal de arquivos da caixa de entrada: 3)                    |                         |

# Capítulo 17 Configuração de Modelos de Recibos

# 17.1 – Introdução

Os modelos de recibos devem ser, preferencialmente, gerados no formato RTF (Rich Text Format), para serem editados e ou importados nativamente pelo sistema AldeiaNet. O sistema também aceita outros formatos de textos, como modelos de recibos, como texto puro (.txt), tais como arquivos metafile (.wmf, .emf), arquivos de processadores de text a exemplo do Word (.doc) e outros arquivos de textos não codificados. Mas, nesses últimos casos, não será possível editar os modelos a partir do módulo de administração do sistema.

O objetivo é fazer com que o AldeiaNet importe estes arquivos (para o servidor), permitindo assim que o sistema os utilize como os modelos de recibos para os usuários.

# 17.2 – Instruções

As instruções passo a passo contidos nas próximas telas orientam a configurar o AldeiaNet, a partir do módulo de administração, para que sejam utilizados os modelos sugeridos.

1. Importando os modelos de recibos: incluir novos modelos de recibos no sistema.

Clique no botão direito do mouse no objeto "Modelo de arquivos", para aparecer um sub-menu de opções.

| Aldeial                           | NET - Admin<br>Iodelos Exibir | istração<br>Identificação                                     | Conexão                                  | Configura   | cão local                      | Aiuda                              |                                     |                   |          |
|-----------------------------------|-------------------------------|---------------------------------------------------------------|------------------------------------------|-------------|--------------------------------|------------------------------------|-------------------------------------|-------------------|----------|
| -Hodana or                        | Exeluir                       | ເຊິ່ງ<br>ເຊິ່                                                 | an an an an an an an an an an an an an a | Gravar      | ی<br>Ganc                      | Selar                              | )<br>Imprimir                       | <b>X</b><br>Parar |          |
| الdentificar<br>ر                 | ALDEIANET                     | ma<br>LDEIANET                                                |                                          | ALDE        | IANET\M<br>agem                | todelos de recibo                  | )S                                  | manho             |          |
| Localizar<br><b>g</b><br>Arquivos | + (<br>+ (                    | ) Usuários<br>) Grupos<br>) Rograe para e                     | xbritdo                                  |             |                                | ETRC.EMF<br>ETRE.EMF               | 14                                  | 264<br>900        | 23<br>23 |
| Configurar                        |                               | 9 Modelos de re<br>9 Protocolos<br>9 Administradore<br>89 PEC |                                          |             | Nos com<br>botão da<br>Recibos | iponentes do co<br>i esquerda do m | ntexto, clique co<br>ouse em Modelo | om o<br>is de     |          |
| Conectado                         | SISTEMA AL                    | DEIANET:SECR                                                  | EL 2 mod                                 | elos de rec | ibus.                          |                                    |                                     |                   |          |

No menu que aparecerá, escolher a opção "Novo" (você irá acrescentar um novo modelo de recibo ao sistema).

| Arquivo M | lodelos Ex | ibir Identific | ação Conexão | Configura | ição local | Ajuda             |          |    |
|-----------|------------|----------------|--------------|-----------|------------|-------------------|----------|----|
| 1         | X          | (              | ×.           | Ì         | X          |                   | 4        | 2  |
|           | Exc        | luir           | Editar       | Gravar    | Cance      | elar              | Imprimir | Pa |
| Q         | ALDEIAN    | ET             |              | ALDI      | EIANET\Mc  | odelos de recibos |          |    |
| 4         |            | ALDEIANE       |              |           |            |                   |          |    |

Na tela de diálogo que se abrirá, pode-se criar um novo modelo a partir do zero ou importar o conteúdo de um arquivo .RTF ou .TXT existente. Neste último caso, informe o caminho\nome do arquivo RTF a ser importado, em seguida, clique em OK.

| Criar novo modelo de recibo para o contexto corrente                                     | $\mathbf{X}$ |
|------------------------------------------------------------------------------------------|--------------|
| Escolha a opção para criação e edição de novo modelo de recibo                           |              |
| C Novo modelo vazio                                                                      |              |
| Importar o conteúdo de arquivo existente C:\Temp\Confirma.RTF                            | à            |
| Você irá compor os novos modelos "importando" os arquivos<br>existentes ou criando novos | T            |
| VIK X Lancelar                                                                           |              |

Será aberta a tela para edição do texto para o arquivo em questão (no caso de arquivos de texto ou RTF), onde então pode ser feitas alterações ou geração de novos itens para o modelo desejado.

| 😫 Cor           | nfirma         |                                  |                                         |                                  |                     |                             |                                   |                         |                        |                             |             | -  |     |
|-----------------|----------------|----------------------------------|-----------------------------------------|----------------------------------|---------------------|-----------------------------|-----------------------------------|-------------------------|------------------------|-----------------------------|-------------|----|-----|
| <u>A</u> rquivo | <u>E</u> ditar | Inserir                          | F <u>o</u> rmatar                       | Ajuda                            |                     |                             |                                   |                         |                        |                             |             |    |     |
| 🏚 Ca            | ampo           |                                  | 80                                      | 44                               |                     | n X 6                       | <b>k</b> (*                       | ся (                    |                        |                             |             |    |     |
| Arial           |                |                                  | <u> </u>                                | 8 🕂                              | N                   | / <u>s</u>                  | ۱ 🗐                               |                         | 1                      | ίΞ                          | ײ           | ×2 |     |
| <b>↓</b><br>↑   | 4              | 4                                | 4                                       | 4                                | 1                   | 4                           | 4                                 |                         |                        | 4                           | -1          |    | 1 🕁 |
|                 | 1911           | CON                              | FIRMA                                   | ÇÃO [                            | DE F                | concluir<br>modelos<br>EUEB | a importad<br>do servid<br>IMEN I | ção para<br>lor:<br>UDE | a lista<br>AKU         | de<br>AUIA                  | υ           |    |     |
|                 |                | No.Conti<br>Data e hi<br>Sistema | role:[Nume<br>ora Entrad<br>:[Descricao | roContro<br>a:[DataH<br>Arquivo] | le]<br>loraEnt<br>] | rada]                       | 1                                 | Arquivo:<br>Famanho     | Nome<br>( <b>byt</b> e | Arquivo<br>e <b>s)</b> :[Ta | o]<br>marq] |    |     |
|                 | 1              | Nata e Ho                        | nra Recen                               | cão: (Dat                        | taHora              | Recepcao                    |                                   |                         |                        |                             |             |    |     |
|                 |                | Tranami                          |                                         | otoriol                          |                     |                             | ,                                 | Cádian d                | la frai                | amia                        |             |    | ~   |

Após a edição, com eventuais alterações que você possa ter feito, feche a edição: Clique em Arquivo / Fechar. O arquivo será salvo, e será automaticamente enviado ao servidor.

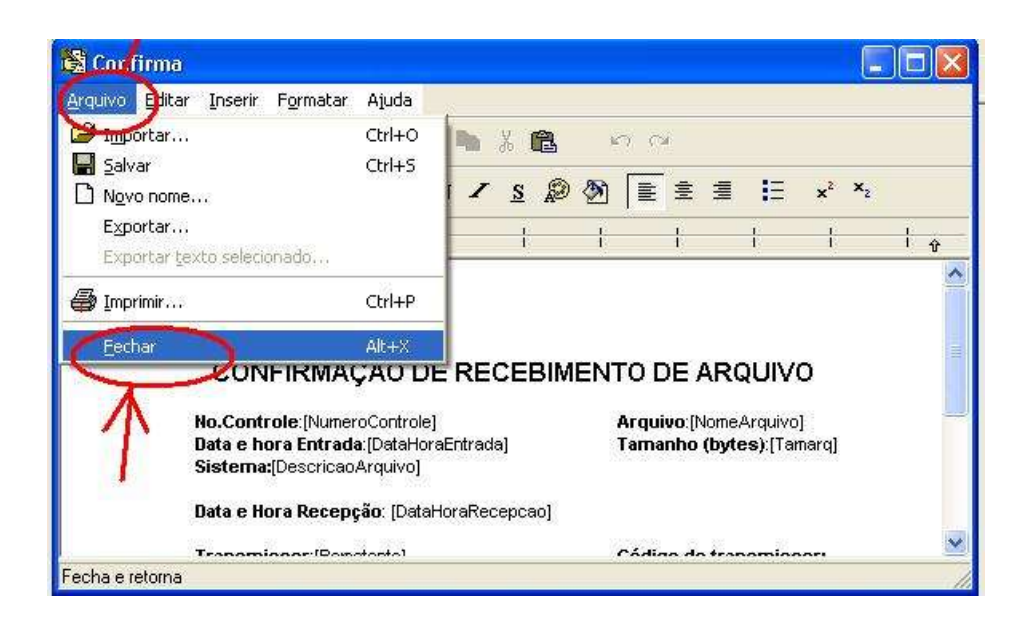

Responda SIM (clique) à pergunta se deseja salvar as alterações.

| Confirm      |            |                 |
|--------------|------------|-----------------|
| 2) Salva alt | erações er | n Confirma.RTF? |
|              |            |                 |
|              | A1         | 1               |

Após salvar as alterações, o programa retorna à tela do Administrador, em cima da ficha do contexto.

Agora, será necessário fazer as associações dos arquivos de modelos de recibos (já que o sistema permite que se tenha uma vasta quantidade de modelos cadastrados, independente de estarem sendo usados), com a função de recibo do contexto.

Assim, entre no modo de edição da ficha do contexto (clique em EDITAR).

# 17.3 – Inserção de campos variáveis (Macros) dentro do modelo de recibo

Em qualquer local dentro do arquivo de modelo de recibo podem ser inseridas variáveis, que representam algumas informações relacionadas ao arquivo relacionado com o recibo a ser gerado (Exemplo: nome do arquivo, usuários de origem e destino, datas do arquivo, etc.).

Essas macros são palavras entre colchetes [palavra], onde a palavra identifica uma macro específical. A relação das macros possíveis podem ser acessadas a partir do botão CAMPO... existente na tela de edição de recibos. Ao se clicar neste botão, será mostrada a lista das macros disponíveis.

Além de macros relacionadas com informações sobre o arquivo que será transmitido, há também um tipo de macro especial, que são referências a campos constantes num Protocolo, que é outro tipo de comprovante associado a um arquivo a ser enviado. Campos de um protocolo pode fazer parte do conteúdo de um arquivo de recibo, bastando para isto informar como macro [Prot.NomeDoCampo]. "NomeDoCampo" deve corresponder a um campo existente no gabarito de protocolo utilizado quando o usuário corrente enviar o arquivo, conforme definido pelo administrador.
| ALDEIANET       ALDEIANET         Identificar       Sister         Q       Sister         Localizar       Sister         Marcel Sister       Contexto         Arquivos       Sister         Modelos de recit:       Modelos de recit:         ALDNETRC.       Sister         ALDNETRC.       Modelos de recit:         Alune TRE.       Modelos de recit:         Alune TRE.       Sister         Alune TRE.       Sister         Alune TRE.       Parâmetros operacionais para este contexto         Parâmetros operacionais para este contexto       Converter nomes longos de arquivos (Windows) para nome curtos (DOS)         Modelos de recibes e validação de arquivos       Contextos de arquivos contexto                                                                                                    |          |                                                                                                 | priedades do contexto aprimir                                                                                                    | Editar Gravatterar as p                                                                                                    | CONTEXTO                                                                                                    | C                                                                                                    |
|----------------------------------------------------------------------------------------------------|----------|-------------------------------------------------------------------------------------------------|----------------------------------------------------------------------------------------------------|----------------------------------------------------------------------------------------------------|----------------------------------------------------------------------------------------------------|----------------------------------------------------------------------------------------------------|
| Arquivos     Arquivos     Arquivos | /1998    | Registro criado em: 14/0                                                                        | ALDEIANET                                                                                                    | ALDEIANE I                                                                                                    |                                                                                                    | ALDE                                                                                                    |
| Encerrar A April Administratuoles t<br>ASPC<br>PMGS<br>STL<br>W LUPMGS<br>LUPMGS<br>Em c Fazer a configuração do arquivo de modelo a ser utilizado: Para cada tip                                                                                                    | Data exp | s) para nome curtos (DO)<br>çao recepçao p/destino<br>M Avançado<br>o a ser utilizado: Para cad | TEXTO PADRAO DO SISTEMA<br>cipal: SISTEMA<br>cionais para este contexto<br>mes longos de arquivos (Window<br>bos e validação de arquivos<br>arquivos envindos<br>vançado | ara expl<br>de recit<br>ETRC.<br>ETRC.<br>BARTE<br>paRTF<br>dores c<br>Converter<br>S<br>dores c<br>CC<br>Descrição:<br>CC<br>Administrador p<br>Parâmetros ope<br>Modelos de r<br>Valdeção d<br>Em CFazer a | Grupos     Grupos     Grupos | Arquivos<br>Configurar<br>Ajuda<br>Encerrar<br>Ba<br>Ba<br>Ba<br>Ba<br>Ba<br>Ba<br>Ba<br>Ba<br>Ba<br>Ba<br>Ba<br>Ba<br>Ba |

Em seguida, para cada uma das duas funções de recibos (recibos de entrada/validação e recibos de confirmação de recebimento), você irá indicar qual modelo da lista do contexto o sistema deverá utilizar.

Inicialmente, clique no botão Validação de arquivos enviados (para configurar recibos de entrada).

A seguinte tela de diálogo irá ser mostrada:

| Parâmetros para VALIDAÇÃO DE ENTRADA              | DE ARQUIVOS                                    |
|---------------------------------------------------|------------------------------------------------|
| Opção: gerado a partir de mo                      | delo arguivo                                   |
| C Servidor não gerará recibo 🖊                    | 🔿 Validado por DLL externa                     |
| • Gerado a partir de arquivo Modelo               | C Validado por Classe externa para abrir lista |
| Arquivo modelo para o recibo de validação:        | X                                              |
| Entrega.RTF                                       |                                                |
| ALDNETRCEMF<br>ALDNETREEMF<br>Confirma BTE        |                                                |
| Entrega RTF                                       |                                                |
| DLL para valinger de entrada de arquivos:         |                                                |
| escolha o arquivo de model                        | o chamado                                      |
| Nome da função de val ERESPORTE (para o caso o    | la configuração de validação de<br>Luivos)     |
|                                                   |                                                |
| Nome da classe para validação de entrada da arqui | YOS:                                           |
|                                                   |                                                |
|                                                   |                                                |
| Usuário para validação de sessão:                 | <u></u>                                        |
| No final, clique                                  | Cancel <b>?</b> <u>Aj</u> uda                  |

Clique na opção "Gerado a partir do modelo". Escolha o modelo a ser aplicado (abra a lista de modelos do contexto clicando na seta da caixa de combinação). Você verá todos os modelos disponíveis no contexto. Escolha o arquivo ENTREGA.RTF para ser o modelo para recibos de validação.

Em seguida, clique em OK. Esse diálogo será fechado, e o programa retornará à ficha do contexto.

|                                                                                  | Clique no<br>componente                                                                                                    | Clique em EDITAR para permitir<br>alterar as propriedades do contexto                                                                                                    |
|----------------------------------------------------------------------------------|----------------------------------------------------------------------------------------------------|----------------------------------------------------------------------------------------------------|
| dentificar                                                                       |                                                                                                    | ALDEIANE I                                                                                                    |
| Localizar                                                                        | Grupos     Grupos                                                                                                    | Nome Contexto: ALDEIANET Registro criado em: 14/08/1998                                                                                                    |
| Arquivos<br>Configurar<br>Configurar<br>Configurar<br>Ajuda<br>Ajuda<br>Encerrar | The provide service of the provide service of the provide service of the provide service of the provide service of the provide service of the provide service of the provide service of the provide service of the provide service service of the provide service service of the provide service of the provide service of the provide service service of the provide service of the provide serv | Descrição: [CONTEXTO PADRAO DO SISTEMA Data Administrador principal: SISTEMA     Administrador principal: SISTEMA     Parâmetros operacionais para este contexto     Converter nomes longos de arquivos (Windows) para nome curtos (DOS)     Modelos de recibos e validação de arquivos     Valdação de arquivos envisidos     Valdação de arquivos envisidos     Continuação recepção protestino     R Avançado     R |
|                                                                                  |                                                                                                    | Em c Fazer a configuração do arquivo de modelo a ser utilizado. Para cada tipo de     Dat/ecibo (Validação de arquivos enviados=Recibo de Entrega, Confirmação     recepção pidestino=Recibo de confirmação). Nas próximas telas, associar o     Remarquivo de modelo desplado (que faz parte da lista de modelos do contexto)     com o modelo para a função em questão                                               |

Salve a alteração na ficha do contexto (Clique no botão GRAVAR).

A mesma coisa deve ser feito agora para definir o outro tipo de recibo: o modelo de confirmação de recepção de arquivo pelos destinatários. Então, clique no botão "Confirmação de recepção p/Destino" presente na ficha do contexto.

| Parâmetros para CONFIRMAÇÃO DE RECE                                   | BIMENTO DE ARQUIVOS 🛛 🔀        |
|-----------------------------------------------------------------------|--------------------------------|
| Tino de geração de recibo/confirmação de recebim                      | ento                           |
| C Servidor não gerará recibo                                          | C Validado por DLL externa     |
| Derado a partir de arquivo Modelo                                     | C. Validado por Classe externa |
|                                                                       | clique para abrir a            |
| Arquivo de modelo para o recibo de confirmação:                       | L lista                        |
| Confirma.BTF                                                          |                                |
| ALDNETRC.EMF                                                          |                                |
| ALDNETRE.EMF                                                          |                                |
|                                                                       |                                |
| DLL para validação de confirmação de recebimento                      | de arquivos:                   |
|                                                                       |                                |
| Desta vez, escolha o outro mo                                         | delo,                          |
| para cada função de Visitencia de Commução de la<br>para cada função) | FURMiento de arquivos          |
| 50 A M                                                                |                                |
| Nome da classe para validação da confirmação de                       | recebimento de arquivos:       |
|                                                                       |                                |
| 2                                                                     |                                |
| $\sim$                                                                |                                |
| 🚺 ок 🗋 🗴                                                              | Cancelar 💡 Ajuda               |
|                                                                       |                                |

Proceda de forma semelhante ao modelo de recibo de entrada. Só que desta vez estamos nos referindo ao modelo de confirmação de recepção. Clique OK para concluir.

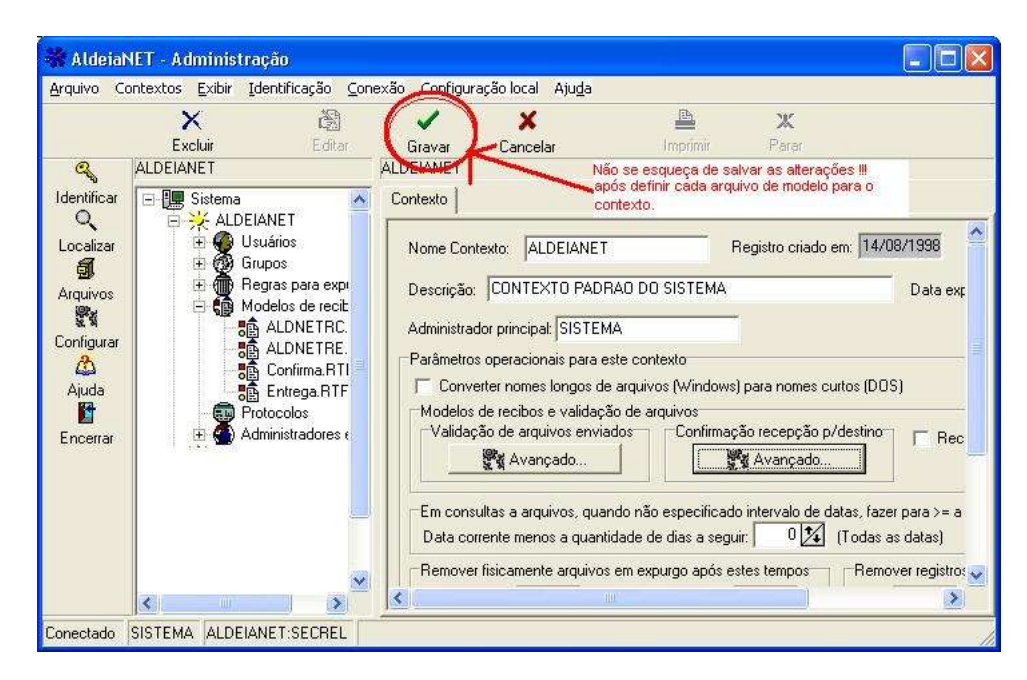

E novamente, clique em Gravar, para garantir as alterações efetuadas.

Se tudo foi feito corretamente, doravante os recibos de entrega e confirmação desse contexto serão baseados nos modelos sugeridos.

# 17.2 – Definindo Modelos de Recibos para Usuários ou Grupos de Permissões

Da mesma forma que se pode definir modelos de Recibos para todo o Contexto, como padrão, também podem ser definidos modelo de recibos associados especificamente a um usuário ou a um grupo de permissões (grupo padrão).

A ordem de preferência para se utilizar um modelo de recibo para um usuário será sempre da menor para a maior entidade: se o usuário tiver um modelo específico para ele, este será utilizado. Se não, caso o seu grupo padrão de permissões possuir um modelo de recibo, será utilizado o modelo desse grupo. Caso contrário, será utilizado o modelo de recibo do Contexto.

A forma de configurar os modelos de recibos de um usuário ou para um grupo e a partir da aba Perfil de Usuário, no cadastro do grupo ou usuário.

# Capítulo 18

# Seleção de Produtos por Grupos e Usuários - Operações com Protocolos

# CADASTRO DE EMPRESA ASSOCIADAS COM LISTA DE PRODUTOS :

# Usando o módulo AldeiaNet Administração

Uma empresa de produtos no AldeiaNet é representada como um Grupo com o atributo especial "Grupo de Produtos (Empresa)".

| * Aldeiah                                                                             | IET – Administração                                                                                                    |                                       |                                                            |            |                                    |                                              |                                                         |
|---------------------------------------------------------------------------------------|----------------------------------------------------------------------------------------------------|---------------------------------------|------------------------------------------------------------|------------|------------------------------------|----------------------------------------------|---------------------------------------------------------|
| đ                                                                                     | Exclar Editar<br>ALDEJANET                                                                                                    | r Gravar Cancelar<br>ALDEIANET/Grupos | Imprimir                                                   | ж<br>Parar |                                    |                                              |                                                         |
| Identificar<br>Q<br>Localcar<br>S<br>Argulvos<br>M<br>Configurar<br>Ajuda<br>Encernar | Setema     ALDELANET     H    Ususinos     Guessions     Gerege para eng     Modelos de recit     Greges para eng     Modelos de recit     Greges     Administradores     Gonexões | TE UPO purgo bos externos             | Descrição<br>GRUPO EMPRESA X<br>- TESTE<br>- MAIS UM GRUPO |            | Tipo<br>Normal<br>Normal<br>Normal | Obs.<br>Associa produžos<br>Associa produžos | Data Cadastro<br>19/05/2015<br>12/05/2015<br>19/05/2015 |
| Conectado                                                                             | DIORGENS ALDEIANET:LOCAL                                                                                                    | 3 grupos.                             |                                                            |            |                                    |                                              |                                                         |

Deve-se realizar o cadastro de um grupo da forma tradicional, acrescentando apenas.

No exemplo da figura abaixo, foi criado um grupo com o nome "EMPRESAX", e foi marcada a opção "Grupo de Produtos (Empresa)".

| 🕷 AldeinNI                                                                                                    | T - Administração                                                                                              |                                                                                                    |   |
|----------------------------------------------------------------------------------------------------|----------------------------------------------------------------------------------------------------|----------------------------------------------------------------------------------------------------|---|
| Braseo gene<br>Sectors<br>Configurer<br>Angaines<br>Angaines<br>Angaines<br>Encentar<br>Encentar                                                                                                    | pos Extern Udentificação Conervão C<br>Exclusi Editor (<br>NUDELANET<br>************************************   | tiguração local Ajuga<br>avor Cancelor Inprimir Paras<br>ALDELANETIGRUpor(EMPRESAX<br>Grupo Perfil do Usuário<br>Nome Grupo: EMPRESAX<br>Descrição: GRUPO EMPRESA X<br>Descrição: GRUPO EMPRESA X<br>Too do grupo<br>© Normal Publico O Pacultativo O Abusização<br>@ Grupo de Pradutos (Empresa)<br>@ Grupo de Pradutos (Empresa)<br>@ Grupo nentes do grupo<br>Uma Carlentor: 19075/2015 |   |
| Correctado Di                                                                                                    | IORGENS ALDELAMETILOCAL<br>NET - Administração<br>rodutos associados Exibir Identifi<br>X 22<br>Excluir Editar | ação <u>C</u> onexão Configuração local Aju <u>da</u>                                                                                                    |   |
| Identificar<br>Q<br>Localizar<br>Identificar<br>Identificar<br>Identi | ALDEIANET                                                                                                    | ALDEIANET\Grupos\EMPRESAX\Produtos associados\*Novo*  Produto  Grupo/Empresa EMPRESAX Registro criado em: 08/06/20  código Produto: 200 Nome/Descrição: Exemplo de produto  ternos                                                                                                    | 5 |

O código de cada produto deve ser único dentro da empresa (Grupo de produtos), mas empresas (grupos distintos) podem ter produtos associados que tenham o mesmo código.

| 😽 Aldeia                        | NET - Administr    | ação                                                                                                    |               |                        |                                   |                   |          |               |
|---------------------------------|--------------------|----------------------------------------------------------------------------------------------------|---------------|------------------------|-----------------------------------|-------------------|----------|---------------|
| <u>A</u> rquivo <u>P</u>        | rodutos associados | <u>E</u> xibir <u>I</u> dentificação                                                                                                    | <u>C</u> one> | ao Configuração local  | Aju <u>d</u> a                    |                   |          |               |
|                                 | X<br>Excluir       | 📓<br>Editar                                                                                                    | 🧹<br>Gravar   | XX<br>Cancelar         | E<br>Imprimir                     | <b>Ж</b><br>Parar |          |               |
| a,                              | ALDEIANET          |                                                                                                    | 1             | ALDEIANET\Grupos\EMP   | RESAX\Produtos associa            | ados              |          |               |
| Identificar                     | 🖃 🌆 Sistema        |                                                                                                    |               | Listagem               |                                   |                   |          |               |
| Q,                              | ALDE               | IANET                                                                                                    |               | Produto                | Descrição                         |                   | Grupo    | Data Cadastro |
| Localizar                       |                    | irupos                                                                                                    |               | <b>製</b> 200           | Exemplo de produto                |                   | EMPRESAX | 08/06/2015    |
| đ                               | i i d              | EMPRESAX                                                                                                    |               | <b>10</b> 001          | Produto 001                       |                   | EMPRESAX | 26/05/2015    |
| Arquivos                        |                    | 🗄 🥷 Usuários deste (                                                                                                    | 5rupo         | 副副<br>002<br>日間<br>050 | Produto 2                         |                   | EMPRESAX | 27/05/2015    |
| 19. A                           |                    | Permissoes                                                                                                    | ados          | 副面U5U<br>影響100         | Produto 5 virou 50<br>produto cem |                   | EMPRESAX | 27/05/2015    |
| Configurar<br>Ajuda<br>Encerrar |                    | Producos association     Producos association     Producos associa | 15            | 93100                  | produco cem                       |                   | EMPRESAX | 27/05/2015    |
| Conectado                       | DIORGENS ALDEI     | ANET:LOCAL 5 produ                                                                                                    | ios.          |                        |                                   |                   |          |               |

# VINCULANDO UM USUÁRIO A UM GRUPO DE PRODUTOS (EMPRESA)

Cada usuário pode ser vinculado a apenas um Grupo de Produtos (Empresa).

Para isso, tendo sido o usuário previamente cadastrado, alterar o seu cadastro para incluir o Grupo de Produtos (Empresa) ao qual esse usuário está vinculado.

Veja na tela abaixo a lista "Grupo de produtos, onde pode-se escolher entre os Grupos de Produtos (Empresas) cadastrados no Contexto o grupo de produtos vinculados àquele usuário.

Tendo sido escolhido o Grupo de produtos (empresa) para o usuário, pode-se então associar (filtrar) (botão "Produtos Associados") quais produtos daquela empresa aquele usuário poderá marcar (selecionar) por ocasião de uma transmissão de arquivo que utilize um gabarito de protocolo que contenha o controle de Produtos de usuários.

| Esclar Editor Grav                                       | er Canoslar Imprese Parar<br>ALDELANETRIJAUANSEDVORSENS                                                                                                    |
|----------------------------------------------------------|----------------------------------------------------------------------------------------------------|
| ar<br>ar<br>ar<br>ar<br>ar<br>ar<br>ar<br>ar<br>ar<br>ar | Usualrio Perfé da Usualra:<br>Código Usualrisi: DIORGENS MOSURI. PEIRA<br>Endereço: Complemento:<br>Berro: CEP<br>Telefone: Outro telefone: Aberar foto<br>Cidade: UF: Pais: brasil<br>E-mail<br>Supor para empleno: e permessilee<br>Grupo do snutimo<br>Grupo do produtos (Empress): EMURDIESTE<br>Grupo de produtos (Empress): EMURDIESTE<br>Grupo de produtos (Empress): EMURDIESTE |

Associar ao usuário os produtos do seu Grupo de Produtos (Empresa) que este poderá selecionar quando for enviar um arquivo, se no gabarito de protocolo configurado contiver o controle de Produtos de Usuários.

|         |           |               | 1                                          |                                                                                                    |  |
|---------|-----------|---------------|--------------------------------------------|----------------------------------------------------------------------------------------------------|--|
| Produto | Descrição | Associa       | Produto<br>001<br>002<br>200<br>050<br>100 | Descrição<br>Produto 001<br>Produto 2<br>Exemplo de produto<br>Produto 5 virou 50<br>produto 5 virou 50 |  |
|         |           | Permove todos |                                            | 2                                                                                                    |  |
|         |           | K Cancela     | 2 Atude                                    | 7                                                                                                    |  |

Na tela abaixo, dois produtos foram selecionados para serem associados ao usuário.

| vaduto   | Descrição                |               | Produto        | Descrição                                       |  |
|----------|--------------------------|---------------|----------------|-------------------------------------------------|--|
| 12<br>10 | Předuto 2<br>produto cem | t Associa     | 001 200 050    | Produto 001<br>Exemplo de produto<br>Produto 50 |  |
|          |                          | Associa todos |                | 100000 3 1000 30                                |  |
|          |                          | Remove 1      |                |                                                 |  |
|          |                          | Remove todos  |                |                                                 |  |
|          |                          |               |                | -                                               |  |
|          | <b>√</b> ok              | X Cancela     | <b>?</b> Aauda |                                                 |  |

# CRIANDO / CADASTRANDO UM GABARITO DE PROTOCOLO COM CONTROLE DE PRODUTOS DE USUÁRIOS

| 💥 Aldei         | aNET - Administ                  | tração                        |                                         |                             |           |       |               |
|-----------------|----------------------------------|-------------------------------|-----------------------------------------|-----------------------------|-----------|-------|---------------|
| <u>A</u> rquivo | <u>G</u> abaritos <u>E</u> xibir | Identificação ⊆onexão         | Con <u>f</u>                            | iguração local Aju <u>d</u> | 3         |       |               |
|                 | X                                | R                             | Ì                                       |                             | <b>B</b>  | ж     |               |
|                 | Excluir                          | Editar                        | Grava                                   | r Cancelar                  | Imprimir  | Parar |               |
| <u> </u>        | ALDEIANET                        |                               |                                         | ALDEIANET\Protocol          | os        |       |               |
| Identificar     | 🛀 🖃 🌉 Sistema                    | ì                             |                                         | Listagem                    |           |       |               |
| ্               | E 🔆 ALD                          | EIANET<br>Usuários            |                                         | Código                      | Descrição |       | Data Cadastro |
| Localizar       | T .                              | G DIORGENS                    |                                         | <b>EH</b> 00002             | Teste     |       | 19/05/2015    |
| đ               |                                  | SISTEMA                       |                                         | <b>EH</b> 00006             | Teste     |       | 19/05/2015    |
| Arquivos        |                                  | 🍨 TESTE                       |                                         |                             |           |       |               |
| 98. z           |                                  | Grupos<br>Regras para expurgo |                                         |                             |           |       |               |
| Configura       | r 🗄 👸                            | Modelos de recibos            |                                         |                             |           |       |               |
| 8               |                                  | Protocolos                    |                                         |                             |           |       |               |
| Ajuda           |                                  | <b></b> 00002                 |                                         |                             |           |       |               |
| <b>1</b>        |                                  | Administradores externo       |                                         |                             |           |       |               |
| Encerrar        | 🗉 🚓 Cor                          | nexões                        | ,,,,,,,,,,,,,,,,,,,,,,,,,,,,,,,,,,,,,,, |                             |           |       |               |
| Encorrar        |                                  |                               |                                         |                             |           |       |               |
|                 |                                  |                               |                                         |                             |           |       |               |
|                 |                                  |                               |                                         |                             |           |       |               |
| Conectado       | DIORGENS ALDE                    | EIANET:LOCAL   2 gabar        | itos de j                               | protocolos.                 |           |       |               |

Entrar no cadastramento normal (ou alteração) de um gabarito de protocolo.

Na tela abaixo, exemplo de cadastro de um novo gabarito de protocolo.

Clicar no botão "Visualizar formulário" para exibir o desenvolvimento de um novo gabarito.

| 💥 Aldeiat                                                                                             | NET - Adminis | stração                                                                                                    |            |                                                                                                    |                                                                             |                                                                                                    |   |
|----------------------------------------------------------------------------------------------------|---------------|----------------------------------------------------------------------------------------------------|------------|----------------------------------------------------------------------------------------------------|-----------------------------------------------------------------------------|----------------------------------------------------------------------------------------------------|---|
| Aldeiah<br>Arquivo Ga<br>Identificar<br>Localizar<br>Arquivos<br>X<br>Configurar<br>Ajuda<br>Encerrar | ALDEIANET     | stração<br>Identificação Cr<br>Editar<br>DEJANET<br>USUÁRIOS<br>DORGENS<br>SISTEMA<br>SISTEMA<br>Grupos<br>Regras para expu<br>Modelos de recibu<br>Protocolos<br>Modelos de recibu<br>Protocolos<br>Modelos de recibu<br>Protocolos<br>Modelos de recibu<br>Protocolos<br>Modelos de recibu<br>Protocolos<br>Modelos de recibu<br>Protocolos<br>Modelos de recibu<br>Protocolos<br>Modelos de recibu<br>Protocolos<br>Modelos de recibu<br>Protocolos<br>Modelos de recibu<br>Protocolos<br>Modelos de recibu<br>Protocolos<br>Modelos de recibu<br>Protocolos | urgo<br>os | figuração local Ajuda<br>ar Cancelar<br>ALDEIANET\Protocolos<br>Gabarito de protocolo<br>Código Gabarito:<br>Descrição:<br>Ese Visualiza fo<br>Código do script do | Imprimir<br>*Novo*<br>*NoVO*<br>Exemplo de protocol<br>rmulário<br>gabarito | X         Parar         Registro criado em:         lo com lista de produtos         Visualiza relatório |   |
|                                                                                                    |               |                                                                                                    |            | <                                                                                                    |                                                                             |                                                                                                    | > |
| Conectado                                                                                             | DIORGENS ALL  | DEIANET:LOCAL                                                                                                    |            |                                                                                                    |                                                                             |                                                                                                    |   |

Ao apresentar o formulário existente (no caso de um gabarito novo, a tela estará em branco). Clicar no botão "Editar"

para alterar o formulário.

| 👂 *Novo Prote | ocolo* [Em teste] |          |
|---------------|-------------------|----------|
| 🗸 ок          | 🗶 Cancelar        | 😭 Editar |
|               |                   |          |
|               |                   |          |
|               |                   |          |
|               |                   |          |
|               |                   |          |
|               |                   |          |
|               |                   |          |
|               |                   |          |
|               |                   |          |
|               |                   |          |

Será apresentada a barra de controles, para se escolher os controles que existirão no gabarito do protocolo (Rótulos, Campos de entrada de dados, listas, grupos etc.).

| ø | "Novo Proto | colo* [Em edição | 1        |             |                        |  |
|---|-------------|------------------|----------|-------------|------------------------|--|
|   | 🗸 ок        | 🔀 Cancelar       | 👕 Editar | abī 12ī Sim | 🛔 📑 A 📑 📄 data] Protoc |  |
|   |             |                  |          |             |                        |  |
|   |             |                  |          |             |                        |  |
|   |             |                  |          |             |                        |  |
|   |             |                  |          |             |                        |  |
|   |             |                  |          |             |                        |  |
|   |             |                  |          |             |                        |  |
|   |             |                  |          |             |                        |  |
|   |             |                  |          |             |                        |  |
| _ |             |                  |          |             |                        |  |
|   |             |                  |          |             |                        |  |

Desenhando o formulário do novo gabarito, com os controles.

| 🦸 *Novo Proto | colo* [Em edição | ]        |      |                             |       |               |  |
|---------------|------------------|----------|------|-----------------------------|-------|---------------|--|
| 🗸 ок          | 💥 Cancelar       | 😭 Editar | k ab | <u> </u>  12   Sim<br> Não: | × 🛃 🖻 | A 🚺 🧮 data) 🕅 |  |
| exemplo de p  | protocolo        |          |      |                             |       |               |  |
| Campo de en   | trada exemplo:   |          | ]    |                             |       |               |  |
|               |                  |          |      |                             |       |               |  |
|               |                  |          |      |                             |       |               |  |
|               |                  |          |      |                             |       |               |  |
|               |                  |          |      |                             |       |               |  |
|               |                  |          |      |                             |       |               |  |
|               |                  |          |      |                             |       |               |  |
|               |                  |          |      |                             |       |               |  |
|               |                  |          |      |                             |       |               |  |

O controle "Seleção de produtos assinalados ao usuário" disponibiliza uma lista vazia, que será utilizada pelo módulo cliente quando estiver em execução, onde serão mostrados os produtos associados ao usuário logado.

| 🤌 "Novo Protoc | colo* [Em edição] |          |                                                                                                    |
|----------------|-------------------|----------|----------------------------------------------------------------------------------------------------|
| 🗸 ок           | 💥 Cancelar        | 😭 Editar | Image: Babil 121 Name:         Image: Image: Babil 121 Name:         Image: Babil 121 Name:         Image: Babil 12 |
| Exemplo de pi  | rotocolo          |          | Produtos                                                                                                    |
| Campo de ent   | rada exemplo:     |          | Código Descrição do produto                                                                                                    |
|                |                   |          |                                                                                                    |
|                |                   |          |                                                                                                    |
|                |                   |          |                                                                                                    |
|                |                   |          | •                                                                                                    |
|                |                   |          |                                                                                                    |
|                |                   |          |                                                                                                    |

Pode-se alterar as propriedades deste controle (posição na tela, tamanho do retângulo, rótulo, etc.).

| 👂 "Novo Proto               | colo* [Em ediçã              | <b>]</b> |                                                                                                    |
|-----------------------------|------------------------------|----------|----------------------------------------------------------------------------------------------------|
| 🗸 ок                        | 🔀 Cancelar                   | 😭 Editar | Image: Book (121) Name: IX         Image: IX         Image: |
| Exemplo de p<br>Campo de er | protocolo<br>Itrada exemplo: |          | Produtos<br>Código Descrição do<br>Código A Descrição do<br>Propriedades<br>Excluir campo<br>Ordem de criação<br>Ordem de tabulação                                                                                                    |
|                             |                              |          |                                                                                                    |

Para permitir colocar uma variável no rótulo do controle, colocar a propriedade "Macro em Rótulos" como "Sim". As macros são palavras entre [colchetes] que são substituídas por um valor em tempo de execução do módulo cliente. Clicar no botão "..." para ver quais valores são possíveis.

| Propriedades do ca   | mpo 🛛 🔀                       |
|----------------------|-------------------------------|
| SelecaoProdutosUsua  | rio1 : SelecaoProdutosUsuario |
| Alinhamento posição  | 0 - Nenhum                    |
| Altura               | 154                           |
| Classificar          | Sim                           |
| Largura              | 267                           |
| Macro em Rótulos     | Sim                           |
| Nome Campo           | SelecaoProdutosUsuario1       |
| Ordem tabulação      | 1                             |
| Posição X            | 326                           |
| Posição Y            | 34                            |
| Regra Habilitação    |                               |
| Rótulo               | Produtos ( [GRUPOPADRAOPR     |
| Saída para Dados     | Sim                           |
| Saída para Relatório | Sim                           |
|                      |                               |
| 🗸 ок                 | Cancel                        |

Editando as propriedades de um campo (controle): clicar botão da direita do mouse sobre o controle, ou clicar em F11 estando o controle selecionado.

| 😽 Aldeiah          | NET - Administração                     | )                      | Confirmente la la cal   | Ainala          |          |            |                             |                          |        |
|--------------------|-----------------------------------------|------------------------|-------------------------|-----------------|----------|------------|-----------------------------|--------------------------|--------|
| Arquivo <u>G</u> a | abaricos <u>E</u> xibir <u>I</u> dentir | icação <u>C</u> onexac | ) Congguração local     | мји <u>о</u> а  | E.       | 244        |                             |                          |        |
|                    |                                         |                        | 🗸 🗙                     |                 |          | Ж.         |                             |                          |        |
|                    | Excluir                                 | Editar                 | Gravar Cancel           | ar              | Imprimir | Parar      |                             |                          |        |
| <u> </u>           | ALDEIANET                               |                        | ALDEIANET(Pr            | otocolos\*Novo* | `        |            |                             |                          |        |
| Identificar        | 🖃 📜 Sistema 🥤                           | a thing Deat           | analat I Francia dia Sa | 1               |          |            |                             |                          |        |
| Q                  | 🖃 🄆 ALDEIAN                             |                        | ocotor (Em ediçad       | 1               |          |            |                             |                          |        |
| Localizar          | 🖃 😽 Usua                                | 🖌 ок                   | 🔀 Cancelar              | 😭 Editar        |          | T 142T Sin | n, 🔽 🎫 📰 🗛                  |                          | ₿═     |
| a                  |                                         | •                      |                         |                 |          | L J Na     |                             |                          |        |
| ⊉<br>Arquivos      | ∷Z:                                     | Evenela de             | nunkanala               |                 |          |            |                             |                          |        |
| (0).               | 🕀 🛞 Grup                                | Exempio de             | prococolo               |                 | -        | rodutos    | -                           |                          |        |
| 20.00              | 🕀 🝈 Regr                                | Campo de e             | ntrada exemplo:         |                 |          | Código III | Decarição do produto        |                          |        |
| Configurar         | 🕀 😰 Mode                                |                        |                         |                 |          | coulgo     | Propriedades do ca          | mpo                      | ×      |
| ۵.                 | 🖃 🐻 Proto                               |                        |                         |                 |          |            | SelecaoProdutosUsua         | rio1 : SelecaoProdutosUs | Juario |
| Ajuda              |                                         |                        |                         |                 | _        |            | 5010000110000050500         |                          | dano   |
|                    | ······································  |                        |                         |                 |          |            | Alinhamento posição         | U - Nennum               |        |
| Encerrar           | 🕀 🚯 Admi                                |                        |                         |                 |          |            | Altura                      | 154                      |        |
| Encorrar           | 🗉 🎲 Conexõe                             |                        |                         |                 |          |            | Classificar                 | 5IM<br>267               |        |
|                    | <u>.</u>                                |                        |                         |                 |          |            | Largura<br>Magro en Débulos | 207<br>Sim               |        |
|                    |                                         |                        |                         |                 | -        |            | Macro elli Roculos          | SelecaoProdutosi Isuari  | a1     |
|                    |                                         |                        |                         |                 |          |            | Ordem tabulação             | 1                        |        |
|                    |                                         |                        |                         |                 |          |            | Posicão X                   | 326                      |        |
|                    |                                         |                        |                         |                 |          |            | Posição Y                   | 34                       |        |
|                    |                                         |                        |                         |                 |          |            | Regra Habilitação           |                          |        |
|                    |                                         |                        |                         |                 |          |            | Rótulo                      | Produtos ( [GRUPOPAD     | RAOPR  |
|                    |                                         |                        |                         |                 |          |            | Saída para Dados            | Sim                      |        |
| Conectado          | DIORGENS                                | LOCAL                  |                         |                 |          |            | Saída para Relatório        | Sim                      |        |
|                    |                                         |                        |                         |                 |          |            |                             |                          |        |
|                    |                                         |                        |                         |                 |          |            | OK.                         | Cancel                   |        |
|                    |                                         |                        |                         |                 |          |            |                             |                          | J      |

Após concluir a edição do gabarito, tecla-se "OK" para sair do modo de edição.

| 🦸 *Novo Proto | ocolo* [Em edição            | 1        |                                                                  |
|---------------|------------------------------|----------|------------------------------------------------------------------|
| 🗸 ок          | 🔀 Cancelar                   | 🖀 Editar | 🔉 🖬 121 🔤 🗷 📲 🗃 A 🗋 📄 datal hotor                                |
| Exemplo de p  | protocolo<br>Itrada exemplo: |          | Produtos ( [GRUPOPADRAOPRODUTOS])<br>Código Descrição do produto |
|               |                              |          | đ                                                                |

Tecla-se "OK" novamente para retornar à tela de cadastro do gabarito.

Tecla-se no botão "GRAVAR" para gravar / salvar o novo gabarito criado ou alterado.

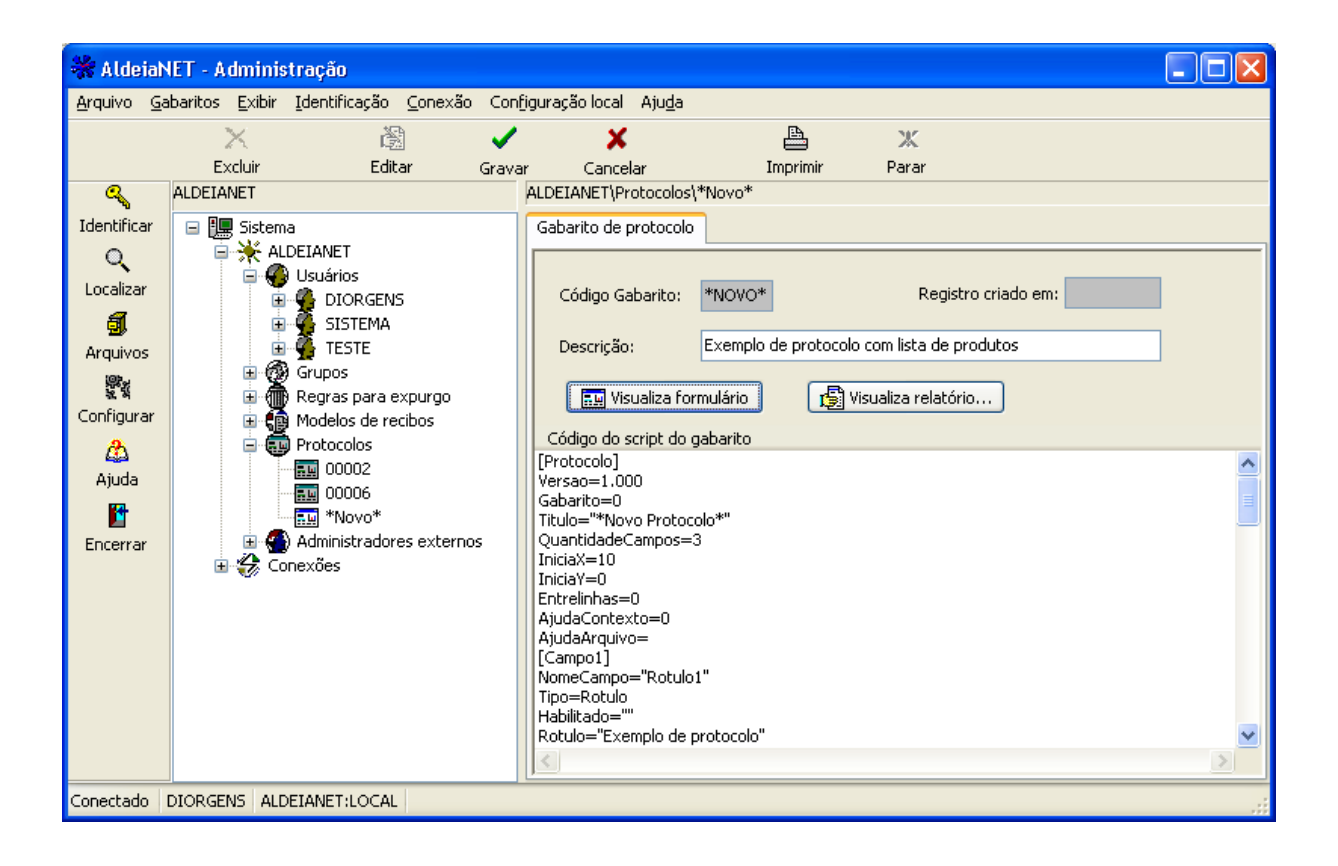

# ASSOCIANDO O NOVO GABARITO DE PROTOCOLO (OU UM GABARITO EXISTENTE ANTERIORMENTE) A UM USUÁRIO

| Exclus Editor Gra                                                                                                    | vor Cancelar Ingrinnir Parar                                                                                                    |
|----------------------------------------------------------------------------------------------------|----------------------------------------------------------------------------------------------------|
| a_ ALDELAVET                                                                                                    | ALDEIANETUJJudarion/DIORGENS                                                                                                    |
| Autor<br>Catav<br>Galar<br>Galar<br>Ga | Usuário Perfil do Usuário<br>Código Usuário: [DIORGENS NDSUEL MEIRA<br>Endereço: Complemento:<br>Berro: CDP.<br>Telefone: Outro telefone: Alterar foto<br>Cidade: UF: Pais: Brail @<br>E-mail<br>Grupos do Usuário<br>© Grupos do Usuário<br>© Informeções adicionas |

Vá para a ficha de cadastro do usuário ao qual se deseja associar o gabarito do protocolo.

Selecionar a ficha "Perfil do Usuário". Em seguida, selecionar o gabarito de protocolos para envio de arquivos. Selecionar o protocolo desejado entre a lista apresentada (gabaritos existentes). Obs.: "Padrão": gabarito utilizado sempre que o usuário for Transmitir um arquivo.

"Se destinatário": gabarito utilizado sempre que o usuário for destinatário de uma transmissão de arquivo feita por qualquer outro usuário. No exemplo vê-se a opção "Padrão".

Escolhendo o gabarito criado nos passos anteriores.

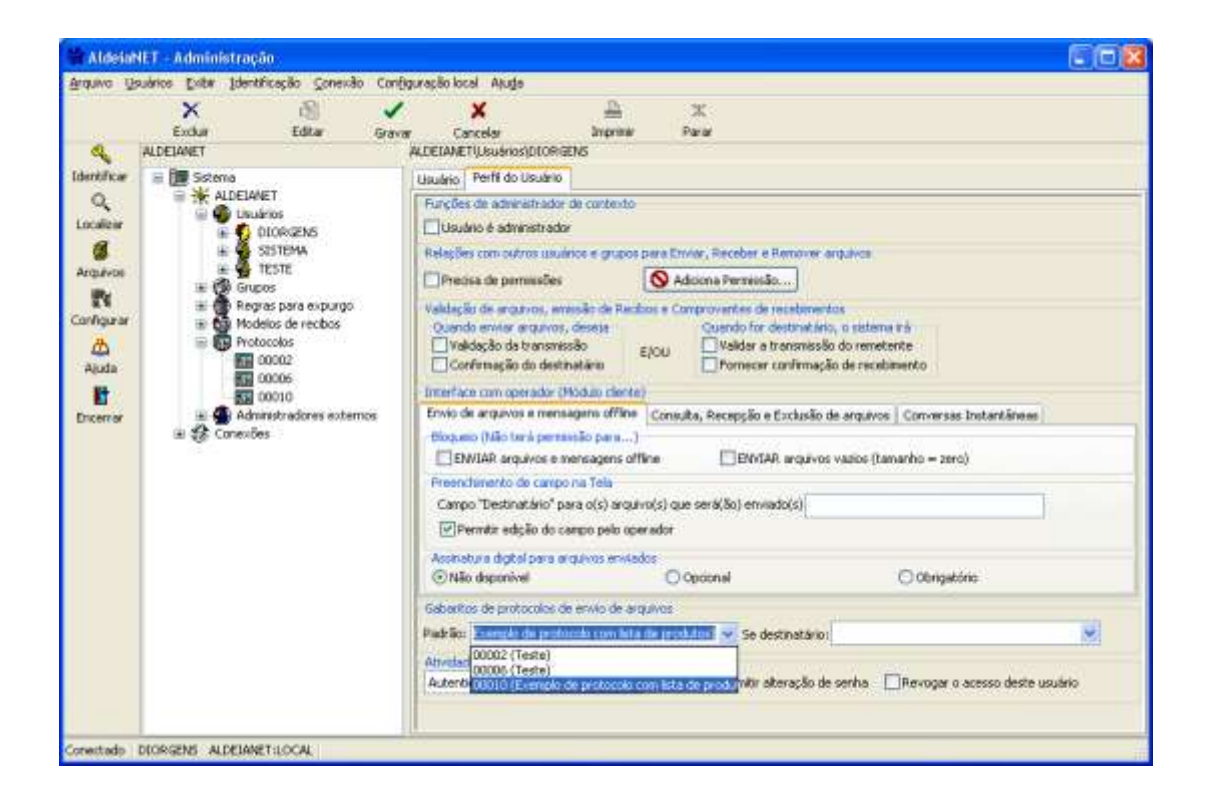

Usando o módulo AldeiaNet Cliente

# TRANSMITINDO UM ARQUIVO COM PROTOCOLO

No exemplo a seguir, o usuário dos exemplos anteriores está utilizando o módulo Cliente do AldeiaNet. Esse usuário se logou no AldeiaNet servidor, e vai enviar um arquivo para o grupo TODOS. Foi configurado, como mostrado anteriormente, que o usuário deve sempre preencher um protocolo para cada arquivo enviado.

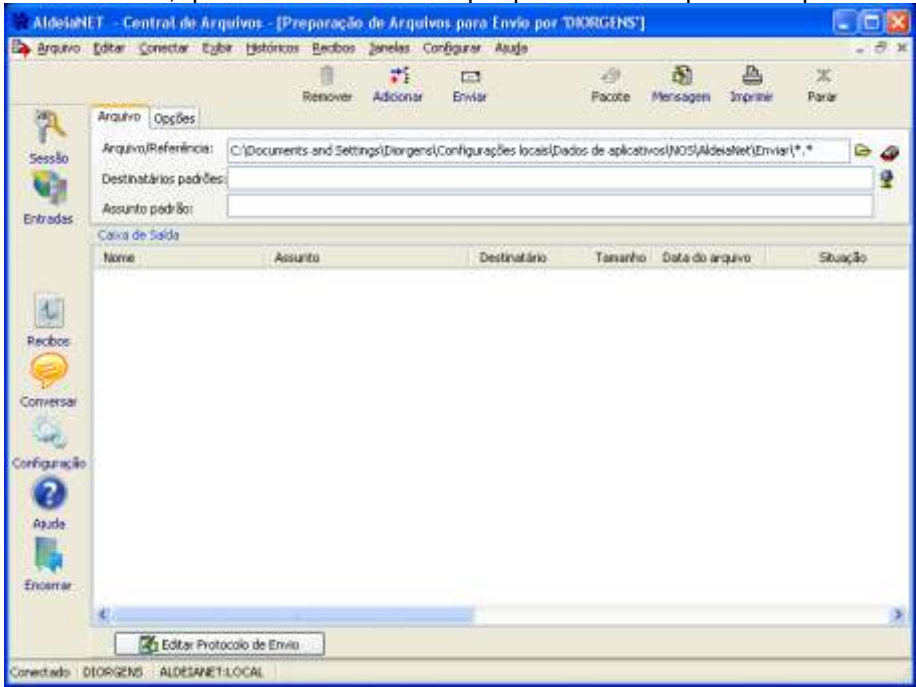

Selecionando um arquivo para transmitir:

|            |                    | ि <mark>द</mark> े E<br>Remover Adicionar En | 21 🖉<br>viar Pacot          | e Mensagem Imprim           | Ж<br>Ir Parar |
|------------|--------------------|----------------------------------------------|-----------------------------|-----------------------------|---------------|
| Arquivo    | Opções             |                                              |                             |                             |               |
| Arquivojā  | Referência: C:\Doc | ments and Settings\Diorgens\Config           | gurações locais/Dados de ap | icativos'(NOS),AldeiaNet/Er | miar(*.*      |
| Destinata  |                    |                                              |                             | 100                         |               |
|            | Arquivo ou Ref     | erência                                      |                             | ?                           | X             |
| s          | Examinar:          | A Meus documentos                            | × 0.                        | t pa 🖂 -                    |               |
| Caixa de S |                    | Boundaste                                    | Dave ini                    |                             |               |
| Nome       | G                  | Meus arquivos recebidos                      | RecebePacote                | Wand. Ext                   | Situaçã       |
|            | Documentos         | Meus vídeos                                  | E texto.txt                 |                             |               |
|            | recentes           | Minhas imagens                               |                             |                             |               |
|            | 12                 | Minhas músicas                               |                             |                             |               |
| 6          |                    | My Setups                                    |                             |                             |               |
|            | Desktop            | New Project                                  |                             |                             |               |
| Br         |                    | Presto! PVR                                  |                             |                             |               |
| 2          |                    | RAD Studio                                   |                             |                             |               |
| cão        | Meus               | Rad_Studio_Help_Downloads                    |                             |                             |               |
|            | documentos         | Contraction Contraction                      |                             |                             |               |
|            |                    | ]] desktop.ini                               |                             |                             |               |
|            | Mauconnutador      | ITF User Manual (PDF)                        | 11                          |                             |               |
|            | and a comparison   | Rad_Studio_Help_Downloadsve                  | ersionini                   |                             |               |
| É.         |                    | Nome do arquivo: ITF User Manu               | al (PDF), Ink               | Abri                        |               |
| <          | Meus locais de     | And And The Avenue                           | £                           | Could Be with               |               |

# Preenchendo campos do envio do arquivo:

| 😽 AldeiaN    | et - C         | entral de        | e Arqui  | ivos - [ | Preparaçã           | o de Arqu       | uivos para  | Envio por      | 'DIORGENS'     |           |          |          |    |
|--------------|----------------|------------------|----------|----------|---------------------|-----------------|-------------|----------------|----------------|-----------|----------|----------|----|
| 🕒 Arquivo    | <u>E</u> ditar | <u>C</u> onectar | E⊻ibir   | Históri  | cos <u>R</u> ecibos | <u>J</u> anelas | Configurar  | Aju <u>d</u> a |                |           |          | -        | Ξ× |
|              |                |                  |          |          | 壷                   | <b>₽</b> 1      |             |                | Ð              | <b>B</b>  | 4        | Ж        |    |
|              |                |                  |          |          | Remover             | Adiciona        | ir Enviai   |                | Pacote         | Mensagem  | Imprimir | Parar    |    |
| 2            | Arquiv         | 0 Opções         | ;        |          |                     |                 |             |                |                |           |          |          |    |
| Sessão       | Arqui          | vo/Referên       | cia: C   | :\Docum  | nents and Seti      | ings\Diorge:    | ens\Meus do | :umentos\ITF   | User Manual (F | DF).lnk   |          | 6        | ٩  |
| 2            | Destir         | natários pa      | drões: T | ODOS     |                     |                 |             |                |                |           |          |          | 2  |
|              | Assur          | nto padrão:      | Т        | este de  | envio com pro       | tocolo          |             |                |                |           |          |          |    |
| Entradas     | Caixa          | de Saída         |          |          |                     |                 |             |                |                |           |          |          |    |
|              | Nome           | •                |          | A        | ssunto              |                 | 1           | estinatário    | Tamanho        | Data do a | quivo    | Situação |    |
|              |                |                  |          |          |                     |                 |             |                |                |           |          |          |    |
| 4            |                |                  |          |          |                     |                 |             |                |                |           |          |          |    |
| Recibos      |                |                  |          |          |                     |                 |             |                |                |           |          |          |    |
|              |                |                  |          |          |                     |                 |             |                |                |           |          |          |    |
| P            |                |                  |          |          |                     |                 |             |                |                |           |          |          |    |
| Conversar    |                |                  |          |          |                     |                 |             |                |                |           |          |          |    |
| - <u>C</u>   |                |                  |          |          |                     |                 |             |                |                |           |          |          |    |
| Configuração |                |                  |          |          |                     |                 |             |                |                |           |          |          |    |
| $\bigcirc$   |                |                  |          |          |                     |                 |             |                |                |           |          |          |    |
| Ajuda        |                |                  |          |          |                     |                 |             |                |                |           |          |          |    |
| Mjada -      |                |                  |          |          |                     |                 |             |                |                |           |          |          |    |
|              |                |                  |          |          |                     |                 |             |                |                |           |          |          |    |
| Encerrar     |                |                  |          |          |                     |                 |             |                |                |           |          |          |    |
|              | <              |                  |          |          |                     |                 |             |                |                |           |          |          | >  |
|              |                | 🏹 Editar         | Protoco  | lo de Er | ivio                |                 |             |                |                |           |          |          |    |
| Conectado D  | IORGEN         | IS ALDEI         | ANET:LC  | CAL      |                     |                 |             |                |                |           |          |          |    |

Pode-se preencher o protocolo de envio nesse momento, clicando no botão "Editar Protocolo de Envio", ou, caso se clique em "Enviar" sem preencher o protocolo, o programa abrirá de qualquer forma a tela do protocolo antes de

| enviar o | arguivo  | exidindo | O Sell | preenchimento |
|----------|----------|----------|--------|---------------|
|          | argareo, | onginao  | 0.000  |               |

| 😽 AldeiaN    | ET - Centr                  | al de Arq                                                    | uivos           | - [Pre | paração         | de Arq    | uivos par    | a Envio por     | r 'DIORGEN     | 5"]           |              |           |       |
|--------------|-----------------------------|--------------------------------------------------------------|-----------------|--------|-----------------|-----------|--------------|-----------------|----------------|---------------|--------------|-----------|-------|
| 🕒 Arquivo    | <u>E</u> ditar <u>⊂</u> one | ectar E <u>x</u> ibi                                         | ir <u>H</u> ist | óricos | <u>R</u> ecibos | Janelas   | Configura    | Aju <u>d</u> a  |                |               |              | -         | . 8 × |
|              |                             |                                                              |                 |        | 衝               | 7         | -            |                 | Ð              | <b>Š</b>      | 4            | Ж         |       |
|              |                             |                                                              |                 | F      | Remover         | Adiciona  | ar Envi      | ar              | Pacote         | Mensager      | n Imprimir   | Parar     |       |
| 2            | Arquivo O                   | pções                                                        |                 |        |                 |           |              |                 |                |               |              |           |       |
| Sessão       | Arquivo/Re                  | ferência:                                                    | C:\Doc          | uments | and Setti       | ngs\Diorg | ens\Configu  | rações locais∖i | Dados de aplic | ativos\NOS\Al | deiaNet\Envi | er\*.* 0  | è 🔊   |
| 2            | Destinatári                 | Destinatários padrões; TODOS  Assunto padrão: Caixa de Saída |                 |        |                 |           |              |                 |                |               |              |           | 9     |
|              | Assunto pa                  |                                                              |                 |        |                 |           |              |                 |                |               |              |           |       |
| Entradas     | -Caixa de Sa                |                                                              |                 |        |                 |           |              |                 |                |               |              |           |       |
|              | Nome                        |                                                              |                 | Assun  | to              |           |              | Destinatário    | Taman          | ho 🛛 Data do  | arquivo      | Situaçã   | 0     |
|              | 🔽 📆 ITE I                   | User Manua                                                   | I (P            | Teste  | de envio c      | om protoc | :olo         | rodos           | 9              | 09 23/11/20   | 07 11:       | Não envia | ido   |
|              |                             |                                                              |                 |        |                 |           |              |                 |                |               |              |           |       |
| Recibos      |                             |                                                              |                 |        |                 |           |              |                 |                |               |              |           |       |
|              |                             |                                                              |                 |        |                 |           |              |                 |                |               |              |           |       |
| 9            |                             |                                                              |                 |        |                 |           |              |                 |                |               |              |           |       |
| Conversar    |                             |                                                              |                 |        |                 |           |              |                 |                |               |              |           |       |
| <u></u>      |                             |                                                              |                 |        |                 |           |              |                 |                |               |              |           |       |
| Configuração |                             |                                                              |                 |        |                 |           |              |                 |                |               |              |           |       |
| ?            |                             |                                                              |                 |        |                 |           |              |                 |                |               |              |           |       |
| Ajuda        |                             |                                                              |                 |        |                 |           |              |                 |                |               |              |           |       |
|              |                             |                                                              |                 |        |                 |           |              |                 |                |               |              |           |       |
| Encerrar     |                             |                                                              |                 |        |                 |           |              |                 |                |               |              |           |       |
|              | <                           |                                                              |                 |        |                 |           | )            |                 |                |               |              |           | >     |
|              |                             | Editar Proto                                                 | colo de         | Envio  |                 |           |              |                 |                |               |              |           |       |
| Conectado D  | IORGENS 4                   | ALDEIANET:                                                   | LOCAL           | 1 Arc  | quivo Sele      | ionado (1 | Total de arq | uivos: 1)       |                |               |              |           |       |

Tela do protocolo aberta, antes do envio do arquivo. Protocolo baseado no gabarito configurado para esse usuário. Veja o controle relativo aos produtos associados ao usuário, onde a lista foi preenchida automaticamente pelo programa, baseando-se nas configurações feitas no módulo de administração (Produtos associados ao usuário).

|                                |                                                                               | Remover                                                  | ₹1<br>Addoner                   | Envior                       | 29<br>Pacob                                    | Mensagem                                           | A Imprime      | Ж<br>Рагаг |          |
|--------------------------------|-------------------------------------------------------------------------------|----------------------------------------------------------|---------------------------------|------------------------------|------------------------------------------------|----------------------------------------------------|----------------|------------|----------|
| Secsão<br>Qui                  | Arquivo Oppões<br>Arquivo/Referência:<br>Destinatórios oxidiões<br>Assunto pa | C:/Documents and Sett<br>= TODOS<br>mpilo deeprotoeolo e | ingsl(Diorgens)<br>om lifsta de | (Configurações<br>• produtos | locais)Dados de apl                            | cativos(NOS)Ald                                    | oialVet'jErwia | ····       | e .<br>8 |
| ectos<br>operator<br>figuração | Nome<br>Stimme<br>Ca                                                          | emplo de protocolo<br>mpo de entrada exemplo             | 4                               |                              | Fredutos (EP<br>Cedigo D<br>002 Pro<br>100 pro | PRESAX)<br>scrijiko do produ<br>duto 2<br>duto cem | ito.           |            |          |
| Ajuda<br>III.                  | <                                                                             |                                                          |                                 |                              |                                                |                                                    |                |            |          |

Nessa lista de produtos, o usuário pode então selecionar quais produtos deseja marcar para ser "enviados" no protocolo.

| 🗸 OK 🗙 Cancelar                                 |                                                                 |
|-------------------------------------------------|-----------------------------------------------------------------|
| Exemplo de protocolo                            | Dividitive ( EMEDESLY)                                          |
| Campo de entrada exemplo: Informações digitadas | Código Descrição do produto<br>002 Produto 2<br>100 produto tem |
|                                                 |                                                                 |

Após preencher o protocolo, e comandar o envio do arquivo:

| 🖬 Inicializando envio                                                      |                                  |
|----------------------------------------------------------------------------|----------------------------------|
| Nome: ITF User Monual (PDF).lok<br>Descrição: Teste de envis com protocolo |                                  |
| Tamanho: 909 Bytes                                                         |                                  |
| Bytes transferidos KB/s                                                    |                                  |
| Tempo decorrido                                                            |                                  |
|                                                                            | Atenção 🗧 🗧                      |
|                                                                            | Transmissão executada com sucess |
| X Cancelar                                                                 | ОК                               |

Transmissão concluída.

# RECEBENDO UM ARQUIVO ENVIADO ANTERIORMENTE POR OUTRO USUÁRIO

Um outro usuário irá utilizar o módulo Cliente para receber o arquivo.

| Identificação d | o Usuário 🛛 🛛 🛛             |
|-----------------|-----------------------------|
| 7               |                             |
| Usuário         | SISTEMA                     |
| Senha           | •••••                       |
| Contexto        | ALDEIANET:LOCAL             |
|                 | Memorizar estas credenciais |
|                 | K Cancelar Senha            |

Mensagem comunicando arquivo disponível para receber:

| Novos a | arquivos na caixa de entrada                                                               | 18         |
|---------|--------------------------------------------------------------------------------------------|------------|
| 2       | Há arquivo(s) disponível(is) ainda não recebido(s) na calva de entrada. Deseja visualizá-k | (s) agora? |
| _       | Sim Mão                                                                                    |            |

Arquivo disponível para recepção na caixa de entrada do usuário logado:

| AldeiaN      | ET - Central de Arqui      | win - [Arquives disponiveis ]                                                          | para SISTEMA]                                                   |                        |            |
|--------------|----------------------------|----------------------------------------------------------------------------------------|-----------------------------------------------------------------|------------------------|------------|
| arguivo      | Editor Conector Egitar     | Históricos Bacibos Janeias Co                                                          | néganie Alaga                                                   |                        | - 0 3      |
|              | Abuelow Receber            | Liberar Romaner                                                                        | Q Dide                                                          | Mensagen Driprinir     | ≍<br>Parar |
| 2            | Mostrar Arquivo(s) filtred | o(s) pelos seguintes critérios (H <sub>elo</sub> )<br>Osei a Deta de Erreto interio (O | Series Mais filtros Mais filtro<br>San Foll) and announced biog | Que o Destination rece |            |
| Sessão       | NÃO tenha recebedo 💌       | Quelquer 🛩 🔄 🖉                                                                         | çualquer) 🙎                                                     | SESTEDNA 🔮             |            |
|              | Casa da Erirada            |                                                                                        |                                                                 |                        |            |
|              | None                       | Assunto                                                                                | Enviado por                                                     | Data do envio          | Pelo usual |
|              | The State Changed          | P Testa de envir con protocolo                                                         | DOOR GENEL                                                      | 6/6/2015 15:46:27      | Não R      |
| Conversar    |                            |                                                                                        |                                                                 |                        |            |
| Auta<br>Auta |                            |                                                                                        |                                                                 |                        |            |
|              | é.                         |                                                                                        |                                                                 |                        |            |
|              | Paste destino: C VD0C      | UMENTS AND SETTINGS (DROPIGE                                                           | INSYCONFIGURAÇÕES LOCA                                          | 4540 6                 |            |
| Conectado 5  | ISTEMA ALDELANETILOC       | AL 1 Anguiyo Selecionado (Total d                                                      | le arquivos: 1)                                                 |                        |            |

Usuário comanda a recepção dos arquivos disponíveis em sua caixa de entrada. Os protocolos vinculados também são recebidos automaticamente, com o mesmo nome do arquivo principal, mas com extensão .PTD.

| 💥 AldeiaN    | ET - Cent                 | tral de Ai            | quivos - [#                   | Arquivos dispon                 | iíveis para 'SISTEMA']                 |                    |            |       |        |  |
|--------------|---------------------------|-----------------------|-------------------------------|---------------------------------|----------------------------------------|--------------------|------------|-------|--------|--|
| Arquivo      | <u>E</u> ditar <u>C</u> o | onectar E <u>&gt;</u> | <u>i</u> bir <u>H</u> istóric | os <u>R</u> ecibos <u>J</u> ane | las Con <u>f</u> igurar Aju <u>d</u> a |                    |            |       | _ 8 ×  |  |
| <b>Q</b>     | ÷÷                        | <b>i</b>              | -                             | ÷                               | Q                                      | Č.                 | Eh.        | ж     |        |  |
|              | Atualizar                 | Receber               | Liberar                       | Remover                         | Exibir                                 | Mensagem           | Imprimir   | Parar |        |  |
|              | Mostrar A                 | rquivo(s) fil         | trado(s) pelos                | seguintes critérios             | Mais filtros Mais filtros Mais filtros |                    |            |       |        |  |
| Sessão       | Que o Us                  | uario correi          | nte Que a                     | Data de Envio seja-             | Que foi(ram) enviado(s) por            | Que o Destinatario | seja       |       |        |  |
| 20220        | NÃO tenh                  | na recebide           | Receben                       | do                              |                                        |                    | 2          |       |        |  |
|              | Caixa de B                | Entrada               | Nº Necebell                   |                                 |                                        |                    |            |       |        |  |
|              | Nome                      |                       | envio                         |                                 | Pelo usuár                             |                    |            |       |        |  |
|              | 🔽 📆 п                     | F User M              | Descrição:                    | Teste de envio c                | om protocolo                           |                    | 5 15:46:27 |       | Não Re |  |
| Saídas       |                           |                       | Tamanho:                      | 909 Bytes                       |                                        |                    |            |       |        |  |
|              | Bytes transferidos KB/s   |                       |                               |                                 |                                        |                    |            |       |        |  |
|              |                           |                       | Tempo de                      | corrido                         |                                        |                    |            |       |        |  |
| Recibos      |                           |                       | Tempo res                     | stante:                         |                                        |                    |            |       |        |  |
|              |                           |                       |                               |                                 |                                        |                    |            |       |        |  |
| Conversar    |                           |                       | l                             |                                 |                                        |                    |            |       |        |  |
|              |                           |                       |                               | A.5                             |                                        |                    |            |       |        |  |
|              |                           |                       |                               |                                 |                                        |                    |            |       |        |  |
| Configuração |                           |                       |                               | _                               |                                        |                    |            |       |        |  |
|              |                           |                       |                               |                                 |                                        |                    |            |       |        |  |
| Ajuda        |                           | Т                     | ransferindo                   |                                 |                                        |                    |            |       |        |  |
|              |                           |                       |                               |                                 |                                        |                    |            |       |        |  |
|              |                           |                       |                               |                                 |                                        |                    |            |       |        |  |
| Encerrar     |                           |                       |                               |                                 |                                        |                    |            |       |        |  |
|              | <                         |                       |                               |                                 |                                        |                    |            |       | >      |  |
|              | Pasta de:                 | stino: C:\I           | DOCUMENTS                     | AND SETTINGS \                  | DIORGENS\CONFIGURAÇÕES LOCAIS          | SVD 🛃              |            |       |        |  |
| Conectado S  | SISTEMA A                 | ALDEIANET:            | LOCAL 1 A                     | rquivo Selecionado              | (Total de arquivos: 1)                 |                    |            |       |        |  |

Mesmo antes, ou depois da recepção do arquivo, o seu protocolo já pode ser visualizado (e recebido):

| 🔺 AldeiaN         | ET - C           | entral c        | le Arqu               | ivos - [/                    | t <mark>rquivos</mark> d | lisponív        | eis para '         | SISTEMA']         |            |         |                   |          | L      | . 🗆 🛛      |
|-------------------|------------------|-----------------|-----------------------|------------------------------|--------------------------|-----------------|--------------------|-------------------|------------|---------|-------------------|----------|--------|------------|
| 📴 <u>A</u> rquivo | <u>E</u> ditar   | <u>C</u> onecta | r E <u>x</u> ibir     | <u>H</u> istória             | os <u>R</u> ecibos       | <u>J</u> anelas | Con <u>f</u> igura | ar Aju <u>d</u> a |            |         |                   |          |        | - 8 ×      |
|                   | 44               | į.              |                       | f                            | 壷                        |                 |                    | Q                 |            |         | i 💦               | <b>A</b> | Ж      |            |
|                   | Atualiza         | ar Rec          | eber                  | Liberar                      | Remover                  |                 |                    | Protoco           | olo        | _       | Mensagem          | Imprimir | Parar  |            |
| 2                 | Mostra           | ar Arquivo      | (s) filtrac           | 10(s) pelos                  | seguintes d              | riterios        | Mais filtros       | Mais filtros    M | 1ais filtr | os      | us o Doctiontário |          |        |            |
| Sessão            |                  | Jusuanu         |                       | Que a                        |                          |                 |                    |                   |            |         |                   |          |        |            |
|                   |                  |                 |                       |                              |                          |                 |                    |                   |            |         |                   | ¥        |        |            |
|                   | Caixa de Entrada |                 |                       |                              |                          |                 |                    |                   |            |         |                   |          |        |            |
|                   | Nome Assunto     |                 |                       |                              |                          |                 |                    | Enviado p         | or         |         | Data da           | ) envio  |        | Pelo usuár |
|                   | 27               | ITF User        | /n τ~<br>/ar lista co | <del>to do opuio</del><br>MO | com proto                | colo            | DIORGENS           | 5                 |            | 8/6/201 | 5 15:46:27        |          | *Recet |            |
| Saídas            |                  |                 | Mos                   | trar                         |                          |                 |                    |                   |            |         |                   |          |        |            |
|                   |                  |                 | Visu                  | ializar prot                 | ocolo                    |                 |                    |                   |            |         |                   |          |        |            |
|                   |                  |                 | List                  | ar Recibos                   | Relacionado              | 05<br>          |                    |                   |            |         |                   |          |        |            |
| Recibos           |                  |                 | Mos                   | trar conte                   | údo do paco              | ite             |                    |                   |            |         |                   |          |        |            |
| Ş                 |                  |                 | Enc                   | aminhar p                    | ara outro(s)             | destinatár      | rio(s)             |                   |            |         |                   |          |        |            |
| Conversar         |                  |                 | Rec                   | eher                         |                          |                 |                    |                   |            |         |                   |          |        |            |
|                   |                  |                 | Mar                   | car como i                   | não recebido             | ,               |                    |                   |            |         |                   |          |        |            |
| Configuração      |                  |                 | Libe                  | rar                          |                          |                 |                    |                   |            |         |                   |          |        |            |
| $\overline{2}$    |                  |                 | Rec                   | eber some                    | ente os proto            | ocolos          |                    |                   |            |         |                   |          |        |            |
| 0 juda            |                  |                 | Сор                   | iar                          |                          |                 |                    |                   |            |         |                   |          |        |            |
| A)000             |                  |                 | Rec                   | ortar                        |                          |                 |                    |                   |            |         |                   |          |        |            |
|                   |                  |                 | Imp                   | rimir lista                  |                          |                 |                    |                   |            |         |                   |          |        |            |
| Encerrar          |                  |                 | _                     |                              |                          |                 |                    |                   |            |         |                   |          |        |            |
|                   | <                |                 |                       |                              |                          |                 |                    |                   |            |         |                   |          |        | >          |
|                   | Pasta            | a destino:      | C:\DO                 | CUMENTS                      | AND SETT                 | INGS\DIC        | RGENS\C            | NFIGURAÇÕE        | S LOCA     | AIS     | ,D 🗃              |          |        |            |
| Conectado S       | SISTEMA          | ALDEIA          | NET:LO                | CAL Rei                      | epção exec               | utada com       | sucesso            |                   |            |         |                   |          |        |            |

Visualização do protocolo no formato relatório. Vê-se a informação relativa à lista de produtos selecionados pelo usuário.

| 📸 A                                                | ldeiaNet                                        | - Protocolo de                  | Envio de Arqu | iivo |          |         |           |          |  |  |  |  |  |
|----------------------------------------------------|-------------------------------------------------|---------------------------------|---------------|------|----------|---------|-----------|----------|--|--|--|--|--|
|                                                    | Å.                                              | E h                             |               | €    | <u>_</u> |         |           |          |  |  |  |  |  |
| I                                                  | mprimir                                         | Salvar como                     | Formulário    | Zoom | Tela     | Ir Para | Configura | Fechar   |  |  |  |  |  |
|                                                    |                                                 |                                 |               |      |          |         |           | <u>^</u> |  |  |  |  |  |
|                                                    |                                                 |                                 |               |      |          |         |           |          |  |  |  |  |  |
| AldeiaNet - Protocolo de Envio de Arquivos Pág.1/1 |                                                 |                                 |               |      |          |         |           |          |  |  |  |  |  |
|                                                    | Número de Controle: 503148989                   |                                 |               |      |          |         |           |          |  |  |  |  |  |
|                                                    | Evenplo deprotocolo com lista deprodutos        |                                 |               |      |          |         |           |          |  |  |  |  |  |
|                                                    | Campo de entrada exemplo: Informações digitadas |                                 |               |      |          |         |           |          |  |  |  |  |  |
|                                                    | Produt<br>100 - 1                               | tos ( EMPRESAX):<br>produto cem |               |      |          |         |           |          |  |  |  |  |  |
|                                                    |                                                 | •                               |               |      |          |         |           |          |  |  |  |  |  |
|                                                    |                                                 |                                 |               |      |          |         |           |          |  |  |  |  |  |
|                                                    |                                                 |                                 |               |      |          |         |           |          |  |  |  |  |  |
|                                                    |                                                 |                                 |               |      |          |         |           |          |  |  |  |  |  |
|                                                    |                                                 |                                 |               |      |          |         |           |          |  |  |  |  |  |
|                                                    |                                                 |                                 |               |      |          |         |           |          |  |  |  |  |  |
|                                                    |                                                 |                                 |               |      |          |         |           |          |  |  |  |  |  |
|                                                    |                                                 |                                 |               |      |          |         |           |          |  |  |  |  |  |
|                                                    |                                                 |                                 |               |      |          |         |           |          |  |  |  |  |  |
| <                                                  |                                                 |                                 |               |      |          |         |           | >        |  |  |  |  |  |
| Impre                                              | ssora corre                                     | nte: PDFCreator                 |               |      |          |         |           |          |  |  |  |  |  |

Visualização no formato formulário. Em ambos os formatos (formulário ou relatório), são mostrados somente os produtos que foram selecionados pelo usuário que enviou o arquivo, no momento logo antes à transmissão (no preenchimento do formulário):

| 🦸 Exemplo de protocolo com lista de produtos    |                                                                        |
|-------------------------------------------------|------------------------------------------------------------------------|
| 👖 Retorna                                       |                                                                        |
| Exemplo de protocolo                            |                                                                        |
| Campo de entrada exemplo: Informações digitadas | Produtos ( EMPRESAX)<br>Código Descrição do produto<br>100 produto cem |

Desta forma, fecha-se o ciclo do envio de arquivo com protocolo.

# IMPRESSÃO OU EXPORTAÇÃO DO PROTOCOLO DE ARQUIVO

Na tela de visualização do protocolo, este pode ser impresso ou salvo (exportado) em diversos formatos, dentre eles:

PDF - exportar no formato Portable Document File, a ser lido pelo Adobe Acrobat Reader;

RTF - exportar no formato Rich Text File, a ser lido por editores de texto;

CSV - exportar no formato de registro de banco de dados ou planilha, para ser importado por sistemas;

TXT - exportar no formato de texto aberto.

| 1   | AldeiaNet                                                                  | - Protocolo de                        | Envio de Arq        | uivo       |           |         |           |        | × |  |  |  |  |
|-----|----------------------------------------------------------------------------|---------------------------------------|---------------------|------------|-----------|---------|-----------|--------|---|--|--|--|--|
|     | <b>A</b>                                                                   | E h                                   |                     | ⊕ <b>、</b> | <b>!!</b> |         |           |        |   |  |  |  |  |
|     | Imprimir                                                                   | Salvar como                           | Formulário          | Zoom       | Tela      | Ir Para | Configura | Fechar |   |  |  |  |  |
|     |                                                                            |                                       |                     |            |           |         |           |        | ^ |  |  |  |  |
|     |                                                                            |                                       |                     |            |           |         |           |        |   |  |  |  |  |
|     | AldeiaNet - Protocolo de Envio de Arquivos<br>Número de Controla 502149990 |                                       |                     |            |           |         |           |        |   |  |  |  |  |
|     | Número de Controle: 503148989                                              |                                       |                     |            |           |         |           |        |   |  |  |  |  |
|     | Exempl                                                                     | o deprotocolo com hs                  | ta deprodutos       |            |           |         |           |        |   |  |  |  |  |
|     | Campo<br>Deschut                                                           | o de entrada exempl<br>oc (EMDRESAX): | lo: Informações dig | gitadas    |           |         |           |        |   |  |  |  |  |
|     | 100 - 1                                                                    | produto cem                           |                     |            |           |         |           |        |   |  |  |  |  |
|     |                                                                            |                                       |                     |            |           |         |           |        |   |  |  |  |  |
|     |                                                                            |                                       |                     |            |           |         |           |        |   |  |  |  |  |
|     |                                                                            |                                       |                     |            |           |         |           |        |   |  |  |  |  |
|     |                                                                            |                                       |                     |            |           |         |           |        |   |  |  |  |  |
|     |                                                                            |                                       |                     |            |           |         |           |        |   |  |  |  |  |
|     |                                                                            |                                       |                     |            |           |         |           |        |   |  |  |  |  |
|     |                                                                            |                                       |                     |            |           |         |           |        |   |  |  |  |  |
|     |                                                                            |                                       |                     |            |           |         |           |        |   |  |  |  |  |
|     |                                                                            |                                       |                     |            |           |         |           |        |   |  |  |  |  |
| <   |                                                                            |                                       |                     |            |           |         |           |        | - |  |  |  |  |
| Imp | ressora corre                                                              | nte: PDFCreator                       |                     |            |           |         |           |        |   |  |  |  |  |

# Capítulo 19

# Interface para programação ActiveX AldeiaNet – Guia do Programador

# 19.1 - Instalação do componente

Caso já se tenha instalado algum módulo do AldeiaNet na máquina, o componente AldeiaNetApiXControl já deverá ter sido instalado.

Caso não se tenha AldeiaNet instalado na máquina, para se utilizar o componente AldeiaNetApiXControl o mesmo deve então ser instalado.

Ao rodar o programa de instalação (Instalar.EXE) do AldeiaNet ActiveX, recomenda-se manter o diretório recomendado pelo instalador como o caminho destino do componente na máquina.

Após a cópia do componente pelo programa instalador, o mesmo será automaticamente registrado no Windows, podendo então a classe ActiveX ser utilizada por qualquer aplicação.

# 19.2 – Aplicações de exemplo

O programa instalador cria o diretório OCX\_EXEMPLOS abaixo do caminho destino de instalação, onde são dados 2 exemplos de projetos de aplicativos, em Borland Delphi e em Microsoft Visual Basic, utilizando o componente ActiveX AldeiaNet.

# 19.3 – Instruções preliminares

As instruções referidas neste documento estão no formato apropriado para utilização por programas em Visual Basic (VB, VBA, VBS), mas com as devidas adaptações no formato, podem ser utilizadas por programas escritos em qualquer linguagem, que aceitem controles ActiveX, como por exemplo Delphi, Power Builder, etc.

# 19.4 – Registro no Windows

O programa de instalação já faz esse registro automaticamente. Mas, se por algum motivo a cópia do arquivo do componente AldeiaNetApiXControl.OCX tiver sido feita manualmente para alguma máquina, e se queira utilizá-lo sem o programa de instalação ter sido rodado, o registro do componente pode ser manualmente, bastando para isto se utilizar o utilitário REGSVR32.EXE do próprio Windows para registrar essa classe no sistema:

\* Copie o arquivo AldeiaNetAPIXControl..OCX para o diretório final aonde o mesmo irá residir a partir de agora no sistema (recomenda-se que, caso exista o AldeiaNet instalado na máquina, este componente seja copiado para o diretório de PROGRAMA do AldeiaNet.).

\* No prompt do DOS, utilize o comando para registrar a classe:

REGSVR32 <caminho do componente>\ AldeiaNetAPIXControl.OCX

Sempre que receber versão nova, antes de copiar a nova versão por cima da antiga, "desregistre" a versão anterior:

REGSVR32 c:\windows\system\ AldeiaNetAPIXControl.OCX /U

# 19.5 – Utilização da classe TAldeiaNetAPIX

# INTERFACE DO CONTROLE ACTIVEX

# Nome da Classe: TAldeiaNetAPIX

#### Métodos

Obs.: Caso um método seja executado com sucesso, o resultado será 0 (zero). Caso contrário, retornará o código do erro (Maior que zero).

#### Iniciando uma sessão (Conectando)

Function f\_AbreSessao(v\_Contexto as string, v\_Usuario as string, v\_Senha as String) as Integer;

Abre sessão com o servidor AldeiaNet configurado. Para configurar o servidor, pode-se alterar a propriedade cfgServidor.

#### Alterando senha de um usuário

function **f\_AlteraSenha**(v\_Contexto as String, v\_Usuario as String ,v\_SenhaAnterior as String, v\_SenhaNova as String) as Integer;

Altera a senha de um usuário cadastrado no servidor. Caso não tenha sessão aberta, será aberta uma sessão com os parâmetros passados.

# Enviando novo arquivo

Function **f\_AdicionaArquivo**(v\_xNomeArquivo as string,

|             | v_xDescricao as string,<br>v_xUsrOrigem as string,<br>v_xUsrDestino as String,<br>v_xCodProtocolo as Integer<br>v_xNomeArqProtocolo as S<br>v_xDirDnload as String,<br>v_xForcaDirDnload as Boole<br>v_xConfirmaRecepcao as B<br>v_xCategoriaRecibo,<br>v_xIsnArqRel as Integer ) | , 'diferente de zero se arquivo tem protocolo<br>tring, 'caminho/nome do arquivo de protocolo<br>ean,<br>oolean,<br>'se for um arquivo de recibo, senão, crNenhum<br>as Integer; |
|-------------|----------------------------------------------------------------------------------------------------|----------------------------------------------------------------------------------------------------|
| Parâmetros: |                                                                                                    |                                                                                                    |

| v_xNomeArquivo      | = Caminho do arquivo a ser enviado;                                                        |
|---------------------|--------------------------------------------------------------------------------------------|
| v_xDescricao        | = Assunto/descrição do arquivo;                                                            |
| v_xUsrOrigem        | = Usuário de origem (deixar em branco se for o usuário logado. Somente                     |
|                     | administradores podem enviar no nome de outro usuário)                                     |
| v_xUsrDestino       | = Usuário destinatário;                                                                    |
| v_xCodProtocolo     | <ul> <li>Código do gabarito de protocolo, se aplicável. Ver observações abaixo;</li> </ul> |
| v_xNomeArqProtocolo | = Caminho do arquivo protocolo (.ptd), se aplicável;                                       |
| v_xDirDnload        | = opcional, para sugerir pasta de recepção;                                                |
| v_xForcaDirDnload   | = opcional, para forçar pasta quando da recepção;                                          |

v\_xConfirmaRecepcao= opcional, para solicitar confirmação recep.;v\_xCategoriaRecibo= 0=default(não é recibo); 1=crReciboEntrada, 2=crReciboConfirmacao);v\_xIsnArqRel= Se for recibo, qual o ISN do arquivo relacionado. Default=0.

Retorno da função: Código de erro (Zero se não houve erro).

Propriedades de saída (retornados pela função):

NumControle e IsnArquivo, referente ao novo arquivo incluído.

Observações:

Os parâmetros v\_xCodProtocolo e v\_xNomeArqProtocolo definem se há protocolo para esse arquivo. Antes de usar a função *f\_AdicionaArquivo, s*e este arquivo terá protocolo, deve-se criar o protocolo previamente. Para criar o protocolo deve ser utilizada a função **f\_GeraArquivoProtocolo**.

O código do gabarito de protocolo (v\_xCodProtocolo ) refere-se ao gabarito utilizado quando da criação do protocolo. Depois de chamar a função *f\_GeraArquivoProtocolo*, o código do gabarito utilizado na geração do protocolo fica armazenado na propriedade **CodGabaritoProtocolo**.

Caso se deseje, o código do gabarito também pode ser obtido lendo-se o arquivo do protocolo gerado previamente (xNomeArqProtocolo). Este arquivo tem estrutura de um arquivo ini, e o código do gabarito está na sessão [Dados], variável Gabarito=. Exemplo:

[Dados] Gabarito=1

# Gerar arquivo de protocolo antes do envio de um arquivo

function f\_GeraArquivoProtocolo(v\_xNomeArquivo : String;

v\_xDescricao : String; v\_xUsrOrigem : String; v\_xUsrDestino : String; v\_xTpEnvioProtoc : t\_EnvioProtoc; v\_xCodGabarito : Integer; v\_xInterativo : Boolean; v\_xVariaveisExternas:String) as String;

Esta função deve ser utilizado antes de enviar o arquivo (ou sejam, antes de chamar a função f\_AdicionaArquivo.

| Parâmetros:       |                                                                      |
|-------------------|----------------------------------------------------------------------|
| v_xNomeArquivo :; | <ul> <li>Nome do arquivo relacionado com o protocolo;</li> </ul>     |
| v_xDescricao      | = Assunto do arquivo relacionado;                                    |
| v_xUsrOrigem      | = Usuário de origem;                                                 |
| v_xUsrDestino     | = Usuário de destino;                                                |
| v_xTpEnvioProtoc  | = 0:padrão => usa gabarito do contexto; 1:Conforme origem x destino; |
|                   | 2:específico => definido pelo v_xCodGabarito ;                       |

v\_xCodGabarito v\_xInterativo v\_xVariaveisExternas

- = Gabarito a utilizar, se v\_xTpEnvioProtoc = 2 (específico)
- = Se True, mostrará tela para digitar os campos do protocolo;
- = Texto contendo variáveis com conteúdos para preencher campos do protocolo. As variáveis podem ser [macros] ou nomes dos campos do protocolo. Necessário quando o preenchimento do protocolo não é interativo, e há campos que seriam digitados. Esta parâmetro deve conter linhas separadas por chr(13)+Chr(10) (separadores de linhas de texto), onde cada linha representará uma variável, o sinal de igual, e o valor a ser atribuído. Exemplo:

[Responsavel]=José da Silva [Quantidade]=10 Prot.Observacoes=Exemplo de observações.

#### Consultando arquivos disponíveis

# Function f\_ConsultaArquivos(

v xUsrDestino as String, v xUsrOrigem as String, v xRefNomeArquivo as String, v\_xStatusDoDestino as Txt\_StatusRx, (Veja constantes no final do documento) v xStatusDoLogon as Txt StatusRx, (Veja constantes no final do documento) v\_xFlagData as Tx\_FlagData, (Veja constantes no final do documento) v xDataEntradal as Double, v xHabilitarConsultaHorario as Boolean, v\_xNumControleI as Integer, v xConsultaExpurgados as Boolean, (Use false) v xTipoExclusao as Integer, v xOrigemExclusao as String, v xDataExclusao as Double, v xFlagDataExclusao as Tx FlagData, v\_xHabConsHorExclusao as Boolean, v xTipoArgCons as Txt TipoArgCons, (Veja constantes no final do documento) v xConsultaQtde as Boolean, v\_xIsnI as Integer, (se quiser consultar por chave do arquivo, senão v\_xIsnI=0) v\_UsrConsultando as String (se passar "", assume-se o usuário logado) ) as Integer;

Propriedades de saída (retornados pela função):

Obs.: Os parâmetros de entrada são filtros para a consulta. Cadeias nulas ou valores zerados indicam significam "sem filtro".

# IdConsulta, e Continua.

A propriedade *IdConsulta* deve ser inicializada com zero, antes de se fazer a primeira chamada. O valor retornado em *IdConsulta* indica o próximo registro que virá em seguida, caso a propriedade *Continua* retorne igual a *True*.

O registro da lista de arquivos consultada retornará nas seguintes propriedades:

property IsnArquivo as Integer (chave do arquivo) property NumControleO as Integer property UsuarioOrigem as String property UsuarioDestino as String property DataEntradaO as Double property DataRecupDono as Double property DataRecupLogon as Double property StatusDono as Txt StatusRx property StatusLogon as Txt StatusRx property NomeArquivo as String property Tamanho as Integer property DataArquivo as Double property Descricao as String property TamCompactado as Integer property TemProtocolo as Boolean property TipoCompac as Integer property TipoCript as Integer property VersaoMaior as Integer property VersaoMenor as Integer property VersaoRelease as Integer property VersaoBuild as Integer property EstacaoOrigem as String property OperadorOrigem as String property CategoriaRecibo as txt CategoriaRecibo

#### Recebendo arquivo

Function **f\_ObtemArquivo** ( v\_xlsnArquivo as Integer, v\_xDiretorioDestino as String ) as Integer;

Propriedades de saída (retornados pela função):

CaminhoSaida (Path e nome do arquivo recebido)

O parâmetro v\_xlsnArquivo é a chave do arquivo a ser recebido (parâmetro retornado pelo método f\_ConsultaArquivos).

A propriedade *cfgTrataArqJaTx* pode ser alterada, antes de chamar-se este método, para mudar o comportamento do objeto em relação a recebimento de arquivo já existente no caminho de saída. Default = rxe\_Sequencia.

Se esse arquivo possui protocolo, esse protocolo pode ser recebido pela função f\_ObtemProtocoloPorArquivo.

#### Removendo arquivo

Function f\_RemoveArquivo(v\_xlsn as Integer) as Integer;

Obs.: O parâmetro v\_xIsn é a chave do arquivo a ser removido do sistema (parâmetro retornado pelo método f\_ConsultaArquivos).

# Obtendo informações adicionais sobre um arquivo

# Function f\_MaisInfoArquivo(v\_xIsn as Integer) as Integer;

Obs.: O parâmetro v\_xlsn é a chave do arquivo (parâmetro retornado pelo método f\_ConsultaArquivos). As informações adicionais serão retornadas nas propriedades:

v\_xDirDnLoad : diretório para recepção escolhido pela origem;
 v\_xForcaDirDnload : se a origem forçou a recepção em diretório específico;
 v\_xConfRecepcao : se gerará confirmação de recepção;
 v\_xNomeArquivo : nome arquivo a ser recebido.

#### Liberando arquivo

Function **f\_LiberaArquivo**(v\_xlsn as Integer) as Integer;

Obs.: O parâmetro v\_xlsn é a chave do arquivo a ser liberado (alterado o status de não recebido) para o usuário corrente (parâmetro retornado pelo método f\_ConsultaArquivos).

# Consultando recibos relacionados

#### function f\_ConsultaRecibosRelacionados(

v\_xlsnArquivol as Integer) as Integer;

O parâmetro v\_xIsnArquivol é a chave do arquivo a ser recebido (parâmetro retornado pelo método f\_ConsultaArquivos).

Propriedades de saída (retornadas pelo método):

IdConsulta, e Continua.

A propriedade *IdConsulta* deve ser inicializada com zero, antes de se fazer a primeira chamada. O valor retornado em *IdConsulta* indica o próximo registro que virá em seguida, caso a propriedade *Continua* retorne igual a *True*.

O registro da lista de recibos consultada retornará nas seguintes propriedades:

property IsnArquivo as Integer (chave do recibo) property DataEntradaO as Double property DataArquivo as Double property Descricao as String property CategoriaRecibo as Txt\_CategoriaRecibo

#### Obtendo protocolos individuais

function f\_ObtemProtocoloPorArquivo(v\_xlsnArquivo: Integer;

v\_xCaminhoDestino: WideString;

v\_SalvarProtComo: Tx\_FmtProt): Integer;

#### Parâmetros:

v\_xlsnArquivo = chave do arquivo (ISN);

v\_xCaminhoDestino = nome completo (incluindo diretório+nome final do arquivo) que guardará o protocolo a ser recebido;

v\_SalvarProtComo = formato do protocolo a ser gravado (ver opções abaixo). É um número que representa a opção de formato.

| FmtProtIndef = | 0; ==> zero é o valor default. Tem o mesmo efeito que o 6 (FmtProtPtd).  |
|----------------|--------------------------------------------------------------------------|
| FmtProtDat =   | 1; ==> registro colunado fixo.                                           |
| FmtProtTab =   | <ol> <li>==&gt; registro com campos separados por tabulações.</li> </ol> |
| FmtProtCsv =   | 3; ==> registro com campos separados por ponto e vírgula.                |
| FmtProtTxt =   | 4; ==> relatório em texto simples.                                       |
| FmtProtRtf =   | 5; ==> relatório em Rich Text Format.                                    |
| FmtProtPtd =   | 6; ==> arquivo de script de protocolo (formato interno do AldeiaNet).    |
| FmtProtEst =   | 7; ==> registro no formato de estrutura de campos;                       |
| FmtProtCsv =   | 8; ==> arquivo no formato CSV com cabeçalho com nomes dos campos.        |
| FmtProtPDF =   | 9; ==> relatório no formato PDF (Portable Document Format).              |
| FmtProtXML =   | 10; ==> registro no formato XML.                                         |

Retorno:

0 : recepção ok, o arquivo recebido está no caminho passado no parâmetro v\_xCaminhoDestino.

Obs.: a chave de um arquivo pode ser obtida na propriedade Property "IsnArquivo", preenchida pela consulta de arquivos.

function f\_ObtemProtocoloEspecifico(v\_xlsnProtDad: Integer;

v\_xCaminhoDestino: WideString;

v\_SalvarProtComo: Tx\_FmtProt): Integer;

# Parâmetros:

v\_xlsnProtDad = chave do protocolo (ISN);

v\_xCaminhoDestino = nome completo (incluindo diretório+nome final do arquivo) que guardará o protocolo a ser recebido;

v\_SalvarProtComo = formato do protocolo a ser gravado (ver opções abaixo). É um número que representa a opção de formato. Ver valores mencionados na função f\_ObtemProtocoloPorArquivo.

Retorno:

0 : recepção ok, o arquivo recebido está no caminho passado no parâmetro v\_xCaminhoDestino. diferente de zero : houve erro.

Obs.: a chave de um protocolo pode ser obtida na nova propriedade Property "IsnProtDad", preenchida pela consulta de arquivos.

# Consultando conexões

function f\_ConsultaConexoes(

v\_xContextol as String, v\_xUsuario as String, v\_xDataInicio as Double, v\_xDataFinal as Double) as Integer;

Propriedades de saída (retornadas pelo método):

# IdConsulta, e Continua.

A propriedade *IdConsulta* deve ser inicializada com zero, antes de se fazer a primeira chamada. O valor retornado em *IdConsulta* indica o próximo registro que virá em seguida, caso a propriedade *Continua* retorne igual a *True*.

O registro da lista de conexões consultada retornará nas seguintes propriedades:

property CodSocket as Integer

property CodUser as String property EndIP as String property InicioConexao as Double property FimConexao as Double property TransCorrente as Integer property InicioTransacao as Double property Login as String property NomeMaquina as String property Contexto as String property IsnConexao as Integer property CodSocketPrim as Integer

#### Consultando maiores transmissores

#### function f\_ConsultaMaioresTransmissores(

v\_xContextol as String,
v\_xConsMaioresTx as Txt\_TipoConsMaioresTx, (Veja constantes no final do documento)
v\_xQtdMaxDesejada as Integer,
v\_xDataInicio as Double,
v\_xDataFinal as Double) as Integer;

Propriedades de saída (retornadas pelo método):

#### IdConsulta, e Continua.

A propriedade *IdConsulta* deve ser inicializada com zero, antes de se fazer a primeira chamada. O valor retornado em *IdConsulta* indica o próximo registro que virá em seguida, caso a propriedade *Continua* retorne igual a *True*.

O registro da lista de conexões consultada retornará nas seguintes propriedades:

| property Contexto | as String  |
|-------------------|------------|
| property CodUser  | as String  |
| property NomeUser | as String  |
| property QtdOuTam | as Integer |

#### Cadastrando usuário

function **f\_CadastroUsuario**(v\_Opcao as Txt\_OpcaoCadastro, (Veja constantes no final do documento) v\_UsuarioChave as String )as Integer;

v\_Opcao pode ser:

ocConsulta = 0; ocInclusao = 1; ocAlteracao = 2; ocExclusao = 3;

Informações sobre o cadastro (se opção for ocConsulta) consultado retornará nas seguintes propriedades:

| property NomeUser    | as String |
|----------------------|-----------|
| property Endereco    | as String |
| property Complemento | as String |
| property Bairro      | as String |

| property | Сер              | as String                       |
|----------|------------------|---------------------------------|
| property | Telefone         | as String                       |
| property | Fax              | as String                       |
| property | EMail            | as String                       |
| property | Cidade           | as String                       |
| property | Uf               | as String                       |
| property | OrigemPadrao     | as String                       |
| property | DestinoPadrao    | as String                       |
| property | ArvDestino       | as Boolean                      |
| property | ArvOrigem        | as Boolean                      |
| property | ArvDestOutros    | as Boolean                      |
| property | Restricoes       | as Boolean                      |
| property | LibArq           | as Boolean                      |
| property | DataCadastro     | as Double                       |
| property | GrupoPadrao      | as String                       |
| property | Administrador    | as Boolean                      |
| property | CriaContexto     | as Boolean                      |
| property | RemoveArq        | as Boolean                      |
| property | DesejaReciboDeE  | Entrega as Boolean              |
| property | DesejaConfirmaca | aoDaRecepcao as Boolean         |
| property | SempreForneceR   | eciboDeEntregaas Boolean        |
| property | SempreForneceC   | onfirmacaoDaRecepcao as Boolean |
| property | CodProtOrigem    | as Integer                      |
| property | CodProtDestino   | as Integer                      |
| property | BloqAlteraSenha  | as Boolean                      |
| property | BloqConsultaArqu | iivos as Boolean                |
| property | BloqRecebeArquiv | vos as Boolean                  |
| property | BloqTransmiteArq | uivos as Boolean                |
| property | Bloqueado        | as Boolean read                 |
| property | BloqConsultaExpu | urgados as Boolean              |

#### Carregando modelo para recibo

Function f\_LerModelo(v\_NomeModelo as String) as Integer;

Obs.: Lê o modelo (conteúdo) a ser alterado para gerar um novo arquivo.

Função local utilizada para facilitar alteração de arquivos de modelo de recibo. Independe de conexão com servidor. Veja também f\_SubstituiMacro e f\_SalvaArquivo.

# Substituindo macro para gerar recibo

Function **f\_SubstituiMacro**(v\_Macro as String, v\_Substituto as String) as Integer;

Obs.: Altera o conteúdo do modelo (somente na memória, por enquanto), trocando as "macros" por outro texto qualquer. Por padrão, macros são textos delimitados por colchetes colocados dentro do modelo.

função local utilizada para facilitar alteração de arquivos de modelo de recibo. Independe de conexão com servidor. Veja também f\_LerModelo e f\_SalvaArquivo.

#### Salvando novo arquivo de recibo

Function f\_SalvaArquivo(v\_NomeArquivo as String) as Integer;

Obs.: Salva o conteúdo alterado do modelo em um novo arquivo (nunca salvar diretamente em cima do arquivo modelo original).

função local utilizada para facilitar alteração de arquivos de modelo de recibo. Independe de conexão com servidor. Veja também f\_LerModelo e f\_SubstituiMacro.

#### Cancelando operação corrente

#### Sub p\_CancelaOperacao;

Obs.: Cancela uma operação em andamento (por exemplo, um pedido de conexão/abertura de sessão).

#### Consultando mensagem de erro pelo código

# Function f\_MsgErro(ByVal v\_CodErro as Integer) as String;

Retorna a cadeia representando o erro do código passado..

#### Vincula arquivo já enviado ao sistema a outros usuários destinatários

#### Function **f\_FazLinkArquivos(v\_IsnArquivo as Integer**,

- v\_NomeArquivo as String,
- v\_TamArquivo as Integer,
- v\_DataArquivo as Date,
- v\_Destinatarios as String) as Integer

# Parâmetros:

V\_IsnArquivo: Chave do arquivo existente no sistema;

V\_NomeArquivo, v\_TamArquivo e v\_DataArquivo: Campos do arquivo ao que se vai vincular novos destinatários, para verificação;

V\_Destinatários: lista, separada por ';' dos novos destinatários para o arquivo.

# Chama Diálogo de Configuração

# Function f\_Configurar (v\_IdConfig as t\_IdConfig, v\_Especifico as boolean) as Boolean;

Parâmetros:

V\_IdConfig : identificação da aba de configuração inicial:

icDiretorios = 0; icCaixaEntrada = 1; icCaixaSaida = 2; icGeral = 4; icServidor = 6; icConexao = 7; v\_Especifico : se true, somente a aba de identificação inicial ficará habilitada;

# Força Recarga da Configuração do Disco

# Sub p\_CarregarConfiguracao;

Recarrega a configuração do arquivo ALDNETCL.INI

#### Utilizando o servidor de transações

#### Function ServTrans\_SubmeteMensagem;

Submete mensagem ao servidor de transações, conforme o conteúdo das seguintes propriedades:

Parâmetros de entrada (envio):

property ServTrans\_CodigoServico: código do serviço. Índice para a classe que será executada no servidor. Default = 01 (classe padrão configurada);

property ServTrans\_TipoMensagemRequisicao: tipo da mensagem a ser enviada. Pode ser: tmNormal = 0 (mensagem curta, até 256 bytes); tmArquivo = 1 (arquivo); tmEstendida = 2 (mensagem grande);

property ServTrans\_TipoRegistroRequisicao: código da mensagem a ser enviada, conforme aplicação. Tipo="E" denota erro.

property ServTrans\_MensagemRequisicao: corpo da mensagem a ser enviada. Se for arquivo, deve-se passar o path do mesmo.

Parâmetros de saída (recebidos):

property ServTrans\_TipoMensagemResposta:;

property ServTrans\_TipoRegistroResposta;

property ServTrans\_MensagemResposta;

property ServTrans\_CodigoResultado: código de erro, ou zeros, se sucesso.

Veja a Interface de uma classe a ser chamada no servidor de transações no final deste documento.

#### Finalizando sessão (desconectando)

Function f\_FechaSessao as Integer;

Encerra sessão com o servidor AldeiaNet.

#### Propriedades

Propriedades não publicadas (não visíveis na caixa de propriedades do VB):

#### Indicação se há uma sessão já aberta:

property SessaoAberta as Boolean

#### Registro retornado na consulta a arquivos disponíveis

(f\_ConsultaArquivos):

property IsnArquivo as Integer property NumControleO as Integer property UsuarioOrigem as String property UsuarioDestino as String property DataEntradaO as Double property DataRecupDono as Double property DataRecupLogon as Double property StatusDono as Integer property StatusLogon as Integer property NomeArquivo as String property Tamanho as Integer property DataArquivo as Double property Descricao as String property TamCompactado as Integer property TemProtocolo as Boolean property TipoCompac as Integer property TipoCript as Integer property VersaoMaior as Integer property VersaoMenor as Integer property VersaoRelease as Integer property VersaoBuild as Integer property EstacaoOrigem as String property OperadorOrigem as String property CategoriaRecibo as Txt CategoriaRecibo property IsnProtDad: Integer;

#### Registro retornado na consulta a recibos relacionados

(f\_ConsultaRecibosRelacionados):

property IsnArquivo as Integer property DataEntradaO as Double property DataArquivo as Double property Descricao as String property CategoriaRecibo as Txt\_CategoriaRecibo

# Registro retornado na consulta a conexões

(f\_ConsultaConexoes):

property CodSocket as Integer property CodUser as String property EndIP as String property InicioConexao as Double property FimConexao as Double property TransCorrente as Integer property InicioTransacao as Double property Login as String property NomeMaquina as String property Contexto as String property IsnConexao as Integer property CodSocketPrim as Integer

# Registro retornado na consulta de maiores transmissores

(f\_ConsultaMaioresTransmissores):

| property Contexto | as String  |
|-------------------|------------|
| property CodUser  | as String  |
| property NomeUser | as String  |
| property QtdOuTam | as Integer |

**Registro retornado na consulta ao cadastro de usuários** (f\_CadastroUsuario):

property NomeUser as String

|          | <b>F</b>         |            |                       |  |
|----------|------------------|------------|-----------------------|--|
| property | Endereco         | as Stri    | ing                   |  |
| property | Complemento      | as String  |                       |  |
| property | Bairro           | as String  |                       |  |
| property | Сер              | as String  | l                     |  |
| property | Telefone         | as Strir   | ng                    |  |
| property | Fax              | as String  |                       |  |
| property | EMail            | as String  | ]                     |  |
| property | Cidade           | as Strin   | g                     |  |
| property | Uf               | as String  |                       |  |
| property | OrigemPadrao     | as S       | String                |  |
| property | DestinoPadrao    | as S       | String                |  |
| property | ArvDestino       | as Bo      | olean                 |  |
| property | ArvOrigem        | as Bo      | olean                 |  |
| property | ArvDestOutros    | as B       | loolean               |  |
| property | Restricoes       | as Boo     | blean                 |  |
| property | LibArq           | as Boole   | ean                   |  |
| property | DataCadastro     | as D       | ouble                 |  |
| property | GrupoPadrao      | as S       | String                |  |
| property | Administrador    | as Bo      | polean                |  |
| property | CriaContexto     | as Bo      | oolean                |  |
| property | RemoveArq        | as B       | oolean                |  |
| property | DesejaReciboDe   | Entrega    | as Boolean            |  |
| property | DesejaConfirmac  | aoDaRecep  | ocao as Boolean       |  |
| property | SempreForneceR   | leciboDeEr | trega as Boolean      |  |
| property | SempreForneceC   | onfirmacad | DaRecepcao as Boolean |  |
| property | CodProtOrigem    | as         | Integer               |  |
| property | CodProtDestino   | as l       | nteger                |  |
| property | BloqAlteraSenha  | as         | Boolean               |  |
| property | BloqConsultaArqu | uivos a    | s Boolean             |  |
| property | BloqRecebeArqui  | vos a      | s Boolean             |  |
| property | BloqTransmiteArc | quivos a   | as Boolean            |  |
| property | Bloqueado        | as Bo      | olean read            |  |
| property | BloqConsultaExp  | urgados    | as Boolean            |  |

# Retornado na geração de um protocolo

(f GeraArquivoProtocolo):

property CodGabaritoProtocolo as Integer

# **Proprieades publicadas**

(Visíveis na caixa de propriedades do VB):

#### Parâmetros operacionais

property HabilitaCancelar as Boolean; (permite cancelar transmissão) property ProgressoVisivel as Boolean; (mostra progresso da transmissão) property RecarregaConfig as Boolean; (forçar leitura do arquivo ALDNETCL.INI) property ArqConfigPadrao as String; (nome e path do ALDNETCL.INI) property CodErroAux as Integer (código do último erro auxiliar gerado); property UltimaMsgErroCritico as String (cadeia da última mensagem de erro crítico) property TipoErro as Integer (Tipo do último erro gerado); property NaoOrdenarConsulta as Boolean (para indicar ordenação da consulta a arquivos no servidor) property AssuntoParaConsulta as String (caso se utilize um assunto na consulta a arquivos) property LinkCompletadoParcialmente as Boolean (indica vinculação de arquivo a novos destinatários)
#### Parâmetros da configuração

Podem ou não ter sido lidos do ALDNETCL.INI (propriedade RecarregaConfig).

property cfgServidor as String; (nome ou endereço do servidor AldeiaNet) property cfgPortaTcp as String; (porta/servico TCP do AldeiaNet) property cfqTipoConexao as Tx TipoConexao; (Se conexão discada ou manual) property cfgTimeOutRx as Integer; (Time out para dar erros na recepção) property cfgConexaoAlternativa as Boolean; (Se utiliza o outro tipo de conexão) property cfgNomeRasDial as String; (Nome da conexão Dial Up) property cfgUserNameRasDial as String; (Nome do usuário para Dial Up); property cfgPasswordRasDial as String; (Nome da senha para Dial Up) property cfgDominioRasDial as String; (Nome do domínio para Dial Up) property cfgMostraTelaAutRasDial as Boolean; (se confirma Dial Up); property cfgFinalizarRasDial as Boolean; (se desconecta Dial Up no final); property cfgTentRasDial as Integer; (Tentativas de discagem); property cfgIntervRasDial as Integer; (Intervalo entre discagens); property cfgLogEventos as Boolean; (Se grava log de eventos); property cfgArgEventos as String; (Nome do arguivo de log de eventos) property cfgLogErros as Boolean; (Se grava log de erros); property cfgArgErros as String; (Nome do arquivo de log de erros); property cfgGeraLogTx as Boolean; (se gera log de transmissões); property cfgGeraLogRx as Boolean; (Se gera log de recepções); property cfgArqLogTx as String; (Nome do log de transmissões); property cfgArqLogRx as String; (Nome do log de recepções); property cfgDirTmpRx as String; (Nome do diretório temporário); property cfgDirRecibos as String; (Nome do diretório para recibos); property cfgDirProtocolos as String; (Nome do diretório para protocolos); property cfgTrataArqJaTx as Txt\_TrataArqJaTx; (como tratará se arquivo já enviado antes); property cfgTrataArqRxExistente as Txt\_TrataArqRxExistente; (como tratará se arquivo já recebido no mesmo path):

property cfgAceiteDirDnload as t\_AceiteDirDnload (Como será o tratamento do diretório de download passado pelo originador)

#### 19.6 - Resumo da interface do Componente (principais métodos e propriedades)

#### AldeiaNetAPIX

#### Métodos

function f AbreSessao function f AlteraSenha function f AdicionaArquivo function f GeraArquivoProtocolo function f ConsultaArquivos function f ConsultaRecibosRelacionados function f ObtemProtocoloPorArquivo function f ObtemProtocoloEspecifico function f ObtemListaGabaritosProtocolos function f SolicitaGabaritoPorOrigemDestino function f\_SolicitaGabaritoPorCodigo function f AtivaGabaritoProtocolo function f GeraArquivoProtocolo function f MostraProtocolo function f MostraGabarito function f ObtemArquivo

function f\_MaisInfoArquivo(v\_xIsnArquivo : Integer):Integer; function f\_RemoveArquivo function f\_LiberaArquivo function f ConsultaConexoes function f\_ConsultaMaioresTransmissores function f GeraReciboOnLine function f ConsultaInfAdicional function f CadastroUsuario function f LerModelo function f\_SubstituiMacro function f\_SalvaArquivo function f FazLinkArquivos function f\_Configurar function f FechaSessao function f MsgErro function ServTrans SubmeteMensagem procedure p CancelaOperacao procedure p CarregarConfiguração

#### Propriedades

property SessaoAberta property IsnArquivo property IsnProtDad property NumControleO property UsuarioOrigem property UsuarioDestino property DataEntradaO property DataRecupDono property DataRecupLogon property StatusDono property StatusLogon property NomeArquivo property Tamanho property DataArquivo property Descricao property TamCompactado property TemProtocolo property TipoCompac property TipoCript property VersaoMaior property VersaoMenor property VersaoRelease property VersaoBuild property EstacaoOrigem property OperadorOrigem property CategoriaRecibo property CodSocket property CodUser property EndIP property InicioConexao property FimConexao property TransCorrente property InicioTransacao property Login property NomeMaguina property Contexto

property IsnConexao property CodSocketPrim property NomeUser property QtdOuTam property Senha property Endereco property Complemento property Bairro property Cep property Telefone property Fax property EMail property Cidade property Uf property OrigemPadrao property DestinoPadrao property ArvDestino property ArvOrigem property ArvDestOutros property Restricoes property LibArq property DataCadastro property GrupoPadrao property Administrador property CriaContexto property RemoveArg property DesejaReciboDeEntrega property DesejaConfirmacaoDaRecepcao property SempreForneceReciboDeEntregaas property SempreForneceConfirmacaoDaRecepcao property CodProtOrigem property CodProtDestino property BlogAlteraSenha property BlogConsultaArquivos property BlogRecebeArquivos property BlogTransmiteArquivos property Bloqueado property BlogConsultaExpurgados property CodGabaritoProtocolo

#### **Propriedades publicadas**

property HabilitaCancelar property ProgressoVisivel property RecarregaConfig property ArqConfigPadrao property cfgServidor property cfgPortaTcp property cfgTipoConexao property cfgTimeOutRx property cfgConexaoAlternativa property cfgConexaoAlternativa property cfgUserNameRasDial property cfgDasswordRasDial property cfgDominioRasDial property cfgMostraTelaAutRasDial

property cfgFinalizarRasDial property cfgTentRasDial property cfgIntervRasDial property cfgLogEventos property cfgArgEventos property cfqLoqErros property cfgArgErros property cfgGeraLogTx property cfgGeraLogRx property cfgArqLogTx property cfgArqLogRx property cfgDirTmpRx property cfgDirRecibos property cfgDirProtocolos property cfgTrataArgJaTx property cfgTrataArgRxExistente property cfgAceiteDirDnload property CodErroAux property UltimaMsgErroCritico property TipoErro property UltimaMsgErroTcp property NaoOrdenarConsulta property AssuntoParaConsulta property LinkCompletadoParcialmente property ServTrans CodigoServico property ServTrans\_TipoMensagemRequisicao property ServTrans\_TipoRegistroRequisicao property ServTrans MensagemRequisicao property ServTrans TipoMensagemResposta property ServTrans\_TipoRegistroResposta property ServTrans MensagemResposta property ServTrans CodigoResultado

#### **Eventos**

property OnProgressMessage

#### Tabelas de Constantes:

#### Códigos de Erros

- c\_ErroNaoConectado = 1;
- c\_ErroNaoHaDados = 2;
- c\_ErroTransInvalida= 3;
- c\_ErroOpCancelado = 4;
- c\_ErroArqNaoExiste = 5;
- c\_ErroInsertRegistroUpload=6;
- c\_ErroUpdateRegistroUpload=7;
- c\_ErroLocateRegistroUpload=8;
- c ErroUpdateUsuarios=9;
- c ErroUsuarioInexiste=10;
- c ErroSenhalnvalida =11;
- c ErroExceptionLocate=12;
- c\_ErroDestinatarioInexiste=13;
- c\_ErroAcessoUsrGrp=14;
- c\_ErroAcessoArquivos=15;
- c\_ErroUserOrigemInexiste=16;

c ErroLocateRegistroDnload=21; c ErroUpdateAposDnload=22; c ErroExceptionTransacao=23; c\_ErroTbArquivosBloqueada=24; c ErroTbUsuariosBloqueada=25; c ErroCriacaoQuery=26; c ErroAcessoPermissoes=27; c ErroAcessoGrupos=28; c\_ErroInclusao=29; c ErroEdicao=30; c ErroExclusao=31; c ErroGrupoInexiste=32; c ErroAcessoConexoes=33; c ErroUsuarioJaExiste=34; c ErroGrupoJaExiste=35; c ErroUsuarioNaoCadastrado=36; c\_ErroUsrGrpJahExiste=37; c ErroUsrGrpNaoExiste=38; c ErroLoginJahExiste=39; c\_ErroLoginNaoCadastrado=40; c ErroLoginNaoExiste=41; c ErroAcessoLogins=42; c ErroUsrRelInexiste=43; c ErroRestricaoJaExiste=44; c ErroRestricaoNaoExiste=45; c\_ErroServiceApiNaoDisp=46; c ErroServiceNaoInstalado=47; c ErroServiceJahStartado=48; c\_ErroServiceNaoStartado=49; c ErroServiceInicioStart=50; c\_ErroServiceStartando=51; c\_ErroServiceInicioStop=52; c ErroServiceParando=53: c ErroTxRxArquivo=54; c\_ErroExecProg=55; c ErroOperacaoBloqueada=56: c ErroSemPermissaoParaFuncao = 57; c\_ErroOperacaoIndevida = 58; c ErroExisteLoginIgualUser = 59: c\_ErroExisteUserIgualLogin = 60; c\_ErroDeleteArquivo = 61; c ErroRenameArquivo = 62; c\_ErroExisteUserComEsteCodigo = 63; c ErroExisteGrupoComEsteCodigo = 64; c ErroComunicacao = 65: c ErroPacoteInvalido = 66; c ErroConexaoSemHandleArquivo = 67; c ErroJahExisteAtribuicao = 68; c ErroAtribuicaoNaoExiste = 69; c ErroInclusaoAdministrador = 70; c\_ErroContextoJaExiste = 71; c\_ErroContextoInexiste = 72; © NOS Comércio e Serviços de Informática Ltda

c ErroSequenciaTransacao=17;

c\_ErroSemRespostaCliente=19; c ErroConsultaSemDados=20;

c\_ErroAcessoUser=18;

c ErroDependenciaContexto = 73; c\_ErroAcessoContexto = 74; c\_ErroAcessoxContexto = 75; c ErroDiretorioRxInvalido = 76: c ErroGabProtNaoEncontrado = 77; c ErroDadosProtJaExiste = 78; c ErroDadosProtNaoExiste = 79; c ErroLeituraDadosProt = 80; c ErroEnvioDadosProt = 81; c ErroArqJahExiste = 82; c\_ErroRecepcaoDadosProt = 83; c ErroGeracaoReciboExterno=84; c\_ErroExecucaoTransacao=85; c\_ErroCompactacao=86; c ErroDescompactacao=87; c ErroRecuperacaoArquivo=88; c ErroBancoDeDados=89; c ErroLeituraArquivoServidor=90; c ErroPosicionamentoArquivo=91; c ErroGravacaoArquivoServidor=92; c ErroSemConexaoSecundaria=93; c ErroNaoAtualizouConexaoSecundaria=94; c ErroConexaoSecundariaAMesma=95; c\_ErroFinalizacaoArquivoServidor=96; c ErroAtualizacaoControleProtocolo=97; c ErroExcecao=98; c ErroNaChamada=99; c ErroNaoExisteRelacionamento=100; c ErroAindaExistemDadosDoProtocolo=101; c\_ErroGabProtJahExiste = 102; c ErroCriptografia = 103; c ErroMaxConexoes = 104; c\_ErroNenhumaRecepcao = 105; c ErroNenhumaTransmissao = 106; c ErroGravacaoServidorTamanho = 107; c\_ErroGravacaoServidorCheckSum = 108; c ErroRegraExpurgoNaoExiste = 109; c ErroAcessoRegrasExpurgo = 110; c\_ErroNomeArquivo = 111; c ErroParametroInvalido = 112: c ErroProtocolo = 113; c\_ErroDirTmp = 114; c ErroTamanhoRecebido = 115: c\_ErroObtencaoChaveDecifra=116; c\_ErroDecifracao=117; c ErroBancoDeDadosBloqueado = 118; c\_ErroDesconexaoDaRede = 119; c ErroArquivoExpurgado = 120; c ErroAutorizacaoJaExiste=121: c ErroAutorizacaoNaoExiste=122; c ErroAcessoAdmExt=123; c ErroAdmPrincipal=124; c\_ErroAdmCriador=125; c ErroContextoBlogueado=126; c ErroContextoExpirado=127; c\_ErroNaoLogado=128;

- c\_ErroExisteArquivoAntigo=129;
- c\_ErroTransacaoAguardando=130;
- c\_ErroAreaDadosExpurgados=131;
- c\_ErroAreaDadosIndisponivel=132;
- c\_ErroAltSenha=133;
- c\_ErroVazao=134;
- c\_ErroAcessoLocalDiretorioTemporario=135;
- c\_ErroAcessoLocalArquivoTemporario=136;
- c\_ErroLeituraGravacaoArquivoLocal=137;
- c\_ErroVersaoClienteDesatualizada=138;
- c\_ErroMoverArquivo=139;
- c\_ErroNomesLongos=140;
- c\_ErroCheckSumRecepcao=141;
- c\_ErroHashArquivo=142;
- c\_OperacaoNaoValidaParaRecibos=143;
- c\_LinkArqNaoImplementado=144;
- c\_LinkArqNaoLocalizado=145;
- c\_ErroAtualizaRegistro=146;
- c\_ErroAcessoUsrArq=147;
- c\_ErroTxRxNaoAutorizada=148;
- c\_ErroReconexao=149;
- c\_ErroBibliotecaDecifracao=150;
- c\_ErroGravacaoTabTransmissao=151;
- c\_ErroGeracaoPacote=152;
- c\_ErroOperacaoCompletadaParcialmente=153;
- c\_ErroNumMaxLink=154;
- c\_ErroModuloClienteIncorreto=155;
- c\_ExisteArquivoMesmaArea=156;
- c\_ErroTransacaoIncorreta=157;
- c\_ErroOpAbortada=158;
- c ErroArqUploadAlterado=159;
- c\_ErroArqRxDesapareceu=160;
- c\_ChaveParametroInvalida=161;
- c\_ErroISNxContexto=162;
- c\_ErroAssinaturaDigital=163;
- c\_ErroAssinaturaDigitalAceitacao=164;
- c\_ErroTipoCriptoNaoAceito=165;
- c\_ErroCompacResposta=166;
- c\_ErroArquivoNaoValidado=167;
- c\_ErroCalculoIsn=168;
- c\_ErroldContDifereEsperado=169;
- c\_ErroQtdContDifereEsperado=170;
- c\_ErroCheckSumRejunte=171;
- c\_ErroDeConteudo=172;
- c\_ErroTipoDeCriptografiaExigida=173;
- c\_ErroGravacaoRegistroDadosProtocolo=174;
- c\_ErroRegXmlIncorreto=175;
- c\_ErroRespostaUploadIndisponivel=176;
- c\_ErroProdutoJaExiste=177;//vrs.10
- c\_ErroProdutoNaoExiste=178;
- c ErroArquivoVazio=179;
- c ErroArquivoLocalGravacao=180;
- c\_ErrolnexisteProtocolo=181;
- c\_ErroNaoIdentificado = 182;
- c\_ErroInicializacaoProtocolo=183;
- c\_ErroGabProtInvalido=184;

- c\_ErroGravaProtDadosComo=185;
- c\_ErroGravaGabaritoProt=186;
- c\_ErroIniciaTransacao=187;
- c\_ErroAlterarDataArquivo=188;
- c\_ErroAbreArquivoAlterarData=189;
- c\_ErroEntidadeInexiste=190;
- c\_ErroPerfilInexiste=191;

c\_MaxErro = 191.

#### Tabela de erros (Exemplo de textos para os erros)

c\_TabErro : array[1..c\_MaxErro] of string[80] = ('Erro Conexão não efetuada', 'Erro - Não Houve Resposta à Solicitação', 'Erro Transação Inválida', 'Operação Cancelada pelo Operador', 'Arquivo Não Encontrado', 'Erro na criação do registro para transmissão de arguivo', 'Erro na atualização do registro na transmissão de arquivo', 'Erro na pesquisa de registro de transmissão', 'Erro Atualização Usuários', 'Acesso não autorizado', 'Acesso não autorizado', 'Erro na Pesquisa - Parâmetros Inválidos', 'Erro Destinatário Não Existe', 'Erro Acesso Tabela Usuário/Grupo', 'Erro Acesso Tabela Arquivos', 'Erro Usuário Origem Inválido', 'Erro Sequencia Transacao'. 'Erro Acesso Tabela Usuários', 'Erro Cliente Não Respondeu', 'Não há dados para a consulta', 'Erro - Pesquisa aos registros de arquivos armazenados', 'Erro - Atualização após recepção', 'Erro - Problema Sistema - Exec.Transação', 'Erro - Tabela de Arquivos Bloqueada', 'Erro - Tabela de Arquivos Bloqueada', 'Erro - Não alocou recursos para pesquisa no banco de dados', 'Erro - Acesso tabela permissões', 'Erro - Acesso Tabela Grupos', 'Erro - Inclusão de registro', 'Erro - Alteração de Registro', 'Erro - Exclusão de registro'. 'Erro - Grupo não existe', 'Erro - Acesso Conexoes', 'Erro - Usuário já existe', 'Erro - Grupo já existe', 'Erro - Código Usuário não cadastrado', 'Erro - Usuário já faz parte deste grupo', 'Erro - Usuário não faz parte deste grupo', 'Erro - Login já existe', 'Erro - Login não existe', 'Erro - Acesso não autorizado', 'Erro - Acesso Logins Alternativos', 'Erro - Usuário relacionado não existe'.

'Erro - Permissão já existe', 'Erro - Permissão não cadastrada', 'Erro - Gerenciamento Service não disponível', 'Erro - Service não instalado'. 'Erro - Service ja estah rodando', 'Erro - Service nao estah rodando', 'Erro - Nao eh possivel startar service', 'Erro - Startando service', 'Erro - Não eh possivel parar service', 'Erro - Parando service', 'Erro transferência arquivo ', 'Erro ExecProg', 'Erro - Operação Bloqueada', 'Erro - Usuário não tem permissão para esta função', 'Erro - Operação indevida', 'Erro - Já existe Login Alternativo com esse mesmo código', 'Erro - Já existe Usuário com esse mesmo código', 'Erro ao tentar suprimir arquivo', 'Erro ao tentar renomear arquivo', 'Erro - Já existe usuário com este código', 'Erro - Já existe grupo com este código', 'Erro de comunicação', 'Erro - Dados Inválidos Recebidos', 'Erro - Por favor, reinicialize transferência', 'Erro - Assinalamento já executado anteriormente', 'Erro - Não existia esse assinalamento', 'Erro - Não incluiu este administrador no novo contexto', 'Erro - Já existe contexto com esse nome'. 'Erro - Não existe esse contexto', 'Erro - Ainda Existem objetos neste contexto', 'Erro - Acesso tabela de contextos', 'Erro - Acesso relacionamentos contextos', 'Diretório local para recepção definido pelo remetente é inválido', 'Erro - Gabarito de protocolo não encontrado', 'Erro - Dados do protocolo já existe para o arquivo', 'Erro - Dados do protocolo não existem', 'Erro - Leitura dados protocolo'. 'Erro no envio dos dados do protocolo', 'Erro - Arquivo já enviado para este usuário', 'Erro na recepção dos dados do protocolo', 'Erro - A entrega do arquivo não foi validada pela aplicação', 'Erro na execução da transação', 'Erro - Compactação', 'Erro - Descompactação', 'Erro - Recuperação arquivo', 'Erro - Não abriu banco de dados', 'Erro - Leitura de arquivo no servidor', 'Erro - Posicionamento no arquivo', 'Erro - Gravação arquivo no servidor', 'Erro - Conexão secundária não efetuada', 'Erro - Nao Atualizou Conexao Secundaria', 'Erro - Conexao Secundaria igual a Primaria', 'Erro - Finalizacao Arquivo Servidor', 'Erro - Atualização controle protocolo', 'Erro - Exceção tratada - ver log de erros',

'Erro na chamada (parâmetros inválidos)',

- 'Erro Relacionamento não existe',
- 'Erro Ainda existem dados para este protocolo',
- 'Erro Já existe gabarito de protocolo este número',
- 'Erro Criptografia',
- 'Já existem muitas conexões no servidor. Por favor, tente novamente mais tarde',

'Nenhum arquivo recebido',

'Nenhum arquivo transmitido',

- 'Erro Gravação servidor (tamanho arquivo)',
- 'Erro Gravação servidor (checagem)',
- 'Erro Regra Expurgo não existe para alterar',
- 'Erro Acesso tabela regras expurgo',
- 'Erro Nome do arquivo inválido',
- 'Erro Parâmetro inválido',
- 'Erro Protocolo',
- 'Erro Diretório temporário',
- 'Erro Tamanho recebido',
- 'Erro Obtenção chave decifragem',
- 'Erro Decifração',
- 'Erro Banco de dados em manutenção',
- 'Erro Desconexão por problema na rede',
- 'Erro Operação não permitida em arquivo já expurgado/removido',
- 'Erro Esta autorização já existe',
- 'Erro Esta autorização não existe',
- 'Erro Acesso tabela Administradores Externos',
- 'Erro Usuário é administrador principal',
- 'Erro Autorização é do usuário criador, não pode ser removida',
- 'Erro Contexto bloqueado',
- 'Erro Contexto expirado',
- 'Erro Sessão não aberta / Usuário não logado. Identificação é necessária.',
- 'Erro Recepção não executada pois localmente existe arquivo com mesmo nome',
- 'Erro Transação anterior ainda aguardando resposta',
- 'Erro Área de dados deste arquivo já foi removida pelo expurgo',
- 'Erro Área de dados do arquivo não disponível. Informar ao administrador!',
- 'Erro Para alterar senha de outro usuário é necessário ser um administrador',
- 'Erro Problemas na rede podem estar causando congestionamento de dados'
- 'Erro Acesso a pasta local para gravação de arquivo temporário',
- 'Erro Acesso a arquivo temporário local para gravação',
- 'Erro Leitura/Gravação arquivo local',
- 'Erro Versão do programa desatualizada! Providenciar atualização',
- 'Erro Não conseguiu gravar arquivo na pasta destino Verifique disco!',
- 'Erro Administrador não autoriza nomes longos de arquivos (máximo 8.3)',
- 'Erro Dados recebidos foram corrompidos (CheckSum)',
- 'Erro Arquivo de entrada corrompido (Hash)',
- 'Erro Operação não permitida para recibos',
- 'Erro Operações de links de arquivos não implementadas no BD',
- 'Erro Problema na tabela de links de arquivos',
- 'Erro Atualizando registro',
- 'Erro Acessando tabela usuários arquivos',
- 'Erro Transferência de arquivo não autorizada',
- 'Erro Não foi possível a reconexão com o servidor',
- 'Erro Biblioteca de decifracao com problemas',
- 'Erro Gravação tabela de transmissões',
- 'Erro Geração de pacote de arquivos',
- 'Erro Operação completada parcialmente',
- 'Erro Número máximo de destinatários secundáriod máximo = 50',
- 'Erro Programa incorreto para receber este tipo arquivo (não é o tratador)',

- 'Erro Problema alocação área de dados servidor (uso mesma área)',
- 'Erro Transação Incorreta',
- 'Erro Operação abortada',
- 'Erro Arquivo em transmissão foi alterado indevidamente por processo externo',
- 'Erro Arquivo recebido desapareceu ou foi removido por processo externo', //160
- 'Erro Chave parâmetro inválida (ISN<1?)',
- 'Erro Chave pesquisada não é do contexto da conexão',
- 'Erro Assinatura digital',
- 'Erro Certificado digital não aceito',
- 'Erro Tipo de criptografia utilizada não está habilitada no servidor',
- 'Erro Problema compactação resposta servidor',
- 'Erro Arquivo não validado',
- 'Erro Cálculo ISN',
- 'Erro Id. de continuação de arquivo difere do esperado',
- 'Erro Qtd.continuações esperada difere do recebido', //170
- 'Erro Dados corrompidos (após rejuntar arquivo particionado)',
- 'Erro Conteúdo do arquivo incorreto',
- 'Erro O tipo de criptografia exigida não foi utilizada na geração do arquivo',
- 'Erro Gravação registro dados protocolo',
- 'Erro Registro XML incorreto',
- 'Erro Resposta upload indisponível',
- 'Erro Produto já cadastrado com este código neste grupo!',
- 'Erro Produto com este código não cadastrado neste grupo!',
- 'Erro Arquivo vazio!',
- 'Erro Gravação de arquivo local',
- 'Erro Inexiste protocolo para o arquivo referido',
- 'Erro Não identificado (lógica?)',
- 'Erro Inicialização protocolo (frProtoc)',
- 'Erro Gabarito protocolo inválido',
- 'Erro Gravação protocolo de dados (como)',
- 'Erro Gravação gabarito de protocolo',
- 'Erro Iniciando transação. Veja mensagem auxiliar de retorno',
- 'Erro Alterando data do arquivo para original',
- 'Erro Reabrindo arquivo para alterar data',
- 'Erro Entidade inexiste',
- 'Erro Perfil inexiste'); );

#### Constantes utilizadas em parâmetros

# Definidas na TLB do Componente (tipos das propriedades de listas publicadas ou não publicadas, utilizadas na passagem de parâmetro dos métodos)

{ Tx\_FlagData }

lgual = 0Menor = 1 Maiorlgual = 2 Maiorlgual = 3 Maior = 4 Diferente = 5 Asterisco = 6

{Txt\_StatusRx }

Qualquer = 0

```
JaRecebido = 1
NaoRecebido = 2
{ Txt_TipoArqCons }
taQualquer = 0
taRecibos = 1
taExcetoRecibos = 2;
{ Txt_ConsMaioresTx }
 mtQuantidade = 0;
 mtTamanhoOriginal = 1;
 mtTamanhoCompactado = 2;
{ Txt_OpcaoCadastro }
 ocConsulta = 0;
 ocInclusao = 1;
 ocAlteracao = 2;
 ocExclusao = 3;
{ Txt_CategoriaRecibo }
 crNenhum = 0;
 crReciboEntrada = 1;
 crReciboConfirmacao = 2;
{ Tx_TipoConexao }
 ConexaoDialUp = 0;
 ConexaoManual = 1;
 ConexaoRede = 2;
{ Txt_TrataArqJaTx }
 t taMantemAnterior = 0;
 t taErroComAviso = 1;
 t_taErroSemAviso = 2;
{ Txt_TrataArqRxExistente }
 rxe_Pergunta = 0;
 rxe_Sequencia = 1;
 rxe_Suprime = 2;
 rxe_Erro = 3;
 rxe_MantemAnterior = 4;
 rxe RecebeSeMaisRecente = 5;
{ Txt_AceiteDirDnload }
 adDialogo = 0;
 adRedireciona = 1;
 adSempre = 2;
{ Txt_IdConfig }
```

```
icDiretorios = 0;
 icCaixaEntrada = 1;
 icCaixaSaida = 2:
 icGeral = 4:
 icServidor = 6;
 icConexao = 7;
{ Txt_EnvioProtoc }
 eNao = 0;
 eConforme = 1;
 eEspecifico = 2;
{ Tx_FmtProt };
 FmtProtIndef =
                  0:
 FmtProtDat =
                  1:
 FmtProtTab =
                  2;
 FmtProtCsv =
                  3:
 FmtProtTxt =
                  4:
 FmtProtRtf =
                  5;
 FmtProtPtd =
                  6;
 FmtProtEst =
                  7:
 FmtProtCsvTab= 8;
 FmtProtPDF =
                  9;
 FmtProtXML =
                  10:
```

## 19.7 - Resumo da interface do Componente Servidor de Transações

#### PROPRIEDADES

Entrada/Saída: CodigoErro() As Integer:

retorna o erro ocorrido na aplicação, ou Zeros se sucesso;

#### Entrada:

CodigoServico() As Integer:informa o código de serviço relacionado com a classe;TipoMensagemRequisicao() as Integer:informa o tipo da mensagem passada pelo chamador;TipoRegistroRequisicao() as String:informa o tipo da mensagem passada pelo chamador;MensagemRequisicao() As String:contexto() As String:Contexto() As String:contexto da conexão, passado pelo servidor AldeiaNet;Usuario() As String:login alternativo, se houver, passado pelo servidor AldeiaNetl

#### Saída:

TipoMensagemResposta() as Integer: deve retornar o tipo da mensagem a ser retornada na resposta;TipoRegistroResposta() as String:informa o tipoAs String;MensagemResposta() As String;conteúdo da mensagem a ser devolvida como resposta;DiretorioArquivoResposta() As Stringdiretório do arquivo devolvido como resposta;

# MÉTODOS

Function TrataMensagem() As Boolean:

Função chamada pelo servidor AldeiaNet.

A classe deve retornar True se sucesso ou False se erro.

# Capítulo 20

# Resumo para operação do sistema AldeiaNet - Referência Rápida

# 20.1 – Módulo Servidor

#### Requisitos

- Computador capaz de executar o sistema operacional Window 20xx/XP/VISTA/7/8/10 ou compatível superior.
- 512 MB de memória RAM livre (mínimo recomendável).
- Disco rígido com 1GB de espaço livre (mínimo recomendável).
- Rede local.
- Acesso à Internet de entrada com IP válido, caso o acesso seja feita a partir da rede externa.

#### Instalação AldeiaNet Módulo Servidor

Sempre clicar no botão avançar para prosseguir com a instalação. É aconselhável sempre aceitar os dados propostos nas telas seguintes, como sendo o padrão da instalação.

Depois de concluída a instalação desse módulo, as alterações a seguir foram efetuadas em seu sistema:

Local padrão para instalação dos arquivos do AldeiaNet Servidor:

#### C:\Arquivos de programas\NOS\AldeiaNet

O programa de instalação do módulo Servidor Aldeianet criará o seguinte Grupo de Programas no Windows:

#### NOS AldeiaNet - Módulo Servidor

Nesse grupo, serão criados os seguintes atalhos principais:

- Módulo de Administração Para permitir o administrador do sistema gerenciar os cadastros a partir desta máquina;
- Módulo Cliente Para que o administrador também possa utilizar as funções de envio e recepção de arquivos, mesmo localmente. Nesse caso, o módulo cliente aqui instalado terá todas as suas funcionalidades habilitadas.

- **Painel de Controle do serviço AldeiaNet** permite parar e reiniciar o serviço, e configurar logs no servidor AldeiaNet;
- Ferramentas utilitários para manutenção da base de dados;
- Documentação Documentação do sistema.

Assim, na máquina em que o módulo servidor for instalado, ter-se-á todas as funcionalidades do módulo administrador e módulo cliente.

A comunicação entre o módulo cliente do sistema e o módulo servidor será através da porta TCP 50000. As conexões serão sempre no sentido módulo cliente (conexão de saída) para o módulo servidor (conexões de entrada).

O módulo servidor AldeiaNet é instalado como um serviço (service) no Windows. Na verdade, este programa é composto por 2 (dois) services:

- AldeiaNet Servidor: o aplicativo AldeiaNet propriamente dito, responsável pela execução das tarefas do sistema, em relação às solicitações dos clientes;
- AldeiaNet Monitor: aplicação de monitoração do módulo servidor, para efeito de reinício em rotinas de recuperação de quedas.

Obs.: para permitir acesso remoto ao Monitor do sistema para atividades de suporte, este serviço recebe conexões na porta TCP 50001.

O serviço AldeiaNet servidor será sempre ativado automaticamente sempre que o sistema operacional for reiniciado (se o modo de ativação do serviço for configurado como automático).

#### Gerenciamento do Serviço Aldeianet

O gerenciamento do serviço AldeiaNet Servidor pode ser feito através da aplicação **Painel de Controle do serviço AldeiaNet**. Esta aplicação pode ser executada através do atalho próprio encontrado no grupo de programas "NOS AldeiaNet – Módulo servidor", ou de dentro do Painel de Controle do Windows, clicando-se no ícone "AldeiaNet Servidor".

| 🦸 Ald         | leiaNet - Paine       | l de Controle   |  |
|---------------|-----------------------|-----------------|--|
| <u>A</u> ções | <u>C</u> onfigurações | 2               |  |
|               | ▶ Ativar              | Desativar       |  |
| AldeiaN       | let Ativo             | AldeiaMon Ativo |  |

podem ser alteradas as opções de operações do Painel de Controle ou funcionamento dos serviços do servidor do sistema.

| AldeiaNet - Controle e Monitoraç            | Configuração Painel de Controle                        | × |  |  |  |
|---------------------------------------------|--------------------------------------------------------|---|--|--|--|
| <u>Ações</u> <u>C</u> onfigurações <u>?</u> |                                                        |   |  |  |  |
| Painel de controle                          | 🔽 Carregar este programa após logon                    |   |  |  |  |
| Servidor e monitor                          | 🦵 Mostrar tela de monitoração ao iniciar este programa |   |  |  |  |
|                                             |                                                        |   |  |  |  |
|                                             | 🗸 OK 🗙 Cancelar <table-cell> 🦿 Ajuda</table-cell>      |   |  |  |  |

| Configurações Monitoração e Painel de Controle                                                                                                    | Configurações Monitoração e Painel de Controle                                                                                                    |
|----------------------------------------------------------------------------------------------------|----------------------------------------------------------------------------------------------------|
| Servidor Monitor Sessão de Monitoração E-Mail do Monitor                                                                                                    | Servidor Monitor Sessão de Monitoração E-Mail do Monitor                                                                                                    |
| Parâmetros do servidor AldeiaNet Porta TCP: 50000                                                                                                    | Parâmetros de controle para monitoração<br>Porta TCP: 50001                                                                                                    |
| <ul> <li>☐ Iniciar serviço automaticamente na carga do Sistema Operacional</li> <li>☐ Arquivos de Logs</li> <li>☑ Gravar log erros aplicação</li> <li>△ Arquivo Erros: c:\lixo\Erros.log</li> <li>☑ Gravar log eventos</li> <li>△ Arquivo Eventos: c:\lixo\Eventos.log</li> </ul> | ✓       Iniciar serviço automaticamente na carga do Sistema Operacional         Arquivo de Log       ✓         ✓       Gravar log de eventos e erros monitoração         Arquivo erros:       C:\lixo\ErrosMon.log         ✓       Reinicialização periódica áreas do servidor         ✓       Horário para reinicialização: |
| Diretório para arquivos temporários<br>c:\windows\TEMP\<br>Gutras configurações<br>OK X Cancelar Y Ajuda                                                                                                    | Reinicialização periódica áreas do monitor<br>Ativar Horário para reinicialização: 23:00<br>OK X Cancelar Y Ajuda                                                                                                    |

| Configurações Monitoração e Painel de Controle           | Configurações Monitoração e Painel de Controle           |
|----------------------------------------------------------|----------------------------------------------------------|
| Servidor Monitor Sessão de Monitoração E-Mail do Monitor | Servidor Monitor Sessão de Monitoração E-Mail do Monitor |
| Parâmetros para o monitor passar e-mail                  | Parâmetros para abrir sessão com servidor                |
| 🔽 Ativar                                                 | Contexto: ALDEIANET                                      |
| Origem da mensagem: aldeianet@nos.com.br                 | Usuário Logon: TESTESTATUS Senha: social                 |
| Destino da mensagem: nos@nos.com.br                      | Usuário Origem: TESTESTATUS Destino: TESTESTATUS         |
| Servidor SMTP: sec.nos.com.br                            | Periodicidade: 60 Intervalo retentativa: 10              |
| 🔽 Gerar log                                              | Otde.retentativas: 5 Time Out Exec.: 5                   |
| Arquivo de log: C:\FONTES\DELPHI\ALDEIANET\ALD1          |                                                          |
| V DK X Cancelar Ajuda                                    | OK Cancelar 🤶 Ajuda                                      |

#### Operacionalização do Sistema

Na instalação do AldeiaNet Servidor, é gerado o <u>contexto</u> padrão **ALDEIANET** na base de dados deste sistema. Entenda o termo contexto como uma espécie de escopo dentro do sistema. E abaixo desse contexto foram previamente cadastrados os seguintes componentes:

- Usuário: SISTEMA Senha: AMETSIS
  - Tem direito de administrador e não tem nenhuma restrição, tendo todos os direitos de executar qualquer operação disponível no seu contexto.
  - É o usuário principal desse contexto. Será o usuário para o qual os clientes enviarão arquivos.

# OBS.: É ALTAMENTE RECOMENDÁVEL ALTERAR A SENHA INICIAL ARBITRADA AO USUÁRIO SISTEMA.

#### Administrando o Sistema AldeiaNet

A administração do AldeiaNet pode ser feito localmente (no próprio servidor) ou remotamente a partir de qualquer outra estação da rede), através do módulo de Administração do Sistema.

#### 20.2 – Módulo Administrador

#### Requisitos

- Computador capaz de executar um dos seguintes sistemas operacionais:
   Window 20xx/XP/VISTA/7/8/10 ou compatíveis de versões superiores.
- 32MB de memória RAM livre é recomendado.
- Disco rígido com um mínimo de 100MB de espaço livre (para instalação).
- Rede local e/ou dispositivo para acesso remoto ao servidor (Modem, etc.).

#### Instalação AldeiaNet Módulo Administração Remota

O programa de instalação do módulo Administração Aldeianet, após concluída a instalação, terá criado o seguinte grupo de programas no Windows:

#### NOS AldeiaNet – Módulo Administração

Nesse grupo, além do programa de Administração propriamente dito, também será disponibilizado o módulo Cliente, para que o administrador também possa utilizar as funções de envio e recepção de arquivos. Nesse caso, o módulo cliente aqui instalado terá todas as suas funcionalidades habilitadas.

O módulo de Administração pode ser instalado em qualquer máquina da rede que possa acessar remotamente o computador com o servidor AldeiaNet, seja na Intranet ou Internet.

Assim, na máquina em que o módulo administrador for instalado, não será necessário executar o programa de instalação do módulo cliente.

O nome do servidor AldeiaNet deverá ser o nome da máquina ou endereço IP onde o serviço AldeiaNet servidor estiver sendo executado. A comunicação entre o módulo administrador e o módulo servidor será através da porta TCP 50000. O módulo administrador faz o papel de um cliente para o módulo servidor. As conexões serão sempre no sentido módulo cliente (conexão de saída) para o módulo servidor (conexões de entrada).

#### Utilizando o programa AldeiaNet Administração

Para utilizar esse módulo, o usuário deverá ter direitos de administrador. O usuário administrador padrão do contexto ALDEIANET é o usuário *SISTEMA*. A senha inicial desse usuário é "AMETSIS". Recomenda-se que a mesma seja alterada.

| 👂 AldeiaNI         | ET - Administr         | ação                   |                           |                          |                       | _ 🗆 🗵                      |
|--------------------|------------------------|------------------------|---------------------------|--------------------------|-----------------------|----------------------------|
| <u>A</u> rquivo Co | ntextos <u>E</u> xibir | Identificação <u>C</u> | onexão Con <u>f</u> igura | ção local Aju <u>d</u> a |                       |                            |
|                    | X                      | à                      | 1                         | 23                       | <b>A</b>              | Ж                          |
|                    | Excluir                | Editar                 | Gravar                    | Cancelar                 | Imprimir              | Parar                      |
| <u> </u>           | Componentes d          | lo sistema             | nos_serve                 | r                        |                       |                            |
| Identificar        | 🛨 惧 Sistem             | Identificação d        | o Usuário                 |                          | ×                     |                            |
| ୍                  |                        |                        |                           |                          |                       | 1                          |
| Localizar          |                        |                        |                           |                          | V OK                  |                            |
| 9                  |                        | Usuário                | APISUL                    |                          |                       |                            |
| Arquivos           |                        |                        |                           |                          | 🗙 Cancelar            |                            |
|                    |                        | Senha                  | ****                      |                          |                       |                            |
| Lonfigurar         |                        |                        | ,                         |                          | 🝸 <u>Aj</u> uda       |                            |
| Aiuda 🕹            |                        |                        |                           |                          |                       |                            |
| Ajuua              |                        | Contexto               | APISUL                    |                          | Senha                 |                            |
| Encerrar           |                        |                        |                           |                          |                       |                            |
| Linoondi           |                        | <u> </u>               |                           |                          |                       |                            |
|                    | . · · ·                |                        | Jaeraido                  | n.nos_server, eno        | 1010, 120, 10, 100, 1 | <sup>1</sup> , porta:50000 |
| Desconectade       | 0                      | 0 contextos.           |                           |                          |                       |                            |

Através desse módulo será possível visualizar todos os componentes do contexto selecionado, que foram previamente gerados no servidor, quando da sua instalação. Também será possível proceder alterações nas configurações e cadastramentos, além de incluir novos componentes, como usuários, grupos, etc.

| 🔗 Aldei       | aNET - Ad | ministra                | ação                         |                 |          |                             |                                   |                                         |                              |                |
|---------------|-----------|-------------------------|------------------------------|-----------------|----------|-----------------------------|-----------------------------------|-----------------------------------------|------------------------------|----------------|
| Arquivo       | Contextos | <u>E</u> xibir          | <u>I</u> dentificação        | <u>C</u> onexão | Configu  | ração local                 | Aju <u>d</u> a                    |                                         |                              |                |
|               | E:        | X<br>keluir             | Edi                          | tar             | Gravar   | X<br>Cano                   | elar                              | En<br>Imprimir                          | <b>XX</b><br>Parar           |                |
| Identific:    | ar IIII   | Sistema                 | •                            |                 | Contex   | *• ]                        |                                   |                                         |                              |                |
| Q             |           | 🔆 API                   | s<br>ISUL                    |                 |          |                             |                                   |                                         |                              | 1              |
| Localiza      | r         | ÷ •                     | Usuários<br>Grupos           |                 | Nor      | ne Contexto                 | x APISUL                          |                                         | Registro criado e            | em: 16/08/1999 |
| Arquivo       | s         |                         | Protocolos<br>Regres para el | -               | Des      | scrição:                    | CONTE                             | KTO PADRÃO I                            | DO SISTEMA                   |                |
|               |           | 🕀 🛞 Hegras para expurgo |                              |                 |          | âmetros ope                 | eracionais par                    | a este contexto                         |                              |                |
| Configur<br>A | ar i      |                         |                              |                 |          | odelos de ri<br>Velideção d | ecibos e valida<br>le arquivos en | ação de arquivo<br>viados — — — — — — — | )s<br>politmação recepção p/ | desting        |
| Ajuda         |           |                         |                              |                 |          |                             | e alquivos en                     |                                         | onininação recepção pr       |                |
|               |           |                         |                              |                 |          | 2.5                         | Avançado                          |                                         | ्रिंदु Avançado              |                |
| Encerra       | r         |                         |                              |                 |          |                             |                                   |                                         |                              |                |
|               |           |                         |                              |                 |          | Recibos                     | enfileirados                      |                                         |                              |                |
|               |           |                         |                              |                 |          | Converter r                 | omes longos (                     | de arquivos (Wi                         | ndows) para nomes curl       | tos (DOS)      |
|               |           |                         |                              |                 | Gab      | arito padrão                | ) para protoco                    | lo de envio de -                        | arquivos:                    |                |
|               |           |                         |                              |                 |          |                             |                                   |                                         |                              | <b>•</b>       |
|               |           |                         |                              |                 | G        | rupos/Usuá                  | rios repositório                  | os para atualiza                        | ções automáticas dos m       | iódulos        |
|               |           |                         |                              |                 | P.       | ara módulo                  | cliente:                          | (Autom                                  | nático)                      | <u></u>        |
|               |           |                         |                              |                 | P.       | ara módulo                  | Administração                     | : 🔳 (Autom                              | nático)                      | <br>           |
|               |           |                         |                              |                 |          |                             |                                   | ,                                       |                              |                |
| Courseland    |           | 1.11                    |                              |                 | <u> </u> |                             |                                   |                                         |                              |                |
| Conectade     | D JAPIS   | UL                      |                              |                 |          |                             |                                   |                                         |                              | 11.            |

#### Cadastrando Usuários

Para incluir novo usuário, selecione o item Usuários, na árvore gráfica, à esquerda da tela. Surgirá o menu Usuários e dentro deste a opção "novo". Clique na opção novo e será exibida uma ficha com os ítens: Usuário e Perfil do

Usuário. A inclusão poderá ser feita também clicando-se com o botão direito do mouse sobre o ítem Usuários. Surgirá a opção "novo".

| APISUL                                                                                                    | APISUL'                                                                                                    |
|----------------------------------------------------------------------------------------------------|----------------------------------------------------------------------------------------------------|
| U<br>U<br>U<br>U<br>U<br>U<br>U<br>U<br>U<br>U<br>U<br>U<br>U<br>U                                                                                                    | APISUL<br>G<br>R<br>Cone<br>Cone<br>Listage<br>Códige<br>Códige<br>Cone<br>Localizar Ctrl+Ins<br>Localizar Ctrl+F<br>Atualizar F12                                                                                                    |
| AldeiaNET - Administração                                                                                                    | Configuração local Aiuda                                                                                                    |
| Arquivo ostuarios Excloir Identificação Editar<br>APISUL<br>Localizar<br>Arquivos<br>Arquivos<br>Arquivos<br>Arquivos<br>Arquivos<br>Arquivos<br>Arquivos<br>Arquivos<br>Arquivos<br>Configurar<br>Aijuda<br>Encerrar | Congueração rocal Adga  Gravar Cancelar Imprimir Parer  APISUL\Usuários\'Novo*  Usuário Perfil do Usuário  Código Usuário: TRANSVILMAR Senha: SENHA  Nome: TRANSPORTADORA TRANSVILMAR  Endereço: Complemento: Bairro: CEP: Telefone: Fax: Cidade: UF:  E-mail: Grupo padrão: Data do Cadastro: Grupos que este usuário faz parte Cidado: Adiciona Login alternativo Cinformações adicionais |
| Conectado APISUL                                                                                                    |                                                                                                    |

Na ficha Usuário, preencha os dados do cliente e informe uma senha inicial que o mesmo utilizará.

| Participa destes grupos: |                         | Não participa destes grupos: |
|--------------------------|-------------------------|------------------------------|
| CLIENTES                 | Adicions Adicions todos |                              |
| • • •                    | Grupo Padrão<br>CUENTES | Y Ajuda                      |

<u>Inclua o usuário no grupo CLIENTE</u>: Clique no botão "*Grupos que este usuário faz parte*". Será exibida uma janela. O administrador deverá selecionar o grupo **CLIENTES** e clicar no botão "*Adiciona*". No campo "<u>*Grupo padrão*</u>" o administrador deverá selecionar também o grupo CLIENTES e clicar no botão OK para confirmar a operação.

<u>Digite as Informações Adicionais</u>: Clique no botão "*Informações adicionais*". Será exibida uma janela onde o administrador deverá digitar as informações textuais que permitirão o servidor do sistema tratar os arquivos que esse usuário enviará. No momento do cadastramento não será feita nenhuma crítica sobre essas informações. A sua validade deve ser de responsabilidade do administrador.

| 🖇 Informações adici                | onais sobre o usuári | io TRANSVILM 📃 🗖 | × |
|------------------------------------|----------------------|------------------|---|
| DIRETORIO=G:\CXPOS<br>ARQUIVO=VILM | TAL\TRANSVILMAR      |                  |   |
|                                    |                      |                  |   |
| <br>                               |                      |                  | - |
| 🗸 ок                               | 🗙 Cancelar           | <u> ? Aj</u> uda |   |

Obs.: o tratamento dessas informações poderá feito no servidor, posteriormente, a partir de rotinas específicas que podem ser desenvolvidas de forma customizada para aquele contexto ou instalação.

<u>Direitos do usuário</u>: Na ficha *Perfil do Usuário*, marque somente a opção "*Precisa de permissões*". Todas as outras opções do perfil serão assumidas do grupo padrão desse usuário (grupo CLIENTES).

| 🔗 AldeiaNI                                        | T - Adminis                        | tração                                                                                                    |                                       |                                                                                                    |                                                                                                    |                                                                       |                                                                                                    |
|---------------------------------------------------|------------------------------------|----------------------------------------------------------------------------------------------------|---------------------------------------|----------------------------------------------------------------------------------------------------|----------------------------------------------------------------------------------------------------|-----------------------------------------------------------------------|----------------------------------------------------------------------------------------------------|
| <u>A</u> rquivo Us                                | uários <u>E</u> xibir              | Identificação                                                                                               | <u>C</u> onexão                       | Configuração local                                                                                                    | Aju <u>d</u> a                                                                                                    |                                                                       |                                                                                                    |
| Arquivo Us<br>Identificar<br>Coolizar<br>Arquivos | uários Exibir<br>Excluír<br>APISUL | Identificação<br>PISUL<br>Usuários<br>Usuários<br>APISUL<br>Grupos<br>Protocolos<br>Regras para<br>Conexões | Conexão<br>Marina<br>ditar<br>expurgo | Configuração local<br>Gravar Can<br>APISULUsuários<br>Usuário Perfil c<br>⊂ Administrac<br>Relações com<br>♥ Precisa de<br>Cange de<br>Cange de | Ajuda<br>celar<br>vNovo"<br>o Usuário<br>lor de sistema<br>outros usuários par<br>permissões<br>a os filtos de const.<br>rada (Receber)<br>riviado por"                                 | Imprimir<br>ra Enviar, Rece<br>Adiciona<br>ulta e seleção r           | >>     Perer       sber e Remover arquivos                                                                                                    |
| Ajuda                                             |                                    | 1                                                                                                    |                                       | ☐ Usuáric<br>Habiltar funçõ<br>Selecionar<br>Validaçõa de a<br>Quando env<br>Øidaçã<br>Confirma<br>Gabaritos de p<br>Padrão:                    | pode alterai<br>es na Caixa de Entr<br>destinatários<br>ruquivos, emissão d<br>ar arquivos, deseja<br>o da transmissão<br>o da transmissão<br>ção do destinatário<br>rotocolos de envio | rada para<br>Liberar arqui<br>e Recibos e Co<br>P<br>I<br>de arquivos | Usuário pode alterar<br>vos Remover arquivos<br>auando for destinatário, o sistema irá<br>Validar a transmissão do remetent<br>Fornecer confirmação de recebim |
| Conectado                                         | APISUL                             |                                                                                                    |                                       |                                                                                                    |                                                                                                    |                                                                       |                                                                                                    |

#### Atenção:

O administrador não poderá esquecer de preencher a ficha do botão "*Informações Adicionais*", sob pena de o servidor não executar a cópia dos arquivos para o diretório de destino adequadamente.

O administrador poderá alterar as configurações de Usuários ou Grupos quando for necessário. Para fazer uma alteração, selecione o item desejado e clique sobre o botão "*Editar*" da barra de ferramentas. Execute as alterações e clique no botão "*Gravar*" para salvar as novas configurações.

#### .....

#### 20.3 – Módulo Cliente

#### Requisitos

- Computador capaz de executar um dos seguintes sistemas operacionais: Window 9x, NT 4.0/XP/2000/2003/Vista ou compatíveis de versões superiores.
- 256 MB de memória RAM mínima livre.
- Disco rígido com um mínimo de 100 MB de espaço livre (para instalação).
- Rede local e/ou dispositivo de comunicação de rede (Modem, etc.).

#### Instalação AldeiaNet Módulo Cliente

O diretório de instalação desta aplicação é pré-definido e pode ser alterado no programa de instalação. Por padrão será criado o diretório "*c:\arquivos de programas\nos\aldeianet\*". E abaixo desse diretório, serão criados os seguintes sub-diretórios:

- .\programa conterá os programas do sistema e arquivos auxiliares para execução dos programas;
- .\*entrada* diretório reservado inicialmente para eventual recepção de arquivos, futuramente;
- .\saida diretório padrão aonde o programa irá buscar arquivos a serem transmitidos.

O nome do servidor AldeiaNet deverá ser o nome ou endereço IP da máquina onde o serviço AldeiaNet servidor estiver sendo executado. O usuário poderá, sob orientação da NOS, alterar essa informação durante a instalação, ou posteriormente, na configuração do programa quando já instalado. A comunicação entre o módulo cliente do sistema e o módulo servidor será através da porta TCP 50000. As conexões serão sempre no sentido módulo cliente (conexão de saída) para o módulo servidor (conexões de entrada).

O nome do contexto padrão é pré-definido para esse módulo cliente se conectar ao servidor é "ALDEIANET", mas outros contextos podem ser configurados, inclusive de servidores diferentes;

#### Utilizando o programa AldeiaNet Cliente

1. Carregue o módulo cliente (Envio e Recepção de Arquivos) a partir do Menu de programas do Windows: INICIAR / Programas / NOS AldeiaNet / Envio e Recepção de Arquivos.

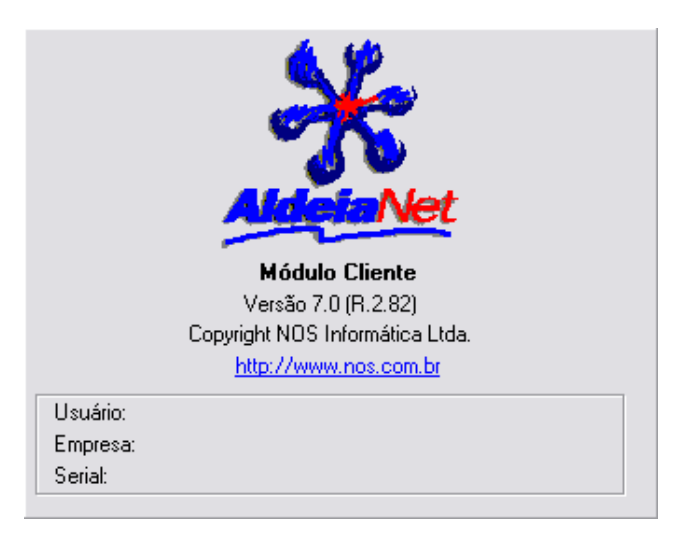

 Se for mostrada a tela principal do sistema, clicar no botão IDENTIFICAR para chamar a tela de identificação do usuário:

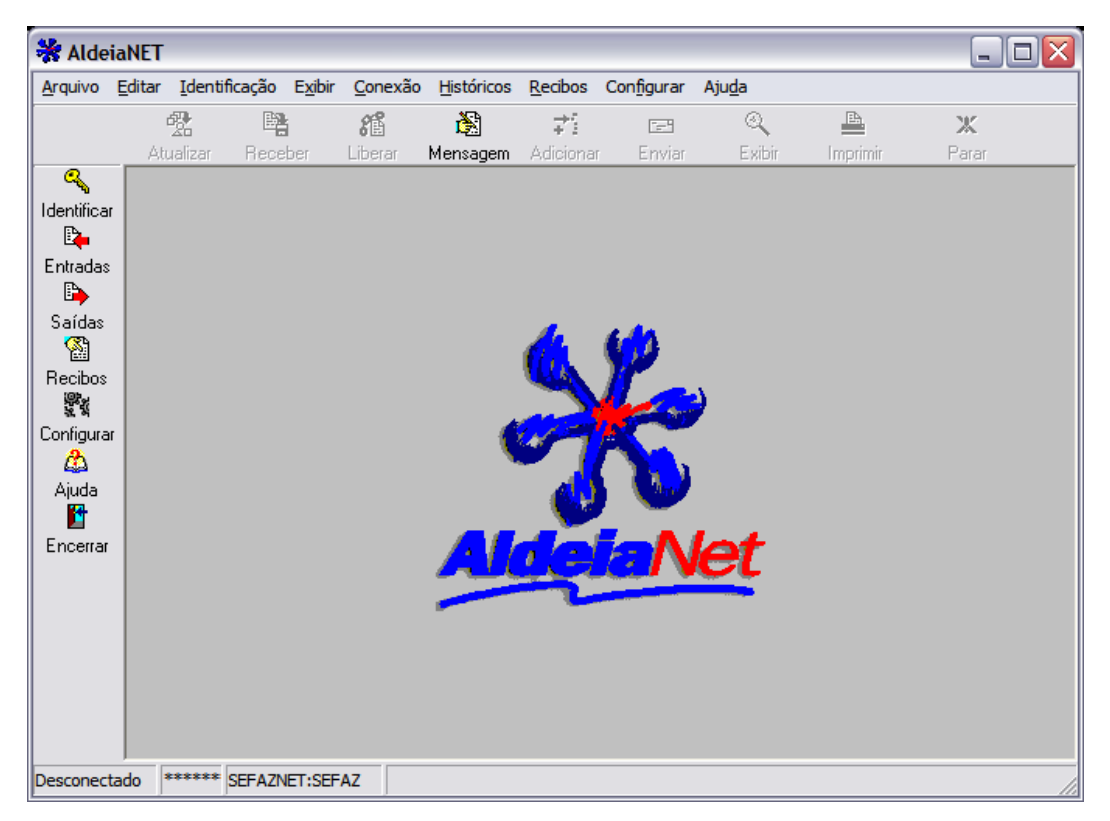

 Está é a tela de diálogo para identificação do usuário. Entre com os dados solicitados, referentes ao seu código de usuário e senha para essa função, além do contexto em que se estiver trabalhando. Em seguida, clicar no botão OK para continuar.

| Identificação | o do Usuário | ×        |
|---------------|--------------|----------|
| Usuário       | SISTEMA      | 🗸 ок     |
| Senha         | XXXXXXX      | Cancelar |
| Contexto      | ALDEIANET    | Senha    |
|               |              |          |

Caso as informações fornecidas estejam corretas, será apresentada a tela a seguir (se estiver configurado para mostrar esta informação). Clicar em OK para continuar.

| Atenção |                   |
|---------|-------------------|
| ⚠       | Identificação Ok! |
| [       | ОК                |

Será então mostrada a tela principal do sistema, com as funções principais habilitadas para operações conectadas.

#### **Enviando Arquivos**

Para posicionar-se na Caixa de Saída (função de envio de arquivos), clicar no botão **SAÍDAS** que tem na tela deste programa, à esquerda. Ou, utilizando o menu do programa, clique em *Arquivo / Caixa de Saída*.

| 😽 Aldeia    | NET - [P         | reparação             | de Arqu         | ivos pa        | ara Envio         | por 'SISTE            | MA']            |                     |                |                   |          |
|-------------|------------------|-----------------------|-----------------|----------------|-------------------|-----------------------|-----------------|---------------------|----------------|-------------------|----------|
| 🕒 Arquiv    | o <u>E</u> ditar | <u>I</u> dentificação | E <u>x</u> ibir | <u>C</u> onexã | o <u>H</u> istóri | cos <u>R</u> ecibos   | <u>J</u> anelas | Con <u>fig</u> urar | Aju <u>d</u> a | _ 1               | 5 ×      |
|             |                  |                       | Mensa           | )<br>dem B     | 1<br>emover       | <b>≓</b><br>Adicionar | Enviar          | Pacote              |                | <b>Ж</b><br>Parar |          |
| C.          | Arquivo          | Opções                |                 | gom            |                   |                       | 211113          |                     |                | r sarsar          |          |
| Identificar | Arquivo          | /Referência:          | c:\temp\        | tx\*.*         |                   |                       |                 |                     |                | <u> </u>          | ٩        |
| Entradas    | Destinal         | tários padrões:       |                 |                |                   |                       |                 |                     |                |                   | <u>@</u> |
|             | Assunto          | padrão:               |                 |                |                   |                       |                 |                     |                |                   |          |
| <b>(</b>    | -Caixa de        | Saída                 |                 |                |                   |                       |                 |                     |                | 4                 | _        |
| Recibos     | Nome             |                       | A               | issunto        |                   |                       | Destina         | atário              | Tamanho        | Data do arquivo   |          |
| Sec.        |                  |                       |                 |                |                   |                       |                 |                     |                |                   |          |
|             |                  |                       |                 |                |                   |                       |                 |                     |                |                   |          |
| Ajuda       |                  |                       |                 |                |                   |                       |                 |                     |                |                   |          |
| _ 🖆         |                  |                       |                 |                |                   |                       |                 |                     |                |                   |          |
| Encerrar    |                  |                       |                 |                |                   |                       |                 |                     |                |                   |          |
|             |                  |                       |                 |                |                   |                       |                 |                     |                |                   |          |
|             |                  |                       |                 |                |                   |                       |                 |                     |                |                   |          |
|             |                  |                       |                 |                |                   |                       |                 |                     |                |                   |          |
|             | <                |                       |                 |                |                   |                       |                 |                     |                |                   | >        |
|             | E                | 🖏 Editar Proto        | colo de Er      | nvio           |                   |                       |                 |                     |                |                   |          |
| Conectado   | SISTEMA          | ALDEIANET             | SECREL          |                |                   |                       |                 |                     |                |                   | ,        |

Veja a seguir um exemplo da tela da Caixa de Saída.

#### Como enviar um arquivo:

- 1. Preencha o campo Arquivo/Referência com o caminho/nome do arquivo a ser enviado;
- 2. Preencha o campo Destinatários padrões com o código do destinatário destino do arquivo;
- 3. Preencha o campo Assunto padrão com uma breve descrição do que se trata o arquivo;
- 4. Clique no botão ENVIAR;
- 5. Será então iniciada a transmissão do arquivo, e será mostrada uma tela indicando o progresso da operação de comunicação.

| 😽 Concluir   | ndo envio       | . 🛛 🛛            |
|--------------|-----------------|------------------|
| Nome: a      | nonimo.GIF      |                  |
| Descrição:   | teste           |                  |
| Tamanho:     | 1244            | Compactado: 937  |
| Bytes transf | eridos: 937     |                  |
| Tempo dec    | orrido: O segun | dos              |
| Tempo Res    | tante: Nenhum   | 1                |
|              |                 |                  |
| Ó            | D               | $\triangleright$ |
|              | [               | X Cancelar       |

6. Se não houver nenhum problema na transmissão, ao final do envio, será apresentada a tela a seguir (*Transmissão com Sucesso*). Clicar em OK para fechar essa tela.

| Atenção |                                   |   |
|---------|-----------------------------------|---|
| (į)     | Transmissão executada com sucesso | , |
|         | ОК                                |   |

O programa então abre a tela mostrando todos os recibos emitidos pelo sistema, referentes aos arquivos arquivos enviados através desta máquina.

#### Recibos de validação de entrega e comprovantes de recebimento pelo destinatário

Para todos os arquivos enviados, este sistema pode emitir um recibo de validação do arquivo. Esses recibos podem então ser visualizados e/ou impressos através deste programa.

| 😽 Aldeia      | NET - [Recibos dis                  | poníveis loca                    | Imente]               |                |                          |                       |                   |                |      |
|---------------|-------------------------------------|----------------------------------|-----------------------|----------------|--------------------------|-----------------------|-------------------|----------------|------|
| Arquive       | <u>E</u> ditar <u>I</u> dentificaçã | ío E <u>x</u> ibir <u>C</u> on   | exão <u>H</u> istóric | os <u>J</u> a  | nelas Con <u>fi</u> gura | r Aju <u>d</u> a      |                   | -              | a ×  |
|               |                                     | 26                               | 亦                     | ð              |                          | Q,                    | 4                 | Ж              |      |
|               |                                     | Liberar                          | Remover               | Mensag         | gem                      | Exibir                | Imprimir          | Parar          |      |
| <b>Q</b>      | Recibos disponí veis                |                                  | Le vi                 |                | -                        |                       |                   |                |      |
| Identificar   | Identificação                       | 0010700707                       | Emitido en            | 1              |                          |                       |                   |                | ^    |
| <b>1</b>      |                                     | 23_0013796707_<br>\ 802020092_13 | 27/03/200             | 07.20<br>07.16 | <b>~</b>                 |                       |                   |                |      |
| Entradas<br>E | RP 02030143                         | 49 0013762326                    | 27/03/200             | 07 00          | do Estado                | do Ceará              | ida               |                | _    |
| Saídae        |                                     | _                                |                       |                |                          |                       |                   |                | =    |
| 501003        |                                     |                                  |                       |                | SE.                      | FAZNET -              | RECIBO DE         | PROCESSAME     | NT   |
|               |                                     |                                  |                       |                | Data de en               | trada:27/             | /03/2007 00       | ):22:50        |      |
| 99. X         |                                     |                                  |                       |                | Transmisso<br>Estação de | r:TRANSPO<br>origem:H | ORTADORA CO<br>70 | META S/A       |      |
| Configurar    |                                     |                                  |                       |                | ,                        |                       |                   |                |      |
| ۵.            |                                     |                                  |                       |                | Sr. Usuário,             |                       |                   |                |      |
| Ajuda         |                                     |                                  |                       |                |                          |                       |                   |                |      |
| Encerrar      |                                     |                                  |                       |                | Devido a pro             | blemas té             | cnicos, a SE      | HAZ reproce    | SS   |
| LICCHA        |                                     |                                  |                       |                | CONTRIBUI                | NTES CRI              |                   | )S referentes  | a    |
|               |                                     |                                  |                       |                |                          |                       |                   |                |      |
|               |                                     |                                  |                       |                | recolher o in            | nposto dev            | ido, os usuá      | rios deverão   | CC   |
|               |                                     |                                  |                       |                | de notas fiso            | ais com I             | CMS a paga        | r. que estarão |      |
|               |                                     |                                  |                       |                |                          |                       |                   |                |      |
|               |                                     |                                  |                       |                | das 14:00 h,             | de 18.01.             | 2007. Os ex       | tratos para p  | aç 🗸 |
|               |                                     |                                  |                       | >              | <u>د</u>                 |                       |                   |                | 7    |
| Conectado     | SISTEMA ALDEIANE                    | T:SECREL 11                      | Recibo Selecior       | nado (T        | otal de recibos: 3       | )                     |                   |                | 1    |

Sempre após a transmissão de arquivos, essa tela é apresentada, posicionando-se nos recibos mais recentes.

Para visualizar determinado recibo, clique sobre a linha do recibo desejado, e em seguida clique no botão *RECIBO* (Ou no menu *Exibir / Recibo*). Veja um exemplo de recibo de validação:

| 🐕 Recibo de Entrega de Arquivos [RECI                                                | BOENTREC              | GA101635279]        |                               | _ 🗆 ×  |
|--------------------------------------------------------------------------------------|-----------------------|---------------------|-------------------------------|--------|
| <u>A</u> rquivo <u>V</u> isualização                                                 |                       |                     |                               |        |
| <b>B</b>                                                                             | €                     |                     | <b>*</b>                      |        |
| Imprimir                                                                             | Zoom                  | Tela                | Impressoras                   | Fechar |
| ALDEIANET - Compre                                                                   | ovante de E           | nvio de Arquivo     | Contexto: STL                 |        |
| Controle: 101635279990115130211                                                      |                       | Data                | de entrada: 15/01/1999 13:02  |        |
| Remetente: DIORGENS HIGUEL HEIRA                                                     |                       |                     |                               |        |
| Destinatário: STL INFORMÁTICA LTDA.                                                  |                       |                     |                               |        |
| Nomie do arquivo: AMTENNA.ICO                                                        |                       |                     |                               |        |
| Descrição: sdfsadfa                                                                  |                       |                     |                               |        |
| Tamanho 326                                                                          |                       | Criado ou Modific   | adoem: 02/11/1991 12:02       |        |
| O Núm ero de Controle descrito acim a cer<br>data, tendo sido arm azenado com sucess | tifica que o a<br>:o. | rquivo supra citado | deu entrada no sistem a nesta |        |
| Impressora corrente: HP LaserJet III on \\NOS_S                                      | ERVER\HPL             | .aserJ              |                               |        |

Para imprimir o recibo, clicar no botão IMPRIMIR.

#### Recebendo arquivos disponibilizados na Caixa de Entrada

Assim como o cliente usuário pode enviar arquivos para a servidor, este por sua vez também pode receber arquivos que foram enviados por algum outro usuário do sistema.

Outros exemplos de arquivos que também podem ser recebidos pelos usuários, são os comprovantes de recebimento dos arquivos. Ou seja, toda vez que outro usuário "pega" os arquivos enviados por este, o sistema automaticamente gera para o usuário um comprovante de recebimento pelo destinatário. Esse comprovante fica disponível na Caixa de Entrada do Usuário originador.

Para receber arquivos disponíveis, o usuário deverá entrar na função CAIXA DE ENTRADA deste programa.

Para posicionar-se na Caixa de Entrada (função de recebimento de arquivos), clicar no botão **ENTRADAS** que tem na tela deste programa, à esquerda. Ou, utilizando o menu do programa, clique em Arquivo / Caixa de Entrada.

Veja a seguir um exemplo da tela da Caixa de Entrada.

| 😽 Aldeia              | NET - [A         | rquivos disp          | oníveis           | para 'S       | ISTEMA']           |                 |                 |                   |                | _                |          |
|-----------------------|------------------|-----------------------|-------------------|---------------|--------------------|-----------------|-----------------|-------------------|----------------|------------------|----------|
| Prquiv                | o <u>E</u> ditar | <u>I</u> dentificação | E <u>x</u> ibir ( | <u>onexão</u> | <u>H</u> istóricos | <u>R</u> ecibos | <u>]</u> anelas | Configurar        | Aju <u>d</u> a | -                | a x      |
|                       | -                | <b>B</b>              | æ                 |               | <u>ش</u>           | <b>à</b>        |                 | Q                 | A              | ж                |          |
|                       | Atualiza         | r Receber             | Libera            | r Re          | mover Me           | nsagem          |                 | Exibir            | Imprimir       | Parar            |          |
| <b>Q</b>              | Mostrar A        | rquivo(s) filtrado    | )(s) pelos s      | eguintes      | critérios M        | ais filtros 🛛   | Mais filtro     | is 🛛 Mais filtros | :              |                  |          |
| Identificar           | _⊂Que o U        | suário corrente       | Que a             | Data de       | Envio seja         | Que             | foi(ram) er     | nviado(s) por     | Queol          | Destinatário sej |          |
|                       | NÃO ten          | ha recebido 💌         | = Igua            | I 🗕 3         | 0/03/2007          | ▼ [QU4          | ALQUER)         |                   | DIORGI         | ENS              | 2        |
| B)                    | -Caixa de        | Entrada               |                   |               |                    |                 |                 |                   |                |                  |          |
| Saídas                | Nome             |                       | As                | sunto         |                    |                 | Er              | nviado por        |                | Data do env      | /io      |
|                       | 🗹 🔌 an           | onimo.GIF             | tes               | te            |                    |                 | SI              | STEMA             |                | 30/03/2007       | 23:00:05 |
| Recibos<br>@e         |                  |                       |                   |               |                    |                 |                 |                   |                |                  |          |
| द्वाद्ध<br>Configurat |                  |                       |                   |               |                    |                 |                 |                   |                |                  |          |
| Coningunar<br>A       |                  |                       |                   |               |                    |                 |                 |                   |                |                  |          |
| Ajuda                 |                  |                       |                   |               |                    |                 |                 |                   |                |                  |          |
| i 📴                   |                  |                       |                   |               |                    |                 |                 |                   |                |                  |          |
| Encerrar              |                  |                       |                   |               |                    |                 |                 |                   |                |                  |          |
|                       |                  |                       |                   |               |                    |                 |                 |                   |                |                  |          |
|                       |                  |                       |                   |               |                    |                 |                 |                   |                |                  |          |
|                       |                  |                       |                   |               |                    |                 |                 |                   |                |                  |          |
|                       |                  |                       |                   |               |                    |                 |                 |                   |                |                  |          |
|                       | <                | 1111                  |                   |               |                    |                 |                 |                   |                |                  | >        |
|                       | Pasta de         | stino: C:\TEN         | IP\RX             |               |                    |                 |                 |                   | é              | ¥                |          |
| Conectado             | SISTEMA          | ALDEIANET:            | SECREL            | 1 Arquiv      | vo Seleciona       | do (Total d     | le arquivo      | s da caixa de     | entrada: 1)    |                  | 1        |

Para verificar se há algum arquivo no sistema disponível para recepção nesse momento, clicar no botão ATUALIZAR.

Pode-se alterar o *filtro* de pesquisa na Caixa de Entrada, como por exemplo, para verificar se existe arquivos ainda não recebidos, que foram enviados ao sistema a partir de determinada data. Ou pode-se receber novamente um arquivo que já fora recebido anteriormente, simplesmente alterando o filtro de pesquisa: altere o campo Situação para *Já Recebidos*, e clique no botão *ATUALIZAR*, que serão mostrados no tela somente os arquivos constantes na caixa de entrada que já forão recebidos antes.

Obs.: Um arquivo já recebido continuará disponível para novas recepções até que o mesmo seja removido pelo seu dono, ou automaticamente pelo sistema, através das rotinas de expurgo periódicas.

#### **Comprovantes de Recebimentos**

Um caso especial de arquivos a serem recebidos são os Comprovantes de Recebimentos, que são emitidos automaticamente pelo sistema sempre que um arquivo enviado pelo usuário para a outro é recebido.

Nesse caso, sempre que se inicia a recepção, o programa abre uma tela que <u>sugere</u> que o comprovante seja recebido e gravado no diretório de recibos dessa máquina, e não no diretório de recepção correntemente configurado.

| Diretório de saída sugerido pelo originador          |  |  |  |  |  |  |  |  |
|------------------------------------------------------|--|--|--|--|--|--|--|--|
| Clique em OK para gravar arquivo no diretório abaixo |  |  |  |  |  |  |  |  |
| C:\ALDEIANET\RECIBOS                                 |  |  |  |  |  |  |  |  |
| 🗸 OK 🔀 Cancelar                                      |  |  |  |  |  |  |  |  |

Deve-se aceitar a sugestão do programa, pois assim esse comprovante poderá ser visualizado pela função de visualização de recibos. Para visualizar os comprovantes de recebimento, entre na função do menu *Históricos / Recibos Disponíveis*, que os comprovantes recebidos estarão lá.

#### Histórico de arquivos enviados

Este programa mantém um histórico de todos os arquivos enviados através da máquina corrente. Para ver a relação de todos os arquivos enviados até a presente data, entre na função *HISTÓRICO DE SAÍDAS* do programa:

Clique no menu Históricos / Saída de Arquivos. Veja a seguir um exemplo da tela de Histórico de Saídas.

| 🖇 AldeiaN          | ET - [Histórico d      | de arqu        | uivos en    | viados]            |                 |           |                  |      |       |                |         | _ 🗆 × |
|--------------------|------------------------|----------------|-------------|--------------------|-----------------|-----------|------------------|------|-------|----------------|---------|-------|
| 🏹 <u>A</u> rquivo  | Identificação <u>E</u> | xibir <u>C</u> | Conexão     | <u>H</u> istóricos | <u>J</u> anelas | Configura | r Aju <u>d</u> a |      |       |                |         | _ 8 × |
|                    |                        | 1              | 緧           | Ť                  |                 | ₽Ĩ        | 121              | Q    | •     | <b>A</b>       | Ж       |       |
|                    | Atualizar Red          | ceber          | Liberar     | Remo               | ver Ad          | icionar   | Enviar           | Reci | ьо    | Imprimir       | Parar   |       |
| ٩ -                | Histórico de arquiv    | vos env        | riados      |                    |                 |           |                  |      |       |                |         |       |
| Identificar        | Arquivo                |                | Descriçã    | šo                 |                 |           | Destinata        | ário | Data  | do envio       | Enviado | loor  |
| E .                | 🖹 Antenna.ico          |                | sdfsadfa    | 1                  |                 |           | STL              |      | 15/01 | /1999 13:02:11 | DIORGEI | NS    |
| Entradas           | 🖹 Arrow9.ico           |                | teste       |                    |                 |           | STL              |      | 15/01 | /1999 12:59:41 | DIORGEI | ۹s    |
| <b>₽</b>           | 🖹 Bird.ico             |                | Exemple     | ) de arquivo       | para STL        |           | STL              |      | 15/01 | /1999 12:57:41 | DIORGEI | NS    |
| Saídas             | 🖹 Bracket.ico          |                | Descriçã    | ão do serviç       | o aqui há       | uma as    | STL              |      | 15/01 | /1999 12:07:25 | DIORGEI | ۹s    |
| 97.                | 🖹 Brush.ico            |                | 1234567     | 789 123456         | 789 1234        | 56789 1   | STL              |      | 15/01 | /1999 11:37:37 | DIORGEI | ٧S    |
| as e<br>Configurar | 🖹 Bracket.ico          |                | descriçã    | ío de novo         |                 |           | STL              |      | 15/01 | /1999 11:22:18 | DIORGEI | ٧S    |
| Conliguiai<br>A    | 🖹 Brush.ico            |                | TESTE       |                    |                 |           | STL              |      | 15/01 | /1999 10:18:38 | DIORGEI | ٩S    |
| A State            | 🖹 Anchor.ico           |                | TESTE       |                    |                 |           | STL              |      | 15/01 | /1999 10:12:52 | DIORGEI | ٧S    |
| Ajuda              | 🖹 Apen.doc             |                | TESTE       |                    |                 |           | STL              |      | 15/01 | /1999 10:09:37 | DIORGEI | ٧S    |
| _ <b>Ľ</b>         |                        |                |             |                    |                 |           |                  |      |       |                |         |       |
| Encerrar           |                        |                |             |                    |                 |           |                  |      |       |                |         |       |
|                    | •                      |                |             |                    |                 |           |                  |      |       |                |         | ►     |
| Conectado          | DIORGENS               | (T             | otal de arc | quivos desti       | e histórico     | : 9)      |                  |      |       |                |         |       |

Através dessa tela de histórico, pode-se verificar o recibo de validação desse arquivo, que foi emitido quando o mesmo foi enviado. Para ver o recibo de validação, selecione a linha do arquivo desejado, e clique no botão RECIBO.

#### Histórico de arquivos recebidos

Este programa mantém um histórico de todos os arquivos recebidos através da máquina corrente. Para ver a relação de todos os arquivos recebidos até a presente data, entre na função *HISTÓRICO DE ENTRADAS* do programa:

Clique no menu Históricos / Entrada de Arquivos. Veja a seguir um exemplo da tela de Histórico de Entradas.

| 🌮 AldeiaN                                                                                                    | ET - [Histórico de arq         | uivos recebidos]                                             |                   |              |                  |
|----------------------------------------------------------------------------------------------------|--------------------------------|--------------------------------------------------------------|-------------------|--------------|------------------|
| 🚵 <u>A</u> rquivo                                                                                                    | Identificação <u>E</u> xibir I | <u>Conexão H</u> istóricos <u>J</u> anelas Con <u>f</u> igur | ar Aju <u>d</u> a |              | _ 8 ×            |
|                                                                                                    | <u>했</u> 뽜                     | 縮 南 ゴ                                                        |                   | A            | ж                |
|                                                                                                    | Atualizar Receber              | Liberar Remover Adicionar                                    | Enviar Protocolo  | ) Imprimir   | Parar            |
| ٩ (                                                                                                    | Histórico de arquivos rec      | ebidos                                                       |                   |              |                  |
| Identificar                                                                                                    | Arquivo                        | Descrição                                                    | Data recepção     | Recebido por | Caminho completo |
| E I                                                                                                    | Comprovanterecep               | AldeiaNet Confirmação de Recebime                            | 15/01/1999 13:    | DIORGENS     | C:\ALDEIANET     |
| Entradas                                                                                                    | Comprovanterecep               | AldeiaNet Confirmação de Recebime                            | 15/01/1999 13:    | DIORGENS     | C:\ALDEIANET     |
|                                                                                                    | 🖹 Comprovanterecep             | AldeiaNet Confirmação de Recebime                            | 15/01/1999 13:    | DIORGENS     | C:VALDEIANET     |
| Saídas                                                                                                    | Comprovanterecep               | AldeiaNet Confirmação de Recebime                            | 15/01/1999 13:    | DIORGENS     | C:\ALDEIANET     |
| in the second second se | 🖹 Comprovanterecep             | AldeiaNet Confirmação de Recebime                            | 15/01/1999 13:    | DIORGENS     | C:VALDEIANET     |
| St 34<br>Configurat                                                                                                    | 🖹 Antenna.ico                  | sdfsadfa                                                     | 15/01/1999 13:    | STL          | C:VALDEIANET     |
| coningurar<br>A                                                                                                    | Arrow9.ico                     | teste                                                        | 15/01/1999 13:    | STL          | C:\ALDEIANET     |
|                                                                                                    | 🖹 Bird.ico                     | Exemplo de arquivo para STL                                  | 15/01/1999 13:    | STL          | C:\ALDEIANET     |
| Ajuda                                                                                                    | 🖹 Bracket.ico                  | Descrição do serviço aqui há uma as                          | 15/01/1999 13:    | STL          | C:\ALDEIANET     |
|                                                                                                    | 🖹 Brush.ico                    | 123456789 123456789 123456789 1                              | 15/01/1999 13:    | STL          | C:\ALDEIANET     |
| Encerrar                                                                                                    |                                |                                                              |                   |              |                  |
|                                                                                                    | 4                              |                                                              |                   |              | F                |
| Conectado                                                                                                    | DIORGENS (1                    | otal de arguivos deste histórico: 10)                        |                   |              |                  |

#### **Recibos disponíveis**

Todos os Recibos de validação de envio de arquivos e os Comprovantes de Recebimentos pelo destinatários podem ser visualizados a qualquer momento, bastando entrar na função do menu *Históricos / Recibos Disponíveis*. Veja o tópico desse guia, já visto anteriormente, *RECIBOS DE VALIDAÇÃO DE ENTREGA E COMPROVANTES DE RECEBIMENTOS PELO DESTINATÁRIO.* 

#### Alteração de senha do usuário

Para alterar a senha do usuário, entre na função do menu IDENTIFICAÇÃO / Alterar Senha. A seguinte tela será apresentada:

| lteração de Senha    |           |                |
|----------------------|-----------|----------------|
| Usuário              | DIORGENS  | 🖌 ОК           |
| Senha Atual          | ******    | X Cancelar     |
| Nova Senha           |           | <b>?</b> Ajuda |
| Confirmar Nova Senha |           |                |
| Contexto             | ALDEIANET |                |

Lembre-se: a guarda de sua senha é de responsabilidade do operador e garante a segurança deste sistema.

#### Configurações

Vários itens deste sistema podem ser personalizados de acordo com a conveniência do usuário. Para entrar nas configurações do programa, clique na função do menu *CONFIGURAR*, e escolha uma das opções apresentadas, para cair diretamente em sua caixa de diálogo. Estando em uma caixa de diálogo de uma determinada opção das configurações, pode-se navegar facilmente para as outras.

Serão apresentadas aqui apenas as configurações que mais habitualmente são personalizadas.

#### Pastas Locais

- Transmitidos: Diretório que sempre será sugerido como o padrão onde estarão os arquivos a serem transmitidos.
- Recebidos: Diretório que será sempre sugerido como o local aonde serão gravados os arquivos a serem recebidos.
- Recibos: Diretórios aonde serão gravados os recibos e comprovantes gerados pelo sistema.
- Temporários: Diretório utilizado pelo sistema para operações de gravações auxiliares e temporárias. Segue o
  padrão do Windows, adotando o diretório temporário do sistema operacional.

| Alterar Configurações                                                               | X  |
|-------------------------------------------------------------------------------------|----|
| Pastas Conexão Contexto e Servidor Enviar Receber Históricos Geral Iniciar Certific | () |
| Pastas locais                                                                       |    |
| Local padrão de onde os arquivos são TRANSMITIDOS (Upload)                          |    |
| c:\temp\tx                                                                          |    |
| Local padrão onde os arquivos RECEBIDOS serão gravados (Download)                   |    |
| c:\temp\rx                                                                          |    |
| Local onde os RECIBOS serão armazenados após recepção dos mesmos:                   |    |
| c:\temp\recibos                                                                     |    |
| Local para armazenamento de MENSAGENS TRANSMITIDAS:                                 |    |
| c:\temp\msgtx                                                                       |    |
| Local para armazenamento de MENSAGENS RECEBIDAS:                                    |    |
| c:\temp\msgrx                                                                       |    |
| Pasta de trabalho (arquivos TEMPORÁRIOS):                                           |    |
| <temp>\^AldNetClTmp2</temp>                                                         |    |
| Pasta de Protocolos:                                                                |    |
| c:\temp\prot                                                                        |    |
| Pasta para assinaturas digitais (deixar em branco para ser a mesma dos arquivos):   |    |
| c:\temp\sgn                                                                         |    |
| 🗸 OK 🗙 Cancelar 🦿 Ajuda 🖌 Aplicar                                                   |    |

#### Conexão

| Alterar Configurações<br>Pastas Conexão Contexto e Servidor Enviar Receb<br>Modo de conexão<br>C Este programa fará a conexão via Modem / Telefone (<br>C Conexão fora deste programa ou pela da Rede Local ( | er   Históricos   Geral   Iniciar   Certific • •<br>Rede dial-up)<br>dedicada) |
|----------------------------------------------------------------------------------------------------|--------------------------------------------------------------------------------|
| Em caso de erro na primeira tentativa de conexão com ser<br>Este programa tentará o outro modo de conexão dispo                                                                                               | vidor<br>nível                                                                 |
| Usar a(s) seguinte(s) conexão(ões) Dial-up                                                                                                    | <u></u>                                                                        |
| Propriedades     Image: Criar nova     Image: Excluir       Image: Desconectar ao finalizar     Discage                                                                                                    | Par Renomear                                                                   |
| Desconectar ao trocar servidor      Outros parâmetros                                                                                                    |                                                                                |
| Editar outros parâmetros avançados                                                                                                    | Avançado                                                                       |
| 🗸 OK 🔀 Cancelar 🍞 A                                                                                                    | ijuda 🛛 🎸 Aplicar                                                              |

Definição dos parâmetros de conexão a rede ou Internet.

#### Enviando arquivos

As opções de Caixa de Saída devem ficar habilitadas para permitir a geração de recibos e comprovantes pelo sistema.

| Alterar Configurações                                                                                                    |
|----------------------------------------------------------------------------------------------------|
| Pastas   Conexão   Contexto e Servidor   Enviar   Receber   Históricos   Geral   Iniciar   Certific   •                                                 |
| Caixa de Saída                                                                                                    |
| Somente conectar após preparar pacote Checar caixa de entrada após envio                                                                                |
| Método de compactação: Método automático                                                                                                    |
| Assunto padrão:                                                                                                    |
| Se retransmissão de arquivos já enviados ao sistema                                                                                                    |
| Mantém anterior, sem erro     C Erro com aviso detalhado     Fetorna erro sem detalhes                                                                  |
| Retirar linha do item da caixa de saída Tratar arquivo de origem                                                                                        |
| Visualização/Impressão dos recibos de entrega                                                                                                    |
| Não visualizar automaticamente os recibos de entrega apos concluida transmissão<br>Visualizar imediatamente recibo de entrega para cada arquivo enviado |
| C Visualizar lista de recibos de entrega ao final do envio de todos os arquivos                                                                         |
| Após Transmissão de protocolos                                                                                                    |
| Copiar para histórico de protocolos enviados 🔽 Visualizar para imprimir                                                                                 |
| Geração de arquivo contendo lista de arquivos transmitidos ("Log" de transmissão)                                                                       |
|                                                                                                    |
| Validação do arquivo antes da transmissão                                                                                                    |
|                                                                                                    |
| 🗸 OK 🗙 Cancelar 🦿 🤈 Ajuda 🖌 🖌 Aplicar                                                                                                    |
|                                                                                                    |

#### Contexto e Servidor

| Alterar Configurações                                  |                     |                              |          |
|--------------------------------------------------------|---------------------|------------------------------|----------|
| Pastas Conexão Contexto e Servidor                     | Enviar Receber Hi   | istóricos Geral Iniciar Cert | ific 💶 🕨 |
| Contexto para o usuário                                |                     |                              |          |
| ALDEIANET:SECREL                                       |                     | ✓ <u>×</u>                   |          |
| <ul> <li>Informar aqui configurações para c</li> </ul> | comunicação         |                              |          |
| Endereço do Servidor aldeia.secrel.c                   | om.br               | Avançado                     |          |
| Porta TCP 50000                                        | 0                   | ]                            |          |
| Obter as configurações para comu                       | nicação em:         |                              |          |
| http://                                                |                     | 1                            |          |
| www.nos.com.br/AldeiaNel                               | tPadrao.htm         | 🔽 Site interno?              |          |
| C ftp://                                               |                     |                              |          |
| Protocolo de transporte                                |                     |                              |          |
| <ul> <li>AldeiaNet padrão (TCP)</li> </ul>             | C Empaco            | otamento HTTP                |          |
| V OK X Cance                                           | elar <b>?</b> Ajuda | Aplicar                      |          |

#### **Recebendo arquivos**

| Alterar Configurações                                                               |  |
|-------------------------------------------------------------------------------------|--|
| Pastas Conexão Contexto e Servidor Enviar Receber Históricos Geral Iniciar Certific |  |
| Caixa de Entrada                                                                    |  |
| Verificar novos arquivos a cada 1 🥻 minutos 🛛 Ordenar resultado da consulta         |  |
| Quando houver novo(s) arquivo(s) disponível(is)                                     |  |
| 🔽 Soar alarme 🔲 Mostrar mensagem 📄 Receber arquivo(s) sem interrupção               |  |
| Filtro padrão para consulta de novos arquivos                                       |  |
| Enviado por: Destinatário:                                                          |  |
| Teste de datas de entrada: 🔭 💌 Diferença entre data corrente e sugerida: 0 🕺 dias   |  |
| Se arquivo a ser recebido já existe localmente                                      |  |
| C Pergunta operador 📀 Suprime arquivo anterior C Manter arquivo anterior            |  |
| C Sequencia nome novo C Retorna erro C Recebe se mais recente                       |  |
| Se tamanho descompactado do arquivo recebido difere do tamanho informado            |  |
| C Não aceita C Aceita se recebido maior . Aceita todos                              |  |
| Após Recepção de protocolos                                                         |  |
| Copiar para histórico de protocolos recebidos                                       |  |
| Geração de arquivo contendo lista de arquivos recebidos ("Log" de recepção)         |  |
| Gerar arquivo: C:\DOCUME~1\f063487\CONFIG~1\Temp\LogRx.log                          |  |
| Após a recepção de um arquivo                                                       |  |
| Executar comando: Normal                                                            |  |
| 🗸 OK 🔀 Cancelar 🦿 Ajuda 🖌 Aplicar                                                   |  |

#### Históricos

| Alterar Configurações                                                                               |
|----------------------------------------------------------------------------------------------------|
| Pastas   Conexão   Contexto e Servidor   Enviar   Receber [Históricos] Geral   Iniciar   Certific 💶 |
| Histórico da caixa de entrada                                                                       |
| Arquivo (csv): <temp>\aldeianet\Historicos\AldNetCL_LHE.csv</temp>                                  |
| Manter registros por                                                                                |
| 4 🔀 🕫 Dias C Meses C Anos                                                                           |
| Copiar registros excluídos para pasta de expurgo                                                    |
| Histórico da caixa de saída                                                                         |
| Arquivo (csv); <temp>\aldeianet\Historicos\AldNetCLLHS.csv</temp>                                   |
| Manter registros por                                                                                |
| 4 🔀 🕫 Dias C Meses C Anos                                                                           |
| Copiar registros excluídos para pasta de expurgo                                                    |
| Pasta para gravar expurgo de histórico                                                              |
| <temp>\aldeianet\historicos\expurgo</temp>                                                          |
|                                                                                                    |
|                                                                                                    |
|                                                                                                    |
|                                                                                                    |
|                                                                                                    |
| 🗸 OK 🕺 💢 Cancelar 🦵 🦿 Ajuda 🛛 🖋 Aplicar                                                             |
|                                                                                                    |

Se desejar manter históricos por mais tempo que o padrão, altere a configuração correspondente.

Geral

| Alterar Configurações                                                                                 |
|----------------------------------------------------------------------------------------------------|
| Pastas   Conexão   Contexto e Servidor   Enviar   Receber   Históricos   Geral   Iniciar   Certific - |
| Log de erros                                                                                          |
| Gerar Nome do arquivo: c:\temp\Erros.log                                                              |
| Listas de arquivos                                                                                    |
| Seleção de itens                                                                                      |
| Selecionar somente ao clicar na caixa de checagem ou duplo clique                                     |
| <ul> <li>Selecionar quando clicar em qualquer posição da linha</li> </ul>                             |
| Manter caixa de contorno no item focado                                                               |
| Seleção para enviar arquivos                                                                          |
| 🦵 Adicionar na caixa de saída após selecionar                                                         |
| Manter arquivos temporários de transferência por                                                      |
| 1 dias, para permitir posterior recuperação de transferência interrompida                             |
| Caractere separador CSV:                                                                              |
| I Mostrar mensagem de Identificação com sucesso                                                       |
|                                                                                                    |
| 🗸 OK 🗙 Cancelar 🍞 Ajuda 🖌 🖌 Aplicar                                                                   |

#### Iniciar

| Alterar Configurações                              | ×                                         |
|----------------------------------------------------|-------------------------------------------|
| Pastas   Conexão   Contexto e Servidor   Enviar    | Receber Históricos Geral Iniciar Certific |
| Ao iniciar este programa                           |                                           |
| Apresentar diálogo de identificação do usuário     |                                           |
| 🦵 Ocultar tela principal quando da identificação d | do usuário                                |
| 🔽 Apresentar uma das funções abaixo                |                                           |
| Função a ser chamada ao iniciar o programa         |                                           |
| 🔿 Caixa de Entrada                                 | C Histórico de Entradas                   |
| Caixa de Saída                                     | O Histórico de Saídas                     |
| C Recibos/Comprovantes disponíveis                 |                                           |
|                                                    |                                           |
|                                                    |                                           |
|                                                    |                                           |
|                                                    |                                           |
|                                                    |                                           |
|                                                    |                                           |
| 🗸 OK 🔀 Cancelar                                    | 🝸 Ajuda 🛛 🖌 Aplicar                       |
|                                                    |                                           |

#### **Certificados Digitais**

| Alterar Configurações 🛛 🔀                                                                                                    |
|----------------------------------------------------------------------------------------------------|
| Conexão Contexto e Servidor Enviar Receber Históricos Geral Iniciar Certificados H                                                                                                    |
| Certificação Digital                                                                                                    |
| Envio de arquivos                                                                                                    |
| Assinar arquivos antes de enviar Forçar seleção de certificados                                                                                                    |
| Local de armazenamento de certificados                                                                                                    |
| Token criptográfico ou no computador                                                                                                    |
| C Smart Card                                                                                                    |
| Selecionar certificado                                                                                                    |
| Último certificado selecionado para uso                                                                                                    |
| SimpleName:CN=DIURGENS MIGUEL MEIRA:23146206587, UU=SRF e-CPF, UU=Secretaria da<br>EmailName:<br>UPNName:<br>DNSName:DIORGENS MIGUEL MEIRA:23146206587<br>IssuerName:CN=AC CertiSign SRF V3, OU=Secretaria da Receita Federal - SRF, O=ICP-Brasil, C=E<br>SerialNumber:2EE100CA98478EE4AF5FC40E0632CF18<br>ValidFrom:24/08/2006 21:00:00<br>ValidTo:24/08/2009 20:59:59 |
|                                                                                                    |
| Recepção de arquivos<br>Verificar assinaturas  Verificar validade certificados  Manter arquivo de assinatura<br>OK  X Cancelar  Ajuda  Aplicar                                                                                                    |

# Capítulo 21

# Configuração do banco de dados do AldeiaNet – Exemplo com o banco de dados Firebird

# 21.1 - Recursos necessários para o banco de dados no servido

i) Arquivo com estrutura do banco de dados AldeiaNet em formato FireBird (Interbase): AldeiaNet.gdb.

Obs.:O programa de instalação do AldeiaNet servidor já disponibiliza o arquivo de banco de dados formato FireBird, no caminho <programa files>\nos\aldeianet\tabelas. Mas, caso seja necessário, um arquivo de banco de dados firebird pode ser obtido em <a href="http://www.nos.com.br/aldeianet/AldeiaNet\_FireBird.zip">http://www.nos.com.br/aldeianet/AldeiaNet\_FireBird.zip</a>. Nesse caso, necessário descompactar o zip e copiar o arquivo AldeiaNet.gdb para o servidor onde o AldeiaNet foi instalado, para o diretório <program files>\nos\aldeianet\tabelas. Esse arquivo é um banco de dados vazio, que será o destino para uma eventual reinstalação do sistema, a partir do zero. Também nesse caminho é disponibilizado um script (FireBird.sql) para uma eventual necessidade de gerar o banco de dados a partir do SGBD firebird.

ii) Drivers para acesso ao banco de dados FireBird: disponibilizamos exemplos de drivers cliente para acesso ao FireBird, caso ainda não disponha de um driver mais conveniente. Obs. Os drivers disponibilizados têm licença freeware. Versões mais recentes podem ser obtidas diretamente do site dos respectivos fabricantes:

a) Provider para acesso via ADO OLEDB (instalador completo): http://www.nos.com.br/aldeianet/IBProvider\_v3\_Free.ZIP;

b) Provider para acesso via ADO OLEDB (somente dll): http://www.nos.com.br/aldeianet/ IBProvider v3 Free i.ZIP ;

c) Driver ODBC nativo do FireBird (instalador): <u>http://www.nos.com.br/aldeianet/Firebird\_ODBC\_1.2.0.69-</u> Win32.exe .

iii) Instalador do FireBird versão 1.5 para Windows (versões mais recentes ou de outras plataformas podem ser obtidas no site oficial do FireBird): <u>http://www.nos.com.br/aldeianet/Firebird-1.5.3.4870-0-Win32.zip</u>. Utilizar nos casos em que não exista o Firebird já instalado no servidor.

iv) drive ODBC para firebird. Veja o tópico 20.2 a seguir.

# 21.2 - Configurando ODBC para permitir acesso pelo utilitário de transferência

i) instalar o driver ODBC para Firebird. Caso ainda não tenha instalado, este pode ser obtido em <a href="http://www.nos.com.br/aldeianet/Firebird\_ODBC\_1.2.0.69-Win32.exe">http://www.nos.com.br/aldeianet/Firebird\_ODBC\_1.2.0.69-Win32.exe</a> .

ii) configurar uma fonte de dados para a base de dados AldeiaNet.GDB (existente no diretório de tabelas, conforme tópico 1 – i, acima), no Windows: CONFIGURAÇÕES / PAINEL DE CONTROLE / Ferramentas Administrativas / Fontes de Dados (ODBC):

- a) Clicar na aba Fontes de Dados de Sistema;
- b) Botão Adicionar;
- c) Escolher o driver "FireBird / Interbase® driver";
- d) Preencher a tela de configuração do driver:

| FireBird ODBC Setup                                                                 |                                |
|-------------------------------------------------------------------------------------|--------------------------------|
| Data Source Name (DSN)                                                              | Driver                         |
| AldeiaNetFireBirdOdbc                                                               | IscDbc 🔹                       |
| Database                                                                            |                                |
| rogramas\NOS\AldeiaNet\TABEL                                                        | ASVALDEIANET.gdb Browse        |
| Client<br>uivos de programas\Firebird\Firebi                                        | rd_1_5\bin\fbclient.dll Browse |
| Database Account     Password       SYSDBA     ********                             | Role                           |
| Character Set NONE                                                                  | Test connection                |
| Options<br>Initializing transaction<br>read (default write)<br>nowait (default wail | Extended identifier properties |
| Help OK                                                                             | Cancel                         |

- e) O campo Data Source Name deve ser preenchido com o Apelido que será referenciado posteriormente como a fonte de dados (alias) durante a transferência de bases. Exemplo: *AldeiaNetFireBirdOdbc*;
- f) O campo Database deve constar o caminho para o arquivo AldeiaNet.gdb. Exemplo: c:\arquivos de programas\nos\aldeianet\tabelas\aldeianet.gdb. Obs.: a conexão deverá ser feita via endereço IP da máquina do servidor firebird. Exemplo: 127.0.0.1:c:\arquivos de programas\nos\aldeianet\tabelas\aldeianet.gdb;
- g) O campo Client deve constar o caminho para o driver cliente do FireBird ou Interbase. Se deixar em branco será assumido o default c:\windows\system32\GDS32.dll;
- h) Em Database Account e Password informar o usuário e senha que tem acesso completo ao banco de dados FireBird. Por default SYSDBA e senha "masterkey";
- i) Clicar em Test Connection para testar a conexão (O serviço Firebird Server deverá estar rodando).

| FireBirg | l ODBC Setup 🛛 🔯       |
|----------|------------------------|
| <b>i</b> | Connection successful! |
| [        | OK                     |

 j) Obs.: quando o acesso ao banco de dados se dá através do caminho local (ver letra (f) acima), testes em laboratório constataram que o driver cliente somente funcionou se o serviço Firebird Server estiver com a opção "Interagir com o desktop" marcado. Sendo assim, se ao testar a conexão, receber a mensagem de erro a seguir,

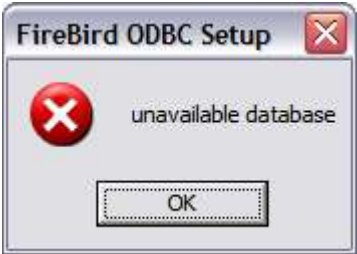
deve-se configurar a opção no serviço FireBird Server para interagir com o desktop. No Painel de serviços do Windows, selecione e abra as propriedades do serviço Firebird server:

| 🖏 Serviços 📃 🗖 🔀                           |                      |            |          |                         |  |  |  |
|--------------------------------------------|----------------------|------------|----------|-------------------------|--|--|--|
| <u>A</u> rquivo Ação E <u>x</u> ibir Ajuda |                      |            |          |                         |  |  |  |
|                                            |                      |            |          |                         |  |  |  |
| 🗞 Serviços (local)                         | Nome 🛆               | Descrição  | Status   | Tipo de inicialização ٨ |  |  |  |
|                                            | Stação de trabalho   | Cria e ma  | Iniciado | Automático              |  |  |  |
|                                            | ReToken Notification | eToken N   | Iniciado | Automático              |  |  |  |
|                                            | Extensões de driver  | Fornece i  |          | Manual                  |  |  |  |
|                                            | Firebird Server - De | Firebird D | Iniciado | Manual                  |  |  |  |
|                                            | Firewall do Window   | Fornece s  |          | Manual                  |  |  |  |
|                                            | Fornecedor de supo   | Fornece s  |          | Manual                  |  |  |  |
|                                            | Gerenciador de con   | Cria uma   | Iniciado | Manual                  |  |  |  |
|                                            | Gerenciador de con   | Cria uma   |          | Manual                  |  |  |  |
|                                            | Gerenciador de con   | Armazen    | Iniciado | Automático              |  |  |  |
|                                            | Gerenciador de disc  | Detecta e  |          | Manual                  |  |  |  |
|                                            | Gerenciador de ses   | Gerencia   |          | Manual                  |  |  |  |
|                                            | Gerenciamento de a   | Fornece s  | Iniciado | Manual 🗸                |  |  |  |
|                                            | <                    | 1111       |          |                         |  |  |  |
|                                            | Estendido Padrão /   |            |          |                         |  |  |  |
|                                            |                      |            |          |                         |  |  |  |

| eral                                | Logon                                                               | Recuperaçã                                | o Depend       | ências       |                        |                              |
|-------------------------------------|---------------------------------------------------------------------|-------------------------------------------|----------------|--------------|------------------------|------------------------------|
| Fazer                               | logon cor                                                           | no:                                       |                |              |                        |                              |
| <u>₀2</u> ⊙<br>⊽                    | onta do sis<br>] <u>P</u> ermitir d                                 | tema local<br>que o serviço               | interaja com   | a área de tr | abalho                 |                              |
| ⊖ Es                                | ta co <u>n</u> ta:                                                  |                                           |                |              |                        | Procurar                     |
| Se                                  | enha:                                                               |                                           |                |              |                        |                              |
|                                     |                                                                     |                                           |                |              |                        |                              |
| Cg                                  | onfirmar se                                                         | enha:                                     |                |              |                        |                              |
| Co<br>Você<br>istado                | onfirmar se<br>pode ativ<br>os abaixo:                              | enha:                                     | ar este servio | ço para os p | erfis de               | hardware                     |
| Co<br>Você<br>İstado<br>Per         | pode ativ<br>pode ativ<br>os abaixo:<br>fil de hard                 | enha:                                     | r este servio  | ço para os p | e <mark>rfis de</mark> | hardware                     |
| C <u>c</u><br>Istado<br>Per<br>Perf | onfirmar se<br>pode ativ<br>os abaixo:<br>fil de hard<br>il nao enc | enha:<br>ar ou desativa<br>ware<br>aixado | ar este serviç | ço para os p | erfis de<br>Se<br>Ativ | hardware<br>erviço  <br>vado |

Após esta alteração, reinicie o serviço Firebird. Caso contrário, configure o databasename para acesso via IP do servidor, colocando-se o endereço seguido por dois pontos antes do caminho do arquivo do database (ver letra f). k) Teste novamente a conexão na configuração do ODBC.

### 21.3 - Sobre a utilização do AldeiaNet com o banco de dados (FireBird):

- a) Antes de reiniciar o serviço AldeiaNet, deve-se primeiramente preparar o serviço para a forma de acesso recomendada (utilizar o firebird).
- b) Nativamente, o Instalador do AldeiaNet servidor configura esta aplicação para utilizar o acesso ao banco de dados via OLEDB (ADO). Para isto, alguns procedimentos devem ser realizados.
- c) Para isso, de antemão, recomendamos a instalação de driver OLEDB para acesso ao FireBird. Para isto, nos referimos ao item 1-iii-a supracitado: <u>http://www.nos.com.br/aldeianet/IBProvider\_v3\_Free.ZIP</u>. Outro Provider com função semelhante e compatível também pode ser utilizado;
- d) Configuração adequada do Banco de dados: o arquivo AldNetSr.ini guarda a configuração do banco de dados a ser acessado. Na seção [DATABASE], chave "DatabaseName" pode-se informar uma string de conexão, se o acesso for via ADO/OLEDB. Essa configuração poderá ser realizada de forma automatizada pelo Painel de Controle AldeiaNet. Ver item 20.5 a seguir.

### 21.4 - Instalando o driver Provedor OLEDB para Firebird:

- a) Obtenha o instalador <u>http://www.nos.com.br/aldeianet/IBProvider\_v3\_Free.ZIP</u>, descompacte o zip e gere O IBProvider\_v3\_Free.exe;
- b) Execute o IBProvider\_v3\_Free.exe, e siga as instruções das telas:

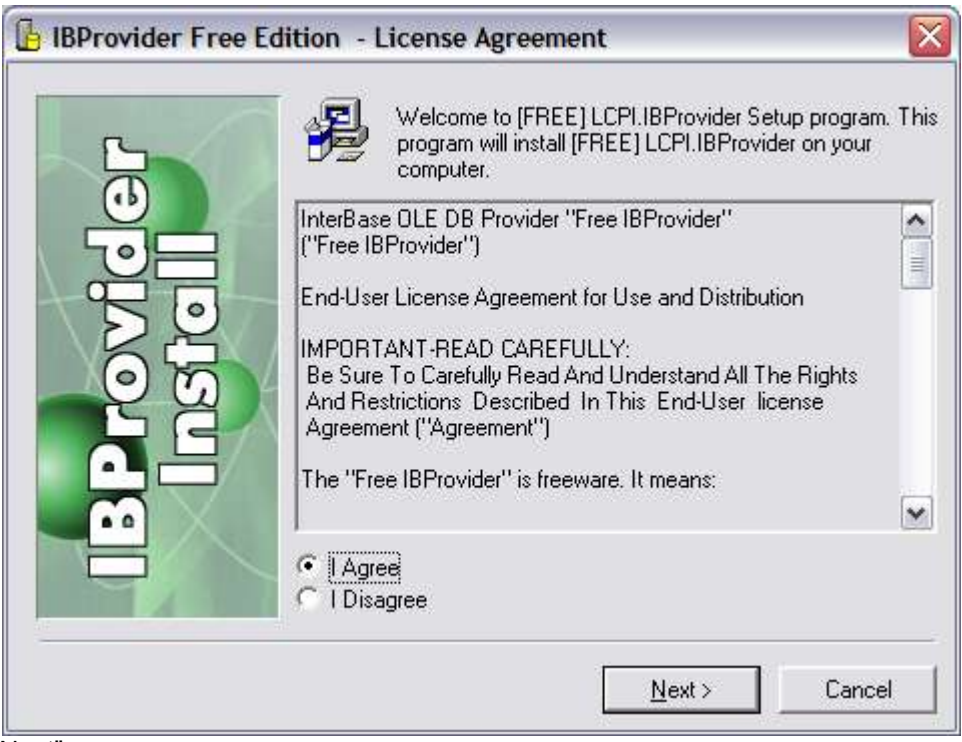

Clicar "I Agree" e "Next";

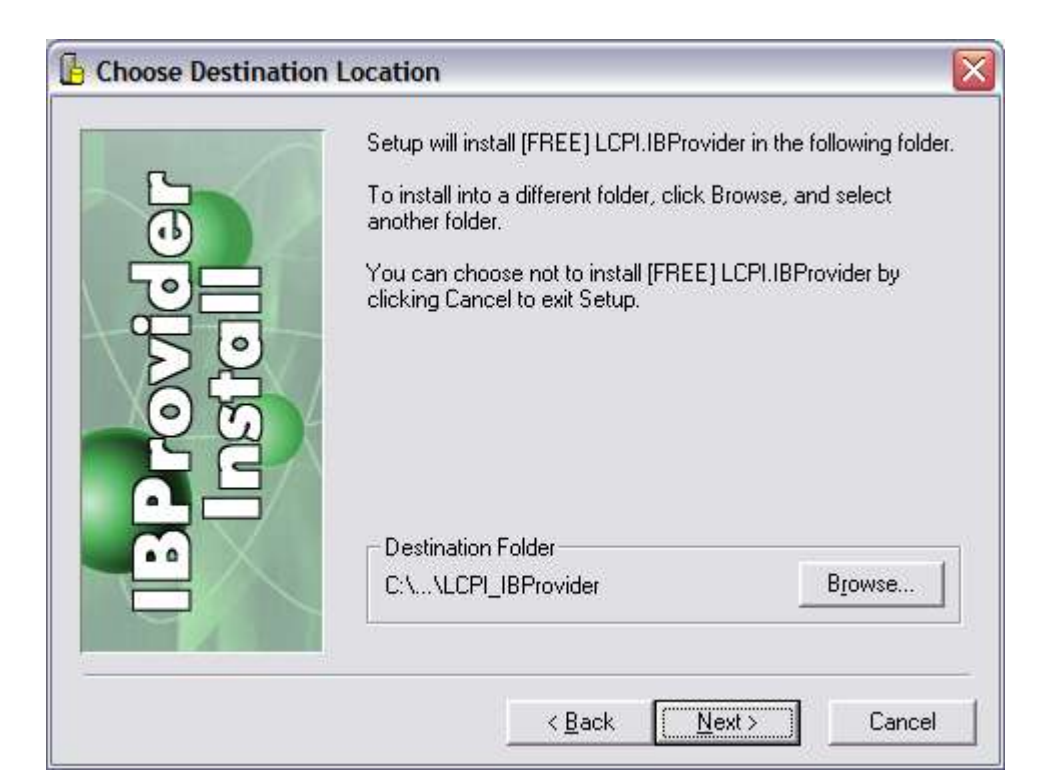

#### Clicar "Next";

| 5                         | In the options list below, select the check<br>that you would like to have installed. The<br>reflect the requirements of the options yo      | kboxes for the options<br>e disk space fields<br>u have selected. |
|---------------------------|----------------------------------------------------------------------------------------------------|-------------------------------------------------------------------|
| <b>Provide</b><br>Instell | <ul> <li>✓ C++ Client Library (BCB 5, 6; BDS200</li> <li>✓ Samples</li> <li>✓ IBProvider help</li> <li>✓ Free IBProvider v3 (RC1)</li> </ul> | 06; VC7; VC8) 3166 k<br>5022 k<br>2386 k<br>2409 k                |
|                           | Disk Space Required:                                                                                                    | 12983 k<br>48338458 k                                             |

Clicar "Next";

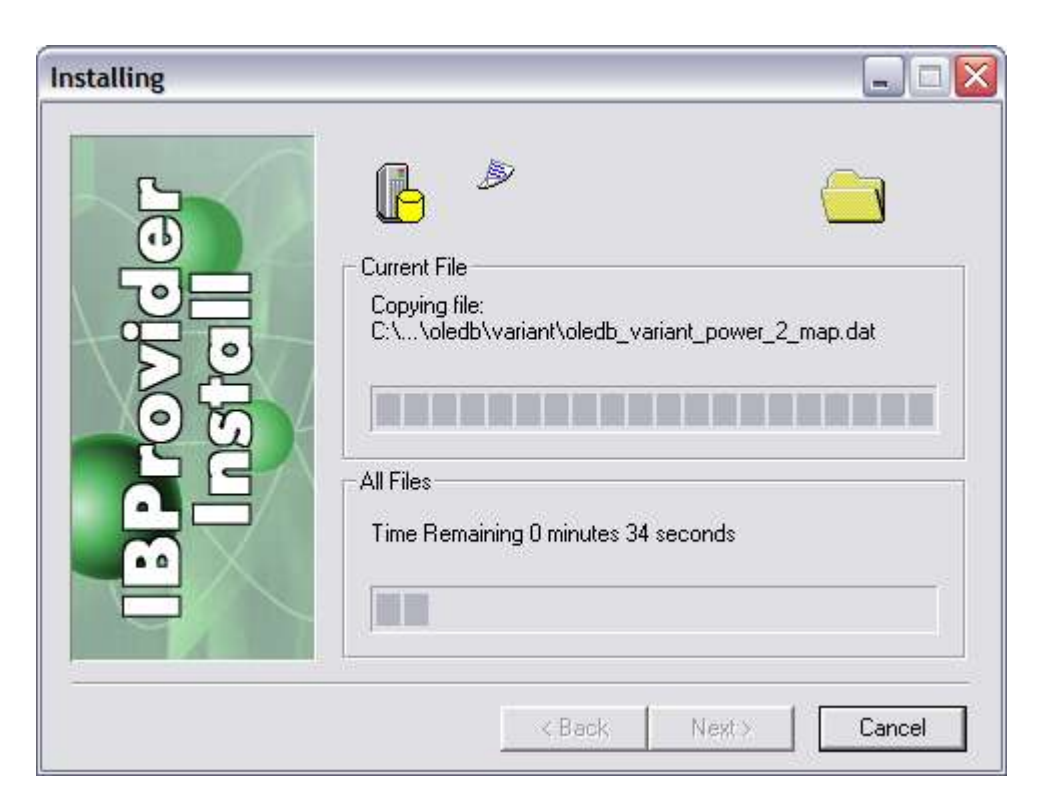

### Aguardar...

| 🔓 Installation Complete | e 🛛 🔀                                                   |
|-------------------------|---------------------------------------------------------|
|                         | [FREE] LCPI.IBProvider has been successfully installed. |
|                         | Press the Finish button to exit this installation.      |
|                         | < <u>B</u> ack [ <u>Finish</u> > Cancel                 |

Clicar "Finish";

c) Instalação concluída.

## 21.5 - Configurando AldeiaNet para acessar o FireBird via OLEDB

a) O instalador padrão do AldeiaNet servidor disponibilizará os módulos executáveis, conforme especificado no tópico 4-d supracitado,

- b) Carregar o programa AldNetPc (*Painel de controle do AldeiaNet*). Isto pode ser feito pelo atalho INICIAR / Programas / NOS AldeiaNet – Módulo Servidor / AldeiaNet Servidor – Painel de Controle;
- c) Clicar em Configurações / Avançadas:

| AldeiaN                                                      | et - Painel de O                                                                                                    | ontrol                                                | (C:\Arq   | quivos de programas\NO5\AldeiaNet\PROGRAMA\Ald 🔯 |
|--------------------------------------------------------------|----------------------------------------------------------------------------------------------------|-------------------------------------------------------|-----------|--------------------------------------------------|
| Ações                                                        | Configurações                                                                                                    | Ajuda                                                 |           |                                                  |
| Þ                                                            | Painel de con<br>Servidor e mo                                                                                              | trole<br>nitor                                        | eiaNe     | et Servidor'')                                   |
| 0                                                            | Avançadas                                                                                                    |                                                       |           | Últimas mensagens                                |
| Cone<br>Cont<br>Down<br>Uplo<br>Down<br>Uplo<br>Reci<br>Tran | xões ativas<br>extos ativos<br>loads pender<br>ads pendente<br>loads execut<br>ads executar<br>bos pendente<br>sações ativa | :<br>ntes :<br>es :<br>ando:<br>ndo :<br>es :<br>as : |           |                                                  |
| AldeiaNe                                                     | t Parado                                                                                                    | Al                                                    | leiaMon F | Parado                                           |

d) por default, não há senha de supervisor do Painel de Controle AldeiaNet (se desejar, isto pode ser feito, definindo-se uma nova senha). Clicar OK para avançar.

| Senha Supervisor 🛛 🔀                                                                             |
|--------------------------------------------------------------------------------------------------|
| Para editar as informações a seguir é<br>necessário informar a senha de<br>Supervisor do Sistema |
| Senha                                                                                            |
| Alterar a senha de Supervisor para nova senha                                                    |
| Nova Senha:                                                                                      |
| Confirme:                                                                                        |
| 🗸 OK 🗶 Cancelar                                                                                  |

e) Para definir uma nova cadeia de conexão para acessar o banco de dados firebird, digitar a nova cadeia no campo "cadeia de conexão". Ou, caso não tenha esta cadeia em mente, clicar no botão [...] para carregar o assistente. Esta cadeia definirá a forma de acesso via OLEDB ao banco de dados. Os tópicos adiante mostram as telas e instruções para o assistente de cadeia de conexão;

| Configurações avançadas armazenamento AldeiaNet                       | X   |
|-----------------------------------------------------------------------|-----|
| Banco de Dados                                                        |     |
| Cadeia de Conexão: Provider=LCPI.IBProvider.3.Free;Persist Security I |     |
| Tipo SGBD: Genérico 💌                                                 |     |
| Usuário: sysdba Senha:                                                | ]   |
| Diretório Base para Armazenamentos dos Arquivos de Dados              | _   |
| c:\fontes\delphi\aldeianet\ARQUIVOS                                   |     |
| Diretório dos Modelos de Arquivos para Recibos                        |     |
| <u>é</u>                                                              |     |
| Versões mínimas de módulos clientes                                   |     |
|                                                                       | < > |
| "NomeModulo=versão", onde 'versão' é um código no formato n.n.n.n     |     |
| OK X Cancelar Ziuda                                                   |     |

- f) O Tipo SGDB deve ser "Genérico". O usuário e senha devem ser o usuário e senha escolhido para acesso ao banco de dados AldeiaNet.gdb no firebird. Por padrão escolhemos o "SYSDBA" e password "MASTERKEY", que são o default da instalação do firebird. Os outros campos desta tela não devem ser alterados.
- g) Asssistente para definir cadeia de conexão: Clique no botão [...] do campo Cadeia de Conexão:

| Edição da cadeia de conexão para o banco de dados                |                    |
|------------------------------------------------------------------|--------------------|
| Origem da Conexão                                                |                    |
| 🔿 Usar Arquivo Data Link                                         |                    |
|                                                                  | Procurar           |
| • Usar String de <u>Conexão</u>                                  |                    |
| eianet;Location=c:\bases\aldeianet.gdb;ctype="";auto_commit=True | <u>A</u> ssistente |
|                                                                  |                    |
| OK Cancelar                                                      | Aju <u>d</u> a     |

h) Escolher "Usar string de conexão". Clique no botão "Assistente".

| 🖳 Propriedades de vinculação de dados                                              |    | × |  |  |  |
|------------------------------------------------------------------------------------|----|---|--|--|--|
| Provedor Conexão Avançadas Todas                                                   |    |   |  |  |  |
| Selecione os dados aos quais deseia conectar-se:                                   |    |   |  |  |  |
|                                                                                    |    |   |  |  |  |
| Frovedor(es) do OLE DB<br>Ecomecedor de banco de dados OLE para os serviços de dir | 8  |   |  |  |  |
| LCPI OLE DB Provider for InterBase [v3] [Free]                                     |    |   |  |  |  |
| MediaCatalogDB OLE DB Provider                                                     |    |   |  |  |  |
| MediaCatalogMergedDB OLE DB Provider                                               |    |   |  |  |  |
| MediaCatalogWebDB OLE DB Provider                                                  | =  |   |  |  |  |
| Microsoft Jet 3.51 OLE DB Provider                                                 | _  |   |  |  |  |
| Microsoft OLE DB Provider For Data Mining Services                                 |    |   |  |  |  |
| Microsoft OLE DB Provider for DTS Packages                                         |    |   |  |  |  |
| Microsoft OLE DB Provider for Indexing Service                                     |    |   |  |  |  |
| Microsoft OLE DB Provider for Internet Publishing                                  |    |   |  |  |  |
| Microsoft OLE DB Provider for ODBC Drivers                                         |    |   |  |  |  |
| Microsoft OLE DB Provider for OLAF Services 8.0                                    |    |   |  |  |  |
| Microsoft OLE DB Provider for Oracle                                               | _  |   |  |  |  |
| Microsoft OLE DB Provider for Outlook Search                                       | ~  |   |  |  |  |
|                                                                                    |    |   |  |  |  |
|                                                                                    |    |   |  |  |  |
| Avancar >                                                                          |    |   |  |  |  |
| - 2-4-1                                                                            |    |   |  |  |  |
|                                                                                    |    |   |  |  |  |
| OK Cancelar Aju                                                                    | da |   |  |  |  |

- i) Escolha a aba "Provedor";
- j) Selecione o provedor "LCPI OLE DB Provider for Interbase (v3) (Free)". Obs.: outro provedor OLE DB para Firebird ou Interbase teoricamente também pode ser utilizado, apesar de somente termos testado em laboratório este indicado, e que fora instalado em nosso sistema.
- k) Clique no botão "Avançar" ou na aba "Conexão";

| 🖳 Propriedades de vinculação de dados 🛛 🛛 🔀                 |  |  |  |  |  |  |
|-------------------------------------------------------------|--|--|--|--|--|--|
| Provedor Conexão Avançadas Todas                            |  |  |  |  |  |  |
| To connect to InterBase database enter the following:       |  |  |  |  |  |  |
| 1. Database description:                                    |  |  |  |  |  |  |
| AldeiaNet via FireBird                                      |  |  |  |  |  |  |
| 2. Full path to database file:                              |  |  |  |  |  |  |
| 127.0.0.1:C:\Arquivos de programas\NOS\AldeiaNet\Tabelas\Al |  |  |  |  |  |  |
| 3. Database login:                                          |  |  |  |  |  |  |
| User: SYSDBA                                                |  |  |  |  |  |  |
| Password:                                                   |  |  |  |  |  |  |
| Empty password Save password                                |  |  |  |  |  |  |
| 4. Code page:                                               |  |  |  |  |  |  |
| NONE VINICODE mode                                          |  |  |  |  |  |  |
| 5. Transaction management:                                  |  |  |  |  |  |  |
| Enable automatic transaction                                |  |  |  |  |  |  |
| Isolation level: Repeatable Read                            |  |  |  |  |  |  |
| Free IBProvider 3.0.0.2503                                  |  |  |  |  |  |  |
| OK Cancelar Ajuda                                           |  |  |  |  |  |  |

- I) Preencha os campos da tela de conexão:
  - Database description: opcional. Exemplo "AldeiaNet via FireBird";

- Full path to database file: obrigatório: preencha com a localização do arquivo de banco de dados. Semelhante ao item 2-f. Exemplo "127.0.0.1:C:\Arquivos de programas\nos\aldeianet\tabelas\aldeianet.gdb". Obs. Caso o caminho informado seja local (sem a informação do IP), o serviço FireBird tem que estar com rodando como System Account, e interagindo com o Desktop. Não recomendamos isto, pois o serviço AldeiaNet, por padrão, não é instalado com opção para interagir com o Desktop, e se o acesso ao firebird for diretamente feito para o caminho (sem informar o IP), será obrigado a todos trabalharem interagindo com o desktop.

- m) Marcar a opção "Transaction management / Enable automatic transacion";
- n) Para testar nesse momento a conexão, informe o usuário e senha nesta tela (Exemplo: SYSDBA e senha MASTERKEY), e clique no botão Test Connection.
- o) Importante: Os campos usuário e senha podem ficar configurados nesta tela, ou então, pode-se deixá-los em branco, e configiurá-los na tela do AldNet|Pc – Painel de controle Aldeianet, item 5-e supracitado. Assim o usuário e senha não ficarão explícitos na cadeia de conexão;
- P) Outras configurações avançadas e de ajuste fino podem ser feitas na aba "Avançadas", mas por ora, não é necessário;
- q) Clicar em OK para concluir esta configuração. Clique em OK na tela anterior também. E também na tela anterior, para concluir, até retornar para a tela inicial do painel de controle do AldeiaNet. Ignore algumas mensagens de erro do driver de banco de dados. O painel de controle aldeianet irá reiniciar os serviços AldeiaNet servidor. Após o restart, teste o AldeiaNet, executando conexão com o módulo de administração do aldeianet ou o módulo cliente do aldeianet.

# Capítulo 22

# Mensagens Instantâneas

### 22.1 – Módulo Cliente AldeiaNet - A Central de Mensagens

A Central de Mensagens é a funcionalidade do módulo cliente AldeiaNet que permite o envio e recebimento de mensagens instantâneas entre os usuários de um contexto.

Pode-se alterar entre o modo "Central de Arquivos" e "Central de Mensagens", utilizando-se a opção no menu das telas principais.

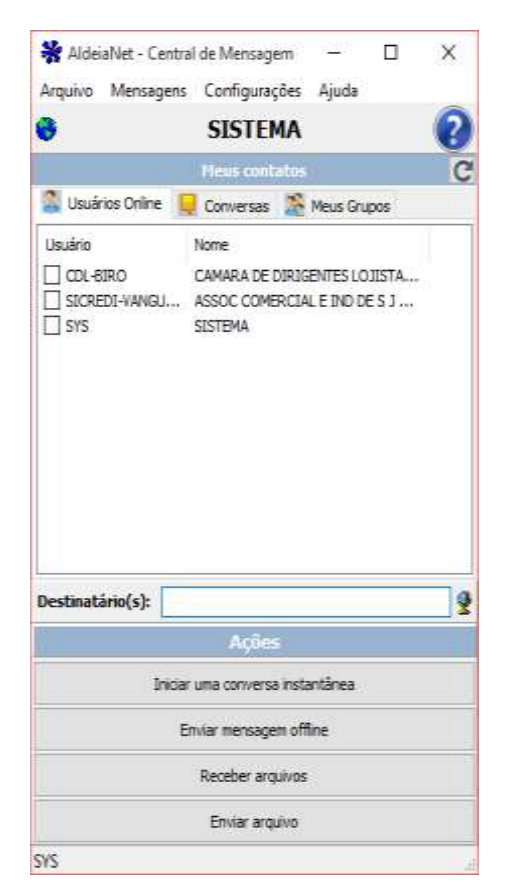

#### Funcionalidade Iniciar uma conversa instantânea

Deve-se escolher um usuário que está logado, que será o usuário que entrará em modo de conversa com o usuario logado. Pode-se, opcionalmente, escolher um usuário que não esteja conectado (usuário offline) para enviar uma mensagem. Neste caso, o destinatário será avisado que tem mensagem para ele assim que se conectar ao sistema.

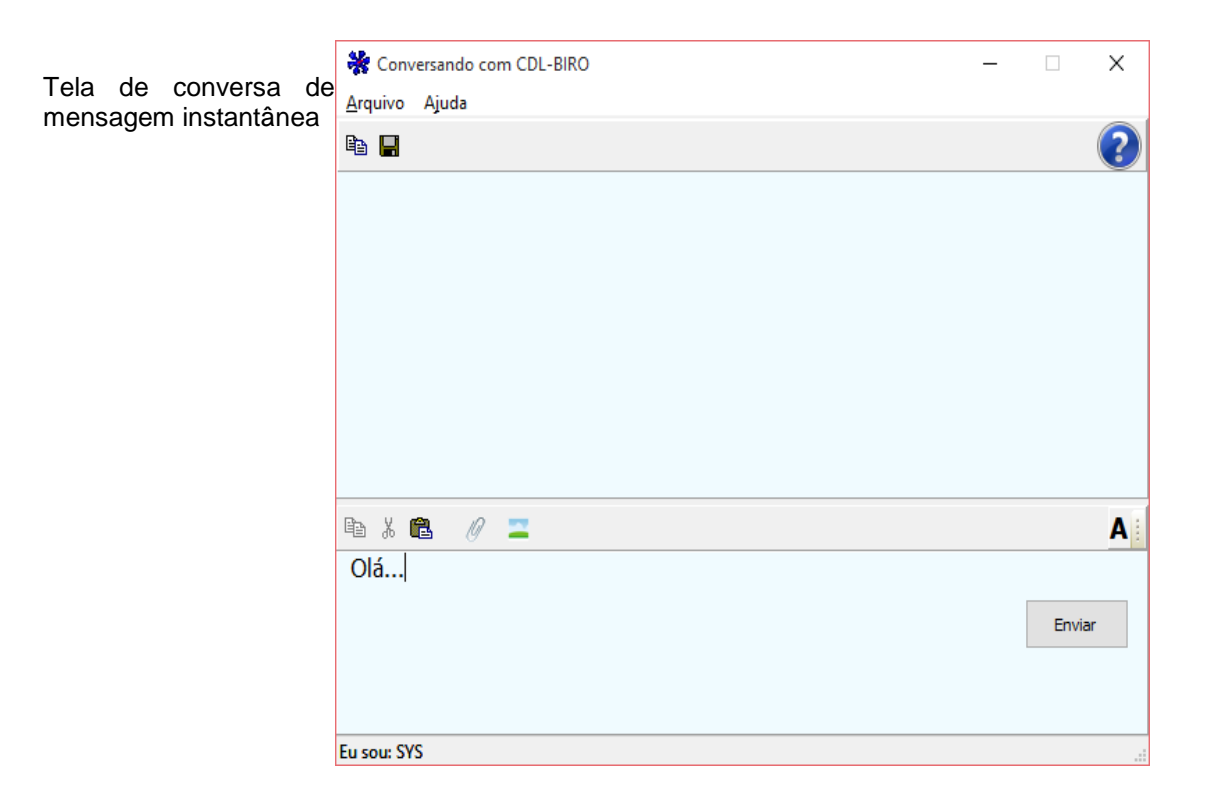

A conversa entre dois usuarios pode ser gravada em arquivos (Arquivo/Salvar como).

É possível manter múltiplas conversas simultaneamente, inclusive é possível conversar com mensagens instantâneas enquanto se transfere arquivos (a funcionalidade Central de Mensagens trabalha em paralelo à Central de Arquivos, como uma tarefa independente).

A funcionalidade "Enviar mensagem off-line" permite enviar uma mensagem mais elaborada, sob a forma de um arquivo de texto formatado. O usuário destinatário não precisa estar online.

É possível anexar arquivos e figuras às mensagens instantâneas, e também colocar efeitos visuais na fonte de letra. Caso o tamanho dos anexos extrapole 16 KB, a mensagem instantânea é automaticamente convertida numa mensagem offline, e enviado sob a forma de um arquivo de mensagem offline.

| 🛐 Este é ur   | n teste         |            |                 |            |                           | _          |      | $\times$ |
|---------------|-----------------|------------|-----------------|------------|---------------------------|------------|------|----------|
| Arquivo Ed    | itar Inserir Fo | rmatar Me  | nsagem Ajuda    |            |                           |            |      |          |
| Enviar        | 🔁 🖬 🖨           | 3 <b>M</b> | ۵ 🛦 🖿           | <b>n</b> ∩ | 0 🔼                       |            |      | ?        |
| Origem:       | SYS             |            |                 |            |                           |            |      |          |
| Destinatário: | CDL-BIRO        |            |                 |            |                           | <b>9</b>   |      |          |
| Assunto:      | Este é um teste |            |                 |            |                           |            |      |          |
| Arial         |                 | √ 12 🚔     | n Z <u>s</u> 🔊  | 🖄 🖹 🗄      | <b>≣ Ξ x</b> <sup>2</sup> | ×2         |      |          |
| * :           | + +             | 1          |                 | + +        |                           |            | -    | 1 8      |
| Exemplo       | de uma mens     | agem do    | tipo offline, o | onde podem | ser editados              | recursos i | mais |          |
| avançado      | S.              |            |                 |            |                           |            |      |          |
|               |                 |            |                 |            |                           |            |      |          |
|               |                 |            |                 |            |                           |            |      |          |
|               |                 |            |                 |            |                           |            |      |          |
|               |                 |            |                 |            |                           |            |      |          |
| Lin: 2 Col: 1 | 1 Modifi        | cado       |                 |            |                           |            |      |          |

A partir da Central de mensagem é possível também enviar um arquivo isolado para outro usuário do AldeiaNet sem precisar passar pela Central de Arquivos.

| Enviar arquivo para CDL-BIRO | $\times$ |
|------------------------------|----------|
| Arquivo:                     |          |
| Assunto:                     |          |
| Destinatário(s): CDL-BIRO    | <b>9</b> |
| V OK K Cancelar              |          |

\* fim do capítulo \*

Última edição: 09/07/2018. Versão 11.3 Obs.: este documento está em contínua evolução para atualização.